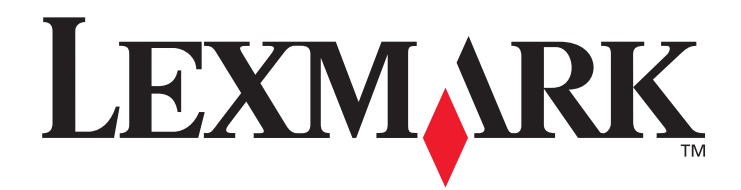

## X422

### Guida di riferimento

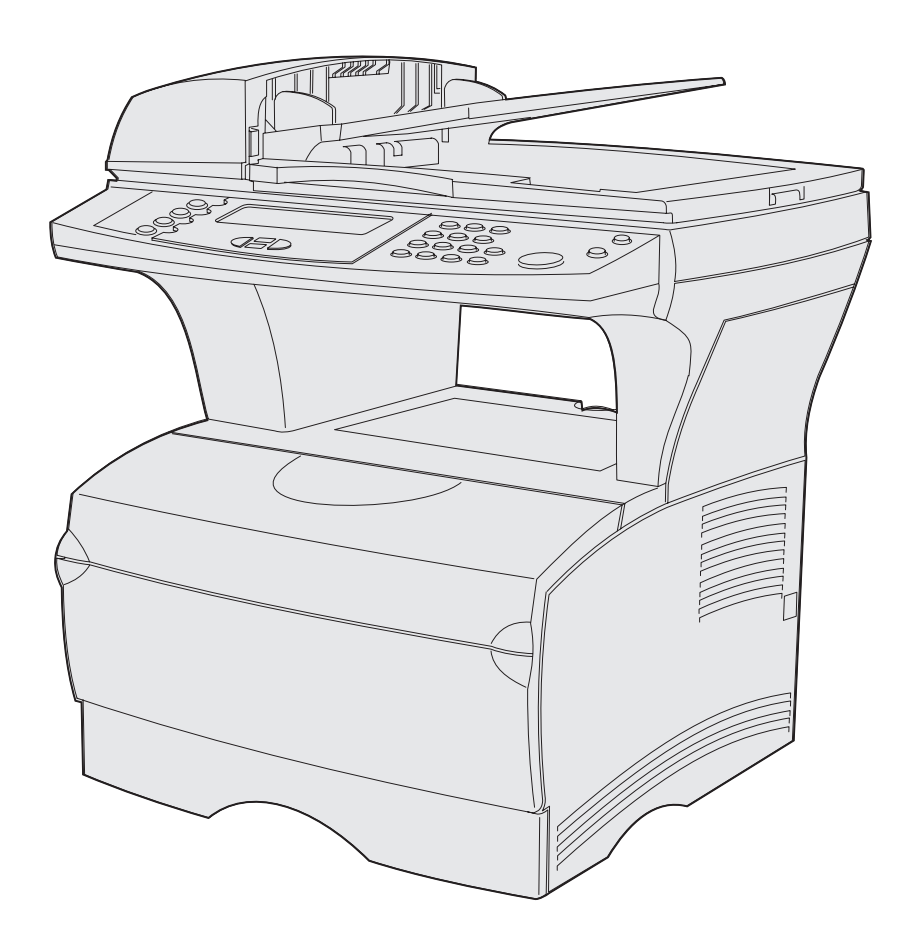

Novembre 2003

www.lexmark.com

| Avvertenze                                          | 8        |
|-----------------------------------------------------|----------|
| Nota all'edizione                                   | 9        |
| Informazioni sulla licenza                          | 11       |
| Norme di sicurezza                                  | 12       |
| Note di avvertenza                                  | 12       |
| Avvertenze sulle emissioni elettriche               | 13       |
| Livelli di emissione del rumore                     | 14       |
| Energy Star                                         | 14       |
| Avvertenze sui prodotti laser                       | 15       |
| Capitolo 1: Panoramica                              | 16       |
| Capitolo 2: Stampa, copia, invio di fax e scansione | 17       |
| Suggerimenti per la conservazione dei supporti      | 17       |
| Informazioni sulla scansione                        | 17       |
| Come evitare gli inceppamenti durante la scansione  | 17       |
| Invio di una scansione verso e-mail o FTP           | 18       |
| Creazione di un elenco dei destinatari              |          |
| Ricerca per nome                                    |          |
| Indinizzo ETP manuale                               |          |
| Flenco Visualizza in                                |          |
| Indicazione delle dimensioni originali              |          |
| Indicazione dell'orientamento                       |          |
| Indicazione del contenuto                           | 19       |
| Indicazione del formato                             | 20       |
| Impostazione della tonalità                         |          |
| Impostazione della risoluzione                      |          |
|                                                     | 20       |
|                                                     | 20       |
| Creazione di un profilo di scansione                |          |
| Uso della Scaliback Utility                         | 21<br>22 |
| Conia delle informazioni                            | 22<br>24 |
| Realizzazione di conie                              | +ے<br>۵۸ |
| Copie rapide                                        |          |

| Selezione del numero di copie                                        | 25       |
|----------------------------------------------------------------------|----------|
| Impostazione del formato di origine                                  | 25       |
| Impostazione del formato di destinazione                             | 25       |
| Impostazione della fascicolazione                                    | 25       |
| Impostazione scala                                                   | 25       |
| Impostazione della tonalità                                          |          |
| Indicazione del contenuto                                            |          |
| Impostazione della funzione fronte/retro                             |          |
| Impostazione del risparmio della carta                               |          |
| Impostazione dello spostamento dei margini                           |          |
| Impostazione dell'indicatore orario                                  |          |
| Impostazione del modulo elettronico                                  | 27       |
| Esempi di processi tipici                                            | 27       |
| Processo 1: pagina singola                                           |          |
| Processo 2: contenuto misto                                          | 27       |
| Processo 3: uso di risparmio carta                                   |          |
| Processo 4: stampare copie su due lati (fronte/retro) da originali   |          |
| stampati su un solo lato                                             |          |
| Processo 5: Ingrandire le copie                                      |          |
| Uso della funzione fronte/retro con l'originale di scansione per     | 00       |
|                                                                      |          |
| Annullamente di une conic                                            |          |
|                                                                      |          |
| Informazioni sull'invio di fax                                       |          |
| Fax veloce                                                           | 30       |
| Invio di fax                                                         | 30       |
| Creazione di un elenco Invia fax a: dei destinatari                  | 31       |
| Salvataggio di un elenco Invia fax a:                                | 31       |
| Indicazione delle dimensioni originali                               | 31       |
| Impostazione della risoluzione                                       | 31       |
| Indicazione del contenuto                                            | 31       |
| Impostazione della tonalità                                          | 32       |
| Fax manuale                                                          | 32       |
| Esempi di tipici processi fax                                        | 32       |
| Processo 1: una pagina                                               |          |
| Processo 2: più pagine                                               |          |
| Processo 3: contenuto testo/foto                                     |          |
| Appullamente dei processi fex                                        | აა<br>იი |
| Annullamento di un processo fav in attaca o in careo di tracmissiono | აა<br>იი |
| Annullamento di un processo fax in attesa o in corso di trasmissione |          |
| Stampa delle informazioni                                            |          |
| Como outero ali inconnomenti durente la stempo                       | +ن       |
| Louie evitare gli inceppamenti durante la stampa                     |          |
| Feoguziono della stampa da un ambiente Windows                       | ວວ<br>ວ⊑ |
| Esecuzione della stampa da un computer Macintosh                     | 36       |
| Lood Liono dona olampa da un compater Macintosir                     |          |

| Stampa della pagina delle impostazioni dei menu                            | 36       |
|----------------------------------------------------------------------------|----------|
| Stampa dell'elenco di esempi font                                          | 37       |
| Annullamento di un processo di stampa dal pannello di                      |          |
| controllo della stampante MFP                                              | 37       |
| Annullamento di un processo di stampa dal computer                         | 37       |
| Stampa di un elenco di directory                                           | 38       |
| Stampa proc. attesa - usando la funzione Stampa e mantieni                 | 38       |
| Selezione di un nome utente                                                | 38       |
| Impostazione del tipo di processo in attesa                                | 39       |
| Processi riservati                                                         | 39       |
| Posponi la stampa                                                          | 40       |
| Ripeti stampa                                                              | 40       |
| Verifica la stampa                                                         | 40       |
| Invio in stampa di un processo in attesa                                   | 41       |
| Stampa ed eliminazione dei processi in attesa                              | 41       |
|                                                                            |          |
| Capitolo 3: Specifiche dei supporti e istruzioni                           | 43       |
| Specifiche dei supporti di scansione e istruzioni                          | 43       |
| Specifiche dell'origine dei supporti di stampe                             | 10       |
|                                                                            | 43       |
| Caricamento dei supporti di scansione                                      | 44       |
| Caricamento dei supporti di scansione sulla superficie niana dello scapper | 44<br>16 |
| Spocificho doi supporti di stampa o istruzioni                             | 40<br>40 |
| Chasifisha dai supporti di stampa                                          | +3<br>E0 |
| Specifiche del supporti di stampa                                          | 50       |
| Conservazione dei supporti di stampa                                       | 54       |
| Istruzioni relative ai supporti di stampa                                  | 55       |
| Carta                                                                      | 55       |
| Carta Intestata                                                            | 55       |
| Luciui                                                                     | 50       |
| Etichette                                                                  | 57       |
| Cartoncino                                                                 | 58       |
| Uso della funzione fronte/retro per eseguire una stampa                    | 59       |
| Stampa fronte/retro sulla carta intestata                                  | 60       |
| Uso della rilegatura fronte/retro                                          | 60       |
| Caricamento dei supporti di stampa                                         | 61       |
| Caricamento del vassoio standard o del vassoio opzionale da 250 fogli      | 61       |
| Caricamento del vassoio opzionale da 500 fogli                             | 67       |
| Uso e caricamento dell'alimentatore multiuso                               | 72       |
| Caricamento dell'alimentatore multiuso                                     | 75       |
| Uso dei raccoglitori di uscita                                             | 80       |
| Uso del raccoglitore di uscita standard                                    | 80       |
| Uso del raccoglitore di uscita posteriore                                  | 81       |

| Capitolo 4: Rimozione degli inceppamenti8                                       | 4              |
|---------------------------------------------------------------------------------|----------------|
| Identificazione del percorso dei supporti di stampa8                            | 34             |
| Inceppamenti nell'ADF                                                           | 36             |
| Accesso all'ADF                                                                 | 36             |
| Inceppamento nell'ADF8                                                          | 37             |
| Apertura del coperchio superiore durante la scansione                           | 38             |
| posizionamento dei supporti di scansione nell'ADF                               | 38             |
| Inceppamenti sotto la cartuccia di stampa 8                                     | 39             |
| Inceppamenti dietro lo sportello anteriore superiore e lo                       |                |
| sportello del raccoglitore di uscita posteriore9                                | 90             |
| Prima di raggiungere il raccoglitore standard9                                  | <del>)</del> 1 |
| Inceppamenti nell'unità di fusione9                                             | 94             |
| In uscita nel raccoglitore standard9                                            | 95             |
| Inceppamenti dietro lo sportello del raccoglitore di uscita posteriore          | )6             |
| Inceppamenti nell'alimentatore multiuso9                                        | 98             |
| Inceppamenti nell'area del vassoio 19                                           | 9              |
| Inceppamenti nell'area del vassoio 2 10                                         | 0              |
| Inceppamenti in un vassoio dopo il rilascio del supporto dal fermo di metallo10 | )1             |
| Inceppamenti nella parte inferiore della stampante MFP 10                       | )2             |

| Capitolo 5: Manutenzione                                              | 105 |
|-----------------------------------------------------------------------|-----|
| Conservazione dei materiali di consumo                                | 105 |
| Manutenzione della stampante MFP                                      | 105 |
| Richiesta dei materiali di consumo                                    | 105 |
| Richiesta di un rullo di prelievo                                     | 105 |
| Richiesta di un rullo di prelievo separatore                          | 105 |
| Richiesta di una cartuccia di stampa                                  | 106 |
| Conservazione della cartuccia di stampa                               | 106 |
| Sostituzione della cartuccia di stampa                                | 107 |
| Rimozione della cartuccia di stampa esaurita                          | 107 |
| Pulizia della superficie sotto la cartuccia di stampa                 | 109 |
| Installazione di una nuova cartuccia di stampa                        | 110 |
| Riciclaggio dei prodotti Lexmark                                      | 112 |
| Pulizia della lente della testina di stampa                           | 112 |
| Sostituzione del rullo di prelievo e del rullo di prelievo separatore | 114 |
| Pulizia dell'ADF                                                      | 119 |
| Pulizia della finestra dell'ADF                                       | 120 |
| Pulizia della superficie piana dello scanner                          | 122 |

| Capitolo 6: Risoluzione dei problemi                          | 123 |
|---------------------------------------------------------------|-----|
| Risoluzione dei problemi di base della stampante MFP          | 123 |
| Risoluzione dei problemi di stampa                            | 124 |
| Risoluzione dei problemi di qualità di stampa                 | 128 |
| Risoluzione dei problemi del fax                              | 133 |
| Risoluzione dei problemi dell'ADF                             | 135 |
| Risoluzione dei problemi della superficie piana dello scanner | 135 |
| Risoluzione dei problemi relativi alle opzioni                | 136 |
| Risoluzione dei problemi di rete                              | 137 |
| Risoluzione di altri problemi                                 | 138 |
| Come contattare il servizio di assistenza                     | 138 |
|                                                               |     |

| Capitolo 7: Amministrazione                                         | 139   |
|---------------------------------------------------------------------|-------|
| Disabilitazione dei menu del pannello di controllo                  | . 139 |
| Abilitazione dei menu                                               | . 140 |
| Ripristino delle impostazioni di fabbrica                           | . 140 |
| Collegamento dei vassoi                                             | . 141 |
| Disattivazione della funzione di collegamento automatico dei vassoi | . 141 |
| Rimozione della stampante MFP dal cassetto opzionale                | . 141 |
| Rimozione delle schede opzionali                                    | . 142 |
| Informazioni sui font                                               | . 149 |
| Tipi di carattere e font                                            | . 149 |
| Peso e stile                                                        | . 150 |
| Passo e dimensione in punti                                         | . 150 |
| Font scalabili e font bitmap                                        | . 152 |
| Font residenti                                                      | . 153 |

### Capitolo 8: Uso del pannello di controllo e dei menu

| 222 |
|-----|
| 227 |
| 230 |
| 234 |
| 235 |
| 235 |
| 235 |
| 235 |
| 236 |
| 236 |
|     |

| Capitolo 9: Informazioni sui messaggi del pannello di |     |
|-------------------------------------------------------|-----|
| controllo della stampante MFP                         | 237 |
| Messaggi della stampante MFP                          | 237 |
| Indice                                                | 250 |

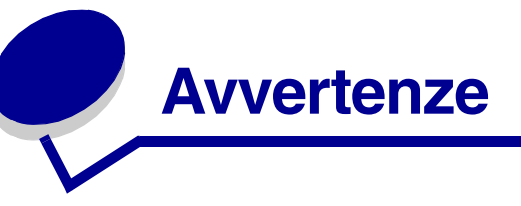

- Nota all'edizione
- Marchi
- Informazioni sulla licenza
- Norme di sicurezza
- Note di avvertenza
- Avvertenze sulle emissioni elettriche
- Livelli di emissione del rumore
- Energy Star
- Avvertenze sui prodotti laser

### Nota all'edizione

#### Edizione: novembre 2003

Il presente paragrafo non è valido nei Paesi in cui le disposizioni qui riportate non sono ammissibili ai sensi di legge: LEXMARK INTERNATIONAL, INC., FORNISCE LA PRESENTE PUBBLICAZIONE "COSÌ COM'È" SENZA ALCUN TIPO DI GARANZIA, IMPLICITA O ESPLICITA, INCLUSE, TRA L'ALTRO, EVENTUALI GARANZIE DI COMMERCIABILITÀ O IDONEITÀ A UNO SCOPO SPECIFICO. Per particolari transazioni, alcuni stati non accettano l'esclusione di responsabilità per garanzie espresse o implicite: pertanto, tale dichiarazione potrebbe risultare non applicabile.

La presente pubblicazione potrebbe contenere imprecisioni tecniche o errori tipografici. Periodicamente vengono apportate modifiche alle informazioni qui riportate. In qualunque momento, i prodotti o programmi qui descritti possono essere soggetti a modifiche e migliorie.

Eventuali commenti possono essere inviati a Lexmark International, Inc., Department F95/032-2, 740 West New Circle Road, Lexington, Kentucky 40550, U.S.A. Per il Regno Unito e l'Eire, l'indirizzo è Lexmark International Ltd., Marketing and Services Department, Westhorpe House, Westhorpe, Marlow Bucks SL7 3RQ. Lexmark si riserva il diritto di utilizzare o divulgare le informazioni ricevute nei modi ritenuti adeguati, senza incorrere in alcun obbligo nei confronti del mittente. Per acquistare copie aggiuntive delle pubblicazioni relative al presente prodotto, contattare il rivenditore.

Eventuali riferimenti a prodotti, programmi o servizi non implicano la disponibilità degli stessi in tutti i Paesi in cui il produttore opera. I riferimenti a particolari prodotti, programmi o servizi non implicano che tali prodotti, programmi o servizi siano gli unici utilizzabili. È possibile utilizzare qualsiasi prodotto, programma o servizio equivalente che non violi eventuali diritti di proprietà intellettuale. La responsabilità della valutazione e della verifica del funzionamento con prodotti, programmi o servizi diversi da quelli indicati dal produttore ricade esclusivamente sull'utente.

#### © 2003 Lexmark International, Inc. Tutti i diritti riservati.

#### DIRITTI LIMITATI DEL GOVERNO DEGLI STATI UNITI

Il presente software e la documentazione correlata forniti secondo i termini del presente contratto sono di natura commerciale e sono stati sviluppati esclusivamente con fondi privati.

### Marchi

Lexmark, Lexmark con il simbolo del diamante, MarkVision e MarkNet sono marchi di Lexmark International, Inc., registrati negli Stati Uniti e/o in altri Paesi.

PictureGrade and Scanback sono marchi di Lexmark International, Inc.

PCL<sup>®</sup> è un marchio registrato di Hewlett-Packard Company. PCL è la denominazione Hewlett-Packard di una serie di comandi (linguaggio) e funzioni inclusi nelle stampanti. La stampante multifunzione (MFP) è compatibile con il linguaggio PCL. Ciò significa che la stampante MFP riconosce i comandi PCL utilizzati nei diversi programmi applicativi ed è in grado di emulare le funzioni corrispondenti.

PostScript<sup>®</sup> è un marchio registrato di Adobe Systems Incorporated. PostScript 3 è la denominazione Adobe Systems di una serie di comandi (linguaggio) e funzioni della stampante inclusi nel software. La stampante MFP è compatibile con il linguaggio PostScript 3. Ciò significa che la stampante MFP riconosce i comandi PostScript 3 utilizzati nei diversi programmi applicativi ed è in grado di emulare le funzioni corrispondenti.

Informazioni dettagliate relative alla compatibilità sono disponibili nel Technical Reference.

I seguenti nomi sono marchi o marchi registrati delle società indicate:

| Albertus               | The Monotype Corporation plc                                                                        |
|------------------------|----------------------------------------------------------------------------------------------------|
| Antique Olive          | Monsieur Marcel OLIVE                                                                               |
| Apple-Chancery         | Apple Computer, Inc.                                                                                |
| Arial                  | The Monotype Corporation plc                                                                        |
| Candid                 | Agfa Corporation                                                                                    |
| CG Omega               | Product di Agfa Corporation                                                                         |
| CG Times               | Basato su Times New Roman su licenza di The Monotype Corporation, è un prodotto di Agfa Corporation |
| Chicago                | Apple Computer, Inc.                                                                                |
| Clarendon              | Linotype-Hell AG e/o società consociate                                                             |
| Eurostile              | Nebiolo                                                                                             |
| Geneva                 | Apple Computer, Inc.                                                                                |
| GillSans               | The Monotype Corporation plc                                                                        |
| Helvetica              | Linotype-Hell AG e/o società consociate                                                             |
| Hoefler                | Jonathan Hoefler Type Foundry                                                                       |
| ITC Avant Garde Gothic | International Typeface Corporation                                                                  |
| ITC Bookman            | International Typeface Corporation                                                                  |
| ITC Lubalin Graph      | International Typeface Corporation                                                                  |
| ITC Mona Lisa          | International Typeface Corporation                                                                  |
| ITC Zapf Chancery      | International Typeface Corporation                                                                  |
| Joanna                 | The Monotype Corporation plc                                                                        |
| Marigold               | Arthur Baker                                                                                        |
| Monaco                 | Apple Computer, Inc.                                                                                |
| New York               | Apple Computer, Inc.                                                                                |
| Oxford                 | Arthur Baker                                                                                        |
| Palatino               | Linotype-Hell AG e/o società consociate                                                             |

| Stempel Garamond | Linotype-Hell AG e/o società consociate |
|------------------|-----------------------------------------|
| Taffy            | Agfa Corporation                        |
| Times New Roman  | The Monotype Corporation plc            |
| TrueType         | Apple Computer, Inc.                    |
| Univers          | Linotype-Hell AG e/o società consociate |
| Wingdings        | Microsoft Corporation                   |

Gli altri marchi appartengono ai rispettivi proprietari.

### Informazioni sulla licenza

Il software residente nella stampante MFP contiene:

- Software sviluppato da Lexmark e protetto da copyright.
- Software modificato da Lexmark e concesso in licenza secondo le clausole GNU General Public Licence versione 2 e GNU Lesser General Public License versione 2.1.
- Software concesso in licenza secondo le dichiarazioni di garanzia e licenza BSD.
- Software concesso in licenza secondo altri accordi

Fare clic sul titolo del documento che si desidera consultare.

BSD License and Warranty statements

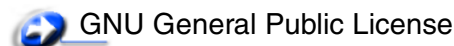

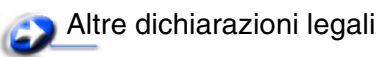

Il software concesso in licenza secondo le clausole GNU e modificato da Lexmark è gratuito; è possibile ridistribuirlo e/o modificarlo in base ai termini delle licenze descritte sopra. Queste licenze non concedono all'utente diritti di alcun genere sul software Lexmark protetto da copyright, fornito con questa stampante MFP.

Poiché il software concesso in licenza in base alle clausole GNU, sulle quali si basano le modifiche di Lexmark, viene fornito senza garanzia espressa, anche la versione modificata da Lexmark viene fornita senza alcun tipo di garanzia. Per ulteriori informazioni, consultare le esclusioni di garanzia contenute nelle suddette licenze.

Per ottenere i file del codice sorgente per il software concesso in licenza secondo le clausole GNU e modificato da Lexmark, avviare il CD Driver fornito con la stampante MFP e fare clic su **Contatta Lexmark**.

### Norme di sicurezza

- Se il prodotto non è contrassegnato dal simbolo , deve essere collegato a una presa elettrica dotata di messa a terra.
   ATTENZIONE In caso di temporale non utilizzare la funzione fax, non installare il prodotto né effettuare i collegamenti elettrici e dei cavi (cavo di alimentazione o cavo telefonico).
- Il cavo di alimentazione deve essere collegato a una presa elettrica posta nelle vicinanze del prodotto e facilmente raggiungibile.
- Per le operazioni di manutenzione o le riparazioni, diverse da quelle descritte nelle istruzioni di funzionamento, consultare il personale di assistenza autorizzato.
- Il prodotto è stato progettato, testato e approvato in conformità a severi standard di sicurezza e per l'utilizzo con componenti Lexmark specifici. Le caratteristiche di sicurezza di alcune parti non sempre sono di immediata comprensione. Lexmark non è responsabile per l'utilizzo di parti di ricambio di altri produttori.
- Il prodotto utilizza un laser.
   ATTENZIONE L'uso di controlli, regolazioni o procedure diversi da quelli qui specificati può causare l'esposizione a radiazioni pericolose.
- Il prodotto utilizza un processo che sottopone a riscaldamento i supporti di stampa; il calore generato può determinare l'emissione di sostanze nocive da parte dei supporti. Leggere attentamente la sezione riguardante la scelta dei supporti di stampa in modo da evitare il rischio di emissioni dannose.
- La lampada all'interno del presente prodotto contiene mercurio (<5 mg hg). Lo smaltimento del mercurio potrebbe essere regolato da norme ambientali. Per informazioni sullo smaltimento e sul riciclaggio, contattare gli enti locali o l'EIA (Electronic Industries Alliance): www.eiae.org.

### Note di avvertenza

ATTENZIONE Segnala la possibilità di lesioni personali.

Avvertenza Segnala la possibilità che l'hardware o il software della stampante MFP vengano danneggiati.

### Avvertenze sulle emissioni elettriche

## Dichiarazione di conformità alle norme FCC (Federal Communications Commission)

La stampante MFP Lexmark X422, Modello 7001-001, è stata collaudata e risulta conforme ai limiti stabiliti per i dispositivi digitali di classe A, Parte 15, delle Norme FCC. Il funzionamento è soggetto alle seguenti condizioni: (1) questa apparecchiatura non deve causare interferenze dannose e (2) deve accettare le interferenze ricevute, incluse quelle che potrebbero causare il malfunzionamento dell'apparecchiatura stessa.

Questi limiti hanno lo scopo di garantire una protezione adeguata dalle interferenze dannose che possono originarsi quando l'apparecchiatura viene utilizzata in ambiente commerciale. Questa apparecchiatura genera, usa e può emettere energia in radiofrequenza; se non viene installata e utilizzata secondo le istruzioni, può causare interferenze alle comunicazioni radio. L'uso di questa apparecchiatura in un'area residenziale potrebbe causare interferenze dannose, a seguito delle quali all'utente potrebbe essere richiesto di risolvere il problema a sue spese.

Il produttore non è responsabile delle interferenze radiotelevisive causate dall'uso di cavi diversi da quelli consigliati o da modifiche o alterazioni non autorizzate all'apparecchiatura. Le modifiche o le alterazioni non autorizzate possono invalidare il diritto all'utilizzo dell'apparecchiatura.

**Nota** Per garantire la conformità alle norme FCC sulle interferenze elettromagnetiche dei dispositivi elettronici di Classe A, utilizzare un cavo schermato e dotato di messa a terra, ad esempio il cavo Lexmark codice 1329605 per un collegamento parallelo o codice 12A2405 per un collegamento USB. L'uso di un altro cavo non adeguatamente schermato e dotato di messa a terra può comportare la violazione delle norme FCC.

### Industry Canada compliance statement

This Class A digital apparatus meets all requirements of the Canadian Interference-Causing Equipment Regulations.

### Avis de conformité aux normes de l'industrie du Canada

Cet appareil numérique de la classe A respecte toutes les exigences du Règlement sur le matériel brouilleur du Canada.

### Conformità alle direttive della Comunità Europea (CE)

Questo prodotto è conforme ai requisiti di protezione stabiliti dalle direttive del Consiglio della Comunità Europea 89/336/EEC, 73/23/EEC e 1999/5/EC sull'avvicinamento e sull'armonizzazione delle leggi degli stati membri, in relazione alla compatibilità elettromagnetica e alla sicurezza delle apparecchiature elettriche destinate all'uso entro determinati limiti di voltaggio e sugli strumenti radio e gli apparecchi terminali per le telecomunicazioni. La dichiarazione di conformità ai requisiti delle direttive è stata firmata dal Direttore della produzione e dell'assistenza tecnica della Lexmark International, S.A., Boigny, Francia.

Questo prodotto è conforme alle restrizioni previste per la Classe A dell'EN 55022 e ai requisiti di sicurezza EN 60950.

### Informazioni sulle interferenze radio

Avvertenza Questo è un prodotto di Classe A. In ambiente domestico, può provocare interferenze radio. In tal caso, spetterà all'utente adottare misure adeguate per ovviare al problema.

### Livelli di emissione del rumore

Le seguenti misurazioni sono state effettuate in conformità agli standard ISO 7779 e notificate in conformità agli standard ISO 9296.

| Pressione media del suono per 1 metro, dBA       |    |  |  |
|--------------------------------------------------|----|--|--|
| Stampa (su un solo lato)                         | 51 |  |  |
| Copia dall'alimentatore automatico documenti     | 52 |  |  |
| Scansione dall'alimentatore automatico documenti | 47 |  |  |
| A riposo                                         | 30 |  |  |

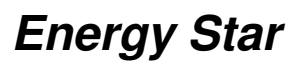

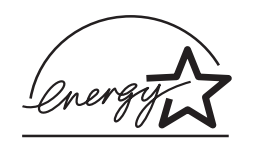

Il programma EPA ENERGY STAR Office nasce dalla collaborazione di alcuni produttori di apparecchiature per ufficio che intendono promuovere l'uso di prodotti a basso consumo energetico con conseguente riduzione dell'inquinamento atmosferico.

Le società che aderiscono a questo programma realizzano prodotti in grado di spegnersi quando non vengono utilizzati. Questa caratteristica è in grado di ridurre il consumo di energia fino al 50%. Lexmark è orgogliosa di partecipare a questo programma.

Come membro del programma ENERGY STAR Partner, Lexmark International, Inc. dichiara che questo prodotto è conforme alle direttive ENERGY STAR per l'ottimizzazione del consumo di energia elettrica.

### Avvertenze sui prodotti laser

### Etichetta di avviso per i prodotti laser

Sulla stampante MFP potrebbe essere applicata un'etichetta di avvertenza sui prodotti laser, come mostra la figura seguente:

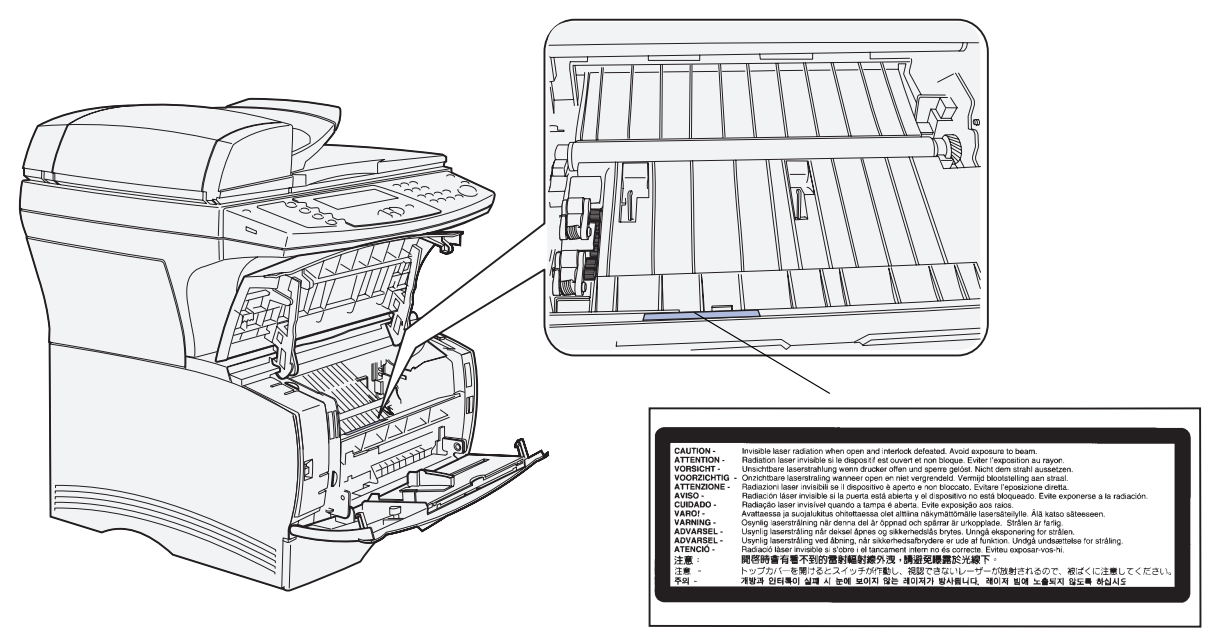

### Dichiarazione per i prodotti laser

La stampante MFP è certificata negli Stati Uniti come stampante conforme ai requisiti DHHS 21 CFR Sottocapitolo J per i prodotti laser di Classe I (1), mentre in altri paesi è certificata come prodotto laser di Classe I conforme ai requisiti IEC 60825-1.

I prodotti laser di Classe I non sono considerati pericolosi. La stampante MFP contiene al suo interno un laser di Classe IIIb (3b), che corrisponde a un laser ad arseniuro di gallio a 5 milliwatt funzionante a una lunghezza d'onda di 770-795 nanometri. Il sistema laser e la stampante MFP sono stati progettati in modo da impedire l'esposizione dell'uomo a radiazioni laser superiori al livello previsto dalla Classe I durante le normali operazioni di stampa, di manutenzione o di assistenza previste.

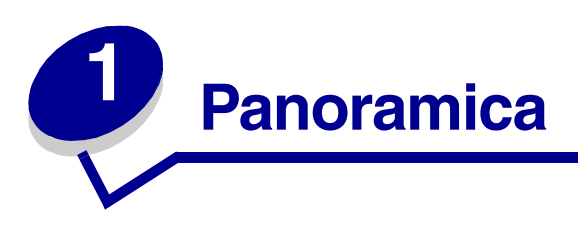

Nelle seguenti figure vengono illustrate la stampante multifunzione (MFP) Lexmark<sup>™</sup> X422 standard, la stampante MFP configurata con un cassetto opzionale da 250 fogli e la stampante MFP configurata con un cassetto da 500 fogli.

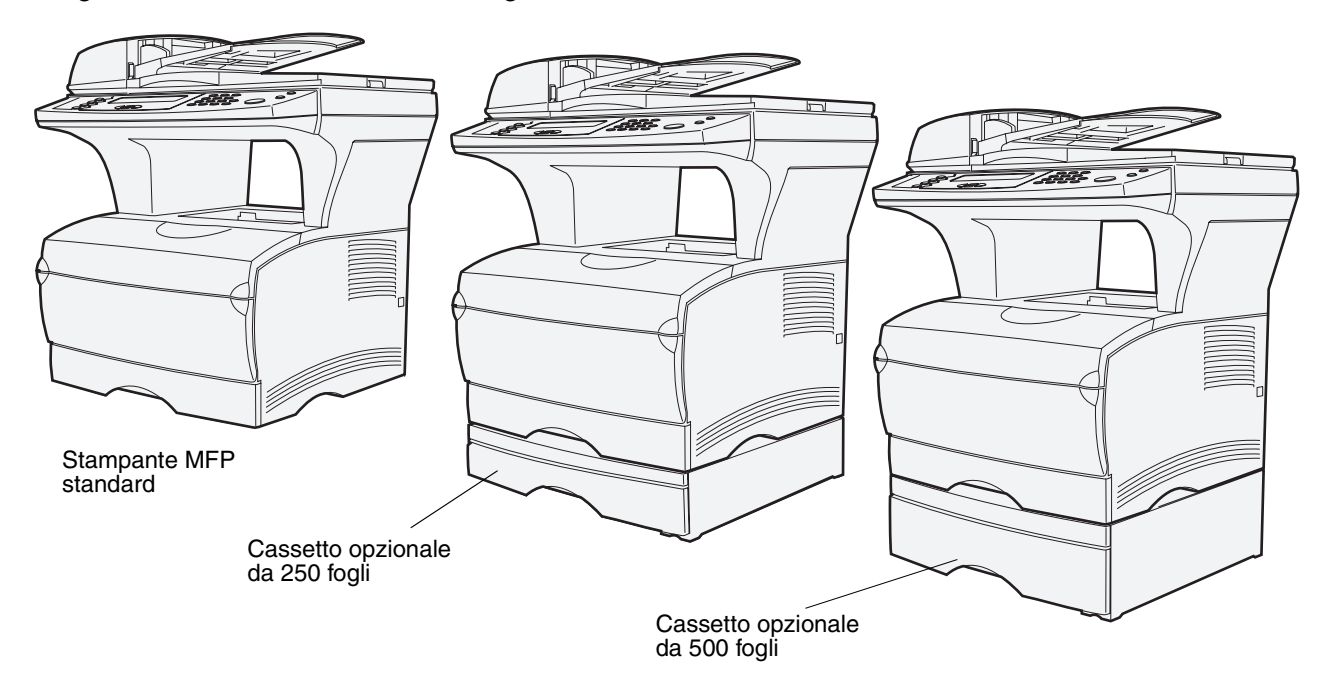

Nota: È possibile utilizzare un solo cassetto opzionale alla volta.

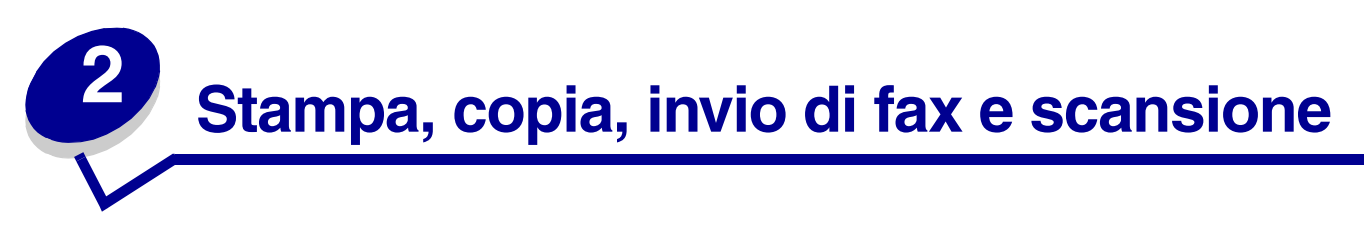

In questo capitolo vengono forniti alcuni esempi dei processi più comuni nonché informazioni su come evitare gli inceppamenti, eseguire alcuni tipi di processi di stampa e annullare un processo dal pannello di controllo.

### Suggerimenti per la conservazione dei supporti

Sono disponibili due tipi di supporti, uno per la scansione e uno di stampa. Per *supporto di scansione* si intende il materiale che viene inserito nell'alimentatore automatico dei documenti (ADF, automatic document feeder) o posizionato sulla superficie piana dello scanner. Alcuni tipi di supporti di scansione non sono utilizzabili tramite l'ADF e devono essere collocati sulla superficie piana dello scanner.

I *supporti di stampa*, quali carta, cartoncini, lucidi, etichette e buste, vengono caricati nelle origini dei supporti di stampa, ovvero nei vassoi e nell'alimentatore multiuso. I cartoncini, i lucidi, le etichette e le buste sono talvolta indicati come *supporti speciali*.

È necessario conservare i supporti di stampa in modo adeguato. Per ulteriori informazioni, vedere **Conservazione dei supporti di stampa** in **Specifiche dei supporti e istruzioni**.

### Informazioni sulla scansione

### Come evitare gli inceppamenti durante la scansione

Collocare i supporti di scansione nel luogo appropriato, l'alimentatore automatico dei documenti (ADF) o la superficie piana dello scanner. Se si presume che un documento possa causare un inceppamento nell'ADF, si consiglia l'uso della superficie piana dello scanner.

L'ADF supporta solo carta di formato A4, A5, JIS B5, Folio, Letter, Legal, Executive, Statement, del peso massimo di 60-120 g/m<sup>2</sup>.

È possibile caricare nell'ADF fino a 50 fogli di carta da 75 g/m<sup>2</sup>.

Seguono alcuni suggerimenti sui supporti di scansione che consentono di evitare inceppamenti nell'ADF:

- Non caricare carta piegata, sgualcita, umida o arricciata.
- Non sovraccaricare l'ADF, che può contenere un massimo di 50 fogli di carta da 75 g/m<sup>2</sup>.
- Non forzare la risma dei supporti di scansione sotto l'indicatore del limite di caricamento massimo.

### Stampa, copia, invio di fax e scansione

I seguenti supporti non possono essere alimentati tramite ADF:

- Carta con punti o graffette
- Carta con inchiostro non perfettamente asciutto
- Carta di spessore non omogeneo, come le buste
- Carta con grinze, arricciature, pieghe o strappi
- Carta di un formato troppo grande o troppo piccolo (in tal caso utilizzare la superficie piana dello scanner)
- Carta di forma irregolare (non rettangolare)
- Carta con fori sui lati
- Carta velina, carta patinata, carta copiativa
- Materiali diversi dalla carta, ad esempio tessuto, metallo o pellicola per lavagna luminosa
- Carta dentellata
- Carta fotografica
- Carta molto sottile

### Invio di una scansione verso e-mail o FTP

**Nota** Per utilizzare la posta elettronica o un server FTP, è necessario prima impostarli. Per ulteriori informazioni sull'impostazione della posta elettronica e del server FTP, vedere la sezione **Impostazioni e-mail/FTP**.

È possibile inviare la scansione di un documento direttamente a un indirizzo di posta elettronica o a un sito FTP (File Transfer Protocol). In questa sezione vengono descritte le impostazioni e le opzioni disponibili. Una volta creato un elenco dei destinatari e dopo aver scelto le impostazioni desiderate, premere **Avvia** per iniziare la scansione in qualunque momento.

Nota FTP è il protocollo utilizzato per lo scambio di file all'interno di una rete.

### Creazione di un elenco dei destinatari

È possibile aggiungere all'elenco dei destinatari diversi indirizzi e-mail o destinazioni FTP.

#### **Ricerca per nome**

Premere **E-mail**, evidenziare **Ricercare il nome**, quindi premere il pulsante **Seleziona**  $\checkmark$ . Utilizzare  $\checkmark$  e i pulsanti di navigazione (frecce) per immettere il nome che si desidera cercare. Una volta immesso il nome o la prima parte del nome, evidenziare **Trova**, quindi premere  $\checkmark$ . Una volta visualizzati i risultati, utilizzare i pulsanti freccia giù e su per evidenziare il nome desiderato, quindi premere  $\checkmark$ .

#### Indirizzi e-mail manuali

Premere **E-mail**, evidenziare **Indirizzo e-mail manuale**, quindi premere  $\checkmark$ . Utilizzare  $\checkmark$  e i pulsanti di navigazione (frecce) per immettere l'indirizzo e-mail del destinatario. È possibile immettere più di un indirizzo e-mail, ciascuno separato da una virgola. Evidenziare **Fine**, quindi premere  $\checkmark$  per tornare al menu E-mail.

#### Indirizzo FTP manuale

Premere **E-mail**, evidenziare **Indirizzo FTP manuale**, quindi premere  $\checkmark$ . Utilizzare  $\checkmark$  e i pulsanti di navigazione (frecce) per immettere l'indirizzo FTP. È possibile immettere un solo indirizzo FTP. Evidenziare **Fine**, quindi premere  $\checkmark$  per tornare al menu E-mail.

#### Elenco Visualizza in:

Premere **E-mail**, quindi evidenziare **Visualizza in:** per visualizzare l'elenco creato e verificare che i destinatari siano esatti. Per cancellare un destinatario, evidenziare l'indirizzo utilizzando i pulsanti freccia giù e su, quindi premere  $\checkmark$  per selezionarlo. Utilizzare i pulsanti di navigazione (frecce) per evidenziare **Elimina**, quindi premere  $\checkmark$  per cancellare il nome dall'elenco **Visualizza in:**.

Una volta creato un elenco di destinatari, è possibile salvarlo per utilizzarlo in futuro. Utilizzare i pulsanti di navigazione (frecce) per evidenziare **Salva elenco**, quindi premere  $\checkmark$ . L'elenco dei destinatari viene salvato come una scelta rapida, di cui viene visualizzato il nuovo numero. È possibile cambiare il nome e il numero della scelta rapida accedendo all'indirizzo IP o al nome host della stampante MFP. Salvare la modifica e continuare con l'elaborazione della e-mail.

#### Indicazione delle dimensioni originali

Per specificare le dimensioni del documento originale, utilizzare i pulsanti di navigazione (frecce) per evidenziare **Opzioni** dal menu E-mail, quindi premere  $\checkmark$ . Evidenziare **Da** acquisire tramite scanner e premere  $\checkmark$ . Premere i pulsanti freccia destra e sinistra fino a ottenere la dimensione desiderata.

#### Indicazione dell'orientamento

Per specificare l'orientamento della scansione, utilizzare i pulsanti di navigazione (frecce) per evidenziare **Opzioni** dal menu E-mail, quindi premere  $\checkmark$ . Evidenziare **Da acquisire tramite** scanner e premere  $\checkmark$ . Premere il pulsante freccia giù fino a evidenziare **Orientamento**, quindi premere i pulsanti freccia destra e sinistra per selezionare l'orientamento verticale od orizzontale.

#### Indicazione del contenuto

Per specificare il tipo di contenuto del documento originale, utilizzare i pulsanti di navigazione (frecce) per evidenziare **Opzioni** dal menu E-mail, quindi premere  $\checkmark$ . Evidenziare **Da** acquisire tramite scanner e premere  $\checkmark$ . Premere il pulsante freccia giù fino a evidenziare **Contenuto**. Premere i pulsanti freccia destra e sinistra per scegliere il tipo di contenuto che corrisponde al documento originale. Scegliere fra **Testo/Foto**, **Foto** e **Testo**.

#### Indicazione del formato

Per specificare il formato che si desidera utilizzare per l'invio di documenti sottoposti a scansione, utilizzare i pulsanti di navigazione (frecce) per evidenziare **Opzioni** dal menu E-mail, quindi premere ✓. Evidenziare **Da inviare** e premere ✓. Premere il pulsante freccia giù fino a evidenziare **Formatta**. Premere i pulsanti freccia destra e sinistra per scegliere il tipo di file da allegare all'e-mail. Scegliere fra PDF, PS, TIFF e JPEG. Per ulteriori informazioni su questi file, vedere la voce **Formatta**.

#### Impostazione della tonalità

Per regolare la risoluzione dei documenti sottoposti a scansione, utilizzare i pulsanti di navigazione (frecce) per evidenziare **Opzioni** dal menu E-mail, quindi premere  $\checkmark$ . Evidenziare **Da inviare** e premere  $\checkmark$ . Premere il pulsante freccia giù fino a evidenziare **Tonalità**. Premere il pulsante freccia destra per aumentare la tonalità, sinistra per diminuirla.

#### Impostazione della risoluzione

Per regolare la risoluzione dei documenti sottoposti a scansione, utilizzare i pulsanti di navigazione (frecce) per evidenziare **Opzioni** dal menu E-mail, quindi premere  $\checkmark$ . Evidenziare **Da inviare** e premere  $\checkmark$ . Premere il pulsante freccia giù fino a evidenziare **Risoluzione**. Premere il pulsante freccia destra per aumentare la risoluzione e freccia sinistra per diminuirla. Le dimensioni del file aumentano in proporzione alla risoluzione scelta.

Nota Il colore incide sull'intervallo di risoluzione. Per ulteriori informazioni, vedere Colore alla voce Da acquisire tramite scanner.

#### Inserimento della riga dell'oggetto

Per inserire una riga dell'oggetto unica, utilizzare i pulsanti di navigazione (frecce) per evidenziare **Opzioni** dal menu E-mail, quindi premere  $\checkmark$ . Utilizzare  $\checkmark$  e i pulsanti di navigazione per digitare l'oggetto. Evidenziare **Fine** e premere  $\checkmark$  per tornare alla schermata **Opzioni** del menu E-mail.

### Invio di una scansione a un computer

### Creazione di un profilo di scansione

In un profilo di scansione sono presenti importanti informazioni sul documento originale, in base alle quali è possibile preimpostare il pannello di controllo della stampante MFP. È possibile creare con facilità profili di scansione utilizzando ScanBack™ Utility oppure accedendo all'indirizzo IP o al nome host della stampante MFP.

### Uso della ScanBack Utility

La ScanBack Utility viene fornita nel CD dei driver.

#### Passo 1: Impostazione del profilo di scansione

- 1 Avviare la ScanBack Utility. Se il software è stato installato utilizzando le directory predefinite, fare clic su Start  $\rightarrow$  Programmi  $\rightarrow$  Lexmark  $\rightarrow$  ScanBack  $\rightarrow$  ScanBack Utility.
- 2 Selezionare la stampante MFP che si intende utilizzare. Se nell'elenco non ne è presente nessuna, contattare un tecnico dell'assistenza o fare clic sul pulsante **Imposta** per ricercare manualmente un indirizzo IP o un nome host. È necessario selezionare una stampante MFP per creare un profilo.
- **3** Per definire il tipo di documento da sottoporre a scansione e il genere di output che si desidera ottenere, seguire le istruzioni visualizzate sullo schermo. Le impostazioni disponibili sono determinate dalle funzioni della stampante MFP selezionata.
- 4 Verificare che siano selezionate le seguenti opzioni:
  - Mostra istruzioni MFP, se si desidera visualizzare o stampare le istruzioni finali
  - Crea scelta rapida, se si desidera salvare l'insieme di impostazioni per utilizzarle in futuro
- **5** Fare clic su **Fine**. Verrà visualizzata una finestra di dialogo contenente le informazioni sul profilo di scansione creato e sullo stato delle immagini ricevute.

#### Passo 2: Scansione dei documenti originali

- 1 Individuare la stampante MFP specificata nel profilo di scansione.
- 2 Inserire tutte le pagine con il lato di stampa rivolto verso l'alto nell'ADF o posizionarle con il lato di stampa rivolto verso il basso sulla superficie piana dello scanner. Per ulteriori informazioni e illustrazioni sull'orientamento, vedere le sezioni Caricamento dei supporti di scansione nell'ADF e Caricamento dei supporti di scansione sulla superficie piana dello scanner.
- 3 Premere Stampa/Profili sul pannello di controllo.
- 4 Premere il pulsante freccia giù fino a evidenziare **Profili**, quindi premere ✓.
- 5 Premere il pulsante freccia giù fino a evidenziare il nome del profilo creato, quindi premere ✓ per avviare la scansione.
  - Nota Se si utilizza la superficie piana dello scanner, osservare i messaggi visualizzati sul pannello di controllo. Se viene richiesto di scegliere Scansione pagina successiva, Fine o Annulla, posizionare la pagina successiva sulla superficie piana dello scanner, evidenziare Scansione pagina successiva, quindi premere ✓ per proseguire la scansione. Evidenziare Fine e premere ✓ una volta terminata la scansione di tutte le pagine.
- 6 Ritornare al computer. Il file di output viene salvato nella directory o avviato nell'applicazione specificata.

#### Uso delle pagine Web

Le pagine Web sono memorizzate nella stampante MFP.

Nota Se le pagine consultate sono vuote, vedere pagina 138.

#### Passo 1: Impostazione del profilo di scansione

- **1** Immettere l'indirizzo IP o il nome host della stampante MFP nel campo URL del browser, quindi premere **Invio**.
- 2 Fare clic su Scansione verso profilo.
- 3 Fare clic su Crea profilo scansione.
- 4 Selezionare le impostazioni di scansione. Per ulteriori informazioni sulle impostazioni, vedere la sezione **Impostazioni personalizzate del profilo di scansione a pagina 23**.
- 5 Far clic su Avanti.

**Nota** Su alcune versioni di sistemi operativi Windows sono attivati dei firewall. Contattare il tecnico di supporto per avere assistenza.

#### Passo 2: Selezione di una destinazione di memorizzazione

- 1 Specificare un percorso e un nome file per salvare nel computer il file di output del documento acquisito tramite scanner. Ad esempio, accedere al desktop, trovare la directory appropriata e specificare un nome di file.
- **2** Assegnare un nome di profilo. Questo nome verrà visualizzato nell'elenco dei profili sul pannello di controllo della stampante MFP.
- **3** Fare clic su **Inoltra**. Sul desktop viene visualizzata la finestra del profilo di scansione, nella quale è indicato che il computer è pronto per ricevere il file di output del documento.

#### Passo 3: Scansione dei documenti originali

- 1 Individuare la stampante MFP specificata nel profilo di scansione.
- 2 Inserire tutte le pagine con il lato di stampa rivolto verso l'alto nell'ADF o posizionarle con il lato di stampa rivolto verso il basso sulla superficie piana dello scanner. Per ulteriori informazioni e illustrazioni sull'orientamento, vedere le sezioni Caricamento dei supporti di scansione nell'ADF e Caricamento dei supporti di scansione sulla superficie piana dello scanner.
- 3 Premere Stampa/Profili sul pannello di controllo.
- 4 Evidenziare **Profili**, quindi premere ✓.

- 5 Premere il pulsante freccia giù fino a evidenziare il nome del profilo, quindi premere **Seleziona** per avviare la scansione.
  - Nota Se si utilizza la superficie piana dello scanner, osservare i messaggi visualizzati sul pannello di controllo. Se viene richiesto di scegliere Scansione pagina successiva, Fine o Annulla, posizionare la pagina successiva sulla superficie piana dello scanner, evidenziare Scansione pagina successiva, quindi premere ✓ per proseguire la scansione. Evidenziare Fine e premere ✓ una volta terminata la scansione di tutte le pagine.
- 6 Al termine del processo di scansione, ritornare al computer. Nella finestra che indica lo stato del processo viene visualizzato **Immagine ricevuta**. Quando nell'elenco viene visualizzato il file di output del documento acquisito tramite scansione, è possibile selezionarlo e aprirlo con un'applicazione.

**Nota** I profili di scansione non vengono memorizzati. Dopo aver chiuso la finestra, il profilo associato al processo viene rimosso dall'elenco del pannello di controllo.

| Menu                    | Impostazioni                                                                                                    | Descrizione                                                                                                    |
|-------------------------|----------------------------------------------------------------------------------------------------|----------------------------------------------------------------------------------------------------|
| Impostazione<br>rapida  | Personalizz.                                                                                                    | Consente di personalizzare le impostazioni del processo di scansione.                                                                                                    |
|                         | Testo—BN - PDF                                                                                                    | <ul> <li>Elenca formati preimpostati.</li> <li>Consente di personalizzare la luminosità, impostare<br/>le dimensioni del documento originale e<br/>l'orientamento del documento ottenuto dalla<br/>scansione.</li> </ul> |
|                         | Testo—BN - TIFF                                                                                                    |                                                                                                    |
|                         | Testo/Foto—BN - PDF                                                                                                    |                                                                                                    |
|                         | Testo/Foto—Colore - PDF                                                                                                    |                                                                                                    |
|                         | Foto—Colore - JPEG                                                                                                    |                                                                                                    |
|                         | Foto—Colore - TIFF                                                                                                    |                                                                                                    |
| Tipo di formato         | JPEG, PDF, TIFF e PS                                                                                                    | Determina il formato finale del documento acquisito tramite scansione.                                                                                                    |
| Contenuto               | Testo, Testo/Foto, Foto                                                                                                    | Descrive il contenuto dei documenti originali.                                                                                                    |
| Colore                  | Colore (24 bit), Grigio (8 bit),<br>BN (1 bit)                                                                                      | Descrive la scala di colore dei documenti originali.<br>BN sta per bianco e nero.                                                                                                    |
| Risoluzione             |                                                                                                    | Imposta la risoluzione del file di output del documento acquisito tramite scansione.                                                                                                    |
|                         |                                                                                                    | Utilizzare i pulsanti freccia destra e sinistra per spostarsi nell'intervallo.                                                                                                    |
| Dimensioni<br>originali | A4, A5, JIS B5, Letter, Legal,<br>Executive, Folio, Statement,<br>(3 x 5 poll.) Foto,<br>(4 x 6 poll.) Foto, Biglietto da<br>visita | Comunica allo scanner le dimensioni del supporto di scansione del documento originale.                                                                                                    |

### Impostazioni personalizzate del profilo di scansione

### Stampa, copia, invio di fax e scansione

| Menu         | Impostazioni                                                                    | Descrizione                                                                              |
|--------------|---------------------------------------------------------------------------------|------------------------------------------------------------------------------------------|
| Orientamento | Verticale, Orizzontale                                                          | Determina l'orientamento del file di output del documento acquisito tramite scansione.   |
| Compressione | JPEG, Zlib, Packbits,<br>CCITT G4, Nessuna                                      | Esistono diversi tipi di compressione per ogni formato.                                  |
| Tonalità     | Una scala da 1 a 9, dove 1 è il<br>valore più chiaro, 9 il valore più<br>scuro. | Permette di schiarire o scurire testo e immagini della pagina stampata.                  |
| Qualità JPEG | Una scala da 5 a 90, dove 5 è<br>la qualità minima, 90 la qualità<br>ottimale.  | Le dimensioni del file di output aumentano in proporzione alla qualità JPEG selezionata. |

#### Campi per le impostazioni personalizzate del profilo di scansione all'interno dei menu

| Campo        | Impostazioni                                   | Descrizione                                                                                                    |
|--------------|------------------------------------------------|----------------------------------------------------------------------------------------------------|
| Salva in     | Digitare il percorso o ricercare la posizione. | Percorso dove viene collocato il file di scansione.                                                                                                    |
| Nome profilo | Digitare un nome univoco                       | <ul> <li>Nome che viene visualizzato sul pannello di<br/>controllo della stampante MFP.</li> <li>Selezionare questo nome dal pannello di<br/>controllo della stampante MFP per attivare il<br/>profilo di scansione.</li> </ul> |

### Copia delle informazioni

### Realizzazione di copie

Caricare le pagine da copiare con il lato di stampa rivolto verso l'alto nell'alimentatore automatico dello scanner (ADF) o posizionarle con il lato di stampa rivolto verso il basso sulla superficie piana dello scanner. Per ulteriori informazioni, vedere le sezioni Caricamento dei supporti di scansione nell'ADF e Caricamento dei supporti di scansione sulla superficie piana dello scanner. In questa sezione vengono descritte le diverse impostazioni disponibili per i processi di copia. Una volta scelte le impostazioni desiderate, premere Avvia per iniziare la copia.

Nota È possibile interrompere un processo già avviato nella stampante MFP per eseguire una copia. Per ulteriori informazioni, vedere Interruzione di un processo per eseguire una copia.

### Copie rapide

Per realizzare una copia di un documento, caricare il documento originale nell'ADF, o posizionarlo sulla superficie piana dello scanner, quindi premere **Avvia**. Il dispositivo avvia automaticamente la modalità di copia.

### Selezione del numero di copie

Per selezionare il numero di copie che si desidera ottenere, nella finestra principale immettere il numero di copie desiderato tramite il tastierino numerico. Viene attivata automaticamente la modalità Copia. Nelle altre schermate, premere **Copia** quindi immettere il numero di copie desiderato tramite il tastierino numerico. È possibile evidenziare **N.** copie sul pannello di controllo e premere i pulsanti freccia sinistra o destra per aumentare o diminuire il numero di copie.

### Impostazione del formato di origine

Per specificare le dimensioni originali dei supporti di scansione da cui si sta eseguendo la copia, premere **Copia**, quindi il pulsante freccia giù fino a evidenziare **Copia** da e infine premere il pulsante freccia destra o sinistra fino a visualizzare la dimensione desiderata.

### Impostazione del formato di destinazione

Per scegliere la dimensione del supporto di stampa di destinazione, premere **Copia**, quindi il pulsante freccia giù fino a evidenziare **Copia** in e infine premere il pulsante freccia destra o sinistra fino a visualizzare la dimensione desiderata. Il documento originale viene automaticamente adattato alle dimensioni del supporto di stampa di destinazione.

### Impostazione della fascicolazione

Per attivare o disattivare la funzione di fascicolazione per progetti di stampa multipagina, premere **Copia**, quindi il pulsante freccia giù fino a evidenziare **Fascicola** e infine premere il pulsante freccia destra o sinistra per attivare o disattivare la funzione di fascicolazione. Se la funzione di fascicolazione è attiva, i progetti di stampa multipagina verranno ordinati come segue 1, 2, 3, 1, 2, 3, 1, 2, 3 e non 1, 1, 1, 2, 2, 2, 3, 3, 3.

### Impostazione scala

Per impostare la scala percentuale delle copie rispetto al documento originale, premere **Copia**, quindi il pulsante freccia giù fino a evidenziare **scala** e infine premere il pulsante freccia destra per aumentare la scala di output o il pulsante freccia sinistra per diminuirla.

### Impostazione della tonalità

Per regolare la tonalità delle copie, premere **Copia**, quindi il pulsante freccia giù fino a evidenziare **Tonalità** e infine premere il pulsante freccia destra per aumentare la tonalità o il pulsante freccia sinistra per diminuirla.

### Indicazione del contenuto

Per specificare il tipo di contenuto del documento originale, premere **Copia**, quindi il pulsante freccia giù fino a evidenziare **Opzioni** e infine premere  $\checkmark$ . Utilizzare i pulsanti freccia destra e sinistra per selezionare il tipo di contenuto corrispondente al documento originale. Scegliere fra **Testo/Foto**, **Foto** e **Testo**.

### Impostazione della funzione fronte/retro

Per attivare o disattivare la copia in modalità fronte/retro, premere **Copia**, quindi il pulsante freccia giù fino a evidenziare **Opzioni** e infine premere **/**. Premere il pulsante freccia giù fino a evidenziare la voce **Fronte/retro**. Utilizzare i pulsanti freccia sinistra e destra per impostare la copia in modalità fronte/retro su Disattivato, Bordo lungo o Bordo corto.

**Nota** Per eseguire una copia di documenti stampati su due lati, è necessario utilizzare la superficie piana dello scanner e sottoporre a scansione ciascun lato dell'originale.

### Impostazione del risparmio della carta

### Impostazione dello spostamento dei margini

È possibile aumentare il margine delle copie per lasciare maggiore spazio alla rilegatura. Premere **Copia**, quindi il pulsante freccia giù fino a evidenziare **Opzioni** e infine premere **1**. Premere il pulsante freccia giù fino a evidenziare **Sposta marg.** e, successivamente, premere i pulsanti freccia sinistra o destra fino a visualizzare lo spazio extra da destinare al margine, da 0,25 a 2 pollici.

### Impostazione dell'indicatore orario

Per attivare o disattivare l'indicatore data e ora sulle copie, premere **Copia**, quindi il pulsante freccia giù fino a evidenziare **Opzioni** e infine premere  $\checkmark$ . Premere il pulsante freccia giù fino a evidenziare **Indic. orario** e, successivamente, premere i pulsanti freccia sinistra o destra per attivare o disattivare l'indicatore orario. Se sul dispositivo è stata precedemente impostata l'ora corrente, l'indicatore orario stampa l'ora e la data correnti nell'angolo in alto a sinistra delle copie.

### Impostazione del modulo elettronico

Selezionare il testo che si desidera venga visualizzato in un lettering di sfondo grigio nelle copie. Premere **Copia**, quindi il pulsante freccia giù fino a evidenziare **Opzioni** e infine premere  $\checkmark$ . Premere il pulsante freccia giù fino a evidenziare **Modulo elett.** e, successivamente, premere i pulsanti freccia sinistra o destra fino a visualizzare il messaggio che si desidera far comparire nel modulo elettronico. Le selezioni standard sono Urgente, Riservato, Copia, Bozza e Personalizz.

È possibile creare un modulo elettronico personalizzato mediante la pagina Web visualizzata sul pannello di controllo al termine della creazione del modulo. Selezionare **Personalizz**. sul pannello di controllo affinché il modulo elettronico stampi il testo creato dall'utente. Per ulteriori informazioni, vedere **Modulo elett**.

### Esempi di processi tipici

Negli esempi seguenti vengono descritte le modalità di modifica delle impostazioni necessarie per eseguire specifici processi di copia.

Se si utilizza la superficie piana dello scanner, attenersi ai messaggi visualizzati sul pannello di controllo. Se viene visualizzato il messaggio **Scansione pagina successiva**, posizionare la pagina successiva sulla superficie piana dello scanner e premere **Avvia** o  $\checkmark$  per proseguire la scansione. Evidenziare **Fine** e premere  $\checkmark$  al termine della scansione.

#### Processo 1: pagina singola

- Posizionare il documento con il lato di stampa rivolto verso il basso sulla superficie piana dello scanner oppure sull'ADF con il lato di stampa rivolto verso l'alto. Per ulteriori informazioni e illustrazioni sull'orientamento corretto, vedere Caricamento dei supporti di scansione nell'ADF e Caricamento dei supporti di scansione sulla superficie piana dello scanner.
- 2 Premere Avvia.

#### Processo 2: contenuto misto

Eseguire otto copie di un documento su due pagine in formato Letter contenente un'illustrazione.

- 1 Caricare tutte le pagine nell'ADF con il lato di stampa rivolto verso l'alto. Per ulteriori informazioni e illustrazioni sull'orientamento corretto, vedere Caricamento dei supporti di scansione nell'ADF.
- 2 Premere Copia.
- **3** Sulla tastiera, premere **8**.
- 4 Premere il pulsante freccia giù fino a evidenziare **Opzioni**, quindi premere ✓.
- 5 Premere i pulsanti freccia sinistra o destra fino a visualizzare **Testo/Foto**. Viene visualizzata la voce **Contenuto**.
- 6 Premere Avvia.

#### Processo 3: uso di risparmio carta

Eseguire tre copie di un documento di quattro pagine contenente solo foto, ma riducendo al minimo l'uso della carta.

- 1 Caricare tutte le pagine nell'ADF con il lato di stampa rivolto verso l'alto. Per ulteriori informazioni e illustrazioni sull'orientamento corretto, vedere Caricamento dei supporti di scansione nell'ADF.
- 2 Premere Copia.
- **3** Premere **3** sulla tastiera.
- 4 Premere il pulsante freccia giù fino a evidenziare **Fascicola** e, successivamente, premere i pulsanti freccia sinistra o destra fino a visualizzare **Attivato**.
- 5 Premere il pulsante freccia giù fino a evidenziare Opzioni, quindi premere 🗸.
- 6 Premere i pulsanti freccia sinistra o destra fino a visualizzare **Foto**. Viene visualizzata la voce **Contenuto**.
- 7 Premere il pulsante freccia giù fino a evidenziare **Risp. carta** e, successivamente, premere i pulsanti freccia sinistra o destra fino a visualizzare 4 in 1 vert.
- 8 Premere Avvia.

## Processo 4: stampare copie su due lati (fronte/retro) da originali stampati su un solo lato

Adattare un documento di due pagine in formato Legal a una pagina fronte/retro in formato Letter pronta per essere inserita in un blocco di dimensioni standard. I documenti originali contengono grafici e testo.

- 1 Caricare tutte le pagine nell'ADF con il lato di stampa rivolto verso l'alto. Per ulteriori informazioni e illustrazioni sull'orientamento corretto, vedere Caricamento dei supporti di scansione nell'ADF.
- 2 Premere Copia.
- 3 Premere il pulsante freccia giù fino a evidenziare Copia da.
- 4 Premere i pulsanti freccia sinistra o destra fino a visualizzare Legal.
- 5 Premere il pulsante freccia giù fino a evidenziare Opzioni, quindi premere ✓.
- 6 Premere i pulsanti freccia sinistra o destra fino a visualizzare **Testo/Foto**. Viene visualizzata la voce **Contenuto**.
- 7 Premere il pulsante freccia giù fino a evidenziare **Fronte/retro**.
- 8 Premere i pulsanti freccia sinistra o destra fino a visualizzare Bordo lungo.
- 9 Premere Avvia.

### Processo 5: ingrandire le copie

Ingrandire un disegno in bianco e nero in modo da migliorarne la visualizzazione e aggiungervi delle annotazioni.

- 1 Posizionare il documento con il lato di stampa rivolto verso il basso sulla superficie piana dello scanner. Per ulteriori informazioni e illustrazioni sull'orientamento corretto, vedere Caricamento dei supporti di scansione sulla superficie piana dello scanner.
- 2 Premere Copia.
- 3 Premere il pulsante freccia giù fino a visualizzare Scala.
- 4 Tenere premuto il pulsante freccia destra per scorrere velocemente l'elenco di scala.
- 5 Rilasciare il pulsante quando sul display viene visualizzato 125%.
- 6 Premere il pulsante freccia giù fino a evidenziare Opzioni, quindi premere  $\checkmark$ .
- 7 Premere i pulsanti freccia sinistra o destra fino a visualizzare **Testo**. Viene visualizzata la voce **Contenuto**.
- 8 Premere Avvia.

## Uso della funzione fronte/retro con l'originale di scansione per realizzare una copia stampata su due lati

Se si desidera eseguire una copia stampata su due lati di un supporto di scansione originale stampato su due lati:

- 1 Aprire il coperchio della superficie piana dello scanner. Vedere l'illustrazione in pagina 46.
- **2** Posizionare il documento con il lato di stampa rivolto verso il basso sulla superficie piana dello scanner e chiudere il coperchio.
- 3 Premere Copia.
- 4 Premere il pulsante freccia giù fino a evidenziare la voce **Opzioni**, quindi premere .
- 5 Premere il pulsante freccia giù fino a evidenziare Fronte/retro.
- 6 Utilizzare i pulsanti freccia sinistra e destra per impostare **Fronte/retro** su **Bordo lungo** o **Bordo corto**. Per ulteriori informazioni sulle impostazioni Bordo lungo e Bordo corto, vedere le illustrazioni in **pagina 60**.
- 7 Premere **Avvia**. Viene eseguita la scansione del primo lato.
- 8 Aprire il coperchio della superficie piana dello scanner, capovolgere il documento originale, chiudere il coperchio, evidenziare Scansione pagina successiva e premere ✓.
- 9 Evidenziare la voce **Fine**, quindi premere ✓.

### Interruzione di un processo per eseguire una copia

È possibile interrompere un'operazione di stampa per eseguire una copia veloce, a meno che questa opzione non sia stata disabilitata da un tecnico dell'assistenza.

- 1 Premere il pulsante Stop per arrestare la stampante MFP.
- 2 Caricare il documento originale nell'ADF con il lato di stampa rivolto verso l'alto o con il lato di stampa rivolto verso il basso sulla superficie piana dello scanner. Per ulteriori informazioni e illustrazioni sull'orientamento, vedere le sezioni Caricamento dei supporti di scansione nell'ADF e Caricamento dei supporti di scansione sulla superficie piana dello scanner.
- 3 Premere il pulsante freccia giù fino a evidenziare la voce Inserisci processo di copia immediato, quindi premere ✓.
- 4 Specificare il valore desiderato in N. copie o nelle altre impostazioni.
- 5 Premere Avvia.

Viene visualizzato il messaggio **Scansione in corso...** e la copia viene stampata.

### Annullamento di una copia

Se si desidera annullare un processo di copia già avviato, utilizzare i pulsanti di navigazione (frecce) per evidenziare **Annulla**, quindi premere **√**.

### Informazioni sull'invio di fax

Per inviare rapidamente un fax, vedere **Fax veloce**. Per tutte le altre procedure relative ai fax, è necessario premere il pulsante **Fax** per accedere al menu Fax.

### Fax veloce

Se una destinazione fax è stata memorizzata come scelta rapida, dalla schermata Home, è possibile inviare un fax a tale destinazione in modo molto rapido. Premere #, quindi digitare il numero di scelta rapida dal tastierino numerico. Caricare i documenti originali nell'ADF con il lato di stampa rivolto verso l'alto oppure posizionare il documento con il lato di stampa rivolto verso il basso sulla superficie piana dello scanner, quindi premere **Avvia**.

### Invio di fax

La stampante MFP può inviare fax a uno o più destinatari. È possibile inviare fax immediatamente oppure programmarne l'invio in un secondo tempo. Caricare le pagine che devono essere inviate via fax con il lato di stampa rivolto verso l'alto nell'ADF o con il lato di stampa rivolto verso il basso sulla superficie piana dello scanner. In questa sezione vengono descritte le diverse impostazioni disponibili per i fax. Una volta creato un elenco Invia fax a: e dopo aver scelto le impostazioni desiderate, premere **Avvia** per inviare il fax.

### Creazione di un elenco Invia fax a: dei destinatari

È possibile aggiungere diversi destinatari all'elenco Invia fax a:. Per ciascun destinatario, digitare dal tastierino numerico il numero di telefono e tutti i codici di composizione speciali o # e il numero di scelta rapida. Il pulsante "II" indica una pausa di composizione.

Premere ✓ se si desidera immettere un altro numero di telefono. L'elenco Invia fax a: scorre verso l'alto in modo da lasciare lo spazio necessario per l'immissione di un nuovo numero.

Se si desidera aggiungere all'elenco un destinatario memorizzato come scelta rapida, evidenziare **Ricerca** e premere ✓. Ricercare la scelta rapida in base al nome del destinatario o al numero di scelta rapida con cui questo era stato inizialmente memorizzato. Viene visualizzato un elenco. Evidenziare nell'elenco i numeri che si desidera selezionare. Il numero è evidenziato quando, alla sua sinistra, viene visualizzato un segno di spunta. Evidenziare **Fine** e premere ✓. Tutti i numeri evidenziati divengono scelte rapide.

### Salvataggio di un elenco Invia fax a:

Una volta creato un elenco Invia fax a: è possibile salvarlo per utilizzarlo in futuro. Utilizzare i pulsanti di navigazione (frecce) per evidenziare **Salva** quindi premere ✓. L'elenco Invia fax a: viene salvato come una scelta rapida, di cui viene visualizzato il nuovo numero. È possibile cambiare il nome e il numero della scelta rapida accedendo all'indirizzo IP o al nome host della stampante MFP.

### Indicazione delle dimensioni originali

Per specificare le dimensioni originali del fax, utilizzare i pulsanti di navigazione (frecce) per evidenziare **Opzioni** dalla schermata principale Fax, quindi premere **/**. Premere i pulsanti freccia sinistra o destra fino a visualizzare le dimensioni desiderate.

### Impostazione della risoluzione

Per impostare la risoluzione desiderata per il fax, utilizzare i pulsanti di navigazione (frecce) per evidenziare **Opzioni**, quindi premere  $\checkmark$ . Premere il pulsante freccia giù fino a evidenziare **Risoluzione** e, successivamente, premere i pulsanti freccia sinistra o destra per selezionare la risoluzione desiderata. Un fax con una risoluzione più alta impiegherà più tempo per essere inviato.

### Indicazione del contenuto

Per specificare il tipo di contenuto del documento originale, utilizzare i pulsanti di navigazione (frecce) per evidenziare **Opzioni**, quindi premere  $\checkmark$ . Premere il pulsante freccia giù fino a evidenziare **Contenuto**. Premere i pulsanti freccia destra e sinistra per scegliere il tipo di contenuto che corrisponde al documento originale. Scegliere fra **Testo/Foto**, **Foto** e **Testo**.

### Impostazione della tonalità

Per regolare la tonalità del fax, utilizzare i pulsanti di navigazione (frecce) per evidenziare **Opzioni**, quindi premere  $\checkmark$ . Premere il pulsante freccia giù fino a evidenziare **Tonalità**. Premere il pulsante freccia destra per aumentare la tonalità, sinistra per diminuirla.

### Fax manuale

Se la stampante MFP è collegata a una linea telefonica condivisa mediante uno splitter di linea, è possibile utilizzare la funzione fax manuale per inviare o ricevere fax dopo l'inizio di una telefonata.

Per accedere alla modalità fax manuale, premere **Fax**. Evidenziare **Opzioni** e premere  $\checkmark$ . Evidenziare **Fax manuale** e premere  $\checkmark$ .

È possibile inviare un fax in modalità manuale anche premendo # e, successivamente, **0** dalla schermata Home.

Nella modalità fax manuale:

- Evidenziare Avvia scansione e premere ✓ per eseguire la scansione e trasmissione di una pagina singola sulla superficie piana dello scanner oppure di tutti i supporti di stampa caricati nell'ADF dello scanner.
- Evidenziare Prescansione e premere ✓ per eseguire la scansione, in sequenza e uno alla volta, di più originali sulla superficie piana dello scanner. Evidenziare Scansione pagina successiva e premere ✓ per eseguire la scansione delle pagine nuove, quindi selezionare Fine e premere ✓ per trasmettere tutte le pagine.
- Evidenziare **Ricezione** avviata e premere 🗸 per ricevere un fax in arrivo.

### Esempi di tipici processi fax

#### Processo 1: una pagina

- **1** Posizionare il documento con il lato di stampa rivolto verso il basso sulla superficie piana dello scanner oppure sull'ADF con il lato di stampa rivolto verso l'alto.
- 2 Premere Fax.
- **3** Dal tastierino numerico, immettere il numero di fax del destinatario.
- 4 Premere Avvia.

#### Processo 2: più pagine

- **1** Caricare tutte le pagine nell'ADF con il lato di stampa rivolto verso l'alto.
- 2 Premere Fax.
- **3** Dal tastierino numerico, immettere il numero di fax del destinatario.
- 4 Premere Avvia.

#### Processo 3: contenuto testo/foto

- **1** Caricare tutte le pagine nell'ADF con il lato di stampa rivolto verso l'alto.
- 2 Premere Fax.
- **3** Dal tastierino numerico, immettere il numero di fax del destinatario.
- 4 Utilizzare i pulsanti di navigazione (frecce) per evidenziare Opzioni, quindi premere ✓. Premere il pulsante freccia giù fino a evidenziare Contenuto. Premere i pulsanti freccia sinistra o destra fino a visualizzare Testo/Foto.
- 5 Premere Avvia.

#### Processo 4: foto

- **1** Posizionare la foto sulla superficie piana dello scanner con il lato di cui si desidera eseguire la scansione rivolto verso il basso.
- 2 Premere Fax.
- **3** Dal tastierino numerico, immettere il numero di fax del destinatario.
- 4 Utilizzare i pulsanti di navigazione (frecce) per evidenziare Opzioni, quindi premere ✓. Premere il pulsante freccia giù fino a evidenziare Contenuto. Premere i pulsanti freccia sinistra o destra fino a visualizzare Foto.
- 5 Premere il pulsante freccia giù fino a evidenziare **Risoluzione**. Premere il pulsante freccia destra fino a visualizzare **Super fine**.
- 6 Premere Avvia.

### Annullamento dei processi fax

È possibile annullare i fax in attesa, in arrivo oppure in corso di trasmissione.

#### Annullamento di un processo fax in attesa o in corso di trasmissione

- 1 Premere Stop.
- 2 Premere il pulsante freccia giù fino a evidenziare Annulla fax, quindi premere 🗸.
- 3 Premere il pulsante freccia giù fino a selezionare il numero del processo fax inviato. Premere ✓ per evidenziarlo. Il numero è evidenziato quando, alla sua sinistra, viene visualizzata una x.

**Nota** Se si desidera annullare più di un processo fax, evidenziare in questo elenco il numero dei processi da eliminare.

4 Premere il pulsante freccia sinistra fino a evidenziare Elimina, quindi premere ✓. Sul pannello di controllo viene visualizzata la voce Annullamento fax.

#### Annullamento di un processo fax in arrivo

Dopo lo squillo che segnala l'arrivo di un fax, sul pannello di controllo viene visualizzato il messaggio **Ricezione**. A questo punto è necessario:

- 1 Premere Stop.
- 2 Premere il pulsante freccia giù fino a evidenziare Annulla fax, quindi premere 🗸.
- 3 Premere il pulsante freccia giù fino a evidenziare la voce **Fax in arrivo**. Premere ✓ per evidenziarlo. È evidenziato quando, alla sua sinistra, viene visualizzata una **x**.
- 4 Premere il pulsante freccia sinistra fino a evidenziare Elimina, quindi premere ✓.

Sul pannello di controllo viene visualizzata la voce Annullamento fax.

### Stampa delle informazioni

### Come evitare gli inceppamenti durante la stampa

Una corretta selezione del supporto di stampa per la stampante MFP (carta, lucidi, etichette e cartoncino) garantisce un processo di stampa senza problemi. Per ulteriori informazioni, vedere **Istruzioni relative ai supporti di stampa**.

**Nota** Prima di acquistare grandi quantità di supporti di stampa che si intende utilizzare con la stampante MFP, si consiglia di provarne un campione.

La scelta accurata e il caricamento corretto dei supporti di stampa consente di evitare gran parte degli inceppamenti della carta. Attenersi alle seguenti istruzioni relative al caricamento e all'uso dei supporti di stampa:

- Caricamento del vassoio standard o del vassoio opzionale da 250 fogli
- Caricamento del vassoio opzionale da 500 fogli
- Uso e caricamento dell'alimentatore multiuso

Se si verifica un inceppamento, vedere la sezione **Rimozione degli inceppamenti** per istruzioni su come rimuoverlo.

I suggerimenti elencati di seguito consentono di evitare gli inceppamenti della carta:

- Utilizzare solo i supporti consigliati. Per ulteriori informazioni, vedere Istruzioni relative ai supporti di stampa. Per ulteriori informazioni sui supporti di stampa che garantiscono risultati ottimali per l'ambiente di stampa utilizzato, consultare la *Card Stock & Label Guide* disponibile sul sito Web Lexmark all'indirizzo www.lexmark.com/publications.
- Per ottenere ulteriori informazioni prima di acquistare notevoli quantità di supporti di stampa personalizzati, consultare la *Card Stock & Label Guide*.
- Non caricare carta piegata, sgualcita, umida o arricciata.

### Stampa, copia, invio di fax e scansione

- Flettere, aprire a ventaglio e allineare la carta prima di caricarla. Se si verifica un inceppamento, provare a caricare un foglio alla volta utilizzando l'alimentatore multiuso.
- Non sovraccaricare le origini dei supporti di stampa. Verificare che l'altezza della risma di carta non superi il limite massimo di caricamento indicato dalle etichette nei vassoi.
- Non utilizzare supporti di stampa tagliati o ritagliati a mano.
- Non mischiare dimensioni, pesi o tipi di supporti diversi nella stessa origine.
- Assicurarsi che il lato di stampa consigliato sia rivolto verso il basso quando si caricano tutti vassoi e che sia rivolto verso l'alto quando si carica l'alimentatore multiuso.
- Conservare i supporti di stampa in un ambiente adeguato. Per ulteriori informazioni, vedere Conservazione dei supporti di stampa.
- Non rimuovere i vassoi durante un processo di stampa.
- Inserire correttamente i vassoi nella stampante dopo averli caricati.
- Verificare che le guide carta nei vassoi siano nella posizione corretta per le dimensioni della carta caricata. Accertarsi che non aderiscano troppo alla risma dei supporti.
- Il cartoncino deve sempre essere alimentato dall'alimentatore multiuso e fuoriuscire nel raccoglitore di uscita posteriore. Per ulteriori informazioni, vedere Uso del raccoglitore di uscita posteriore.
- Le buste possono essere inviate al raccoglitore standard; tuttavia, risultano meno piegate se vengono inviate al raccoglitore di uscita posteriore.
- Verificare che tutti i cavi della stampante MFP siano collegati correttamente in modo da non interferire con il raccoglitore di uscita posteriore. Per ulteriori informazioni, vedere la *Guida all'installazione*.

### Invio del processo in stampa

#### Esecuzione della stampa da un ambiente Windows

- 1 Caricare i supporti di stampa. Per ulteriori informazioni, vedere la sezione Caricamento dei supporti di stampa.
- 2 Dall'applicazione, aprire il file che si desidera stampare.
- 3 Nel menu File, fare clic su Imposta stampante.
- **4** Verificare che nella finestra di dialogo Imposta stampante sia stata selezionata la stampante X422.
- 5 In questa finestra di dialogo, selezionare Proprietà, Opzioni o Imposta (a seconda dell'applicazione), quindi scegliere il tipo e le dimensioni del supporto di stampa, quindi fare clic su OK.
- 6 Fare clic su OK o Stampa.

#### Esecuzione della stampa da un computer Macintosh

- 1 Caricare i supporti di stampa Per ulteriori informazioni, vedere la sezione Caricamento dei supporti di stampa.
- 2 Dall'applicazione, aprire il file che si desidera stampare.
- 3 Nel menu Archivio, fare clic sull'opzione Formato di Stampa.
- 4 Verificare che nella finestra di dialogo sia stata selezionata la stampante X422.
- 5 Dal menu Carta, selezionare le dimensioni della pagina utilizzata, quindi fare clic su OK.
- 6 Nel menu File, fare clic su Stampa.

### Stampa della pagina delle impostazioni dei menu

La pagina relativa alle impostazioni dei menu fornisce le seguenti informazioni:

- Impostazioni correnti delle voci di tutti i menu
- Informazioni relative alla cartuccia di stampa
- Un elenco delle opzioni e delle funzioni installate
- Memoria installata sulla stampante MFP
- Statistiche della periferica

Stampare una pagina delle impostazioni dei menu per controllare le impostazioni predefinite di stampa, fax, copia ed e-mail e per verificare che le opzioni della stampante MFP siano installate correttamente.

- 1 Verificare che la stampante MFP sia accesa.
- 2 Premere il pulsante di amministrazione (chiave).
- 3 Premere il pulsante freccia destra fino a evidenziare Rapporti stampa, quindi premere 🗸.
- 4 Premere nuovamente 🗸 per selezionare Pag. impostazioni menu.

Nota Da questa pagina è possibile verificare che:

- la quantità di memoria installata sia indicata correttamente sotto la voce "Informaz. periferica";
- i vassoi siano configurati per le dimensioni e i tipi di supporti di stampa caricati;
- le informazioni relative alla rete e al server siano corrette;
- le opzioni installate dall'utente siano correttamente elencate sotto la voce "Disposit. installati".

Se una delle opzioni installate non risulta nell'elenco, spegnere la stampante MFP, scollegare il cavo di alimentazione e reinstallare l'opzione. Per informazioni sulle opzioni di installazione, consultare *Guida all'installazione*.
# Stampa dell'elenco di esempi font

Per stampare esempi dei font attualmente disponibili per la stampante MFP:

- 1 Verificare che la stampante MFP sia accesa.
- 2 Premere il pulsante di amministrazione (chiave).
- 3 Premere il pulsante freccia destra fino a evidenziare Rapporti stampa, quindi premere 🗸.
- 4 Premere il pulsante freccia giù fino a evidenziare **Stampa font**, quindi premere .
- 5 Premere il pulsante freccia giù fino a evidenziare Font PCL o Font PS.
  - Selezionare Font PCL per stampare l'elenco di tutti i font disponibili in emulazione PCL.
  - Selezionare **Font PS** per stampare l'elenco di tutti i font disponibili in emulazione PostScript 3.
- 6 Premere ✓.

Viene visualizzato il messaggio **Stampa elenco font**.

# Annullamento di un processo di stampa dal pannello di controllo della stampante MFP

Se il processo che si desidera annullare è in corso di stampa oppure si trova nella coda di stampa:

- 1 Premere il pulsante Stampa/Profili o Stop.
- 2 Premere il pulsante freccia giù fino a evidenziare Annulla processo di stampa.
- 3 Premere ✓. Viene visualizzato un elenco dei processi di stampa. Utilizzare i pulsanti freccia giù e su per scorrere tra le voci presenti in elenco. Evidenziare il processo che si desidera annullare. Premere ✓.
- 4 Premere il pulsante freccia sinistra per evidenziare **Elimina**.
- 5 Premere ✓. I processi di stampa evidenziati vengono eliminati. Viene visualizzato il messaggio Annullamento processo(i) di stampa.

# Annullamento di un processo di stampa dal computer

Sul computer, ricercare le schermate corrette per annullare o eliminare i processi di stampa.

# Stampa di un elenco di directory

L'elenco di directory elenca tutte le risorse presenti nella memoria Flash. Per stamparlo:

- 1 Assicurarsi che la stampante MFP sia accesa e che sul pannello di controllo sia visualizzato il messaggio **Pronta**.
- 2 Premere il pulsante di amministrazione (chiave).
- 3 Premere il pulsante freccia destra fino a evidenziare Rapporti stampa, quindi premere 🗸.
- 4 Premere il pulsante freccia giù fino alla voce **Stampa directory**, quindi premere **/**.

Viene visualizzato il messaggio **Stampa directory in corso** che resta visualizzato sul pannello di controllo fino al termine della stampa della pagina.

# Stampa proc. attesa - usando la funzione Stampa e mantieni

Da Stampa proc. attesa è possibile accedere alla funzione Stampa e mantieni. Quando si invia un processo in stampa sulla stampante MFP, nel driver è possibile specificare che si desidera posporre la stampa del processo e memorizzarlo nella stampante. Quando si intende stampare il processo, è necessario utilizzare i menu del pannello di controllo della stampante MFP per individuare il processo *in attesa* desiderato. (Per informazioni sull'uso del pannello di controllo, vedere **Uso del pannello di controllo e dei menu della stampante MFP**.)

**Nota** Se è necessaria ulteriore memoria per l'elaborazione di altri processi in attesa, è possibile che tutti i processi in attesa (Posponi la stampa, Ripeti stampa, Verifica la stampa e Riservato) vengano eliminati. I processi riservati e quelli Verifica la stampa vengono eliminati dalla memoria della stampante MFP al termine della stampa di tutte le copie.

# Selezione di un nome utente

A tutti i processi riservati e in attesa è associato un nome utente. Se il dispositivo è collegato in rete, il nome utente corrisponde al nome utente del computer. Se la stampante MFP è collegata localmente, quando viene inviato il processo è necessario immettere un nome utente nella finestra di dialogo del driver di stampa.

Per accedere ai processi in attesa e riservati, è necessario selezionare prima da un elenco un nome utente relativo ai processi di stampa. Quando viene visualizzato l'elenco, utilizzare i pulsanti freccia giù e su per scorrere tra le voci presenti. Quando viene individuato il nome utente desiderato per il processo, premere  $\checkmark$ .

# Impostazione del tipo di processo in attesa

Vi sono quattro tipi di processi che è possibile mettere in attesa:

- Processi di stampa riservati: stampare un processo riservato quando si è nelle vicinanze della stampante MFP al fine di recuperarlo immediatamente
- Posponi la stampa: ritardare il momento in cui si desidera stampare un processo
- Ripeti stampa: richiedere copie aggiuntive di un processo da stampare in un momento successivo
- Verifica stampa: verificare una copia prima di stampare le successive

#### Processi riservati

Quando si invia un processo in stampa sulla stampante MFP, è possibile immettere un codice PIN (numero di identificazione personale) dal driver. Il codice PIN deve essere composto da quattro cifre scelte tra i numeri da uno a sei. Il processo viene mantenuto in memoria nella stampante MFP fino a quando non si immette lo stesso codice PIN dal pannello di controllo e il processo viene stampato o eliminato. Ciò garantisce la massima riservatezza del processo in quanto viene stampato solo se può essere prelevato e unicamente dall'utente che lo ha inviato in stampa.

#### Stampa di un processo riservato

Invio di un processo in stampa. Dal driver per stampante, immettere il numero di identificazione personale (PIN).

**Nota** Il processo di stampa e il PIN vengono memorizzati dalla stampante MFP; tuttavia, se questa viene spenta, il processo riservato viene eliminato.

#### Immissione di un codice PIN

- 1 Premere il pulsante Stampa/Profili.
- 2 Premere il pulsante freccia giù fino a evidenziare **Stampa proc. attesa**.
- 3 Premere il pulsante ✓. Sul display viene visualizzato un elenco di nomi utente.
- Premere il pulsante freccia giù fino a evidenziare il proprio nome utente, quindi premere ✓.
   Il nome utente è evidenziato quando, alla sua sinistra, viene visualizzato un segno di spunta.

Viene visualizzato il seguente prompt: il campo **<nomeutente>** corrisponde al nome utente personale:

| Immettere                                                        | <b>i</b> 1 | codice | PIN |
|------------------------------------------------------------------|------------|--------|-----|
| corrispond                                                       | lent       | e al   |     |
| <nomeutent< th=""><th>ce&gt;</th><th></th><th></th></nomeutent<> | ce>        |        |     |
| —                                                                |            |        |     |

5 Immettere il codice PIN dal tastierino numerico. Premere ✓.

Sul display viene visualizzato un elenco di tutti i processi di stampa corrispondenti a nome utente e PIN immessi.

- 6 Selezionare i processi che si desidera stampare utilizzando i pulsanti freccia su e giù. Premere ✓ per evidenziare il processo di stampa. Le selezioni effettuate vengono contrassegnate da una x visualizzata alla sinistra del nome del processo. È possibile selezionare più di un processo di stampa.
- 7 Premere il pulsante freccia sinistra fino a evidenziare Stampa, quindi premere ✓. Viene visualizzata la schermata N. copie.
- **8** Utilizzare i pulsanti freccia sinistra e destra per selezionare il numero di copie che si desidera stampare oppure specificarlo dal tastierino numerico.
- 9 Premere ✓. Viene visualizzato il messaggio **Processi selezionati inviati in** stampa.

**Nota** Al termine della stampa, il processo riservato viene eliminato dalla memoria della stampante MFP.

#### Posponi la stampa

Se il processo è stato inviato utilizzando l'opzione Posponi la stampa, viene memorizzato dalla stampante MFP in modo da poterlo stampare in un secondo momento. Se la stampante MFP necessita di ulteriore memoria per l'elaborazione di altri processi in attesa, è possibile che i processi Posponi la stampa vengano eliminati.

Per ulteriori informazioni, vedere Stampa ed eliminazione dei processi in attesa.

#### Ripeti stampa

Se il processo è stato inviato utilizzando l'opzione Ripeti stampa, la stampante MFP stampa tutte le copie richieste *e* il processo viene memorizzato in modo da poterne stampare altre copie in un secondo momento. È possibile stampare copie aggiuntive finché il processo resta memorizzato.

Per ulteriori informazioni, vedere Stampa ed eliminazione dei processi in attesa.

#### Verifica la stampa

Se il processo è stato inviato utilizzando l'opzione Verifica la stampa, la stampante MFP stampa una copia del processo mentre le altre copie, richieste dal driver, vengono mantenute in memoria. Tale opzione consente di verificare la qualità della prima copia prima di stampare le copie restanti.

Per informazioni sulla stampa delle copie aggiuntive, vedere la sezione **Stampa ed eliminazione** dei processi in attesa.

## Invio in stampa di un processo in attesa

Per inviare un processo di stampa e metterlo in attesa nella stampante MFP:

- 1 Dall'applicazione, fare clic su Stampa, quindi selezionare la stampante MFP.
- 2 Nella finestra di dialogo Stampa, fare clic su Proprietà.
- 3 Nella finestra di dialogo Proprietà, selezionare la scheda Altre opzioni.
- 4 Fare clic su Stampa e mantieni.
- 5 Fare clic sul tipo di processo in attesa che si desidera inviare: **Riservato**, **Verifica**, **Posponi** oppure **Ripeti**.
- 6 Immettere un nome utente se questo non viene rilevato automaticamente.

Per i processi riservati in attesa, digitare un codice PIN a quattro cifre scelte tra i numeri da uno a sei.

- 7 Fare clic su OK.
- 8 Fare clic su OK.

# Stampa ed eliminazione dei processi in attesa

Dopo aver memorizzato i processi in attesa nella stampante MFP, è possibile utilizzare il pannello di controllo per specificare l'operazione che si desidera eseguire per uno o più processi. È possibile selezionare il processo riservato oppure quello in attesa (ovvero con l'opzione Ripeti stampa, Posponi la stampa e Verifica stampa) e, successivamente, selezionare il nome utente dall'elenco Se si seleziona Processo riserv., è necessario immettere il codice PIN specificato nel driver al momento dell'invio del processo. Per ulteriori informazioni, vedere **Processi riservati**.

- 1 Per accedere ai processi in attesa dal pannello di controllo, premere il pulsante Stampa/Profili.
- 2 Premere il pulsante freccia giù fino a evidenziare **Stampa proc. attesa**. Premere **/**.
- **3** Utilizzare i pulsanti freccia su e giù per evidenziare il nome utente dei processi.
  - Nota Se esiste un processo riservato (riconoscibile nell'elenco in quanto il nome utente è seguito da uno spazio e dalla parola "Riservato"), è necessario immettere il codice PIN nella schermata corrispondente. Immettere il codice PIN dal tastierino numerico. Per ulteriori informazioni, vedere **Processi riservati**.
- 4 Nella schermata Preleva processi, utilizzare i pulsanti freccia su e giù per scorrere i nomi dei processi. È possibile evidenziare i processi e premere ✓ per selezionare uno o più processi. Se non viene visualizzato il nome completo del processo, utilizzare il pulsante freccia destra per visualizzarlo per intero.

- 5 Utilizzare i pulsanti di navigazione (frecce) per evidenziare **stampa**, quindi premere ✓. Viene visualizzata la schermata N. copie.
- 6 Premere e rilasciare i pulsanti freccia destra o sinistra fino a evidenziare il numero di copie desiderato. Premere ✓. Il numero di copie impostato è valido per tutti i progetti selezionati nell'elenco. Viene visualizzato il messaggio Processi selezionati inviati in stampa.
  - Nota Se non si desidera stampare alcuni processi presenti in elenco, è necessario evidenziarli, premere ✓, quindi selezionare Elimina e premere ✓. Viene visualizzato il messaggio Processi selezionati eliminati.

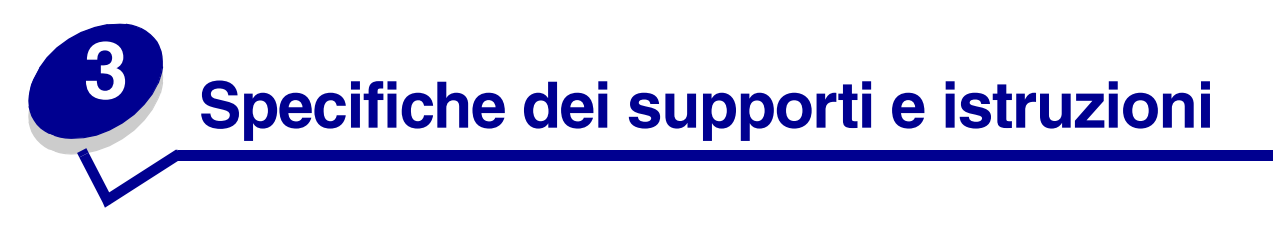

Nel presente capitolo vengono fornite le specifiche di ciascun supporto di stampa compatibile con la stampante MFP.

Sono disponibili due tipi di supporti: supporti di scansione e di stampa. *Il supporto di scansione* è il materiale che viene posizionato nell'alimentatore automatico documenti (ADF) o sulla superficie piana dello scanner. Alcuni tipi di supporti di scansione non possono essere alimentati tramite l'ADF e devono essere collocati sulla superficie piana dello scanner.

*I supporti di stampa,* quali carta, cartoncino, lucidi, etichette e buste vengono caricati nelle origini dei supporti di stampa, ossia i vassoi e l'alimentatore multiuso. Il cartoncino, i lucidi, le etichette e le buste sono talvolta indicati come *supporti speciali*.

# Specifiche dei supporti di scansione e istruzioni

| Origine                           | Supporti di scansione<br>supportati                                                                                                    | Formati supportati                                                                                                    | Peso                          | Capacità                                                                |
|-----------------------------------|----------------------------------------------------------------------------------------------------|----------------------------------------------------------------------------------------------------|-------------------------------|-------------------------------------------------------------------------|
| ADF dello<br>scanner              | Carta                                                                                                    | A4, A5, JIS B5, Folio,<br>Letter, Legal, Executive,<br>Statement                                                                                                    | 60-120 g/m²<br>(16-32 libbre) | 50 fogli di carta<br>da 20 libbre<br>75 g/m <sup>2</sup><br>(20 libbre) |
| Superficie piana<br>dello scanner | Carta, buste, etichette,<br>lucidi, cartoncino o<br>qualsiasi tipo di<br>documento di carta con<br>superficie piana, ad<br>esempio un libro, una<br>rivista, una mappa, un<br>opuscolo o una ricevuta | A4, A5, JIS B5, Letter,<br>Executive, Statement,<br>3 x 5 poll., 4 x 6 poll.,<br>biglietto da visita<br>Tutti i formati inseribili nella<br>finestra della superficie<br>piana dello scanner che<br>misura 216 x 297 mm<br>(8,5 x 11,7 poll.) | Non applicabile               | Non applicabile                                                         |

# Specifiche dell'origine dei supporti di stampa

Per evitare inceppamenti nell'ADF, vedere la sezione **Come evitare gli inceppamenti durante la** scansione.

# Caricamento dei supporti di scansione

È possibile caricare o inserire qualsiasi tipo di documento da sottoporre a scansione per eseguirne una copia, inviarlo tramite e-mail o via fax. Il supporto viene caricato nell'ADF o sulla superficie piana dello scanner in base al tipo, a seconda che si tratti ad esempio di una risma di fogli o di un libro.

#### Caricamento dei supporti di scansione nell'ADF

- 1 Adattare le guide al formato che si intende caricare.
- 2 Caricare i supporti di scansione nell'ADF con il lato stampato rivolto verso l'alto, inserendo il bordo sotto l'indicatore del limite massimo di caricamento.

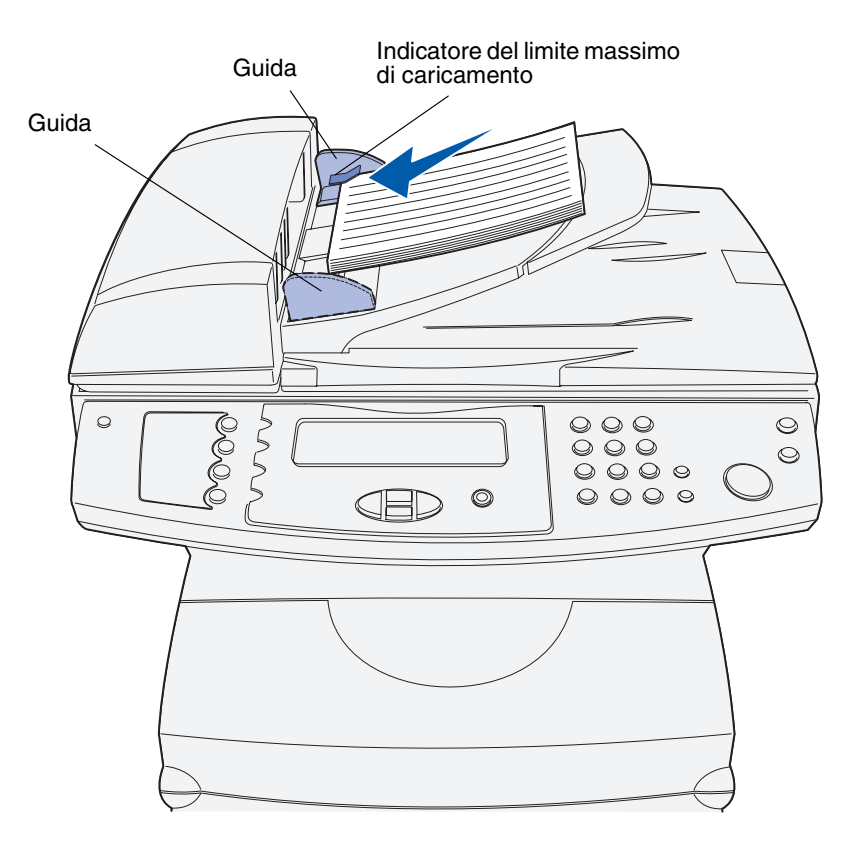

- **3** Se si carica una risma di supporti di scansione, regolare le guide in modo che aderiscano ai bordi.
  - **Nota** Non forzare l'inserimento della risma dei supporti di scansione sotto l'indicatore del limite massimo di caricamento. Ciò potrebbe causare inceppamenti nell'ADF. L'AFD può contenere 50 fogli di carta da 20 libbre 75 g/m<sup>2</sup> (20 libbre).

#### Corretto orientamento dei supporti di stampa nell'ADF

Tutti i supporti di stampa devono essere caricati allo stesso modo ma l'orientamento del lato stampato può influire sul risultato della scansione. La seguente figura consente di stabilire le modalità di caricamento del supporto, in base all'orientamento orizzontale o verticale.

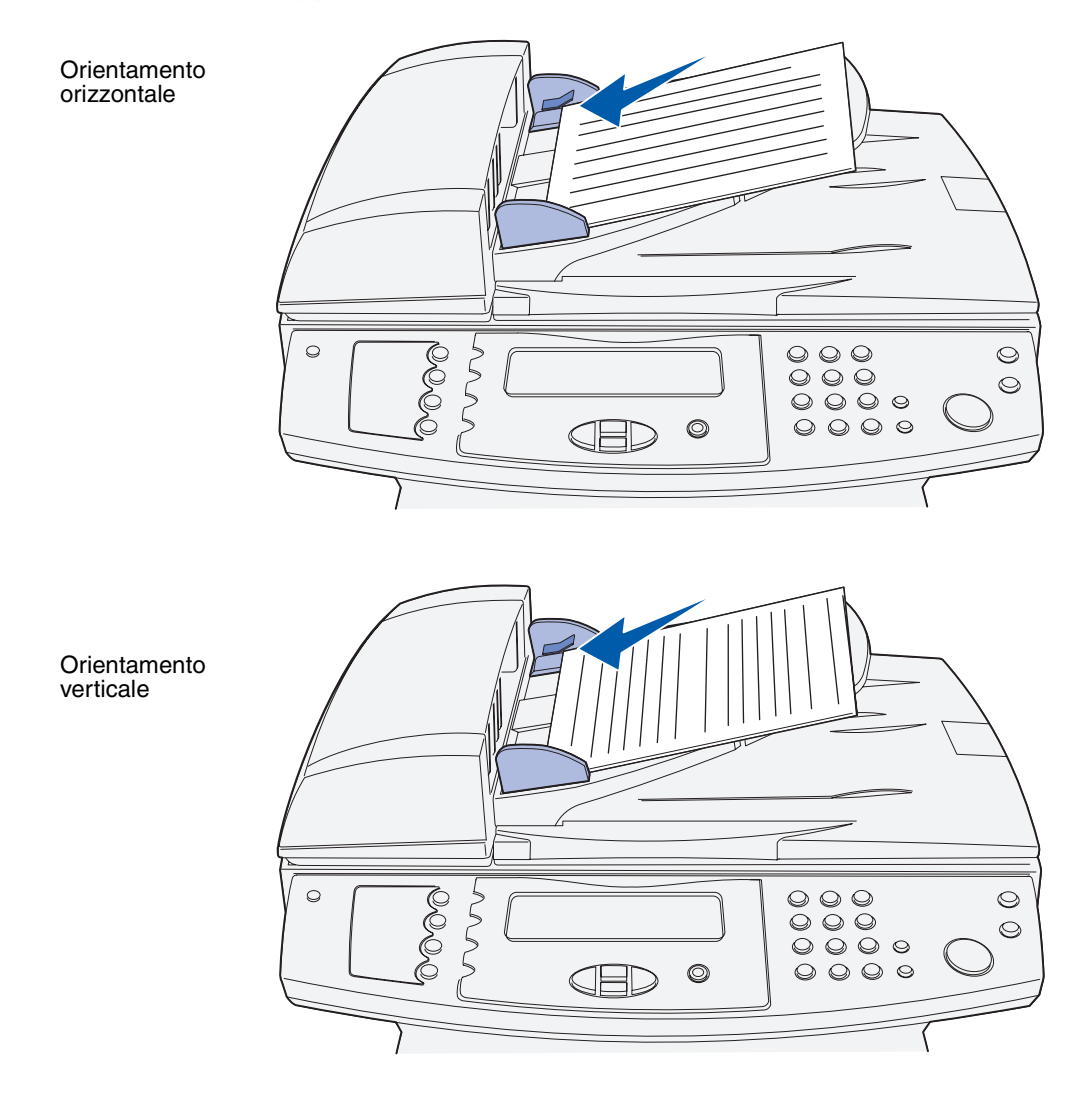

#### Caricamento dei supporti di scansione sulla superficie piana dello scanner

1 Aprire il coperchio della superficie piana dello scanner.

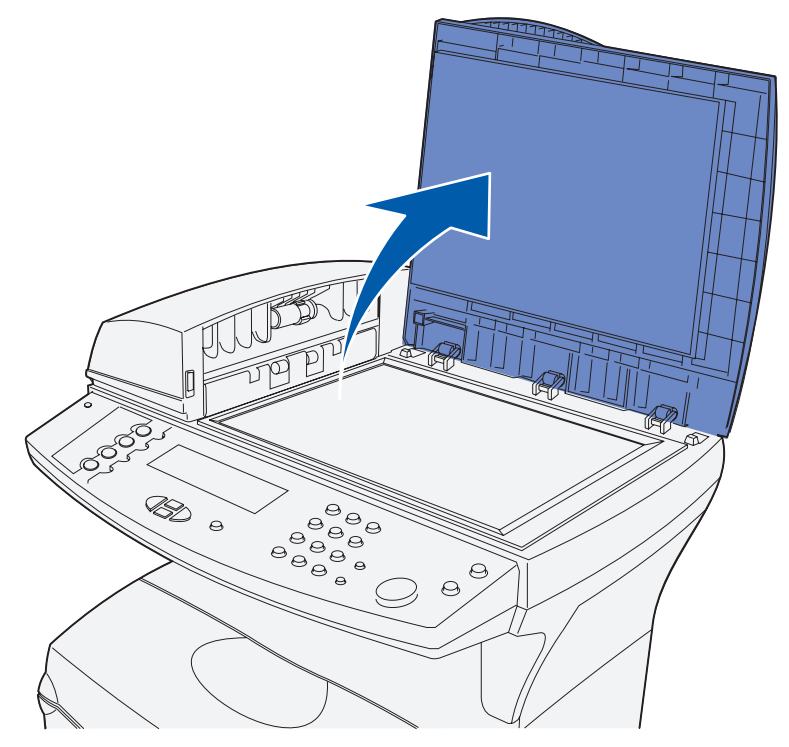

**2** Collocare il supporto sul vetro dello scanner con il lato stampato rivolto verso il basso e posizionando l'angolo superiore sinistro del supporto sull'angolo sinistro del vetro.

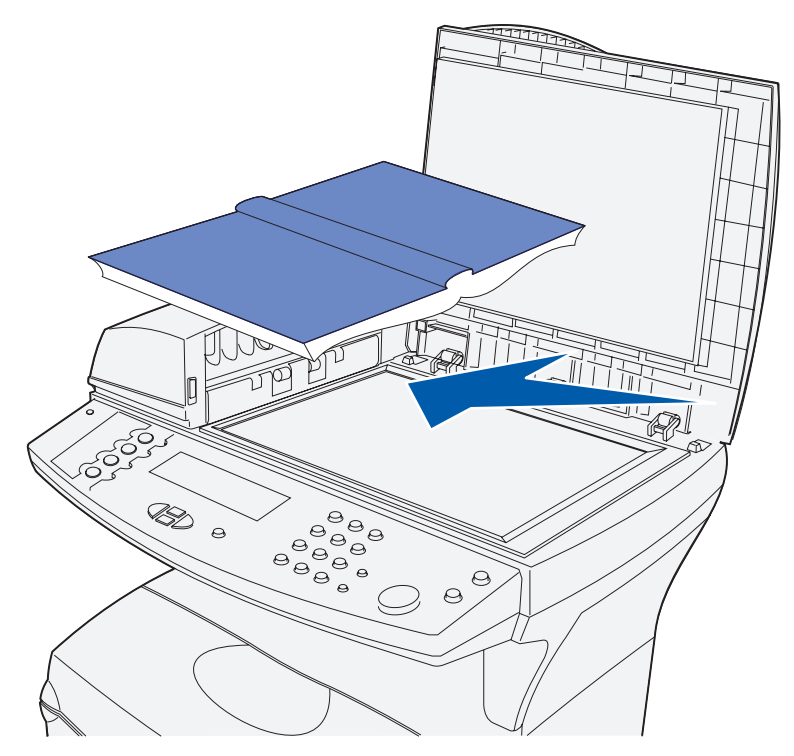

**a** I supporti con orientamento verticale devono essere posizionati come illustrato in figura:

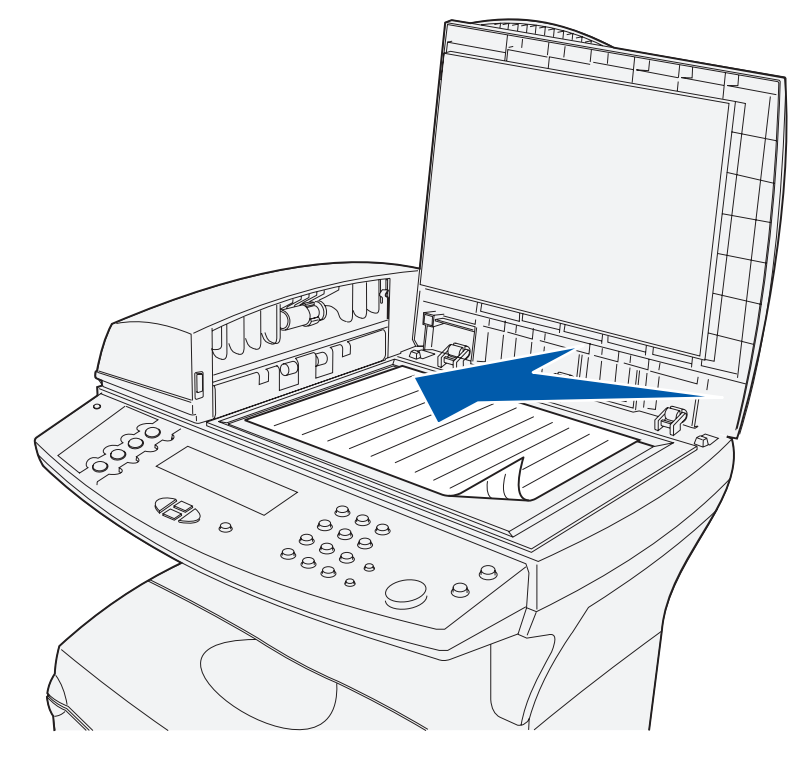

Specifiche dei supporti di scansione e istruzioni 47 **b** I supporti con orientamento orizzontale devono essere posizionati come illustrato in figura:

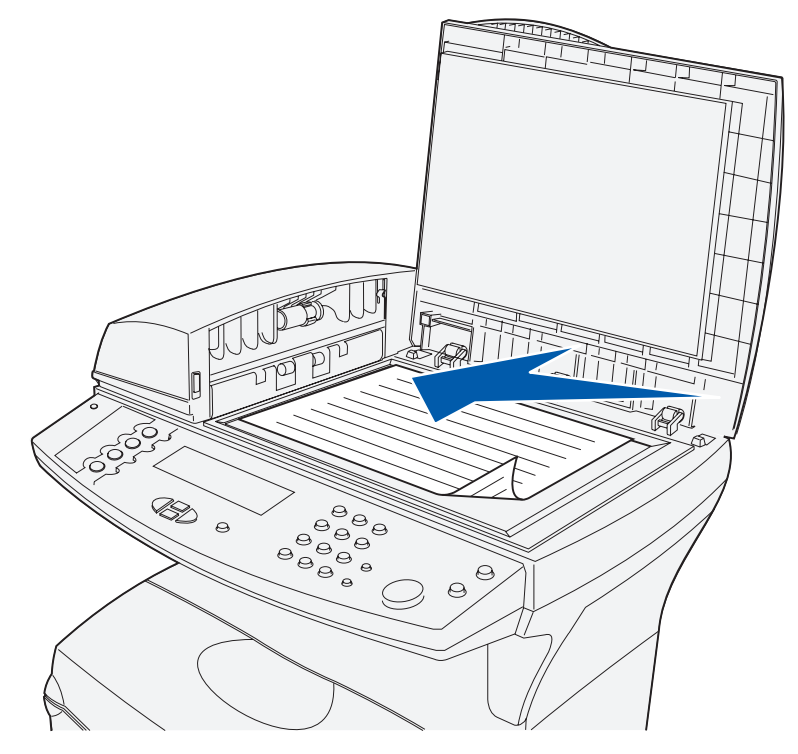

**Nota** Se si carica un libro, il coperchio della superficie piana dello scanner si regola automaticamente in base allo spessore.

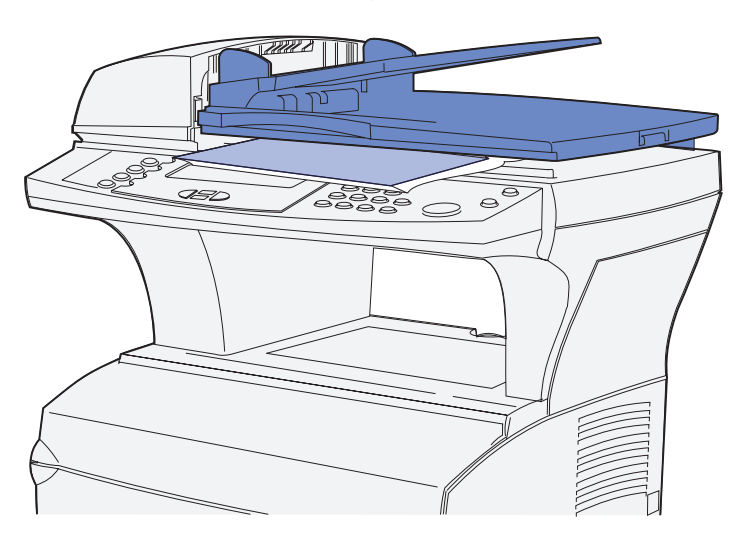

3 Chiudere il coperchio della superficie piana dello scanner.

# Specifiche dei supporti di stampa e istruzioni

La stampante MFP consente di ottenere stampe di alta qualità con vari tipi di supporti di stampa. Prima di eseguire la stampa, è necessario considerare diversi fattori relativi ai supporti di stampa. Nella presente sezione vengono fornite informazioni sulla selezione e la conservazione dei materiali di stampa, nonché sulla modalità di caricamento nel vassoio standard (che può contenere 250 fogli di formato Letter) e nel vassoio opzionale, incluso nel cassetto opzionale da 500 fogli.

Per informazioni dettagliate sulle caratteristiche dei vari supporti di stampa, vedere la *Card Stock & Label Guide* disponibile sul sito Web Lexmark all'indirizzo: **www.lexmark.com/publications**.

Nella sezione **Specifiche dei supporti di stampa** vengono fornite informazioni dettagliate sui tipi e sulle quantità di supporti di stampa che è possibile caricare in ciascuna origine. Per ulteriori informazioni sulla scelta di un tipo di supporto specifico, vedere la sezione **Istruzioni relative ai supporti di stampa**.

Prima di acquistare grandi quantità del supporto di stampa che si intende utilizzare con la stampante MFP, si consiglia di provarne un campione.

Le informazioni riportate di seguito si riferiscono alle voci riportate nella tabella **Specifiche dell'origine dei supporti di stampa** e forniscono suggerimenti utili sui supporti di stampa e le origini:

- Per informazioni sul peso di supporti di stampa diversi dalla carta, consultare la *Card Stock & Label Guide.*
- Le capacità sono calcolate per la carta da 75 g/m<sup>2</sup> (20 libbre), se non diversamente specificato.
- Per ulteriori informazioni sulla stampa delle etichette dal vassoio 1 (vassoio standard), consultare la *Card Stock & Label Guide*.
- È possibile inviare etichette e lucidi al raccoglitore di uscita standard; tuttavia, la stampa può risultare migliore se tali supporti vengono inviati al raccoglitore di uscita posteriore.
- I supporti di tipo e dimensioni elencati di seguito devono essere inviati al raccoglitore di uscita posteriore:
  - Supporto di stampa di lunghezza pari o inferiore a 165,1 mm (6,5 poll.)
  - Cartoncini per schede e cartoncini semplici da 76,2 x 127 mm e 100 x 150 mm
- Le buste potrebbero risultare meno arricciate se vengono inviate al raccoglitore di uscita posteriore.

# Specifiche dei supporti di stampa

#### Specifiche dell'origine dei supporti di stampa

| Origine                                             | Supporti di<br>stampa<br>supportati   | Formati supportati                                                                                                    | Peso                                     | Capacità                                                              |
|-----------------------------------------------------|---------------------------------------|----------------------------------------------------------------------------------------------------|------------------------------------------|-----------------------------------------------------------------------|
| Vassoio 1<br>(vassoio<br>standard<br>da 250 fogli)  | Carta, etichette di<br>carta e lucidi | A4, A5, JIS B5,<br>Folio, Letter, Legal,<br>Executive,<br>Statement                                                                                                    | 60-90 g/m <sup>²</sup><br>(16-24 libbre) | 250 fogli di carta<br>50 lucidi<br>100 fogli di etichette di<br>carta |
| Vassoio 2<br>(vassoio<br>opzionale<br>da 250 fogli) | Solo carta                            | A4, A5, JIS B5,<br>Folio, Letter, Legal,<br>Executive,<br>Statement                                                                                                    | 60-90 g/m <sup>²</sup><br>(16-24 libbre) | 250 fogli di carta                                                    |
| Vassoio 2<br>(vassoio<br>opzionale da<br>500 fogli) | Solo carta                            | A4, JIS B5, Folio,<br>Letter, Legal ed<br>Executive                                                                                                    | 60-90 g/m <sup>2</sup><br>(16-24 libbre) | 500 fogli di carta                                                    |
| Alimentatore<br>multiuso                            | Carta, buste,<br>lucidi e cartoncini  | Minimo:<br>76,2 x 127 mm<br>(3 x 5 poll.)<br>Massimo:<br>216 x 355,6 mm<br>(8,5 x 14 poll.)<br>Supporta tutte le<br>dimensioni elencate<br>nella sezione<br>Dimensioni<br>supportate dei<br>materiali di<br>ctompo | 60-199 g/m²<br>(16-53 libbre)            | 100 fogli di carta<br>10 buste<br>20 lucidi<br>10 fogli di cartoncino |

#### Specifiche di uscita dei supporti di stampa

| Dispositivo di<br>uscita             | Supporti di stampa<br>supportati                   | Formati supportati                                                                                                    | Peso                          | Capacità           |
|--------------------------------------|----------------------------------------------------|----------------------------------------------------------------------------------------------------|-------------------------------|--------------------|
| Raccoglitore di<br>uscita posteriore | Carta, buste,<br>etichette, lucidi e<br>cartoncini | A4, A5, JIS B5, Folio,<br>Letter, Executive,<br>Statement, busta 7 3/4<br>(Monarch), busta 9,<br>busta 10 (Com-10),<br>busta DL, busta C5,<br>busta B5, altre buste                       | 60-199 g/m²<br>(16-53 libbre) | 20 fogli di carta  |
| Raccoglitore di<br>uscita standard   | Carta, buste,<br>etichette, lucidi e<br>cartoncini | A4, A5, JIS B5, folio,<br>letter, legal, executive,<br>statement, universale,<br>busta 7 3/4 (Monarch),<br>busta 9, busta 10<br>(Com-10), busta DL,<br>busta C5, busta B5,<br>altre buste | 60-199 g/m²<br>(16-53 libbre) | 150 fogli di carta |

Nota Stampare i processi fronte/retro solo su carta da 60-90 g/m<sup>2</sup> (16-24 libbre).

#### Specifiche dell'unità fronte/retro

|                                                                                                    | Escono nel raccoglitore standard         | Escono nel raccoglitore di uscita posteriore <sup>1</sup> |  |  |  |  |
|----------------------------------------------------------------------------------------------------|------------------------------------------|-----------------------------------------------------------|--|--|--|--|
| Formati supportati                                                                                                    | A4, JIS B5, Folio, Letter e Legal        | A4, JIS B5, Folio, Letter e Legal                         |  |  |  |  |
| Peso                                                                                                    | 60-90 g/m <sup>2</sup><br>(16-24 libbre) | 75-90 g/m²<br>(20-24 libbre)                              |  |  |  |  |
| <sup>1</sup> I supporti di stampa escono nel raccoglitore di uscita posteriore, se aperto.                                                                                                    |                                          |                                                           |  |  |  |  |
| <sup>2</sup> La carta formato Legal inviata al raccoglitore di uscita posteriore si impila in modo errato quando si accumula un numero eccessivo di fogli. Rimuovere spesso la carta dal raccoglitore. |                                          |                                                           |  |  |  |  |

#### L'alimentatore multiuso è in grado di contenere i supporti con le dimensioni riportate di seguito:

|                                                                                                    | Dimensioni minime | Dimensioni massime  |  |  |  |  |
|----------------------------------------------------------------------------------------------------|-------------------|---------------------|--|--|--|--|
| Larghezza                                                                                                    | 76,2 mm (3 poll.) | 216 mm (8,5 poll.)  |  |  |  |  |
| Lunghezza                                                                                                    | 127 mm (5 poll.)  | 355,6 mm (14 poll.) |  |  |  |  |
| L'alimentatore multiuso è in grado di contenere supporti di stampa con peso compreso tra 60-199 g/m <sup>2</sup> (16-53 libbre) |                   |                     |  |  |  |  |

Le informazioni riportate di seguito si riferiscono alle voci della tabella **Dimensioni supportate dei materiali di stampa** e forniscono suggerimenti utili sulle dimensioni dei materiali di stampa supportate dalla stampante MFP.

- La carta formato Legal inviata al raccoglitore di uscita posteriore si impila in modo errato quando si accumula un numero eccessivo di fogli. Rimuovere spesso la carta dal raccoglitore.
- Selezionare Universale se si utilizza un foglio di dimensioni non standard. Impostare le dimensioni corrette dall'applicazione software.
- Le buste possono essere inviate al raccoglitore standard; tuttavia, possono risultare meno piegate se inviate al raccoglitore di uscita posteriore.
- Selezionare Altre buste se si utilizzano buste di dimensioni non standard. La busta viene automaticamente formattata per la dimensione massima (9,02 x 14 poll.). Impostare le dimensioni corrette dall'applicazione software.

| <ul> <li>✓ - indica<br/>che il<br/>formato è<br/>supportato</li> <li>× - indica<br/>che il<br/>formato non<br/>è supportato</li> <li>Supporto di<br/>stampa</li> </ul> | Dimensioni                              | Vassoio 1 (vassoio<br>da 250 fogli) | Vassoio 2 (cassetto opzionale<br>da 250 fogli) | Vassoio 2 (cassetto opzionale<br>da 500 fogli) | Alimentatore multiuso | Raccoglitore di uscita standard | Raccoglitore di uscita posteriore | Fronte/Retro |
|----------------------------------------------------------------------------------------------------|-----------------------------------------|-------------------------------------|------------------------------------------------|------------------------------------------------|-----------------------|---------------------------------|-----------------------------------|--------------|
|                                                                                                    |                                         | (                                   | Carta                                          |                                                |                       |                                 |                                   |              |
| A4                                                                                                    | 210 x 297 mm<br>(8,27 x 11,7 poll.)     | 1                                   | 1                                              | 1                                              | 1                     | 1                               | 1                                 | 1            |
| A5                                                                                                    | 148 x 210 mm<br>(5,83 x 8,27 poll.)     | 1                                   | 1                                              | ×                                              | 1                     | 1                               | 1                                 | ×            |
| JIS B5                                                                                                    | 182 x 257 mm<br>(7,17 x 10,12<br>poll.) | 1                                   | 1                                              | 1                                              | 1                     | 1                               | 1                                 | 1            |
| Letter                                                                                                    | 215,9 x 279,4 mm<br>(8,5 x 11 poll.)    | 1                                   | 1                                              | 1                                              | 1                     | 1                               | 1                                 | 1            |
| Legal                                                                                                    | 215,9 x 356 mm<br>(8,5 x 14 poll.)      | 1                                   | 1                                              | 1                                              | 1                     | 1                               | 1                                 | 1            |
| Executive                                                                                                    | 184,2 x 266,7 mm<br>(7,25 x 10,5 poll.) | 1                                   | 1                                              | 1                                              | 1                     | 1                               | 1                                 | 1            |

#### Dimensioni supportate dei materiali di stampa

#### Dimensioni supportate dei materiali di stampa (continua)

| <ul> <li>✓ - indica</li> <li>che il</li> <li>formato è</li> <li>supportato</li> <li>× - indica</li> <li>che il</li> <li>formato non</li> <li>è supportato</li> <li>Supporto di</li> <li>stampa</li> </ul> | Dimensioni                                  | Vassoio 1 (vassoio<br>da 250 fogli) | Vassoio 2 (cassetto opzionale<br>da 250 fogli) | Vassoio 2 (cassetto opzionale<br>da 500 fogli) | Alimentatore multiuso | Raccoglitore di uscita standard | Raccoglitore di uscita posteriore | Fronte/Retro |
|----------------------------------------------------------------------------------------------------|---------------------------------------------|-------------------------------------|------------------------------------------------|------------------------------------------------|-----------------------|---------------------------------|-----------------------------------|--------------|
| Folio                                                                                                    | 215,9 x 330 mm<br>(8,5 x 13 poll.)          | 1                                   | 1                                              | 1                                              | 1                     | 1                               | 1                                 | 1            |
| Statement                                                                                                    | 139,7 x 215,9 mm<br>(5,5 x 8,5 poll.)       | 1                                   | 1                                              | ×                                              | 1                     | 1                               | 1                                 | ×            |
| Universale                                                                                                    | 216 x 356 mm<br>(8,5 x 14 poll.)            | 1                                   | 1                                              | 1                                              | 1                     | 1                               | 1                                 | 1            |
|                                                                                                    |                                             | E                                   | Buste                                          |                                                |                       |                                 |                                   |              |
| Busta 7 3/4<br>(Monarch)                                                                                                    | 98,4 x 190,5 mm<br>(3,875 x 7,5 poll.)      | ×                                   | ×                                              | ×                                              | 1                     | 1                               | 1                                 | ×            |
| Busta 9                                                                                                    | 98,4 x 225,4 mm<br>(3,875 x 8,875<br>poll.) | ×                                   | ×                                              | ×                                              | 1                     | 1                               | 1                                 | ×            |
| Busta 10<br>(Com-10)                                                                                                    | 104,8 x 241,3 mm<br>(4,125 x 9,5 poll.)     | ×                                   | ×                                              | ×                                              | 1                     | 1                               | 1                                 | ×            |
| Busta DL                                                                                                    | 110 x 220 mm<br>(4,33 x 8,66 poll.)         | ×                                   | ×                                              | ×                                              | 1                     | 1                               | 1                                 | ×            |
| Busta C5                                                                                                    | 162 x 229 mm<br>(6,38 x 9,01 poll.)         | ×                                   | ×                                              | ×                                              | 1                     | 1                               | 1                                 | ×            |
| Busta B5                                                                                                    | 176 x 250 mm<br>(6,93 x 9,84 poll.)         | ×                                   | ×                                              | ×                                              | 1                     | 1                               | 1                                 | ×            |
| Altre buste<br>(Universale)                                                                                                    | 356 x 216 mm<br>(14 x 8,5 poll.)            | ×                                   | ×                                              | ×                                              | 1                     | 1                               | 1                                 | ×            |

| <ul> <li>✓ - indica che<br/>il formato è<br/>supportato</li> <li>× - indica che<br/>il formato non<br/>è supportato</li> <li>Supporto di<br/>stampa</li> </ul>                                                                                                    | Vassoio 1 (vassoio<br>da 250 fogli) | Vassoio 2 (cassetto opzionale<br>da 250 fogli) | Vassoio 2 (cassetto opzionale<br>da 500 fogli) | Alimentatore multiuso | Raccoglitore di uscita standard | Raccoglitore di uscita posteriore | Fronte/Retro |
|----------------------------------------------------------------------------------------------------|-------------------------------------|------------------------------------------------|------------------------------------------------|-----------------------|---------------------------------|-----------------------------------|--------------|
| Cartoncino                                                                                                    | ×                                   | ×                                              | ×                                              | 1                     | ×                               | 1                                 | ×            |
| Etichette**                                                                                                    | 1                                   | ×                                              | ×                                              | ×                     | ✓*                              | 1                                 | ×            |
| Lucidi                                                                                                    | 1                                   | ×                                              | ×                                              | 1                     | ✓*                              | 1                                 | ×            |
| È possibile inviare etichette e lucidi al raccoglitore standard; tuttavia, la stampa può risultare migliore se si inviano questi supporti al raccoglitore di uscita posteriore.<br>**Per caricare ulteriori tipi di etichette dal Vassoio 1 e dall'alimentatore multiuso, vedere la <i>Card Stock &amp; Label Guide</i> disponibile sul sito Web Lexmark all'indirizzo www.lexmark.com/publications. |                                     |                                                |                                                |                       |                                 |                                   |              |

#### Tipi di materiali di stampa speciali supportati

# Conservazione dei supporti di stampa

Per la conservazione adeguata dei supporti di stampa, attenersi alle istruzioni indicate di seguito per evitare i problemi relativi all'alimentazione della carta e alla qualità di stampa.

- Per ottenere risultati di stampa ottimali, conservare i supporti di stampa in un ambiente in cui la temperatura sia di circa 21°C e l'umidità relativa del 40%.
- Conservare le confezione dei supporti su un ripiano o uno scaffale anziché sul pavimento.
- Se si conservano le singole confezioni fuori dalle scatole originali, accertarsi che si trovino su una superficie piana in modo che i bordi non si pieghino.
- Non collocare oggetti sopra le confezioni.

# Istruzioni relative ai supporti di stampa

La selezione del supporto di stampa appropriato, carta, lucidi, buste, etichette e cartoncini, consente di evitare problemi di stampa.

Nelle sezioni riportate di seguito vengono fornite istruzioni per la scelta dei supporti di stampa appropriati per la stampante.

Per informazioni dettagliate sulle caratteristiche dei vari supporti di stampa, vedere la *Card Stock & Label Guide* disponibile sul sito Web Lexmark all'indirizzo: **www.lexmark.com/publications**.

#### Carta

Per ottenere la qualità di stampa ottimale, utilizzare carta xerografica da 75 g/m<sup>2</sup> (20 libbre) a grana lunga. Prima di acquistare grandi quantità del tipo di carta che si intende utilizzare con la stampante MFP, si consiglia di provarne un campione.

Caricare la carta secondo il lato di stampa consigliato sulla confezione. Per istruzioni dettagliate sul caricamento, vedere le seguenti sezioni:

- Caricamento del vassoio standard o del vassoio opzionale da 250 fogli
- Caricamento del vassoio opzionale da 500 fogli
- Uso e caricamento dell'alimentatore multiuso

Si consiglia di non utilizzare i seguenti tipi di carta con la stampante MFP:

- Carta con superficie ruvida o poco levigata
- Carta patinata, ad esempio di qualità cancellabile
- Carta prestampata contenente sostanze chimiche che potrebbero contaminare la stampante MFP
- Moduli a più copie
- Carte sintetiche
- Carta termica
- Carta riciclata con peso inferiore a 75 g/m<sup>2</sup> (20 libbre)

#### Carta intestata

La carta prestampata, come la carta intestata, deve essere in grado di resistere a temperature fino a 200°C senza sciogliersi o emettere sostanze nocive. Utilizzare inchiostri che non risentino della presenza di resina nel toner o di silicone nell'unità di fusione. Tra gli inchiostri che soddisfano tali requisiti sono compresi gli inchiostri stabilizzati per ossidazione od oleosi ma non quelli al lattice.

#### Stampa su carta intestata

Per verificare la compatibilità della carta con le stampanti laser, rivolgersi al produttore o al rivenditore.

Quando si esegue la stampa su carta intestata, è importante considerare l'orientamento della pagina. Per istruzioni su come caricare la carta intestata nelle origini dei supporti di stampa, fare riferimento alla tabella riportata di seguito.

| Origine del supporto                                                                       | Inizio pagina                |                                                 |                              |  |  |
|--------------------------------------------------------------------------------------------|------------------------------|-------------------------------------------------|------------------------------|--|--|
| di stampa o del<br>processo                                                                | Lato di<br>stampa            | Verticale                                       | Orizzontale                  |  |  |
| Vassoio 1<br>(vassoio standard)<br>Vassoio 2<br>(cassetto opzionale da<br>250 o 500 fogli) | Rivolto<br>verso il<br>basso | Parte anteriore del vassoio                     | Lato sinistro<br>del vassoio |  |  |
| Stampa fronte/retro<br>con il vassoio 1 o il<br>vassoio 2                                  | Rivolto<br>verso l'alto      | Parte posteriore del vassoio                    | Non applicabile              |  |  |
| Alimentatore multiuso<br>(inclusa alimentazione<br>di fogli singoli)                       | Rivolto<br>verso l'alto      | Logo inserito per primo nella<br>stampante MFP  | Lato sinistro<br>del vassoio |  |  |
| Stampa fronte/retro<br>con l'alimentatore<br>multiuso                                      | Rivolto<br>verso il<br>basso | Logo inserito per ultimo nella<br>stampante MFP | Non applicabile              |  |  |

**Nota** È possibile caricare la carta intestata per la stampa su un solo lato o per la stampa fronte/retro (su due lati). Per ulteriori informazioni, vedere la voce **Caricam. carta**.

#### Lucidi

L'alimentazione dei lucidi può essere effettuata dal vassoio standard da 250 fogli o dall'alimentatore multiuso. Prima di acquistare grandi quantità del tipo di lucidi che si intende utilizzare con la stampante MFP, si consiglia di provarne un campione.

Non caricare i lucidi nel cassetto opzionale da 250 o 500 fogli. Per caricare i lucidi nell'alimentatore multiuso, vedere **pagina 78** alla sezione **Uso e caricamento dell'alimentatore multiuso**.

Quando si esegue la stampa sui lucidi:

- Accettarsi di aver impostato **Tipo di carta** su Lucidi dal driver di stampa, da MarkVision™ Professional, dal **pannello di controllo** o dal sito Web per evitare di danneggiare la stampante MFP.
- Utilizzare i lucidi creati appositamente per l'uso con stampanti laser. I lucidi devono essere in grado di resistere a temperature di 175°C, senza sciogliersi, scolorirsi o emettere sostanze nocive.
- Per evitare problemi di qualità di stampa, non lasciare impronte sui lucidi.
- Prima di caricare i lucidi, fletterli per evitare che aderiscano l'uno all'altro.

#### Buste

È possibile caricare fino a 10 buste nell'alimentatore multiuso. Prima di acquistare grandi quantità del tipo di buste che si intende utilizzare con la stampante MFP, si consiglia di provarne un campione. Per istruzioni dettagliate sul caricamento delle buste, vedere **pagina 78** alla sezione **Uso e caricamento dell'alimentatore multiuso**.

Quando si esegue la stampa sulle buste:

- Impostare Dimensioni carta dal sottomenu Dimensioni MU dal pannello di controllo, da MarkVision Professional o dal sito Web. Impostare Tipo di carta su Busta dal sottomenu Tipo aliment. MU del pannello di controllo, da MarkVision Professional o dal sito Web. Selezionare il formato e il tipo desiderati dal driver di stampa.
- Utilizzare buste di qualità da 75 a 105 g/m<sup>2</sup>. Per ottimizzare le prestazioni della stampante e limitare il numero degli inceppamenti, non utilizzare:
  - Buste con curvature eccessive
  - Buste incollate tra loro
  - Buste danneggiate
  - Buste con finestre, fori, perforazioni, ritagli o stampe in rilievo
  - Buste con graffette, spago o barrette pieghevoli di metallo
  - Buste con francobolli
  - Buste con parti adesive esposte quando la busta è chiusa.
- Utilizzare buste in grado di resistere a temperature di 205°C, senza incollarsi, piegarsi eccessivamente, incresparsi o emettere sostanze nocive.
- Regolare la guida carta di destra in base alla larghezza delle buste.
- Caricare le buste con l'aletta rivolta verso il basso e posizionare il bordo corto, più vicino all'indirizzo del mittente, in modo che venga inserito per primo nella stampante MFP. Per istruzioni dettagliate sul caricamento delle buste, vedere pagina 78 alla sezione Uso e caricamento dell'alimentatore multiuso.
- Se si utilizzano buste autocollanti, aprire lo sportello del raccoglitore di uscita posteriore in modo che le buste fuoriescano direttamente dal retro della stampante MFP. Il raccoglitore di uscita posteriore è in grado di contenere fino a 10 buste.

#### Etichette

La stampante MFP è in grado di stampare su molte etichette destinate all'uso con le stampanti MFP laser. Le etichette vengono fornite su fogli di formato Letter o A4. Le etichette adesive, i fogli di supporto (stampabili) e le protezioni devono essere in grado di resistere a temperature di 205°C e a una pressione di 10 kg ogni 25 cm<sup>2</sup>.

Prima di acquistare grandi quantità del tipo di etichette che si intende utilizzare con la stampante MFP, si consiglia di provarne un campione.

Per informazioni dettagliate sulle caratteristiche dei vari supporti di stampa, vedere la *Card Stock & Label Guide* disponibile sul sito Web Lexmark all'indirizzo: **www.lexmark.com/publications**.

Quando si esegue la stampa sulle etichette:

- Impostare **Tipo di carta** su Etichette dal driver di stampa, da MarkVision Professional, dal **pannello di controllo** o dal sito Web.
- Non caricare le etichette con carta o lucidi nella stessa origine.
- Non utilizzare fogli di etichette contenenti protezioni lucide.
- Utilizzare fogli di etichette completi. Se si utilizzano fogli non completi, le etichette restanti potrebbero sollevarsi durante la stampa e provocare inceppamenti. Tali fogli potrebbero contaminare la stampante MFP con l'adesivo e invalidare le garanzie della stampante MFP e della cartuccia.
- Utilizzare etichette in grado di resistere a temperature di 205°C senza incollarsi, piegarsi eccessivamente, incresparsi o emettere sostanze nocive.
- Non stampare a meno di 1 mm dal bordo dell'etichetta e delle perforazioni o tra i bordi delle etichette.
- Non utilizzare fogli di etichette contenenti materiale adesivo sui bordi. Si consiglia la patinatura della zona dell'adesivo ad almeno 1 mm distanza dai bordi. Il materiale adesivo potrebbe contaminare la stampante MFP e invalidarne la garanzia.
- Se la patinatura della zona dell'adesivo non è possibile, è necessario rimuovere una striscia di 3 mm sul bordo superiore e inferiore e utilizzare un adesivo che non rilasci componenti liquidi.
- Rimuovere una striscia di 3 mm dal bordo superiore per evitare che le etichette si sollevino all'interno della stampante MFP.
- È consigliabile utilizzare l'orientamento verticale, in particolar modo per la stampa di codici a barre.
- Non utilizzare etichette con adesivo esposto.

#### Manutenzione della stampante MFP durante la stampa sulle etichette

Dopo aver stampato di seguito circa 10.000 pagine di etichette, o ogni volta che si sostituisce la cartuccia di stampa, eseguire le operazioni elencate di seguito per mantenere elevate e le prestazioni di alimentazione della stampante MFP.

- **1** Stampare 5 fogli di carta.
- 2 Attendere circa 5 secondi.
- **3** Stampare altri 5 fogli di carta.

#### Cartoncino

I cartoncini sono costituiti da un singolo strato e presentano numerose caratteristiche, quali l'orientamento delle fibre e la grana, che possono influire notevolmente sulla qualità della stampa.

È possibile stampare cartoncini provenienti dall'alimentatore multiuso. Il cartoncino deve sempre fuoriuscire dal raccoglitore di uscita posteriore.

Prima di acquistare grandi quantità del tipo di cartoncini che si intende utilizzare con la stampante MFP, si consiglia di provarne un campione.

Per informazioni sul peso ottimale dei supporti di stampa, vedere la sezione **Specifiche dei supporti di stampa**.

Quando si esegue la stampa sui cartoncini:

- Impostare **Tipo di carta** su Cartoncino dal driver di stampa, da MarkVision Professional, dal **pannello di controllo** o dal sito Web.
- Non utilizzare cartoncini prestampati contenenti materiali chimici che potrebbero contaminare la stampante MFP. I supporti prestampati rilasciano componenti semi-liquidi e volatili all'interno della stampante MFP.
- Non utilizzare cartoncini perforati o sgualciti. Potrebbero causare inceppamenti dei supporti di stampa.
- Si consiglia di utilizzare cartoncini a grana corta.

#### Manutenzione della stampante MFP durante la stampa sui cartoncini

Dopo aver stampato circa 10.000 cartoncini, o ogni volta che si sostituisce la cartuccia di stampa, eseguire le operazioni elencate di seguito per mantenere elevate le prestazioni di alimentazione della stampante MFP.

- 1 Stampare 5 fogli di carta.
- 2 Attendere circa 5 secondi.
- **3** Stampare altri 5 fogli di carta.

Per informazioni dettagliate sulle caratteristiche dei vari supporti di stampa, vedere la *Card Stock & Label Guide* disponibile sul sito Web Lexmark all'indirizzo: **www.lexmark.com/publications**.

### Uso della funzione fronte/retro per eseguire una stampa

La stampa fronte/retro consente di eseguire la stampa su entrambi i lati del foglio. Per informazioni sui formati consentiti per questo tipo di stampa, vedere la sezione **Specifiche dell'unità fronte/retro**.

Nota Stampare i processi fronte/retro solo su carta da 60-90 g/m<sup>2</sup> (16-24 libbre).

Selezionare Fronte/retro dal driver di stampa in uso per stampare singoli processi fronte/retro.

Avvertenza Durante l'elaborazione di un processo di stampa fronte/retro, il foglio fuoriesce parzialmente nel raccoglitore standard, quindi viene nuovamente introdotto nella stampante MFP. Non toccare il foglio quando fuoriesce parzialmente; ciò potrebbe danneggiare la stampante MFP o causare un inceppamento. Rimuovere i fogli stampati solo quando sono fuoriusciti completamente nel raccoglitore.

Per ulteriori informazioni sui raccoglitori, vedere la sezione Uso dei raccoglitori di uscita.

## Stampa fronte/retro sulla carta intestata

Quando si esegue la stampa su carta intestata proveniente dall'alimentatore multiuso, caricarla con il logo rivolto verso il basso e in modo che entri nella stampante MFP per primo.

Quando si esegue la stampa su carta intestata proveniente dai vassoi, è necessario caricarla con il logo rivolto verso l'alto e orientata verso il retro della stampante MFP.

# Uso della rilegatura fronte/retro

Quando si seleziona la rilegatura fronte/retro nel driver di stampa oppure Rilegatura f/r nel menu Fascicolazione, è necessario selezionare la rilegatura sul lato lungo o sul lato corto del foglio. Lo scopo della rilegatura fronte/retro è quello di definire il modo in cui le pagine devono essere rilegate e l'orientamento della stampa sul retro del foglio (numeri pari) rispetto alla stampa delle facciate anteriori (numeri dispari).

Per la rilegatura fronte/retro sono disponibili due impostazioni:

#### Bordo lungo\*

L'asterisco (\*) indica che si tratta dell'impostazione predefinita di fabbrica Consente di eseguire la rilegatura sul lato lungo del foglio utilizzando il margine sinistro per l'orientamento verticale e il margine superiore per l'orientamento orizzontale. L'illustrazione riportata di seguito mostra la rilegatura sul lato lungo per le pagine con orientamento verticale e orizzontale:

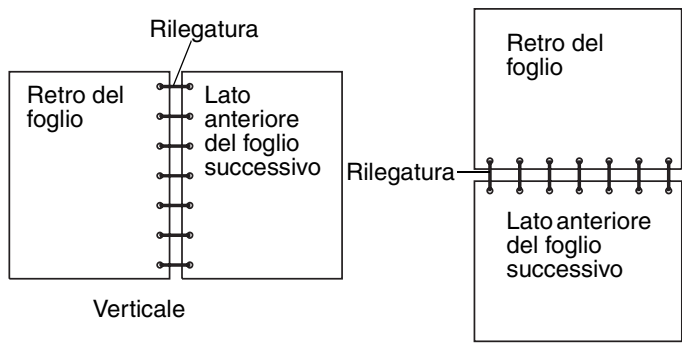

Orizzontale

#### Bordo corto

Consente di eseguire la rilegatura sul lato corto del foglio utilizzando il margine superiore per l'orientamento verticale e il margine sinistro per l'orientamento orizzontale. L'illustrazione riportata di seguito mostra la rilegatura sul lato corto per le pagine con orientamento verticale e orizzontale:

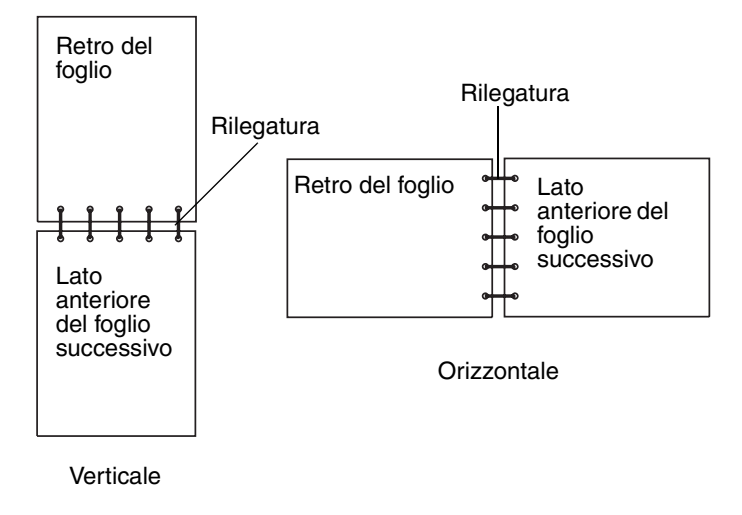

## Caricamento dei supporti di stampa

La stampante MFP dispone di due origini standard: il vassoio da 250 fogli (vassoio standard) e l'alimentatore multiuso. Per ulteriori informazioni, vedere **Uso e caricamento dell'alimentatore multiuso**. È possibile caricare i supporti di stampa utilizzati per la maggior parte dei processi nel vassoio standard da 250 fogli.

Il caricamento corretto dei supporti di stampa consente di evitare inceppamenti facilitando le operazioni di stampa.

Prima di caricare i supporti desiderati, è necessario conoscerne il lato di stampa consigliato. In genere, questa informazione è riportata sulla confezione dei supporti.

Non rimuovere i vassoi durante la stampa di un processo o mentre la spia **Occupata** sul pannello di controllo lampeggia. In caso contrario, potrebbe verificarsi un inceppamento.

#### Caricamento del vassoio standard o del vassoio opzionale da 250 fogli

Le istruzioni riportate di seguito si riferiscono al caricamento del vassoio standard o del vassoio del cassetto opzionale da 250 fogli.

La stampante MFP dispone di un vassoio standard da 250 fogli. È possibile utilizzare il cassetto opzionale da 250 o da 500 fogli come origine, ma è possibile utilizzare una sola di queste opzioni per volta. Per informazioni sull'installazione, vedere la *Guida all'installazione*.

Per informazioni sui tipi e sulle dimensioni dei materiali di stampa supportati da questi vassoi, vedere la sezione **Specifiche dell'origine dei supporti di stampa**.

Per caricare il vassoio del cassetto opzionale da 500 fogli, vedere la sezione **Caricamento del vassoio opzionale da 500 fogli**.

Per caricare i supporti di stampa in un vassoio:

**1** Rimuovere il vassoio.

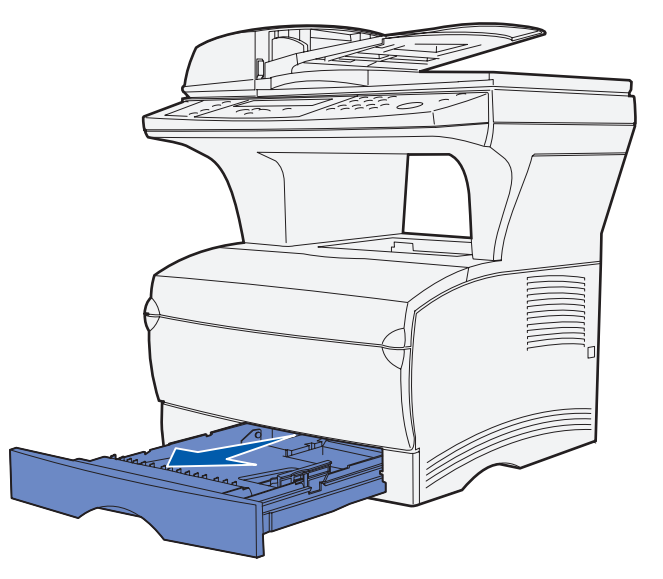

2 Premere la piastra metallica fino a quando non scatta in posizione.

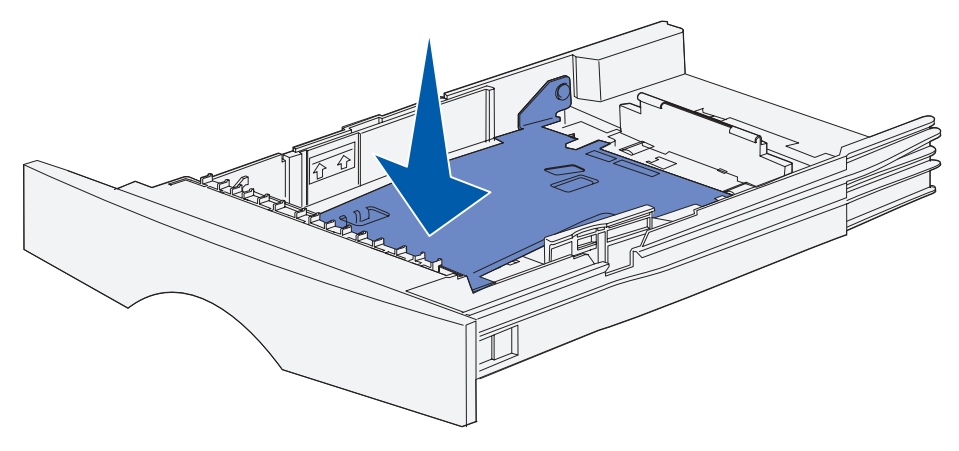

**3** Individuare le linguette su entrambe le guide.

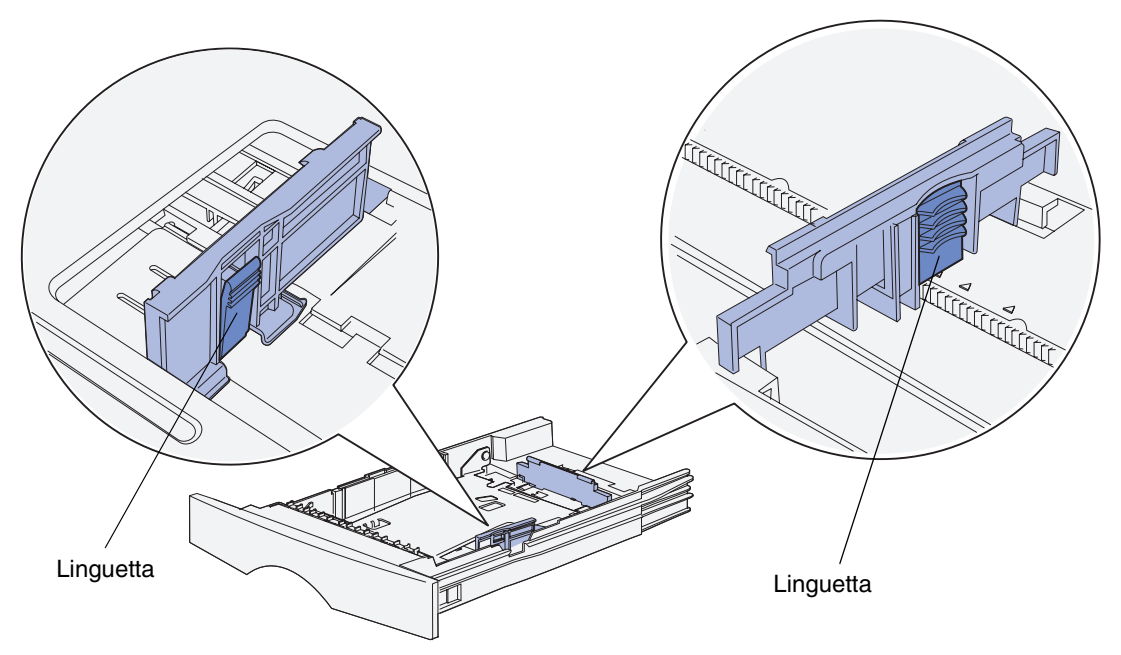

- 4 Stringere contemporaneamente la guida della lunghezza e la relativa linguetta, quindi far scorrere la guida verso la parte posteriore del vassoio.
- **5** Stringere contemporaneamente la guida della larghezza e la relativa linguetta, quindi far scorrere la guida completamente verso destra.

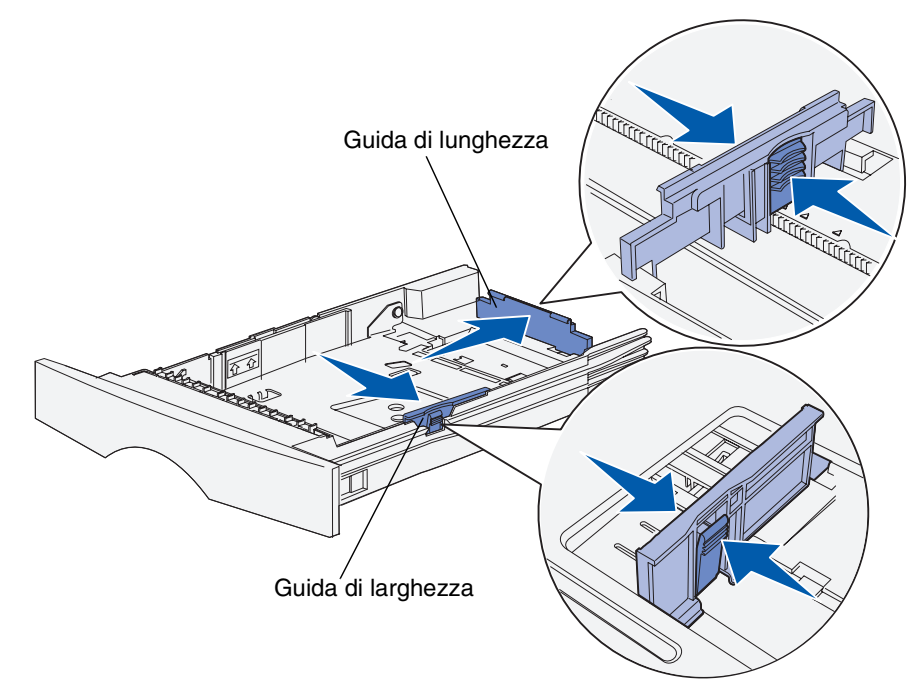

6 Flettere i fogli avanti e indietro in modo da separarli e aprirli a ventaglio. Non piegarli o sgualcirli. Allineare i bordi su una superficie piana.

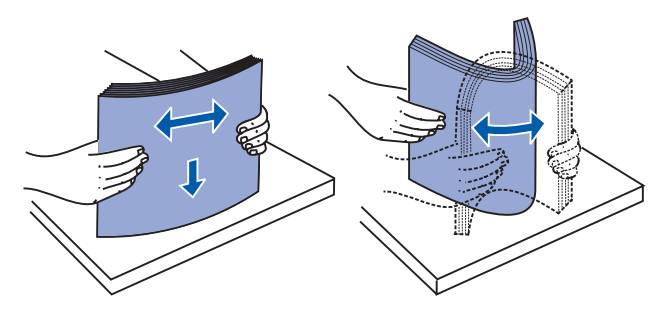

Afferrare i supporti di stampa in modo tale che il lato di stampa sia rivolto verso il basso e il bordo anteriore della risma sia rivolto verso la parte anteriore del vassoio.

Per informazioni sul caricamento della carta intestata, vedere la sezione **Stampa su carta intestata**.

7 Posizionare la risma dei supporti di stampa in modo che aderisca al lato sinistro del vassoio e inserirla sotto il fermo di metallo.

Accertarsi che i supporti di stampa si inseriscano facilmente sotto il fermo e non siano piegati o arricciati. Non sollevare il fermo di metallo o forzare l'inserimento dei supporti sotto di esso.

**Nota** Non superare l'altezza massima consentita per la risma, segnalata dall'indicatore del limite massimo di caricamento. Un caricamento eccessivo del vassoio potrebbe provocare inceppamenti.

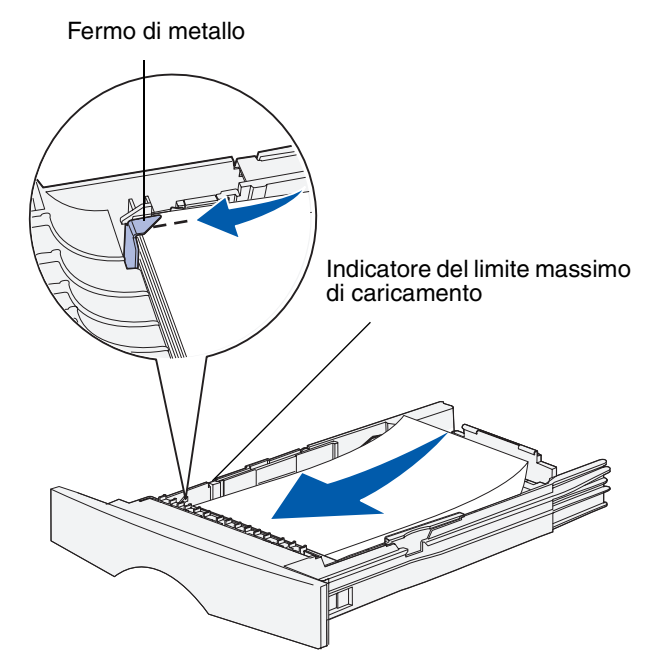

8 Stringere contemporaneamente la guida della larghezza e la relativa linguetta, quindi far scorrere la guida verso il bordo dei supporti di stampa.

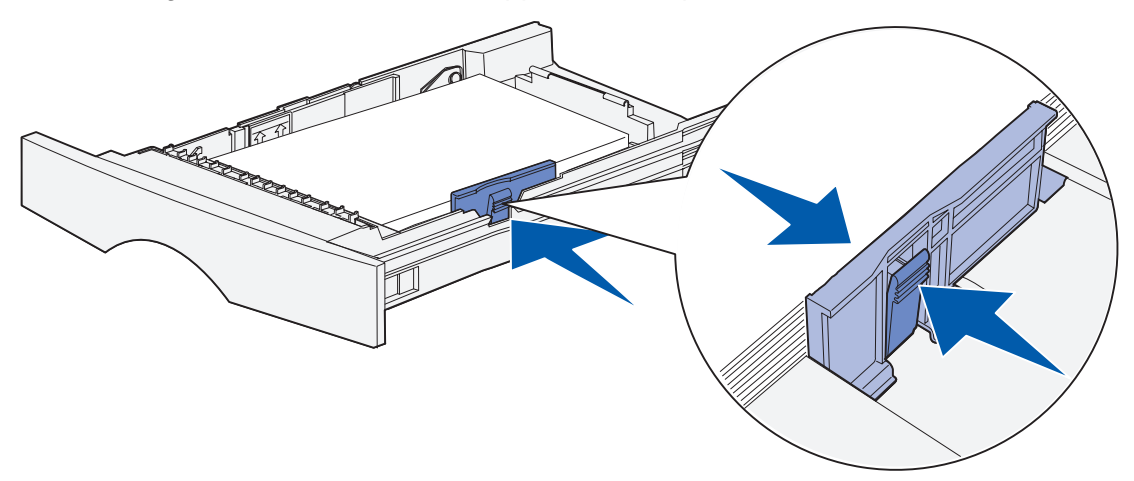

**9** Stringere contemporaneamente la guida della lunghezza e la relativa linguetta, quindi far scorrere la guida verso il bordo dei supporti di stampa.

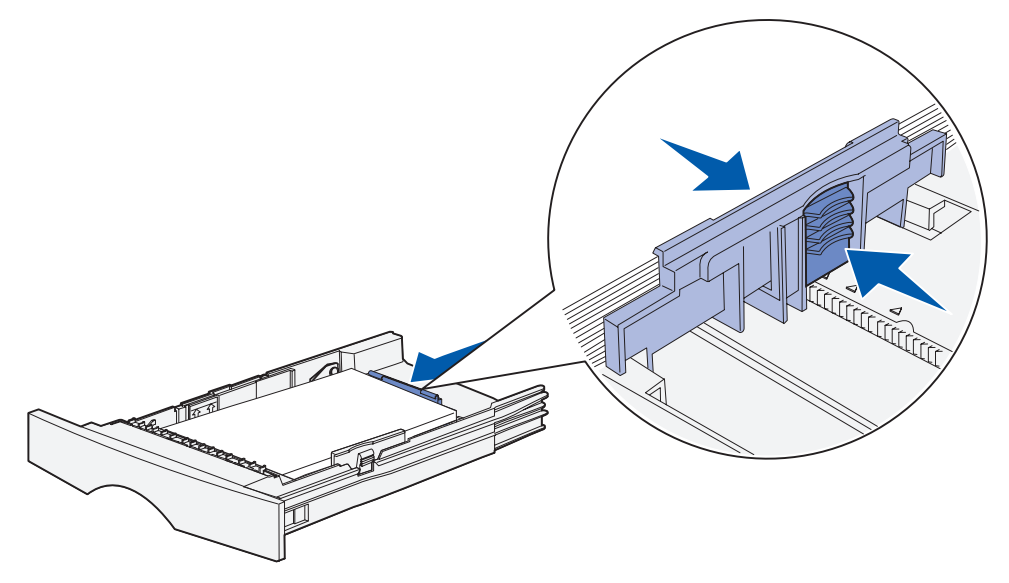

**Nota** Se le guide aderiscono troppo ai supporti di stampa, è possibile che si verifichino problemi di alimentazione.

**10** Inserire il vassoio.

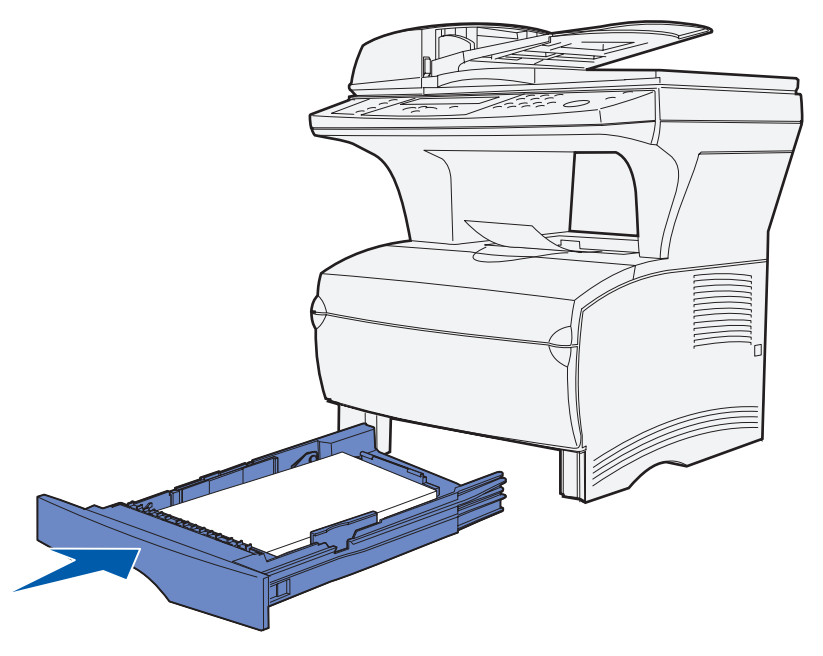

**11** Impostare le dimensioni e il tipo di carta nei menu del pannello di controllo.

#### Caricamento del vassoio opzionale da 500 fogli

Nel vassoio opzionale da 500 fogli è possibile caricare solo carta. Tale vassoio è dotato di un coperchio speciale sulla parte posteriore che consente di proteggere dalla polvere i fogli di formato Legal.

Per caricare la carta nel vassoio:

1 Rimuovere il vassoio.

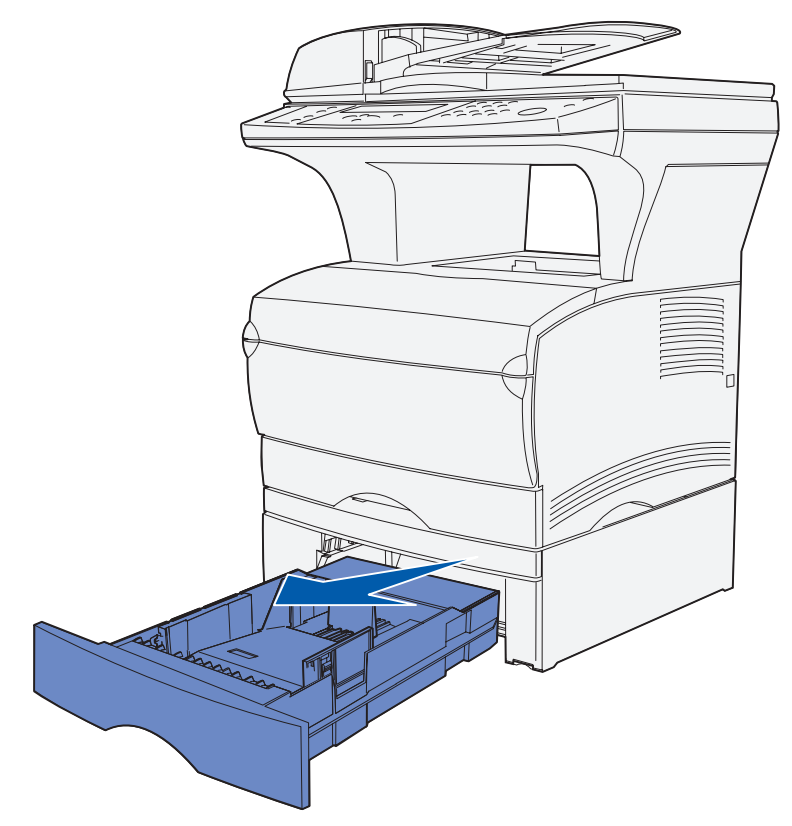

2 Sollevare il coperchio.

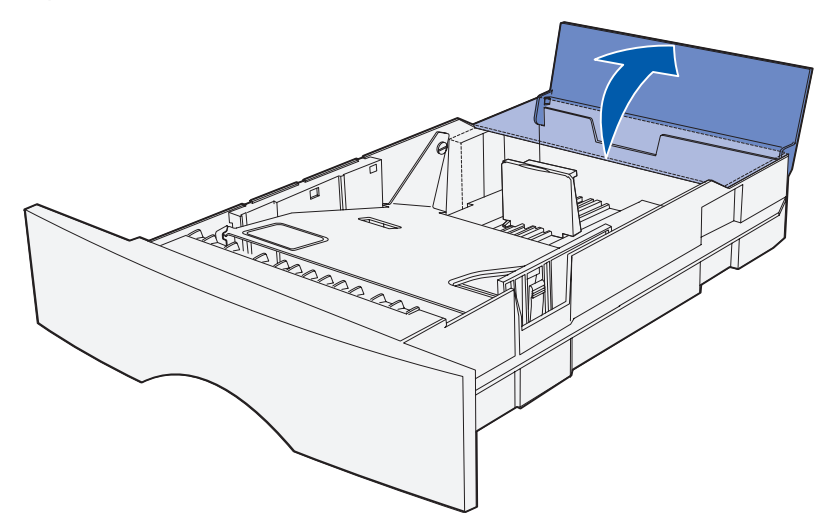

Specifiche dei supporti di stampa e istruzioni

**3** Premere la piastra metallica fino a quando non scatta in posizione.

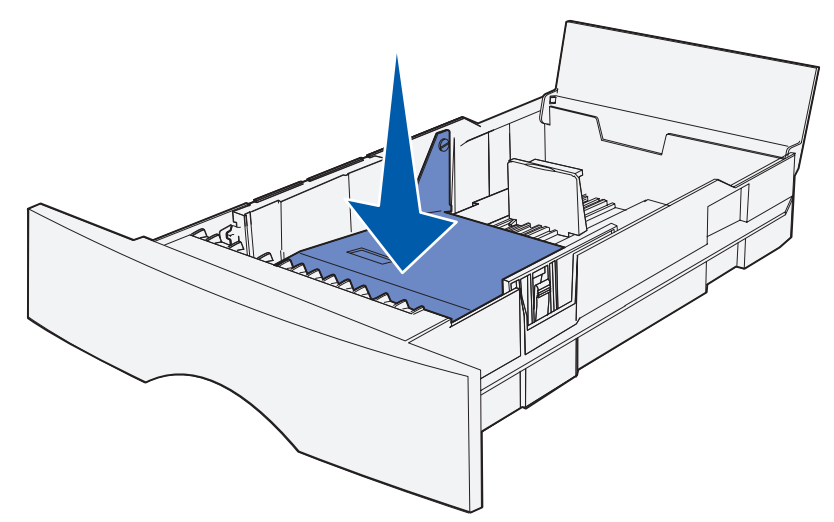

4 Individuare le linguette su entrambe le guide.

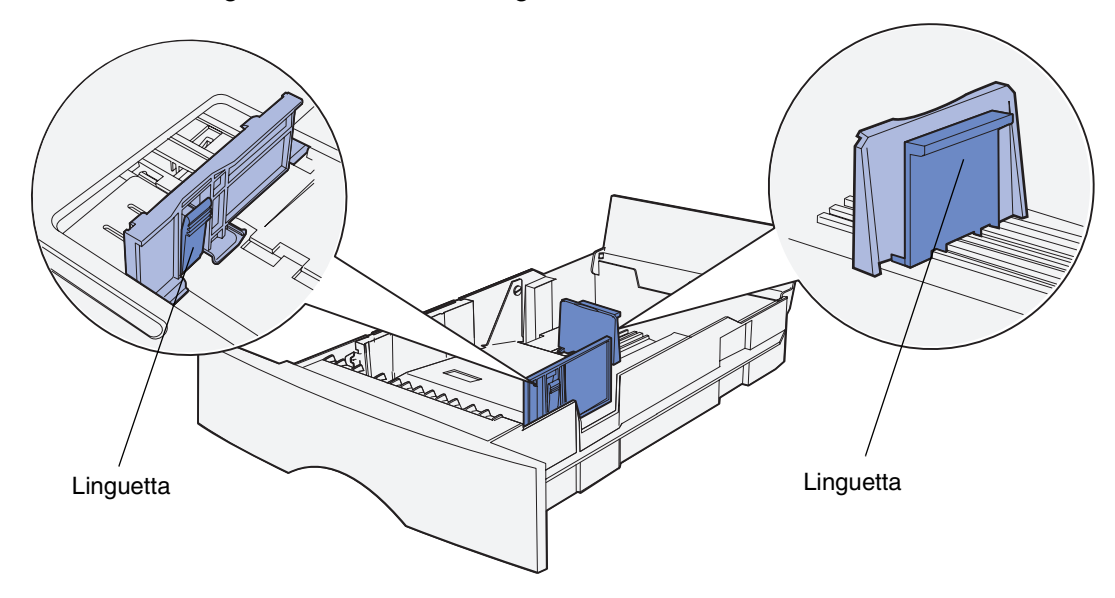

- **5** Stringere contemporaneamente la guida della lunghezza e la relativa linguetta, quindi far scorrere la guida verso la parte posteriore del vassoio.
- **6** Stringere contemporaneamente la guida della larghezza e la relativa linguetta, quindi far scorrere la guida completamente verso destra.

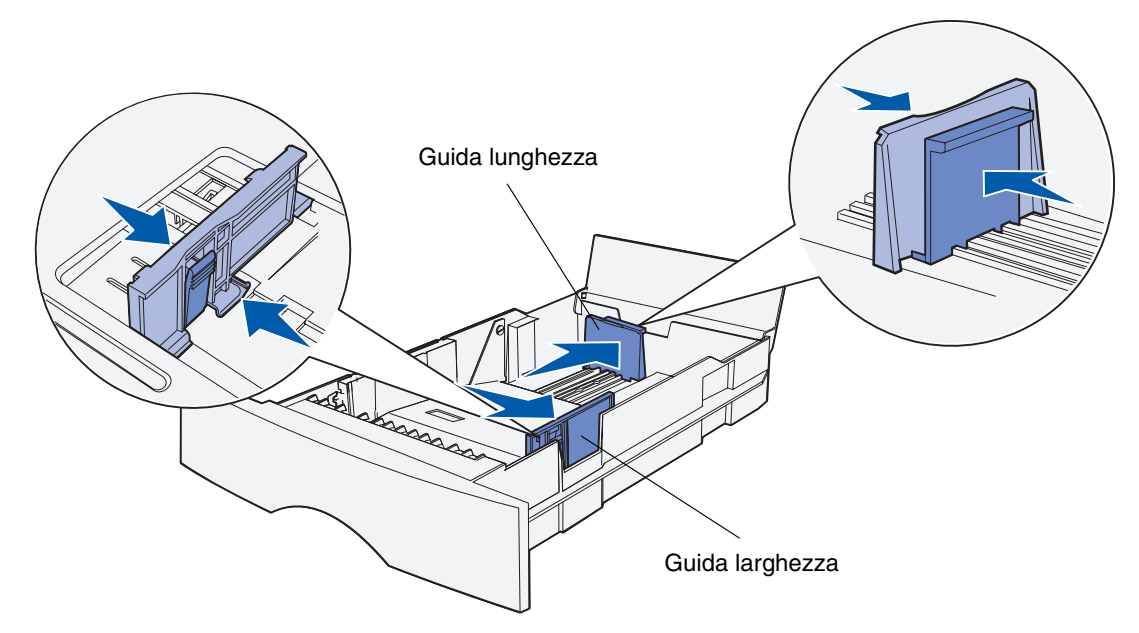

7 Flettere i fogli avanti e indietro in modo da separarli. Non piegare o sgualcire la carta. Allineare i bordi su una superficie piana.

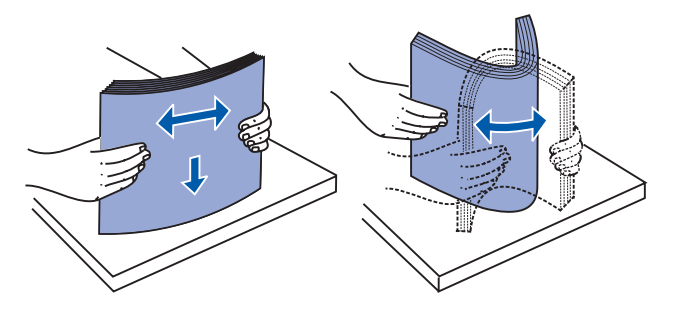

Afferrare i supporti di stampa in modo tale che il lato di stampa sia rivolto verso il basso e il bordo anteriore della risma sia rivolto verso la parte anteriore del vassoio.

Per informazioni sul caricamento della carta intestata, vedere la sezione **Stampa su carta intestata**.

8 Posizionare la risma dei supporti di stampa in modo che aderisca al lato sinistro del vassoio e inserirla sotto il fermo di metallo.

Accertarsi che i supporti di stampa si inseriscano facilmente sotto il fermo e non siano piegati o arricciati. Non sollevare il fermo di metallo o forzare l'inserimento dei supporti sotto di esso.

**Nota** Non superare l'altezza massima consentita per la risma, segnalata dall'indicatore del limite massimo di caricamento. Un caricamento eccessivo del vassoio potrebbe provocare inceppamenti.

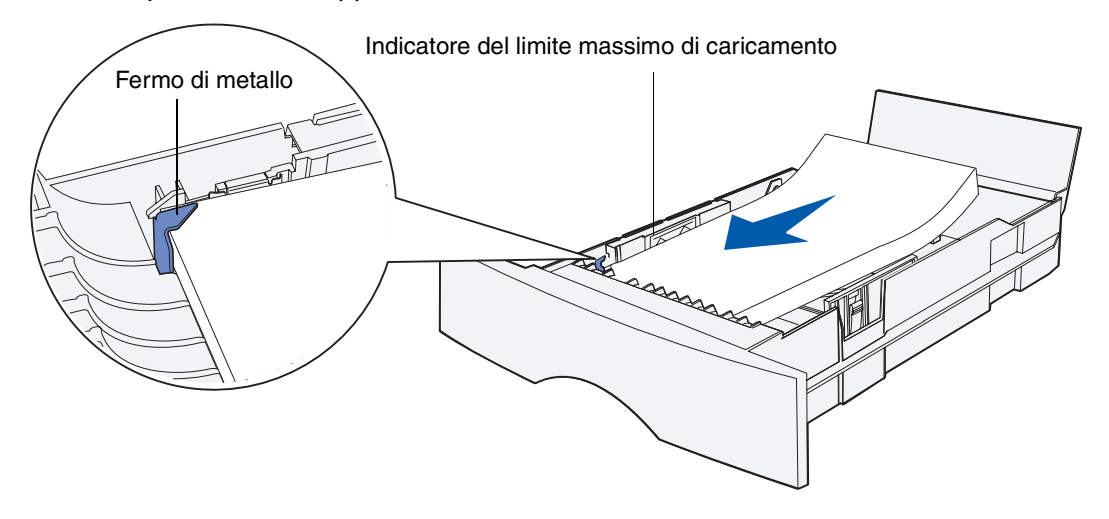

**9** Stringere contemporaneamente la guida della larghezza e la relativa linguetta, quindi far scorrere la guida verso il bordo della carta.

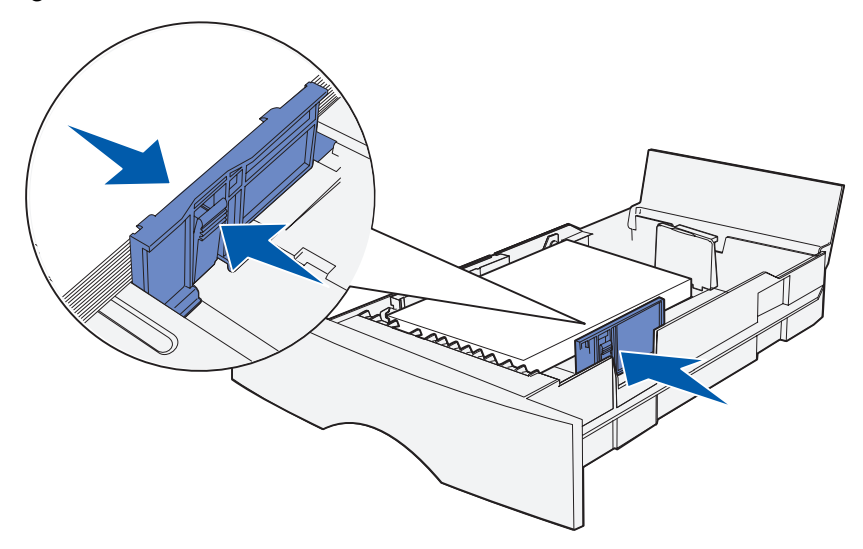

**10** Stringere contemporaneamente la guida della lunghezza e la relativa linguetta, quindi far scorrere la guida verso il bordo della carta.

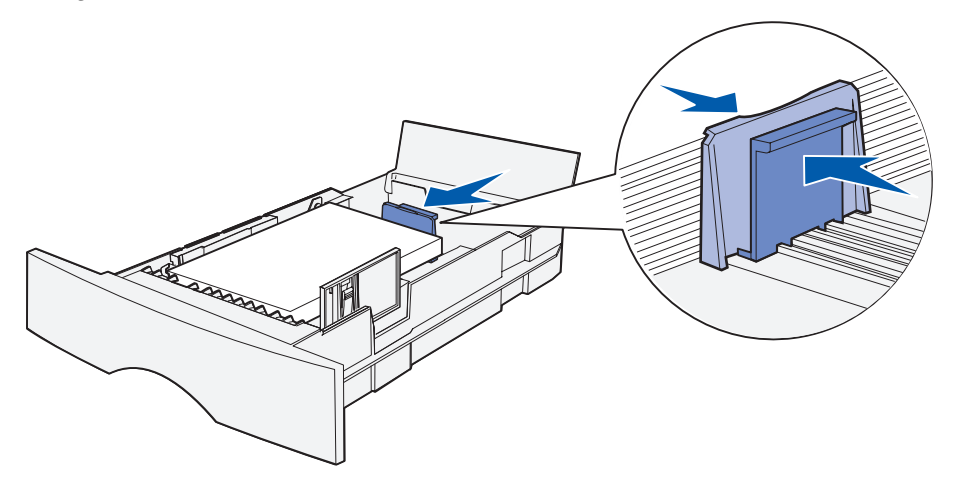

**Nota** Se le guide aderiscono troppo ai supporti di stampa, è possibile che si verifichino problemi di alimentazione.

**11** Chiudere il coperchio.

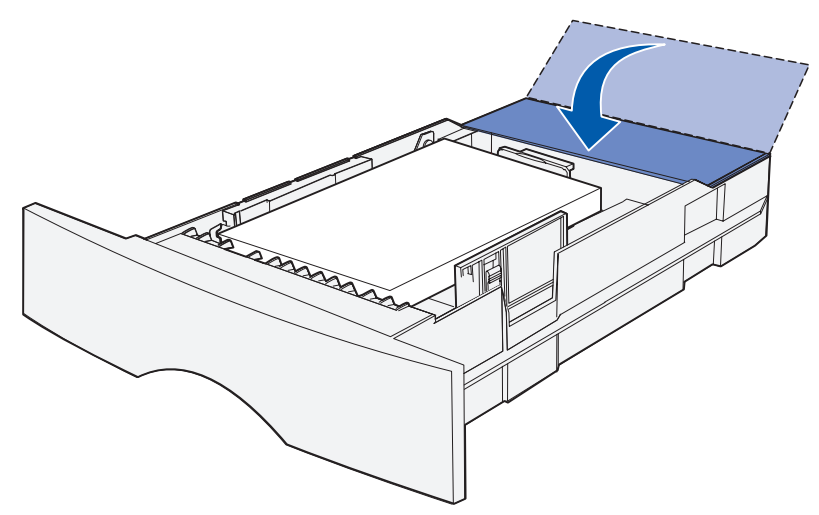

- **12** Inserire il vassoio.
- **13** Impostare le dimensioni e il tipo di carta nei menu del pannello di controllo.

#### Uso e caricamento dell'alimentatore multiuso

La stampante MFP dispone di un alimentatore multiuso in grado di contenere vari tipi di supporti di stampa di diverse dimensioni. L'alimentatore si trova nella parte anteriore della stampante MFP e può essere chiuso quando non lo si utilizza. Utilizzare l'alimentatore multiuso per eseguire la stampa su supporti di vari tipi e formati, ad esempio cartoncini, lucidi, cartoline e buste. È possibile caricare una risma di supporti di stampa oppure singoli fogli che non è possibile inserire nel vassoio.

Se sulla stampante MFP compare il messaggio **Carica alim. MU**, è necessario caricare l'alimentatore multiuso. Caricare i supporti di stampa, quindi premere  $\checkmark$ . Se si carica un foglio singolo, il messaggio viene nuovamente visualizzato a indicare che è necessario caricare il foglio successivo. Per ulteriori informazioni, consultare la sezione **Caricamento dell'alimentatore multiuso**.

Per un elenco dei tipi e delle dimensioni supportati, vedere **pagina 50** alla sezione **Specifiche dei supporti e istruzioni**.

Nota Quando si esegue la stampa dall'alimentatore multiuso, accertarsi di impostare il tipo di carta e le relative dimensioni.

Quando si utilizza l'alimentatore multiuso, attenersi alle istruzioni elencate di seguito:

- Caricare un supporto di stampa dello stesso tipo e dimensioni.
- Per ottenere la qualità di stampa ottimale, utilizzare solo supporti di alta qualità, creati per l'uso con le stampanti laser. Per informazioni sulla scelta dei supporti di stampa, vedere la sezione **Istruzioni relative ai supporti di stampa**.
- Per evitare inceppamenti, non aggiungere ulteriori supporti di stampa se l'alimentatore multiuso già ne contiene.
- Non chiudere l'alimentatore multiuso durante la stampa di un processo. In caso contrario, potrebbe verificarsi un inceppamento.
- Caricare i supporti in modo che il bordo superiore del foglio entri nell'alimentatore per primo.
- Non poggiare oggetti sull'alimentatore ed evitare di esercitare un'eccessiva pressione sopra di esso.
#### Apertura dell'alimentatore multiuso

1 Individuare i punti di presa sullo sportello dell'alimentatore multiuso.

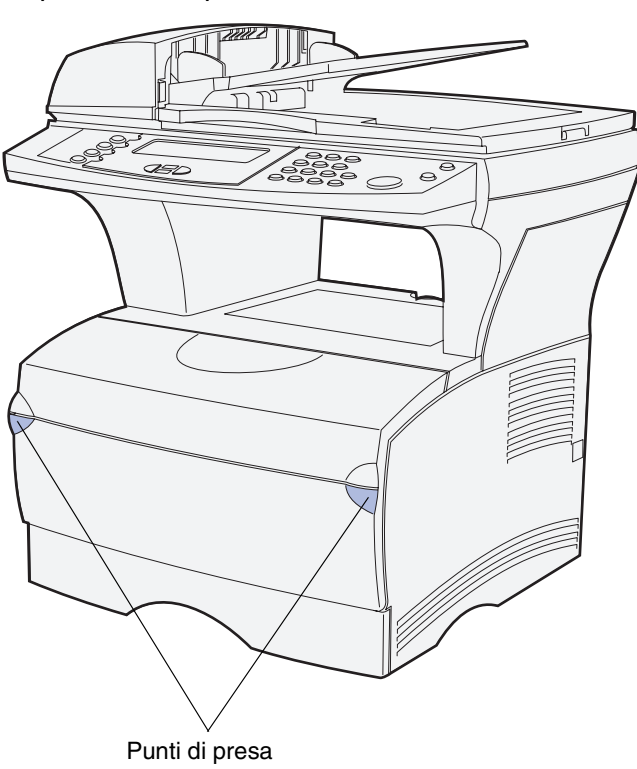

2 Utilizzare i punti di presa per aprire lo sportello.

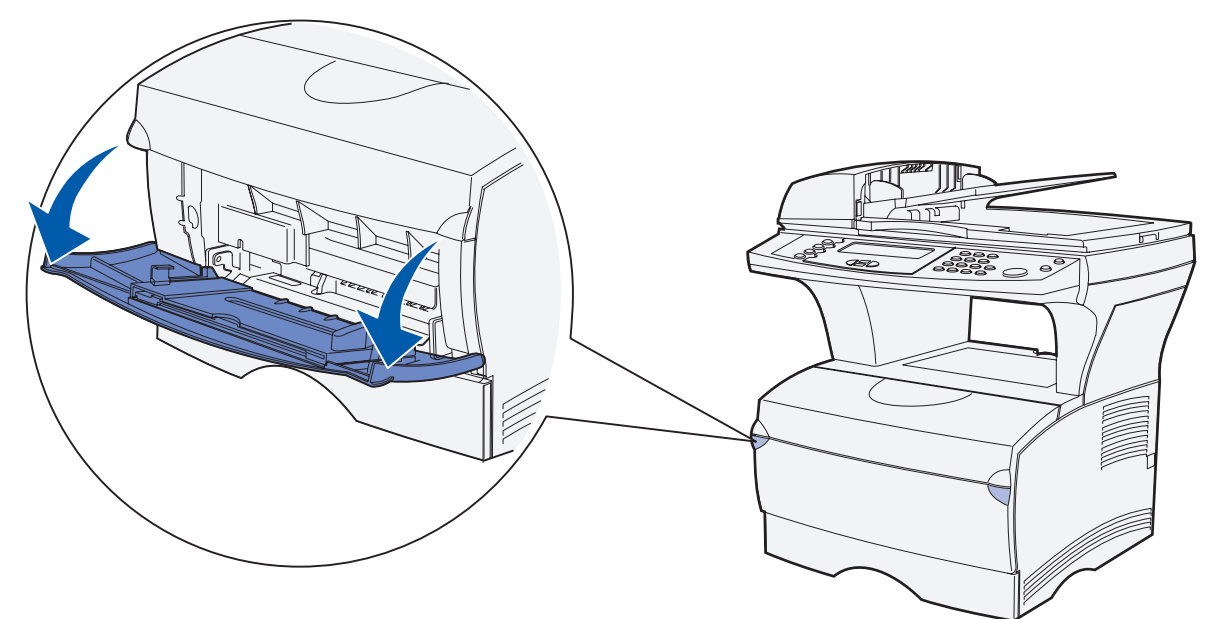

- **3** Estrarre l'estensione.
  - **Nota** Se si desidera caricare delle buste, non aprire anche l'altra estensione come indicato al **passo 4 a pagina 74** e al **passo 5 a pagina 74**. Per le buste è consigliabile aprire la prima estensione e lasciare chiusa la seconda.

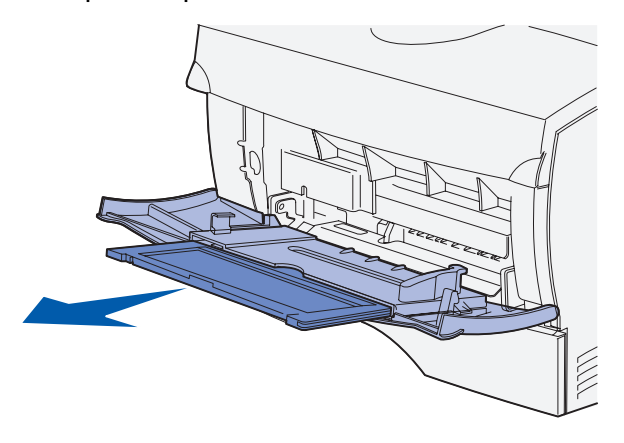

4 Premere delicatamente sul bordo dell'estensione per aprirla.

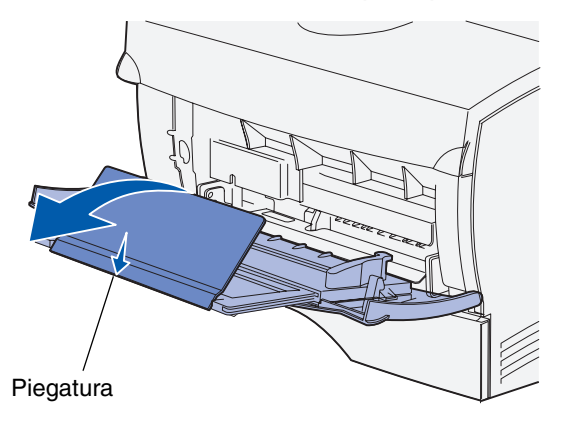

5 Accompagnare l'apertura dell'estensione. In tal modo, l'alimentatore è completamente aperto.

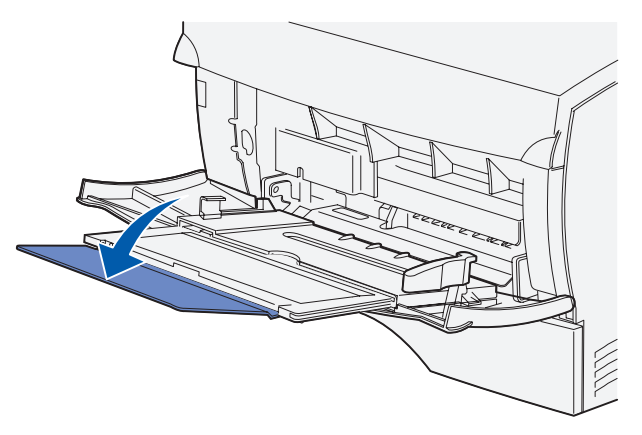

Specifiche dei supporti di stampa e istruzioni 74

#### Caricamento dell'alimentatore multiuso

Per informazioni sui tipi e i formati dei supporti di stampa che è possibile caricare nell'alimentatore multiuso, vedere la sezione **Specifiche dei supporti di stampa**.

1 Far scorrere la guida di larghezza completamente verso destra.

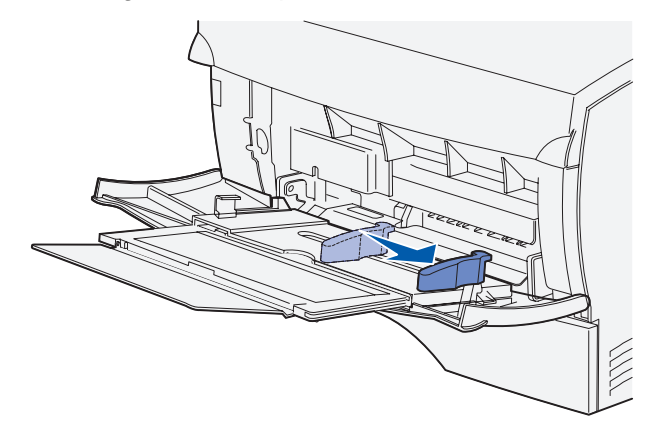

2 Preparare i supporti di stampa da caricare.

**Nota** Non caricare contemporaneamente supporti di stampa di tipo e formato diversi nell'alimentatore multiuso. In caso contrario, potrebbe verificarsi un inceppamento.

• Flettere i fogli avanti e indietro in modo da separarli, quindi aprirli a ventaglio. Non piegarli o sgualcirli. Allineare i bordi su una superficie piana.

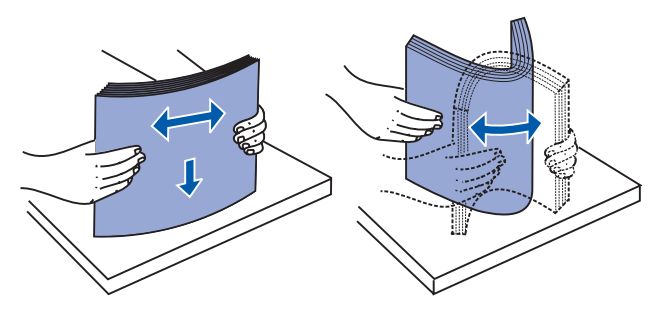

• Afferrare i lucidi per i bordi e aprirli a ventaglio per evitare problemi di alimentazione.

Nota Non toccare il lato di stampa dei lucidi e fare attenzione a non graffiarli.

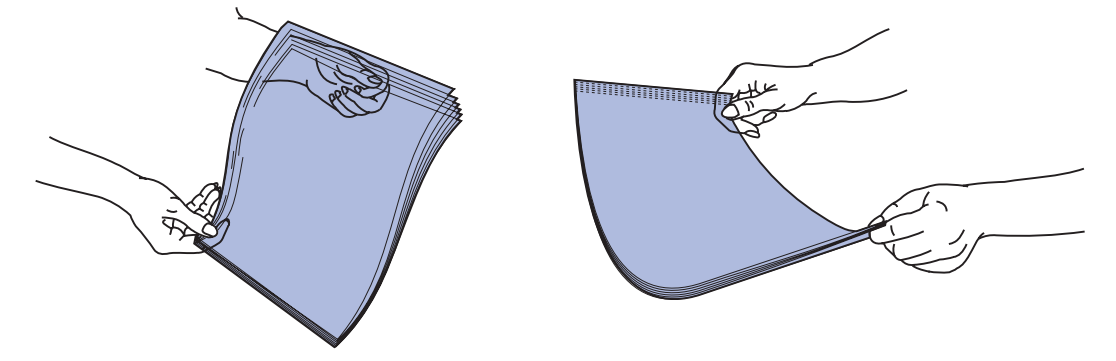

• Flettere le buste in avanti e indietro per separarle l'una dall'altra. Non piegare o sgualcire le buste. Allineare i bordi su una superficie piana.

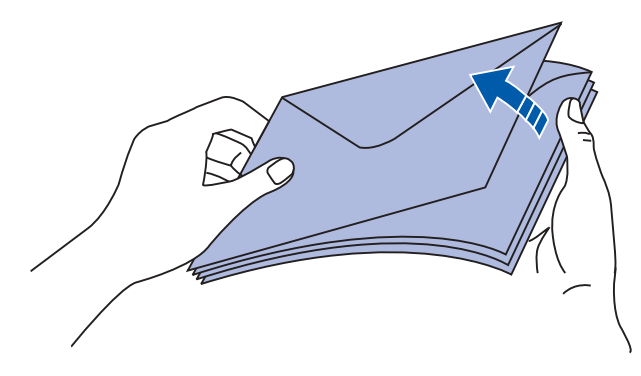

3 Individuare l'indicatore del limite massimo di caricamento. Non superare il limite consentito forzando i supporti di stampa sotto l'indicatore. Il limite massimo di caricamento dei supporti di stampa è 10 mm (0,4 poll.). Un caricamento eccessivo dell'alimentatore multiuso potrebbe provocare inceppamenti.

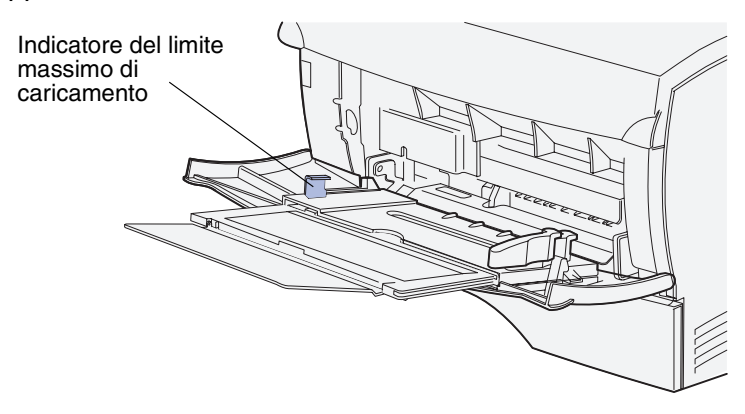

Nota Per ulteriori informazioni, consultare la sezione Specifiche dell'origine dei supporti di stampa.

Specifiche dei supporti di stampa e istruzioni **76** 

- 4 Caricare i supporti di stampa.
  - Caricare la carta e i cartoncini con il lato di stampa consigliato rivolto verso l'alto e in modo che il bordo superiore venga introdotto per primo nell'alimentatore.

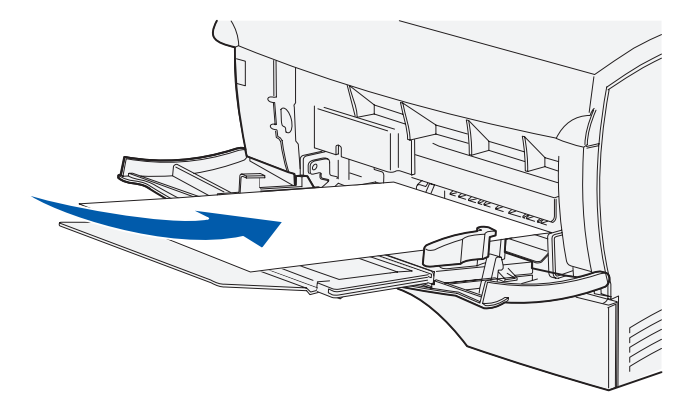

• Caricare la carta intestata con il lato contenente il logo rivolto verso l'alto e in modo che il bordo superiore venga introdotto per primo nell'alimentatore.

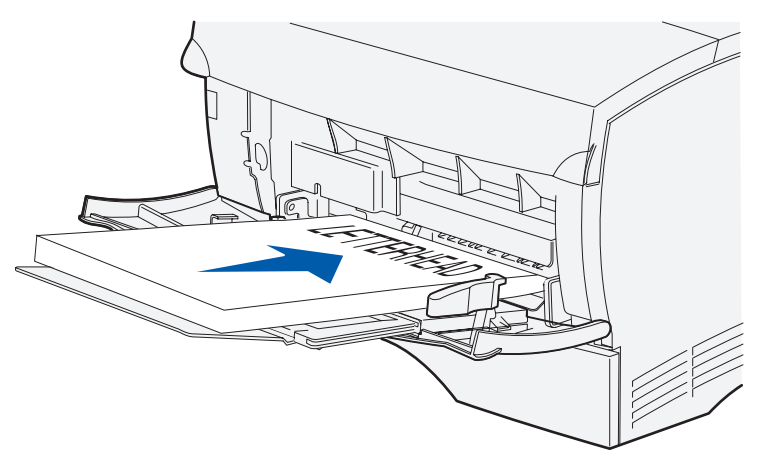

**Nota** Se si carica carta intestata per la stampa fronte/retro, inserire i fogli con il lato contenente il logo rivolto verso il basso e in modo che venga introdotto per ultimo nell'alimentatore.

• Caricare i lucidi con il lato di stampa consigliato rivolto verso l'alto e in modo che il bordo superiore venga introdotto per primo nell'alimentatore.

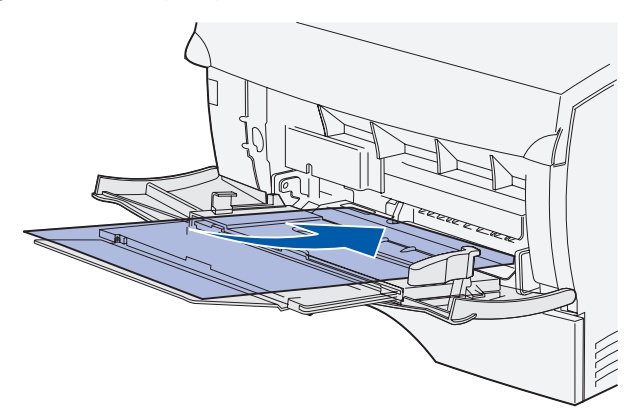

Avvertenza Non utilizzare buste con graffette, ganci, finestre, rifiniture patinate o autoadesivi poiché potrebbero causare gravi danni alla stampante MFP.

• Caricare le buste con l'aletta rivolta verso il basso e in modo che parte contenente il francobollo venga introdotta per prima.

**Nota** Per ottenere risultati di stampa ottimali, consentire la fuoriuscita delle buste con chiusura adesiva nel raccoglitore di uscita posteriore. Aprire tale raccoglitore quando si esegue la stampa su questo tipo di buste.

Non caricare buste affrancate nell'alimentatore multiuso. Il francobollo e gli indirizzi sono riportati nella figura solo per mostrare l'orientamento della busta.

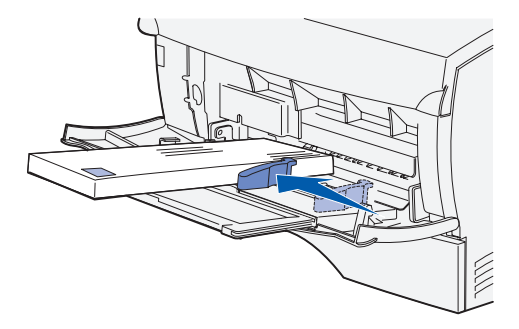

**5** Inserire i supporti di stampa nell'alimentatore multiuso fino a quando è possibile caricarli senza danneggiarli.

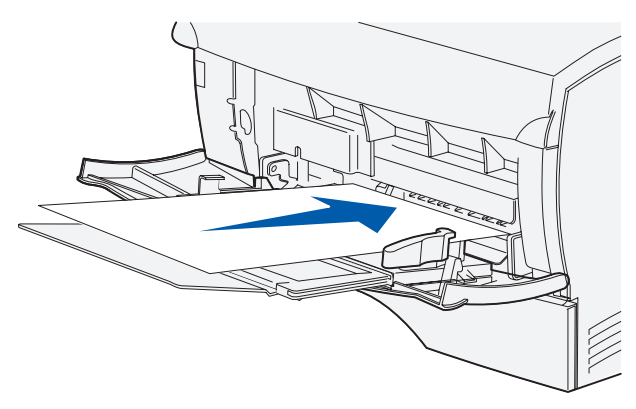

6 Far scorrere la guida di larghezza fino ad accostarla al bordo della risma.

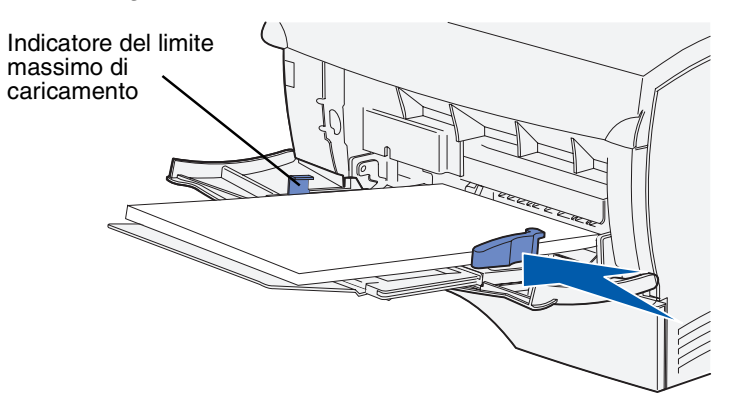

Accertarsi che i supporti di stampa entrino facilmente nell'alimentatore multiuso senza sgualcirsi né piegarsi.

7 Impostare le dimensioni e il tipo di carta nei menu del pannello di controllo.

## Uso dei raccoglitori di uscita

#### Uso del raccoglitore di uscita standard

Il raccoglitore di uscita standard può contenere fino a 150 fogli del supporto di stampa in uso. La stampante MFP invia automaticamente i processi di stampa al raccoglitore di uscita standard dove vengo fascicolati con il lato di stampa rivolto verso il basso.

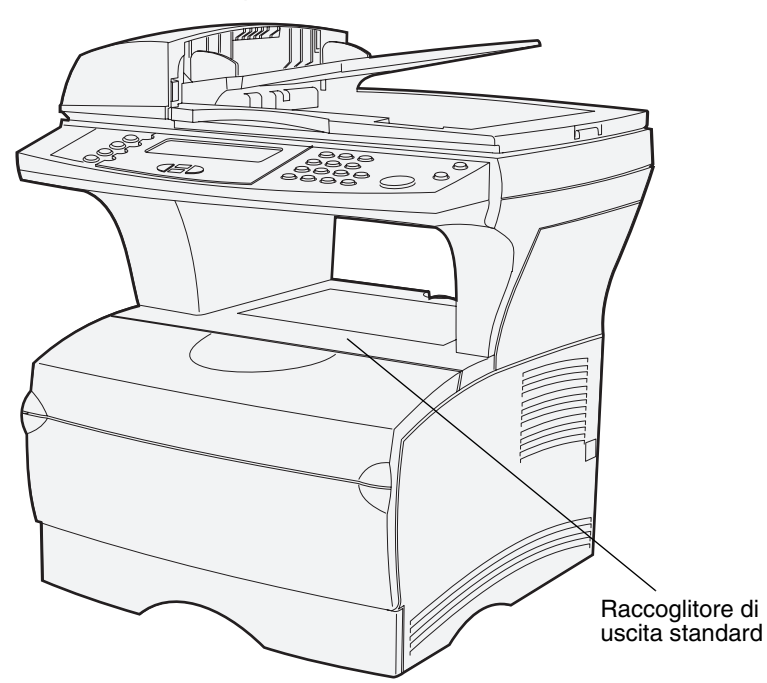

#### Sollevamento del sostegno per la carta

Il sostegno per la carta trattiene i processi di stampa impedendone la fuoriuscita dal raccoglitore. Tirarlo verso l'esterno per sollevarlo.

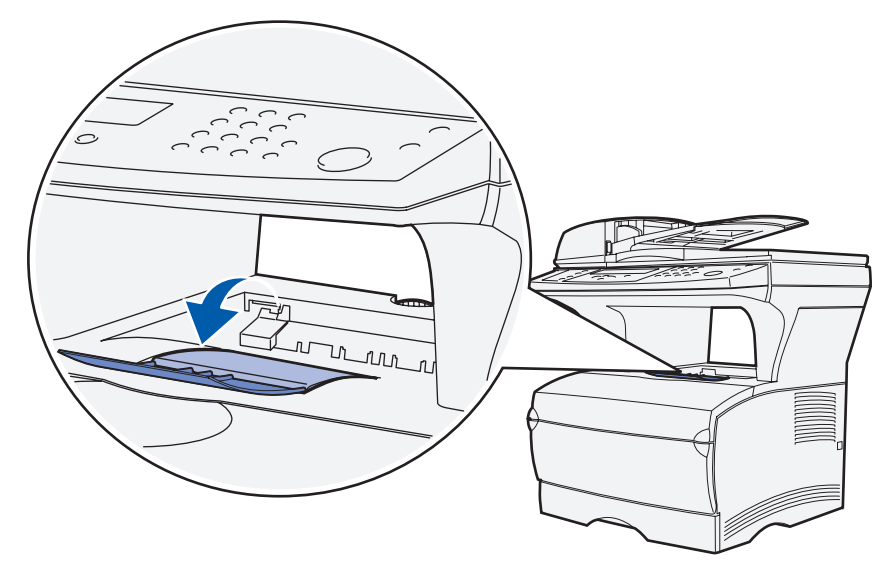

Specifiche dei supporti di stampa e istruzioni 80

#### Uso del raccoglitore di uscita posteriore

La stampante MFP invia automaticamente i processi di stampa al raccoglitore di uscita posteriore quando questo viene aperto. Qui i processi di stampa vengono fascicolati in modo inverso (pagine 4, 3, 2, 1) e con il lato di stampa rivolto verso l'alto. Il raccoglitore di uscita posteriore può contenere 20 fogli di carta.

È possibile utilizzare il raccoglitore di uscita posteriore quando si stampa su supporti di tipi e formati diversi, ad esempio carta, lucidi, cartoline, cartoncini e buste.

- La stampa su etichette e lucidi può risultare migliore.
- Le buste possono risultare meno arricciate.
- Il cartoncino deve sempre fuoriuscire dal raccoglitore di uscita posteriore.

I supporti di stampa con lunghezza pari o inferiore a 165,1 mm (6,5 pollici) devono fuoriuscire nel raccoglitore di uscita posteriore.

Nota I supporti di stampa formato Legal inviati al raccoglitore di uscita posteriore vengono impilati in modo errato quando si accumula un numero eccessivo di fogli. È quindi necessario rimuovere spesso i fogli dal raccoglitore.

Per utilizzare il raccoglitore di uscita posteriore:

**1** Afferrare la linguetta nell'area rientrante dello sportello del raccoglitore di uscita posteriore.

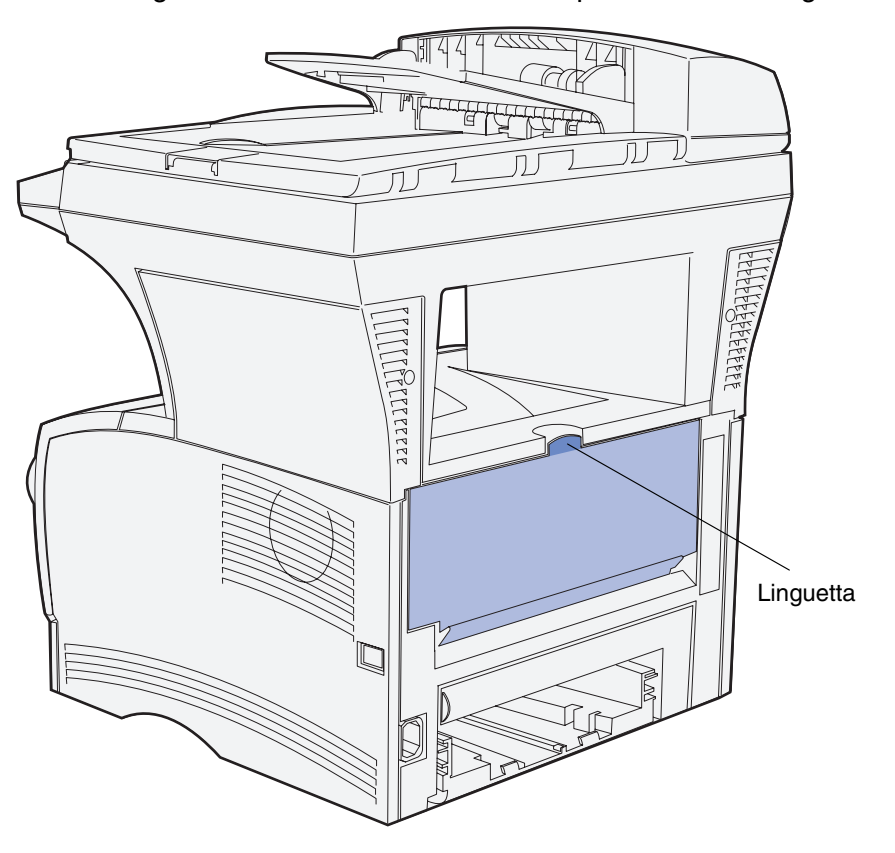

**2** Abbassare lo sportello.

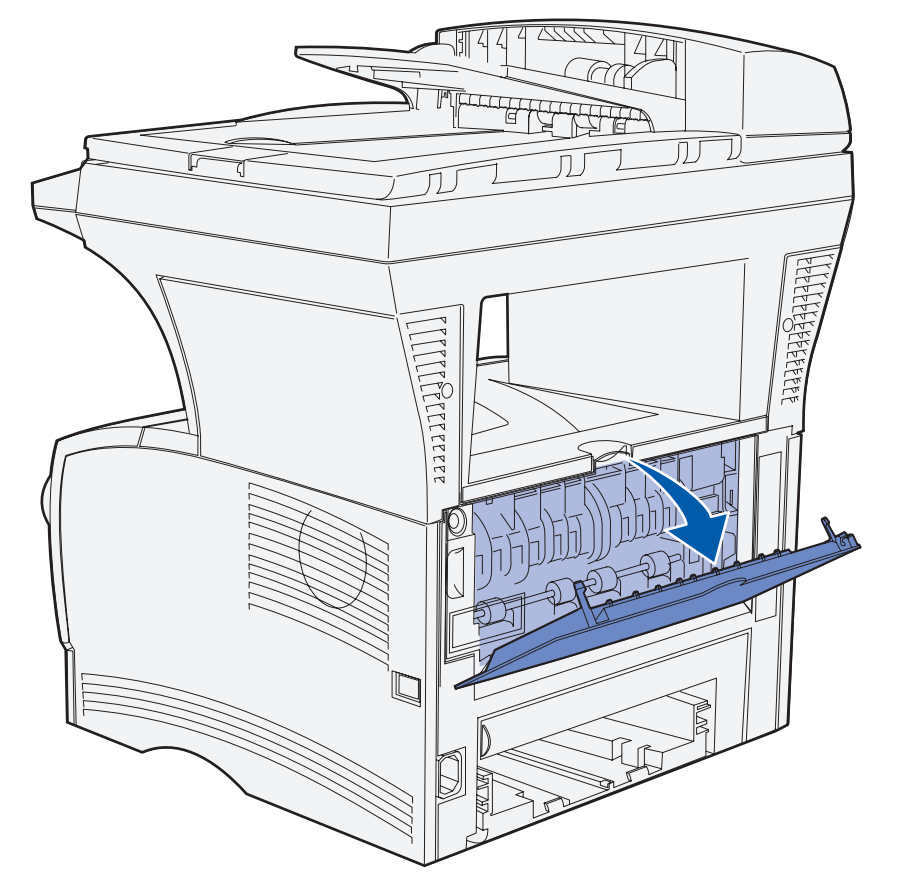

**3** Tirare la parte estendibile verso l'esterno utilizzando la linguetta.

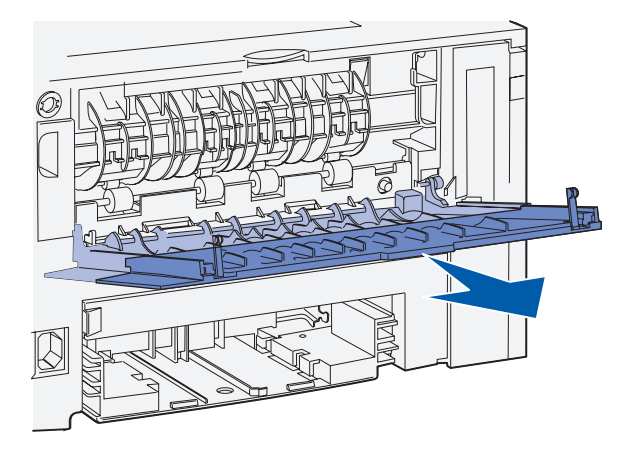

- 4 Al termine, chiudere lo sportello del raccoglitore di uscita posteriore.
  - Nota Per evitare inceppamenti, accertarsi che lo sportello sia chiuso correttamente su entrambi i lati.

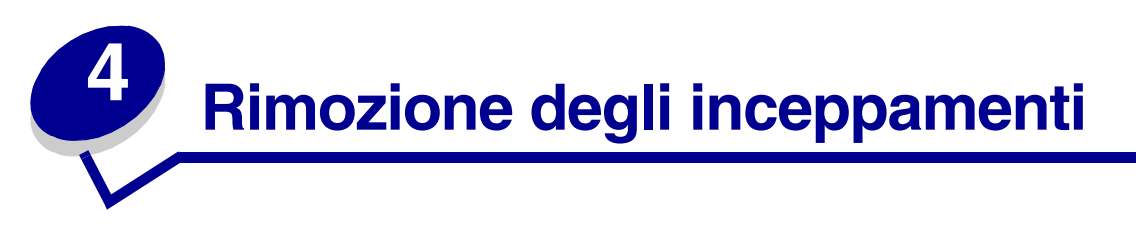

La scelta accurata e il caricamento corretto dei supporti di stampa consente di evitare gran parte degli inceppamenti della carta. Nel caso in cui si verifichi un inceppamento, attenersi alla procedura descritta nella presente sezione. Se gli inceppamenti si verificano di frequente, vedere la sezione **Come evitare gli inceppamenti durante la stampa**.

Nota È necessario rimuovere tutti i supporti di stampa inceppati dall'intero percorso carta. Se **Rimoz. inceppam.** è impostato su Attivato dal **pannello di controllo** o dal sito Web, verrà stampata una nuova copia della pagina inceppata. Impostando Rimozione inceppamento su Automatico, la stampa di una nuova copia della pagina non è garantita.

# Identificazione del percorso dei supporti di stampa

La seguente figura mostra il percorso dei supporti di stampa all'interno della stampante MFP. Tale percorso varia a seconda dell'origine carta (vassoi e alimentatore multiuso) e del raccoglitore di uscita utilizzato.

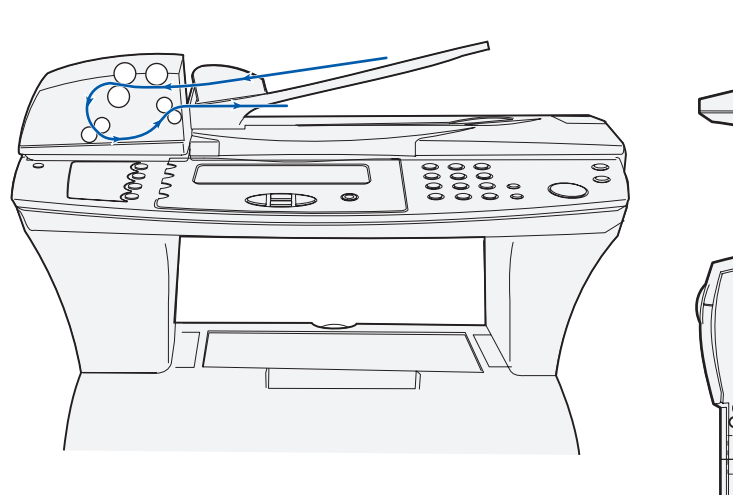

Vista anteriore dello scanner e dell'ADF

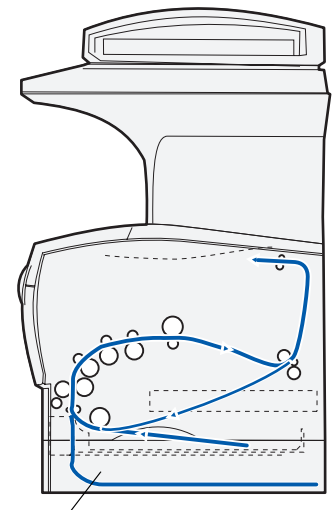

Vista laterale della stampante MFP

Cassetto opzionale

**Nota** Per evitare di danneggiare i supporti di scansione, rimuovere gli inceppamenti con cautela e lentamente.

Utilizzare la seguente tabella per individuare le istruzioni desiderate sulla rimozione di eventuali inceppamenti in base al messaggio visualizzato:

| Messaggio                                                                         | Per eliminare l'inceppamento, consultare le<br>istruzioni presenti nelle seguenti sezioni                    |
|-----------------------------------------------------------------------------------|----------------------------------------------------------------------------------------------------|
| 290 Inceppam. scanner. Rimuovere<br>originali                                     | Accesso all'ADF                                                                                              |
| 291 Inceppam. scanner. Rimuovere<br>originali                                     | Inceppamento nell'ADF                                                                                        |
| 292 Inceppam. scanner. Rimuovere<br>originali                                     | Apertura del coperchio superiore durante la scansione                                                        |
| 293 Inceppam. scanner, sostituire<br>originali in caso di riavvio del<br>processo | Inceppamento causato dalla mancanza o dall'errato posizionamento dei supporti di scansione nell'ADF          |
| 200 Inceppamento carta, rimuovere<br>cartuccia stampa                             | Inceppamenti sotto la cartuccia di stampa                                                                    |
|                                                                                   | Inceppamenti nell'area del vassoio 1                                                                         |
|                                                                                   | Inceppamenti nell'area del vassoio 2                                                                         |
| 201 Inceppamento carta, rimuovere<br>cartuccia stampa                             | Inceppamenti sotto la cartuccia di stampa                                                                    |
|                                                                                   | Inceppamenti dietro lo sportello anteriore superiore<br>e lo sportello del raccoglitore di uscita posteriore |
|                                                                                   | Inceppamenti nell'area del vassoio 1                                                                         |
|                                                                                   | Inceppamenti nell'area del vassoio 2                                                                         |
|                                                                                   | Inceppamenti in un vassoio dopo il rilascio del<br>supporto dal fermo di metallo                             |
|                                                                                   | Inceppamenti nell'unità di fusione                                                                           |
| 202 Inceppamento carta, aprire sport.<br>post.                                    | Inceppamenti sotto la cartuccia di stampa                                                                    |
|                                                                                   | Inceppamenti dietro lo sportello del raccoglitore di<br>uscita posteriore                                    |
|                                                                                   | Prima di raggiungere il raccoglitore standard                                                                |
|                                                                                   | In uscita nel raccoglitore standard                                                                          |
| 230 Inceppamento carta, verificare f/r                                            | Inceppamenti nell'unità di fusione                                                                           |
|                                                                                   | Inceppamenti nella parte inferiore della stampante MFP                                                       |
| 250 Incep. carta, verifica alim.m.uso                                             | Inceppamenti nell'alimentatore multiuso                                                                      |

# Inceppamenti nell'ADF

Possono verificarsi vari tipi di inceppamenti nell'ADF.

## Accesso all'ADF

Inceppamento dei supporti di scansione sotto il coperchio superiore dell'ADF.

- 1 Aprire il coperchio superiore dell'ADF.
- 2 Afferrare i supporti d stampa inceppati ed estrarli.

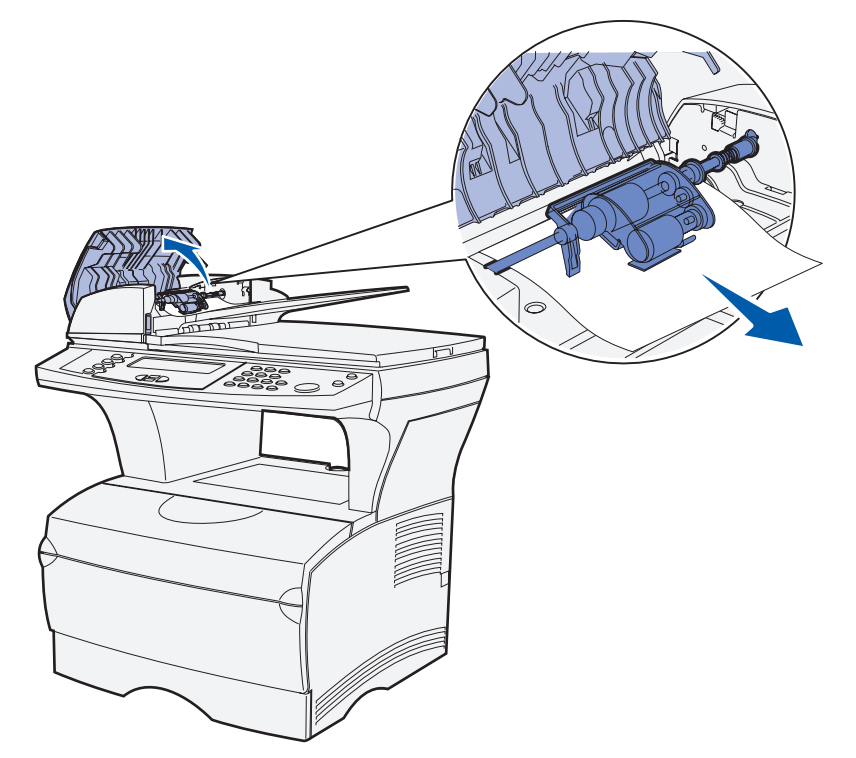

**3** Premere ✓.

## Inceppamento nell'ADF

Inceppamento dei supporti di scansione sotto i rulli del coperchio superiore dell'ADF.

- 1 Aprire il coperchio superiore dell'ADF.
- 2 Premere il pulsante per rilasciare il secondo coperchio.

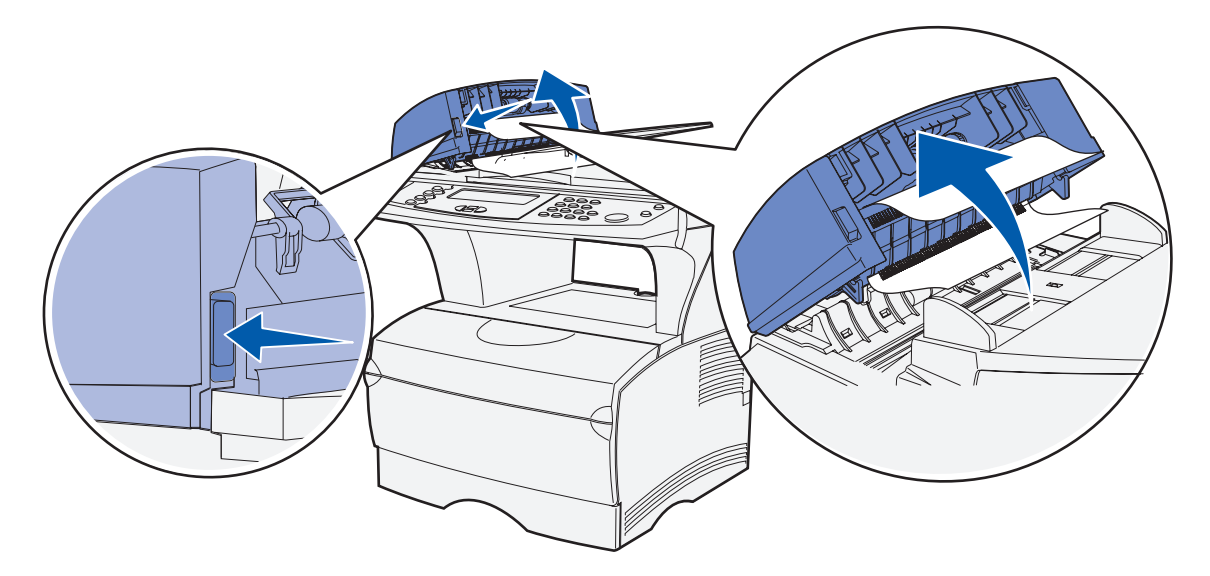

- **3** Sollevare il secondo coperchio.
- 4 Afferrare i supporti d stampa inceppati ed estrarli.

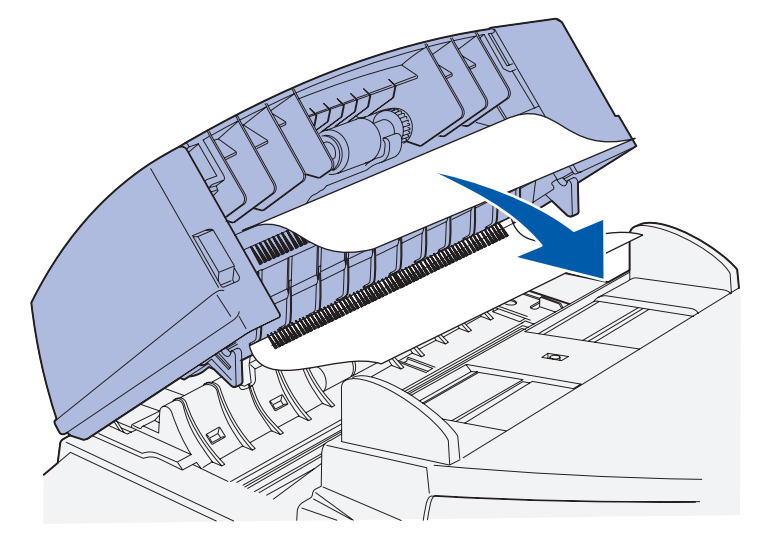

5 Premere ✓.

## Apertura del coperchio superiore durante la scansione

Quando il coperchio superiore dell'ADF viene aperto dopo che il processo di scansione è già iniziato, si verifica un inceppamento.

- 1 Eliminare l'inceppamento attendendosi alle istruzioni riportate nella sezione Accesso all'ADF o Inceppamento nell'ADF, a seconda della posizione dell'inceppamento rispetto al coperchio superiore.
- 2 Premere ✓.

# Inceppamento causato dalla mancanza o dall'errato posizionamento dei supporti di scansione nell'ADF

Quando i supporti di stampa non vengono inseriti nell'ADF o non vengono posizionati correttamente, si verifica un inceppamento.

Posizionare correttamente il supporto di scansione nell'ADF, quindi premere  $\checkmark$ .

# Inceppamenti sotto la cartuccia di stampa

Quando gli inceppamenti si verificano nella parte interna posteriore della stampante MFP, nell'area retrostante la cartuccia di stampa, attenersi alla seguente procedura:

- **1** Aprire lo sportello anteriore superiore.
- 2 Rimuovere la cartuccia di stampa. Per istruzioni, vedere la sezione Rimozione della cartuccia di stampa esaurita.

**ATTENZIONE** La parte interna sul retro della stampante MFP potrebbe essere surriscaldata.

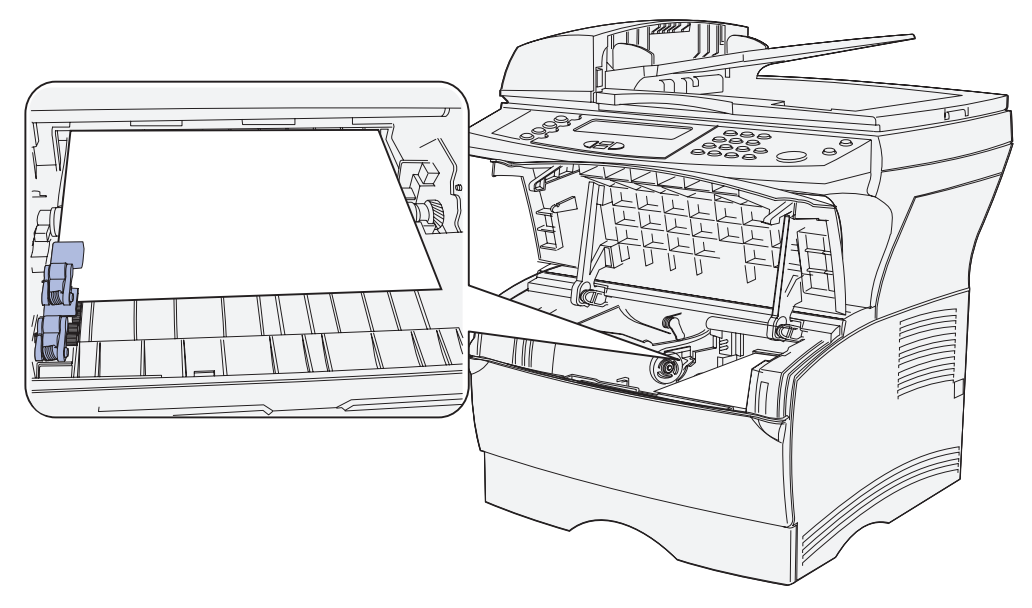

Nota Le estremità del supporto di stampa potrebbero non essere visibili.

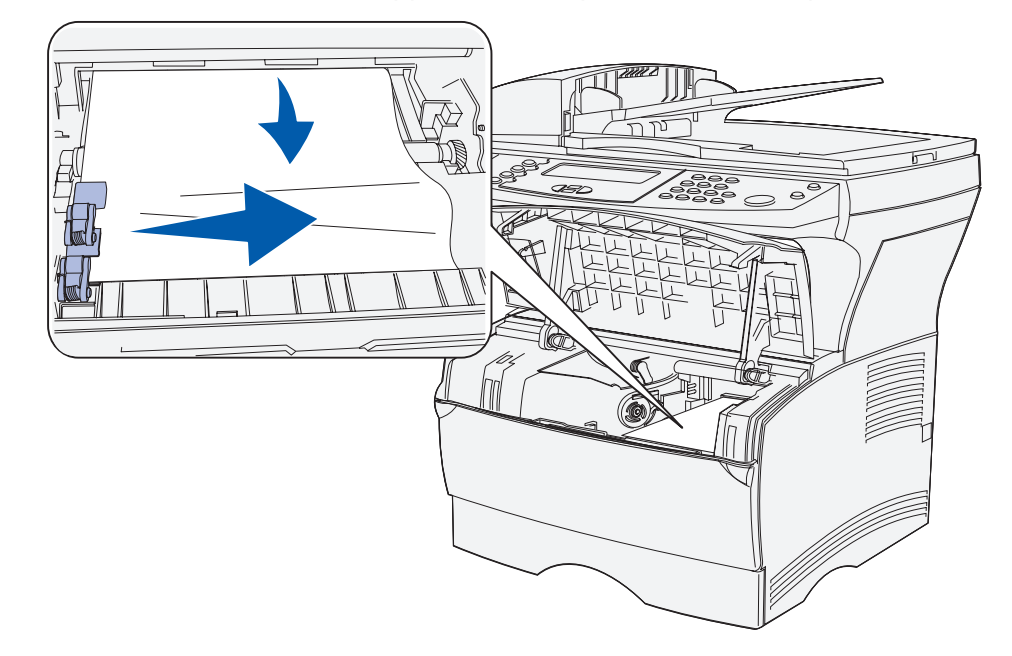

3 Con entrambe le mani, tirare il supporto di stampa verso destra, quindi estrarlo.

- Nota Se non si ottiene alcun risultato, accedere all'interno della stampante dallo sportello del raccoglitore di uscita posteriore. Per continuare, vedere la sezione Inceppamenti dietro lo sportello anteriore superiore e lo sportello del raccoglitore di uscita posteriore.
- 4 Reinstallare la cartuccia di stampa. Per istruzioni, vedere le pagine **110** e **111** della sezione **Installazione di una nuova cartuccia di stampa**.
- 5 Chiudere lo sportello anteriore superiore della stampante.
- 6 Premere ✓.

# Inceppamenti dietro lo sportello anteriore superiore e lo sportello del raccoglitore di uscita posteriore

Gli inceppamenti che si verificano in queste aree richiedono l'apertura dello sportello del raccoglitore di uscita posteriore e dello sportello anteriore superiore:

- I supporti di stampa si inceppano prima di raggiungere il raccoglitore standard. Vedere la sezione **Prima di raggiungere il raccoglitore standard**.
- I supporti di stampa si inceppano prima di uscire completamente nel raccoglitore standard. Vedere la sezione **In uscita nel raccoglitore standard**.

## Prima di raggiungere il raccoglitore standard

I supporti di stampa si inceppano prima di raggiungere il raccoglitore standard.

**1** Aprire lo sportello del raccoglitore di uscita posteriore.

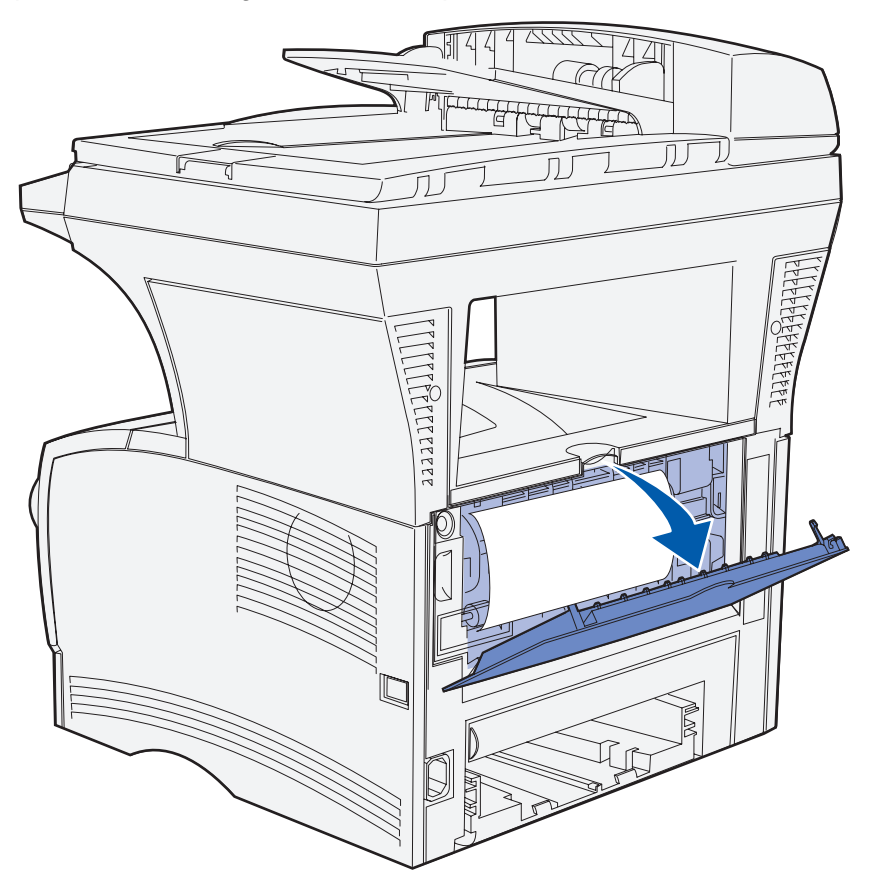

- 2 Rimuovere l'inceppamento con cautela, a seconda della visibilità.
  - Se è visibile la parte centrale del supporto di stampa, ma non le estremità, afferrare il supporto da entrambi i lati e tirarlo verso l'esterno.

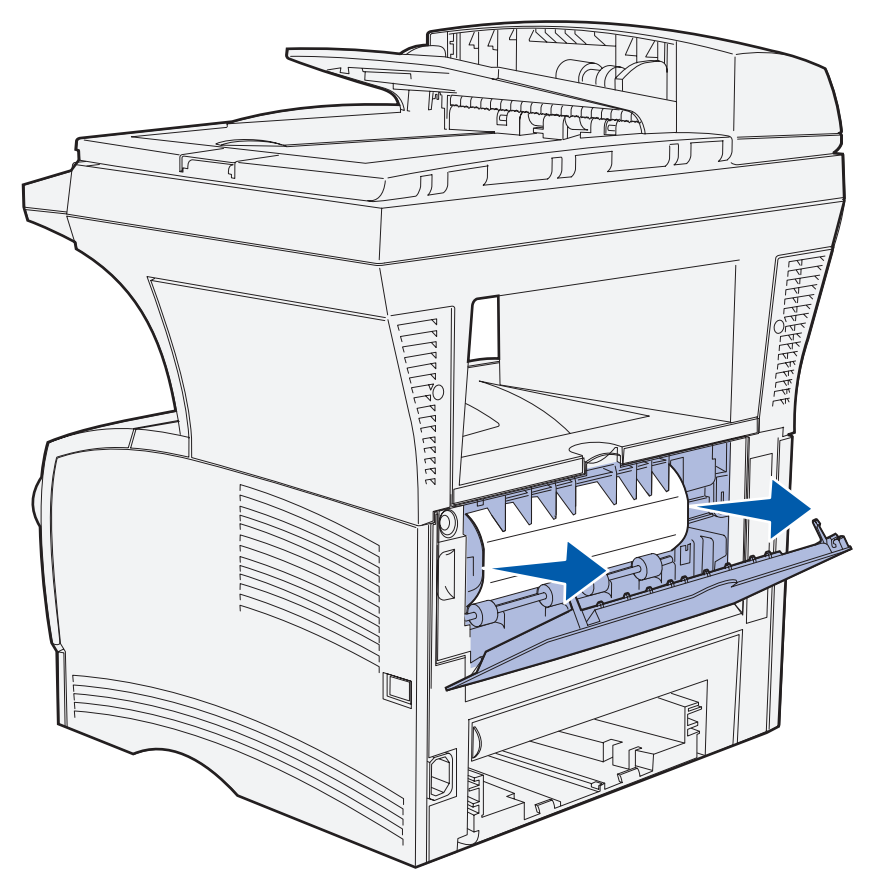

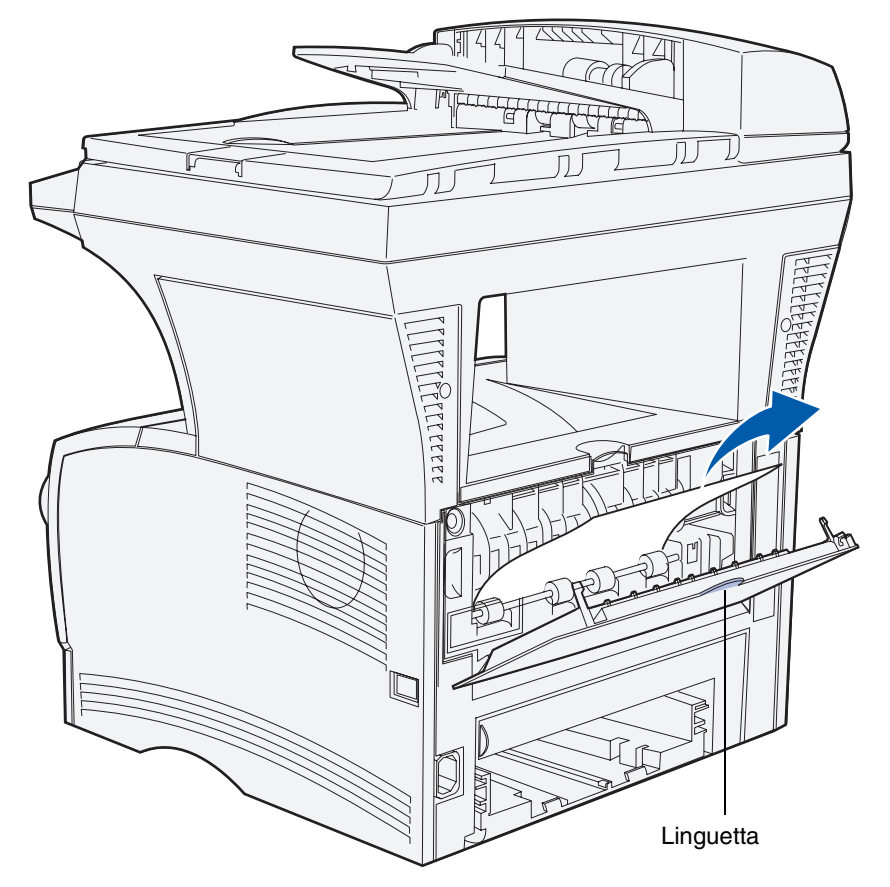

• Se è visibile un'estremità del supporto di stampa, tirarla verso l'esterno.

**3** Chiudere lo sportello del raccoglitore di uscita posteriore, spingendolo nella parte centrale sotto la linguetta.

Nota Accertarsi che lo sportello si chiuda da entrambi i lati.

4 Premere ✓.

# Inceppamenti nell'unità di fusione

- 1 Aprire lo sportello anteriore superiore. Per istruzioni, vedere **pagina 107** alla sezione **Rimozione della cartuccia di stampa esaurita**.
- 2 Rimuovere la cartuccia di stampa. Per istruzioni, vedere **Pagina 108** alla sezione **Rimozione della cartuccia di stampa esaurita**.

ATTENZIONE La parte interna sul retro della stampante MFP potrebbe essere surriscaldata.

- 3 Individuare l'inceppamento all'interno della stampante MFP.
- 4 Estrarre il supporto con cautela e tirarlo verso l'alto.

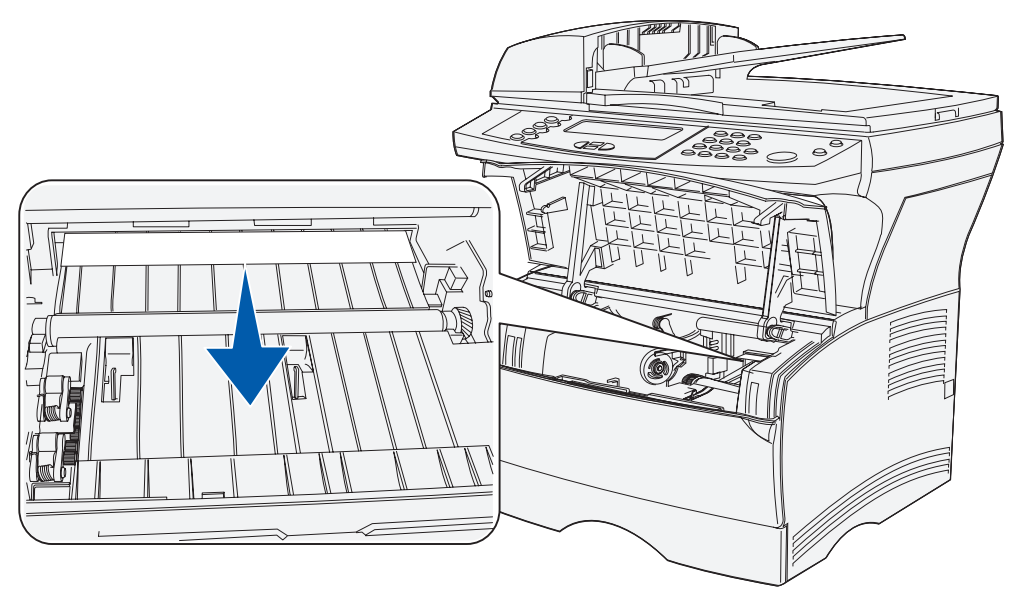

- 5 Reinstallare la cartuccia di stampa.
- 6 Chiudere lo sportello anteriore superiore della stampante.
- 7 Premere ✓.

# In uscita nel raccoglitore standard

- **1** Estrarre con cautela il supporto inceppato.
- 2 Se si incontrano difficoltà nella rimozione dell'inceppamento, vedere la sezione Inceppamenti dietro lo sportello del raccoglitore di uscita posteriore a Pagina 96.

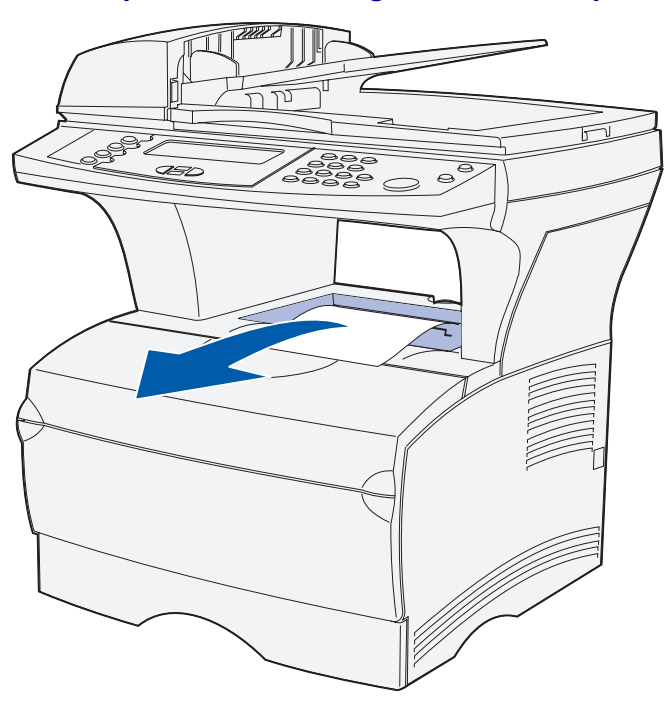

**3** Premere ✓.

# Inceppamenti dietro lo sportello del raccoglitore di uscita posteriore

Questo tipo di inceppamento si verifica quando nel raccoglitore standard fuoriesce un supporto di stampa con una larghezza inferiore a 152,4 mm.

**1** Aprire lo sportello del raccoglitore di uscita posteriore.

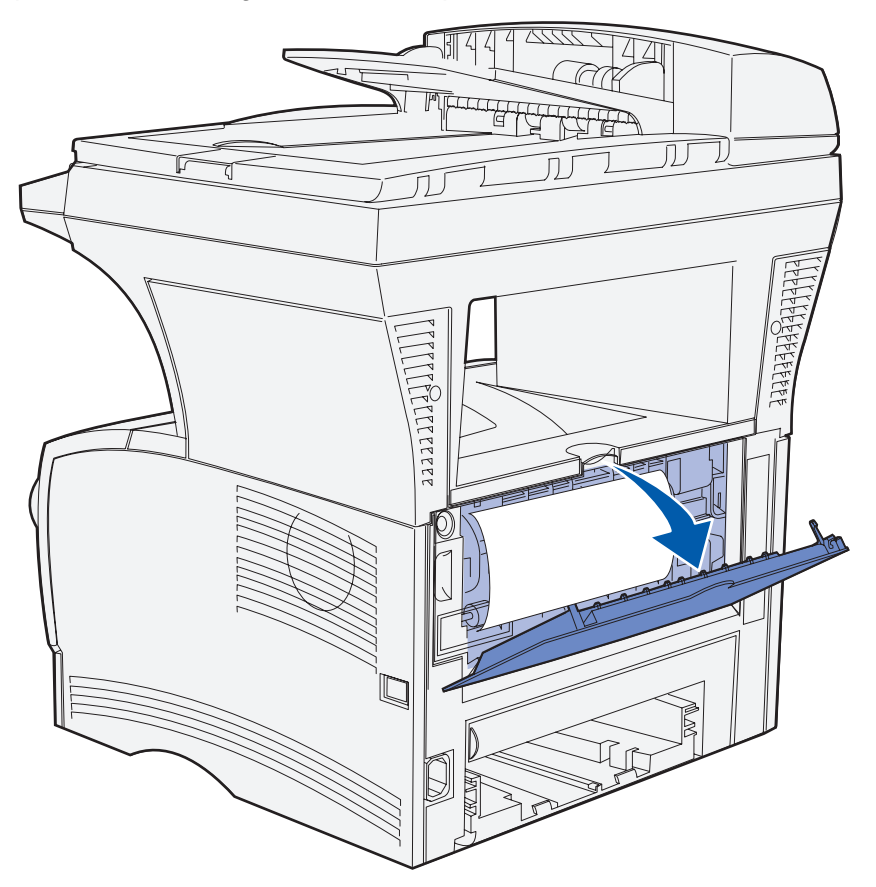

2 Rimuovere l'inceppamento con cautela.

Se il supporto di stampa non si estrae, non tirarlo. Rimuovere la cartuccia di stampa, quindi rimuovere l'inceppamento.

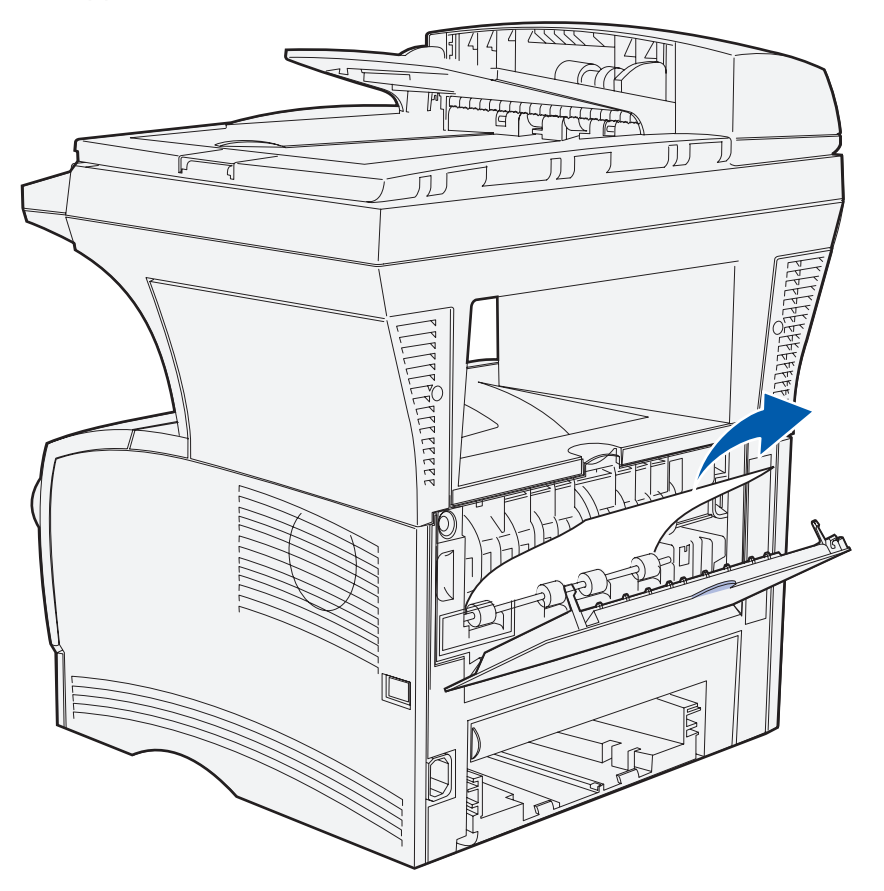

**Nota** Se non è possibile individuare l'inceppamento all'interno della stampante MFP, controllare se il processo di stampa si trova nel raccoglitore standard.

- **3** Tenere aperto lo sportello del raccoglitore di uscita posteriore per completare la stampa di eventuali pagine aggiuntive con lunghezza inferiore a 152,4 mm.
- 4 Premere ✓.

# Inceppamenti nell'alimentatore multiuso

1 Estrarre con cautela il supporto dall'alimentatore multiuso.

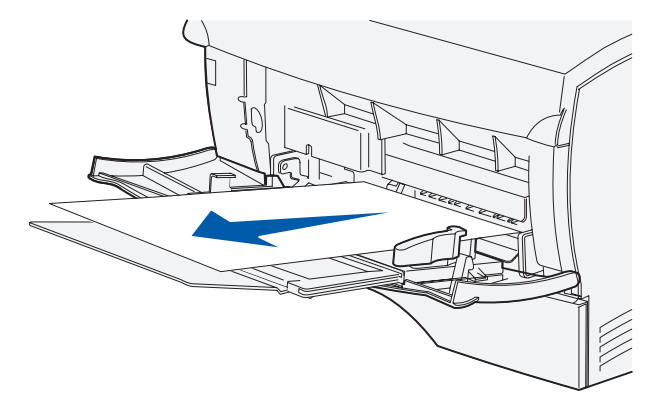

**2** Premere ✓.

# Inceppamenti nell'area del vassoio 1

Il supporto di stampa è inceppato nell'area sottostante la cartuccia di stampa, ma non è visibile.

- 1 Estrarre con cautela il vassoio 1 (vassoio standard) e metterlo da parte.
- 2 Rimuovere l'inceppamento.

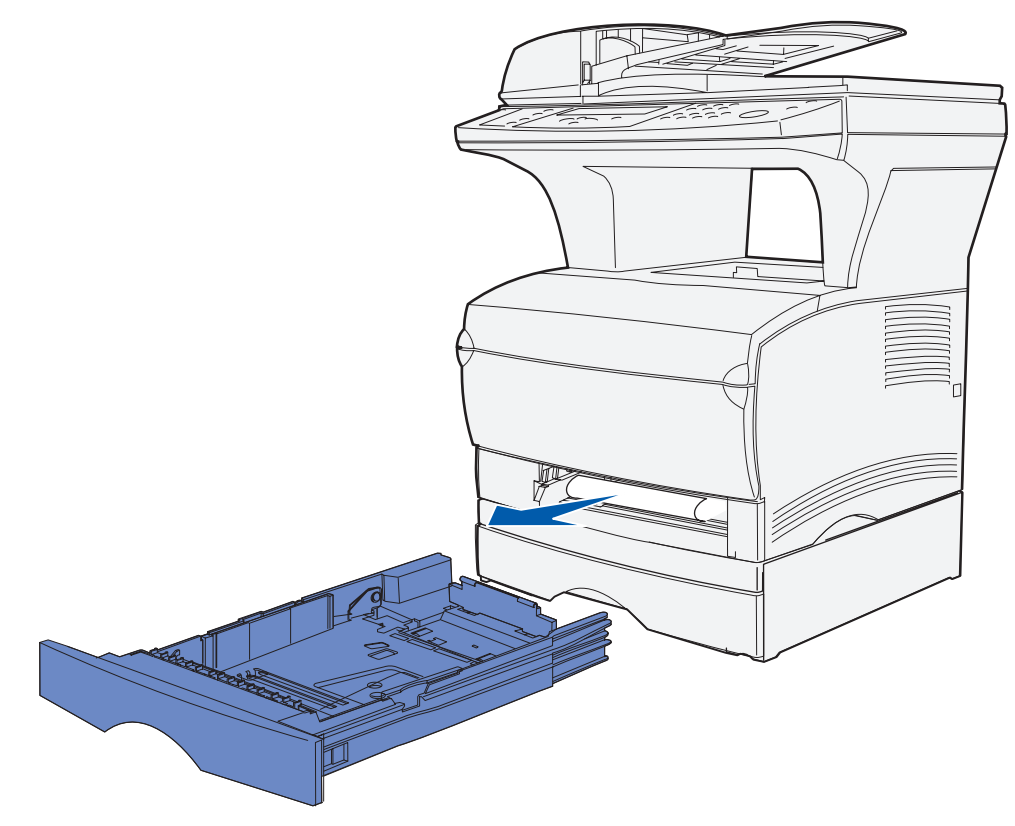

- 3 Reinserire il vassoio.
- 4 Premere ✓.

# Inceppamenti nell'area del vassoio 2

- 1 Estrarre con cautela il vassoio 2 (con cassetto opzionale da 250 o 500 fogli).
- 2 Rimuovere l'inceppamento.

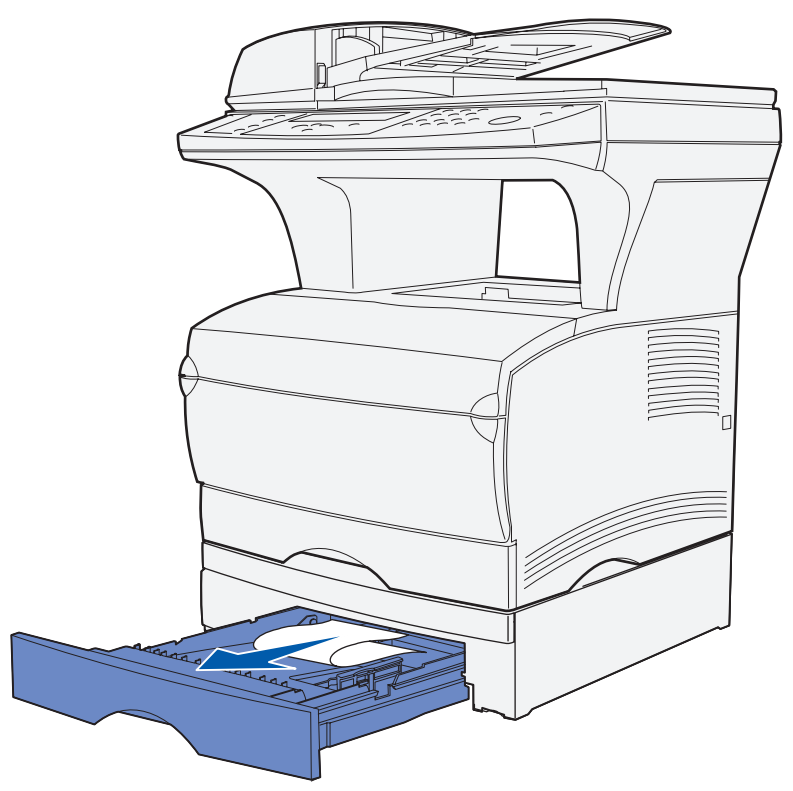

- 3 Reinserire il vassoio.
- 4 Premere ✓.

# Inceppamenti in un vassoio dopo il rilascio del supporto dal fermo di metallo

Il supporto di stampa si inceppa quando viene rilasciato dal fermo di metallo, prima di fuoriuscire completamente nel vassoio. Poiché questo può verificarsi in qualsiasi vassoio, è necessario controllare tutti i vassoi.

- 1 Estrarre completamente il vassoio.
- 2 Reinserire i supporti di stampa sotto il fermo di metallo.

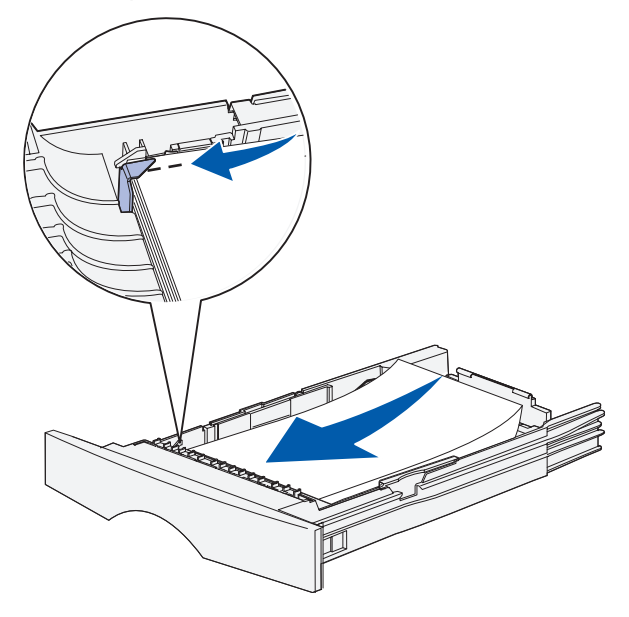

**Nota** Se il supporto di stampa inceppato è danneggiato, rimuoverlo. Non reinserirlo sotto il fermo.

**3** Premere sui supporti di stampa fino a quando la piastra di metallo non scatta in posizione.

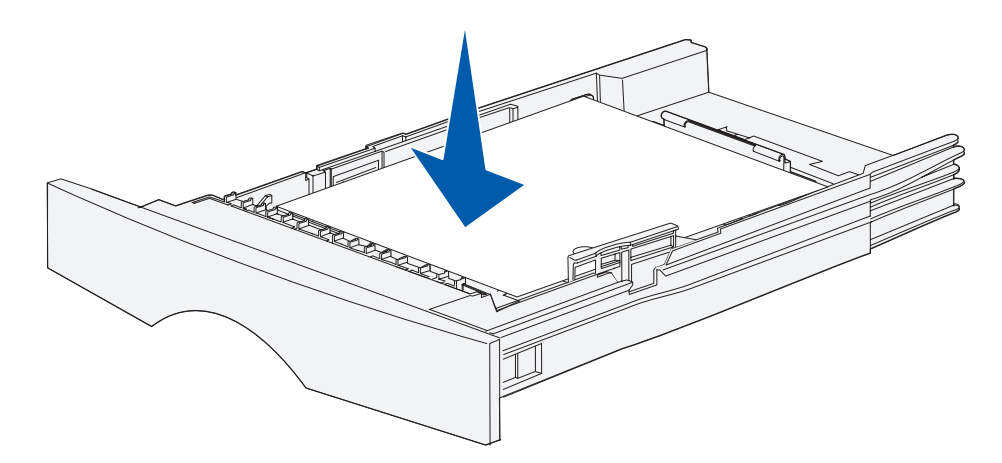

- 4 Inserire il vassoio. Per informazioni su come inserire il vassoio, vedere **Pagina 66** alla sezione **Caricamento dei supporti di stampa**.
- 5 Premere ✓.

# Inceppamenti nella parte inferiore della stampante MFP

I supporti di stampa possono incepparsi nella parte inferiore della stampante e sopra il vassoio 1 quando si utilizza l'unità fronte/retro. Per rimuovere questo tipo di inceppamento:

- 1 Estrarre completamente il vassoio 1 (vassoio standard).
- 2 Individuare la leva verde nella parte inferiore sinistra della stampante MFP.
- **3** Premere la leva verde.

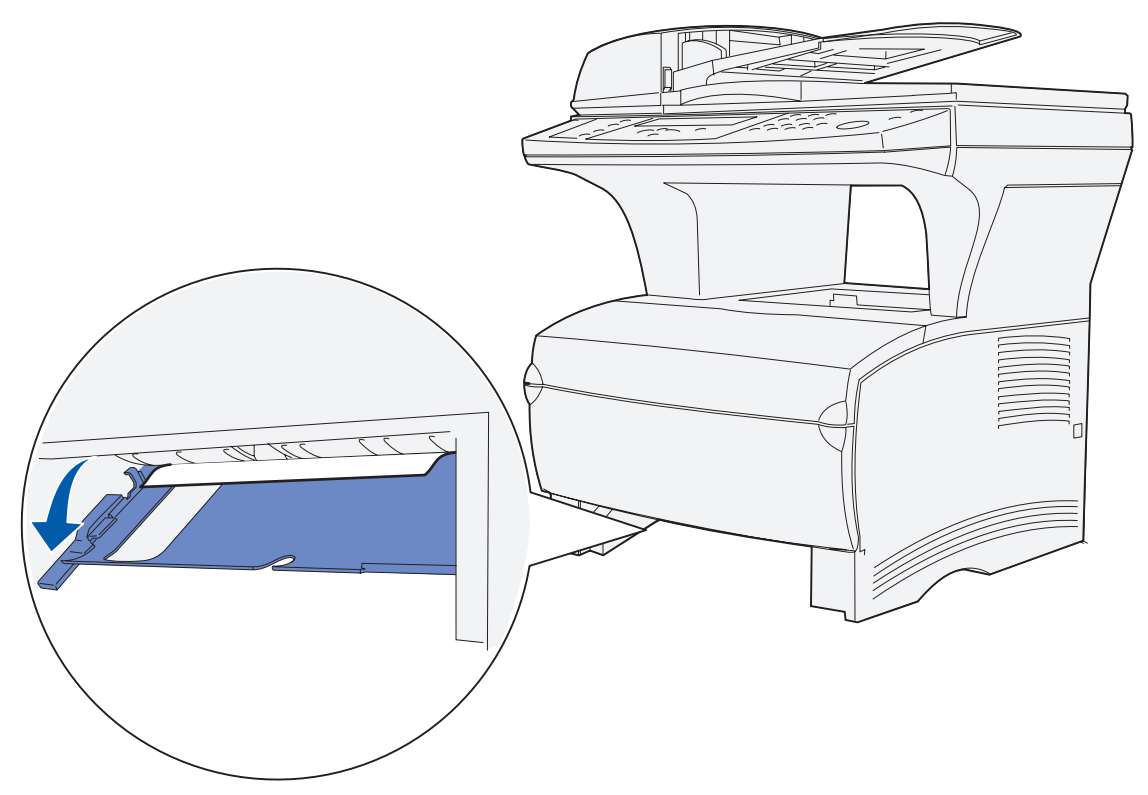

- 4 Individuare l'inceppamento. Se questo non è visibile dalla parte anteriore della stampante, andare al **passo 6**.
- 5 Estrarre con cautela il supporto inceppato.

Nota Se il supporto inceppato non si estrae, andare al passo 6.

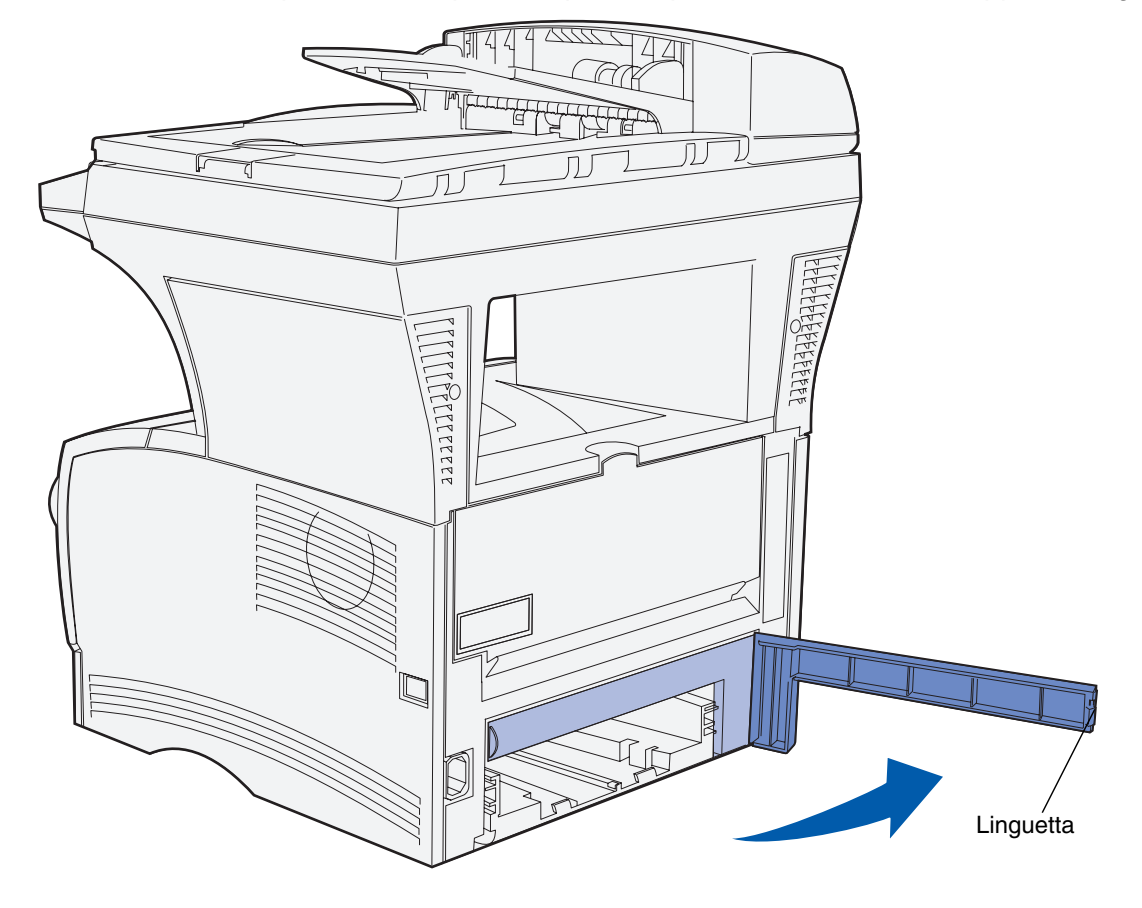

6 Dal retro della stampante MFP, aprire lo sportello posteriore utilizzando l'apposita linguetta.

## **Rimozione degli inceppamenti**

- 7 Individuare la leva verde sul lato inferiore destro della stampante MFP.
- 8 Premere la leva.
- 9 Estrarre con cautela il supporto inceppato.

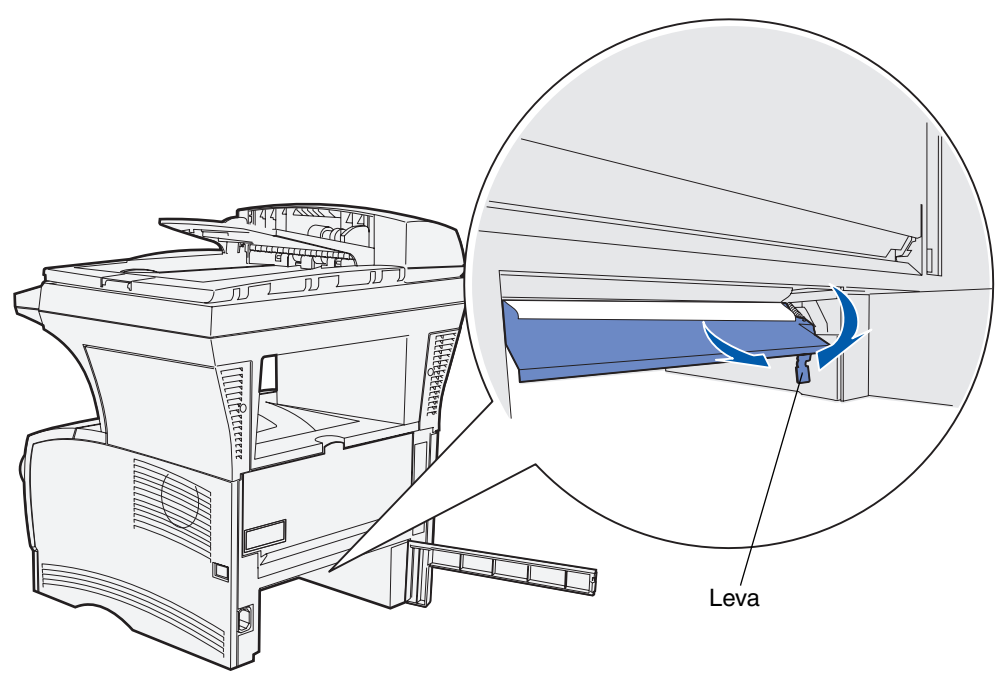

- **10** Chiudere lo sportello posteriore.
- **11** Inserire il vassoio.
- **12** Premere ✓.

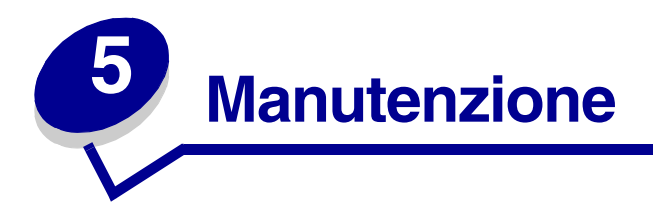

# Conservazione dei materiali di consumo

La conservazione dei materiali di consumo consente di ridurre i costi di stampa.

- Quando si stampano delle bozze, è possibile risparmiare il toner impostando l'intensità toner su un valore inferiore a 8 nel driver della stampante.
- È possibile ridurre il consumo di carta utilizzando la funzione per la stampa fronte/retro in modo da eseguire la stampa su entrambi i lati del foglio. Impostare l'opzione Fronte/retro nel driver della stampante per processi di stampa singoli.
- Utilizzare l'impostazione Risparmio carta.

# Manutenzione della stampante MFP

Per mantenere elevata la qualità di stampa, è necessario sostituire la cartuccia di stampa e pulire la stampante MFP periodicamente. Per ulteriori informazioni, vedere la sezione **Sostituzione della** cartuccia di stampa e **Pulizia della superficie sotto la cartuccia di stampa**.

Se la stampante MFP è utilizzata da più utenti, è consigliabile designare un operatore che si occupi della configurazione e della manutenzione. Informare tale operatore di eventuali problemi di stampa e delle attività di manutenzione.

# Richiesta dei materiali di consumo

Per richiedere i materiali di consumo negli Stati Uniti, chiamare il numero 1-800-539-6275 per informazioni sui fornitori autorizzati Lexmark di zona. In altri paesi o regioni, visitare il sito Web Lexmark all'indirizzo **www.lexmark.com** o contattare il rivenditore della stampante MFP.

## Richiesta di un rullo di prelievo

Richiedere un rullo di prelievo Lexmark, codice 56P2274.

### Richiesta di un rullo di prelievo separatore

Richiedere un rullo di prelievo separatore Lexmark, codice 56P2253.

#### Richiesta di una cartuccia di stampa

Per utilizzare il toner residuo, rimuovere la cartuccia di stampa e agitarla delicatamente.

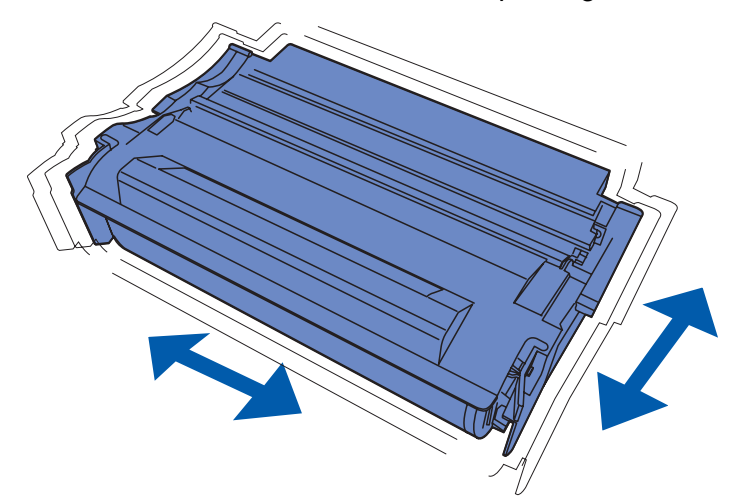

Quando la cartuccia di stampa non consente di ottenere stampe di qualità soddisfacente, è necessario sostituirla. Le cartucce di stampa consigliate, specificatamente progettate per la stampante MFP, sono:

| Codice                                         | Resa media    |
|------------------------------------------------|---------------|
| Cartucce restituibili (Lexmark Return Program) |               |
| 12A4710                                        | 6.000 pagine  |
| 12A4715                                        | 12.000 pagine |
| Cartucce standard                              |               |
| 12A3710                                        | 6.000 pagine  |
| 12A3715                                        | 12.000 pagine |

## Conservazione della cartuccia di stampa

Conservare la cartuccia di stampa nella confezione originale fino a quando non viene installata.

Non conservare la cartuccia:

- In ambienti la cui temperatura sia superiore a 40°C.
- In un ambiente sottoposto a sbalzi estremi di temperatura e di umidità.
- Alla luce diretta del sole.
- In ambienti polverosi.
- In macchina per un lungo periodo di tempo.
- In un ambiente in cui siano presenti gas corrosivi.
- In un ambiente con aria salmastra.

Conservazione della cartuccia di stampa 106

# Sostituzione della cartuccia di stampa

**Nota** Si consiglia di non utilizzare cartucce di stampa fornite da rivenditori non autorizzati. In tal caso, non sono garantite la qualità di stampa e le prestazioni ottimali della stampante MFP. Per ottenere risultati ottimali, utilizzare solo cartucce originali.

#### Rimozione della cartuccia di stampa esaurita

- 1 Spegnere la stampante MFP.
- 2 Aprire lo sportello anteriore superiore utilizzando i punti di presa.

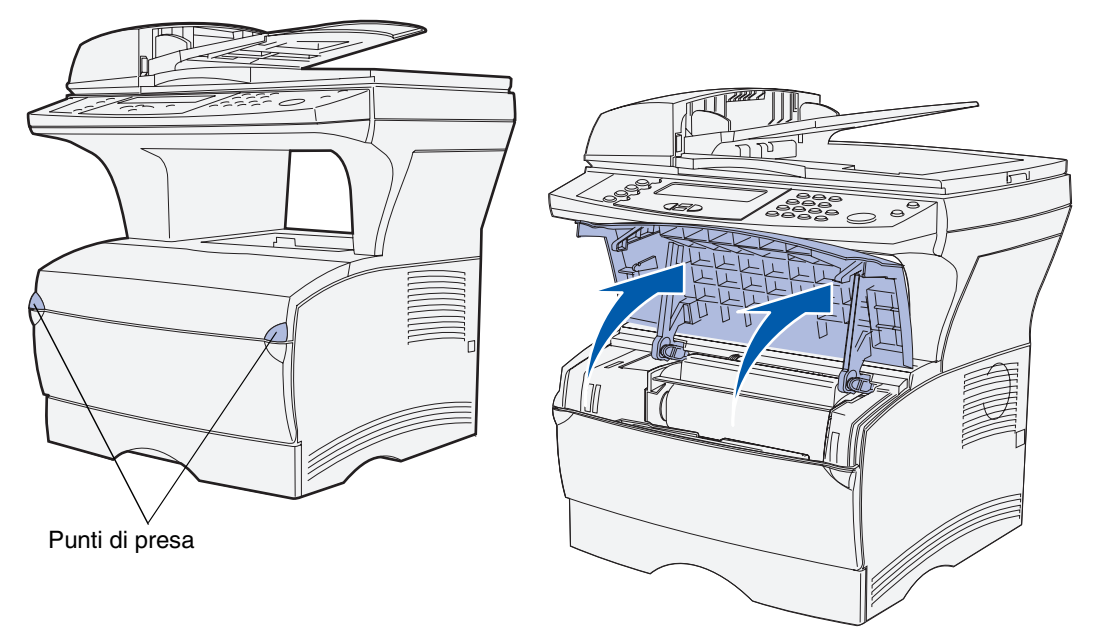

#### Manutenzione

- **3** Afferrare la maniglia della cartuccia di stampa.
- 4 Sollevare la cartuccia ed estrarla.

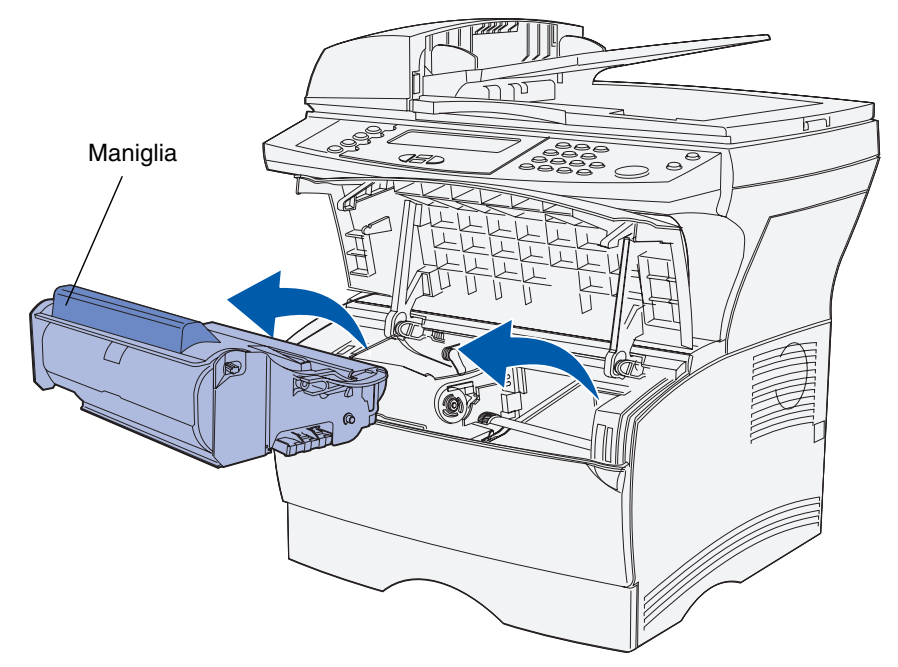

**5** Mettere la cartuccia da parte.
#### Pulizia della superficie sotto la cartuccia di stampa

Con un panno pulito e senza lanugine, pulire le parti descritte in figura con un movimento verso la parte anteriore della stampante MFP.

Avvertenza Non toccare il rullo di trasferimento o i sensori di plastica.

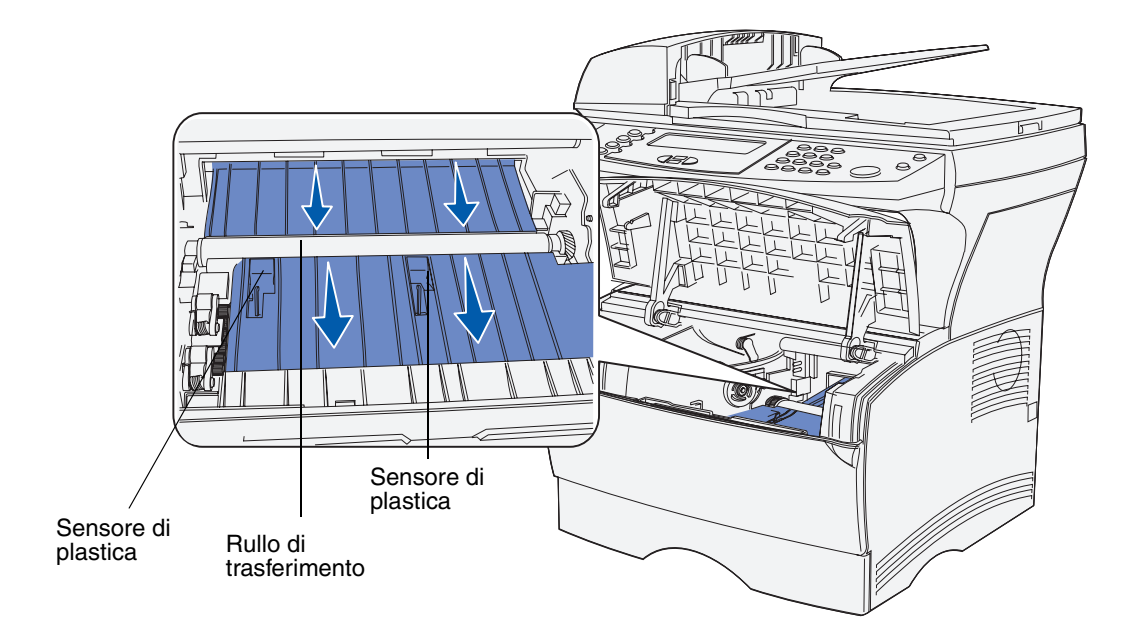

#### Installazione di una nuova cartuccia di stampa

1 Estrarre la nuova cartuccia di stampa dall'involucro di plastica. Rimuovere gli elementi di plastica rossi e la pellicola in poliestere. Conservare il materiale di imballaggio e utilizzarlo per la restituzione della cartuccia di stampa. Per ulteriori informazioni, vedere il **passo 6 a pagina 112**.

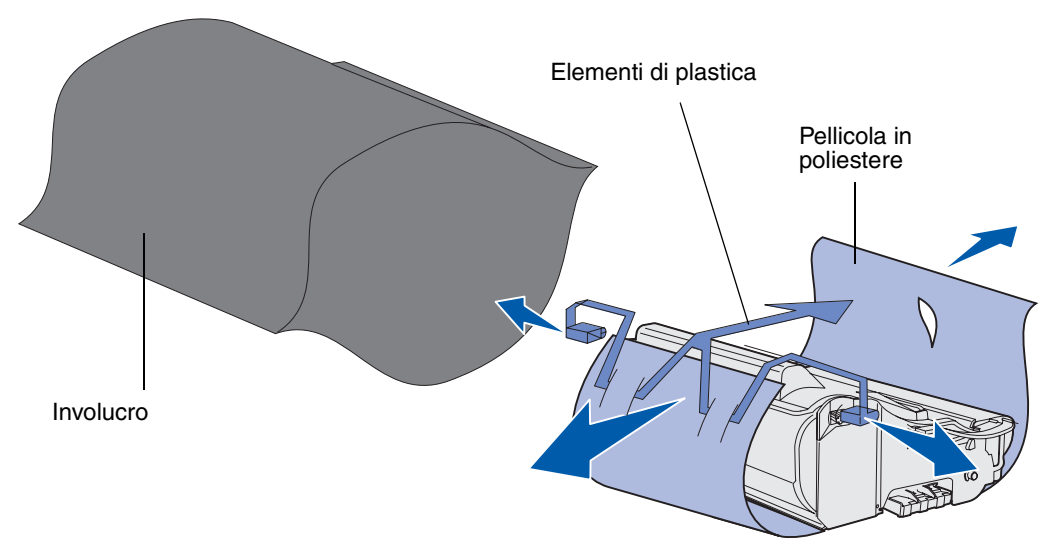

Avvertenza Non toccare il tamburo del fotoconduttore sul fondo della cartuccia di stampa.

2 Afferrare la cartuccia di stampa dalla maniglia e agitarla delicatamente per distribuire il toner.

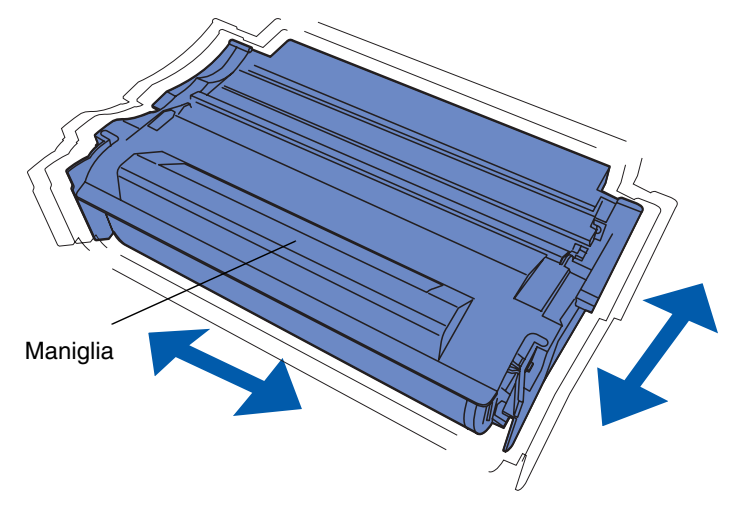

- 3 Afferrare la cartuccia dalla maniglia e inserirla nella stampante MFP.
  - **a** Allineare le linguette su entrambi i lati della cartuccia alle scanalature presenti ai lati dell'intelaiatura della cartuccia.

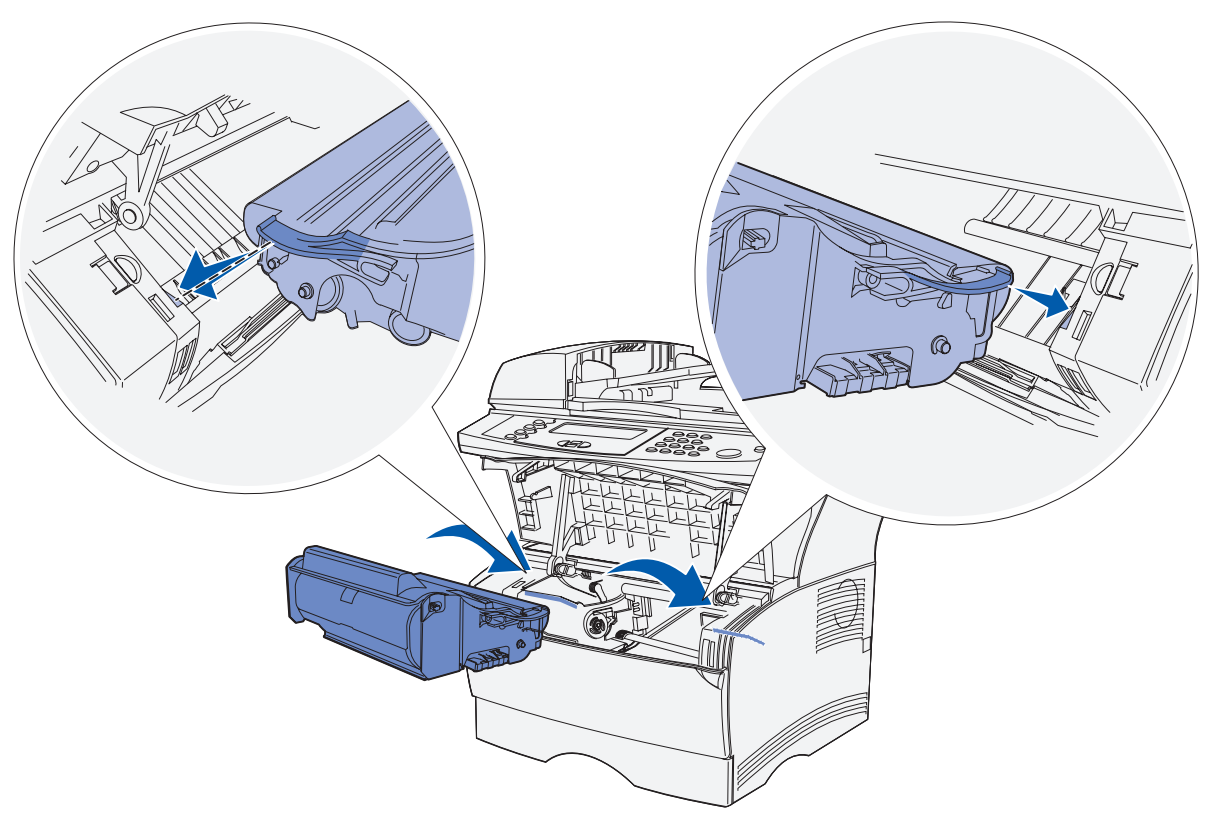

**b** Far scivolare la cartuccia nella stampante MFP fino farla *scattare* in posizione.

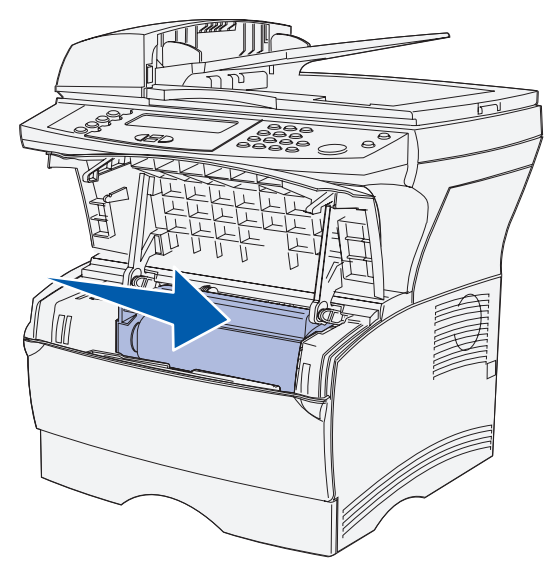

4 Chiudere lo sportello anteriore superiore della stampante.

Accertarsi che lo sportello *si chiuda con uno scatto* su entrambi i lati; in caso contrario, la stampante MFP non funziona correttamente.

- 5 Accendere la stampante MFP.
- 6 Seguire le istruzioni sulla confezione della nuova cartuccia per il riciclaggio della cartuccia usata.

Quando si restituisce una cartuccia usata, si partecipa gratuitamente a un piano di riciclaggio a livello mondiale.

Per ottenere risultati ottimali, utilizzare i materiali di consumo Lexmark forniti con la stampante MFP. Eventuali danni causati alla stampante MFP derivanti dall'uso di cartucce non originali non sono coperti dalla garanzia Lexmark.

#### Riciclaggio dei prodotti Lexmark

Per restituire i prodotti a Lexmark per il riciclaggio, attenersi alla seguente procedura:

**1** Visitare il sito Web Lexmark:

#### www.lexmark.com/recycle

2 Attenersi alle istruzioni visualizzate sullo schermo.

## Pulizia della lente della testina di stampa

È possibile risolvere alcuni problemi di qualità di stampa pulendo la lente della testina di stampa.

- 1 Spegnere la stampante MFP.
- 2 Aprire lo sportello anteriore superiore e lo sportello dell'alimentatore multiuso.
- 3 Rimuovere la cartuccia di stampa. Vedere la sezione Sostituzione della cartuccia di stampa.
- 4 Individuare la lente della testina di stampa.

**5** Pulirla con cautela, utilizzando un panno pulito, asciutto e senza lanugine.

Avvertenza Non toccare il rullo di carica. Non toccare la superficie, per non danneggiare il rullo.

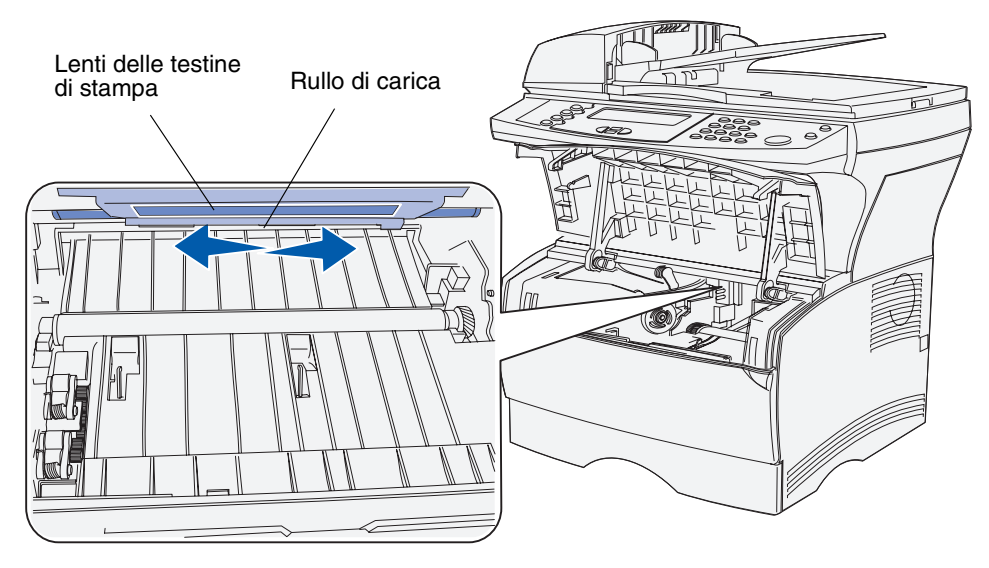

- 6 Reinstallare la cartuccia di stampa.
- 7 Chiudere lo sportello anteriore superiore e lo sportello dell'alimentatore multiuso.
- 8 Accendere la stampante MFP.

# Sostituzione del rullo di prelievo e del rullo di prelievo separatore

Tali componenti devono essere sostituiti quando la quantità di scansioni ammonta a 40.000 pagine. Modalità di sostituzione:

- 1 Spegnere la stampante MFP.
- 2 Aprire il coperchio superiore dell'ADF.

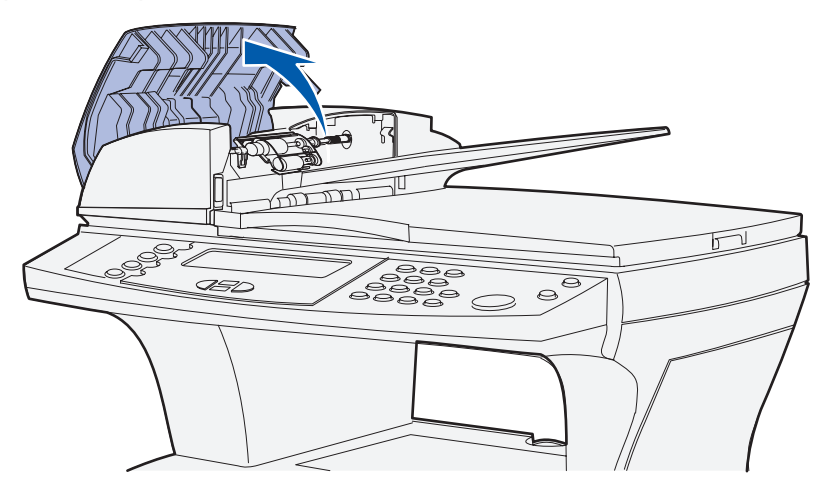

- 3 Afferrare la parte di plastica del rullo di prelievo usato dai lati.
- 4 Spingere il rullo di prelievo verso il lato dell'ADF, in modo da liberare una parte dell'unità.

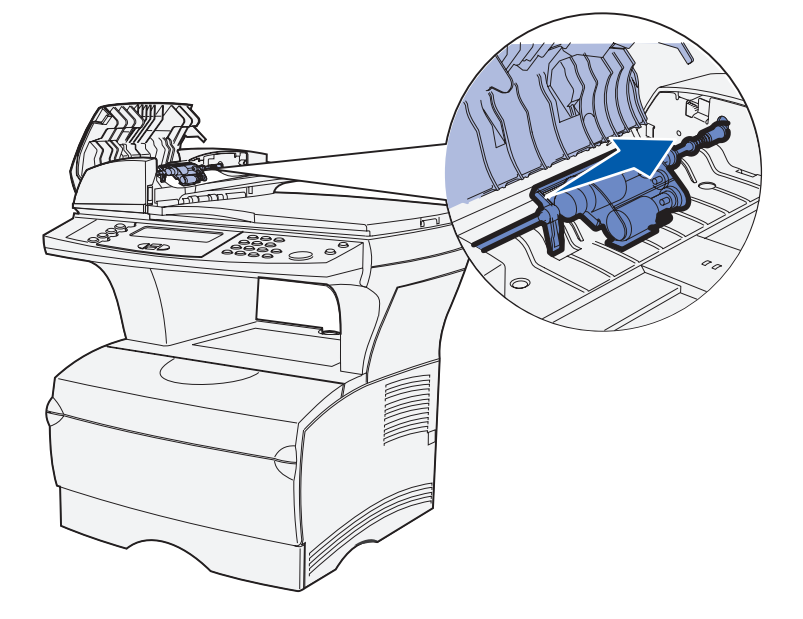

**5** Inclinare il rullo di prelievo in modo da sollevarlo ed estrarlo. Eliminare il rullo attenendosi alle disposizioni vigenti in materia.

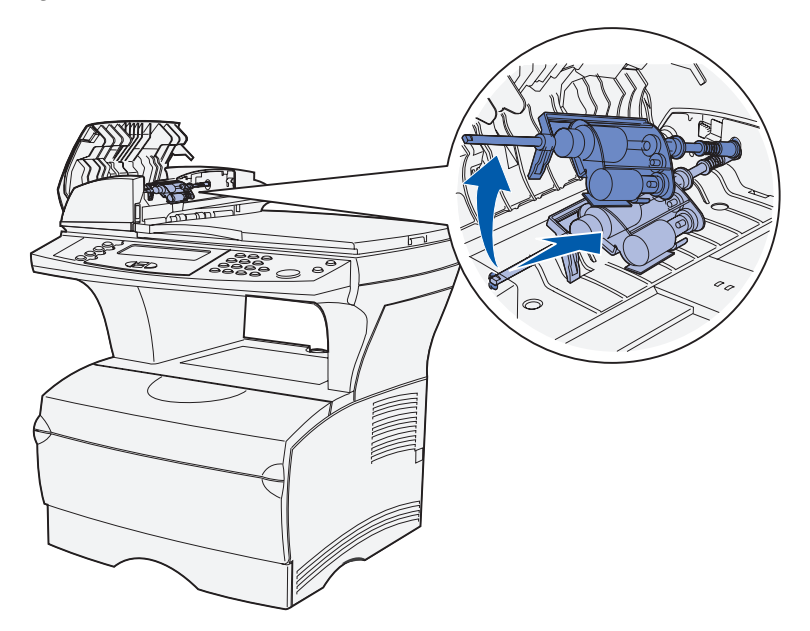

6 Afferrare il coperchio sopra il rullo di prelievo separatore in corrispondenza della parte aperta sull'alloggiamento.

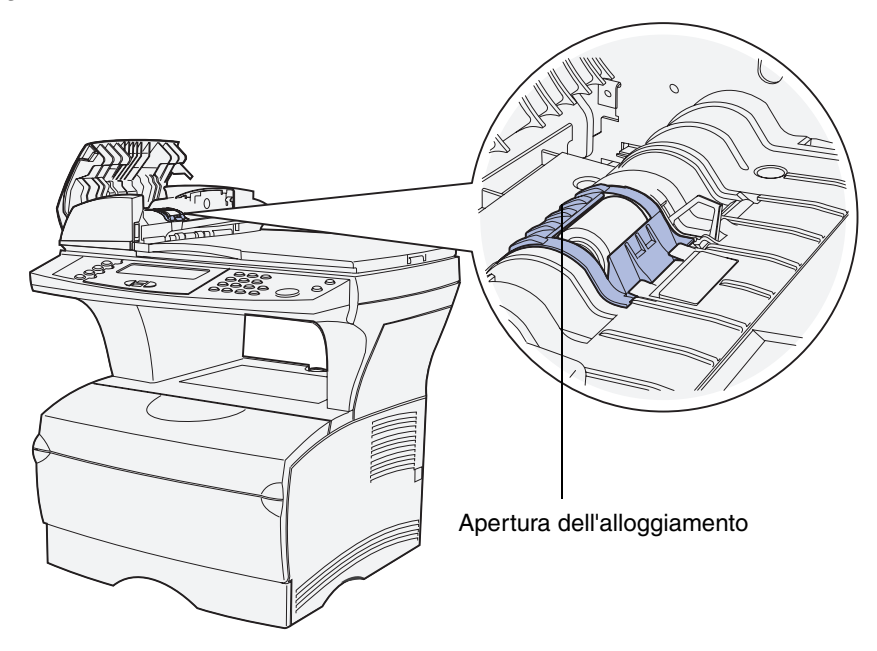

7 Sollevarlo e tirarlo verso il retro. Il coperchio verrà completamente rimosso. Metterlo da parte.

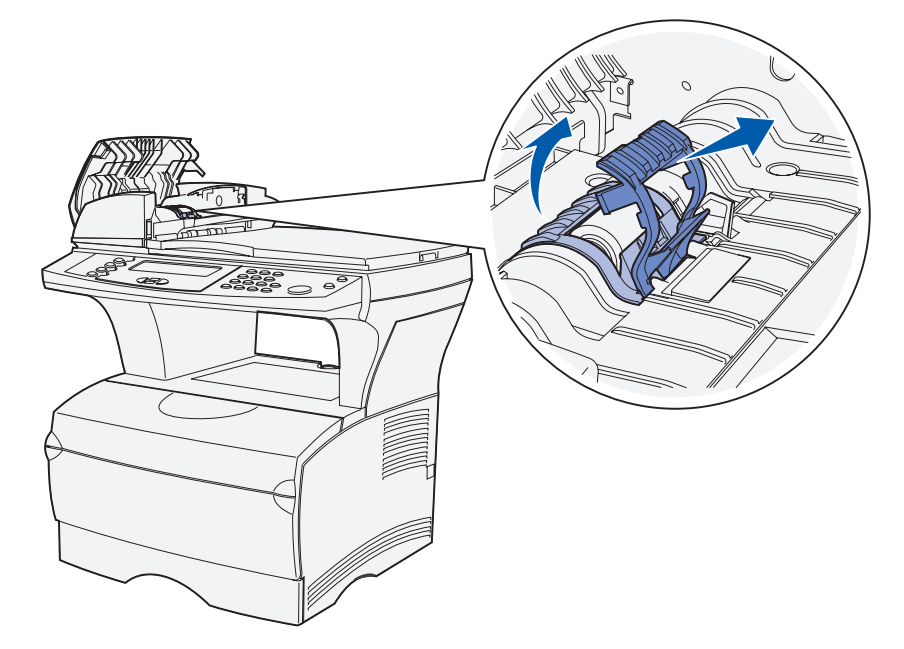

8 Sollevare ed estrarre il rullo di prelievo. Eliminare il rullo attenendosi alle disposizioni vigenti in materia.

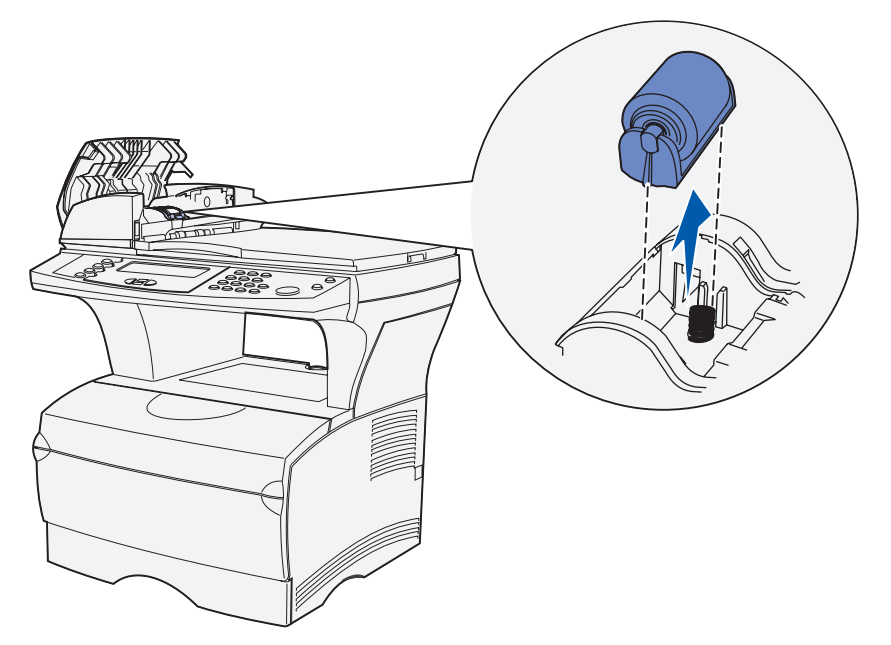

9 Rimuovere il materiale di imballaggio dal nuovo rullo di prelievo separatore.

10 Allineare le linguette su ciascun lato del rullo di prelievo separatore alle scanalature e inserire il rullo.

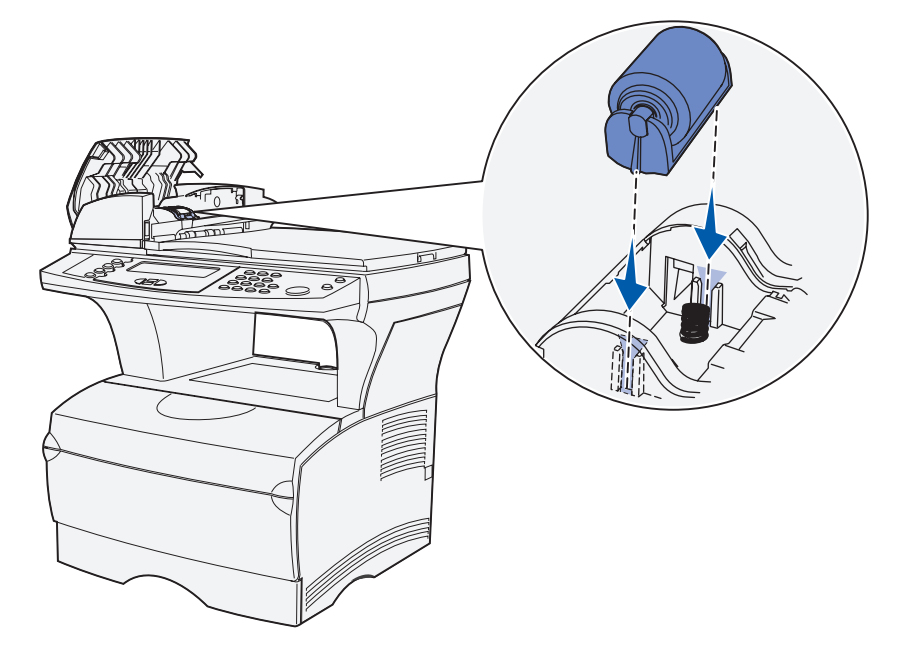

**11** Allineare le linguette del coperchio agli alloggiamenti e inserire il coperchio bloccandolo in posizione.

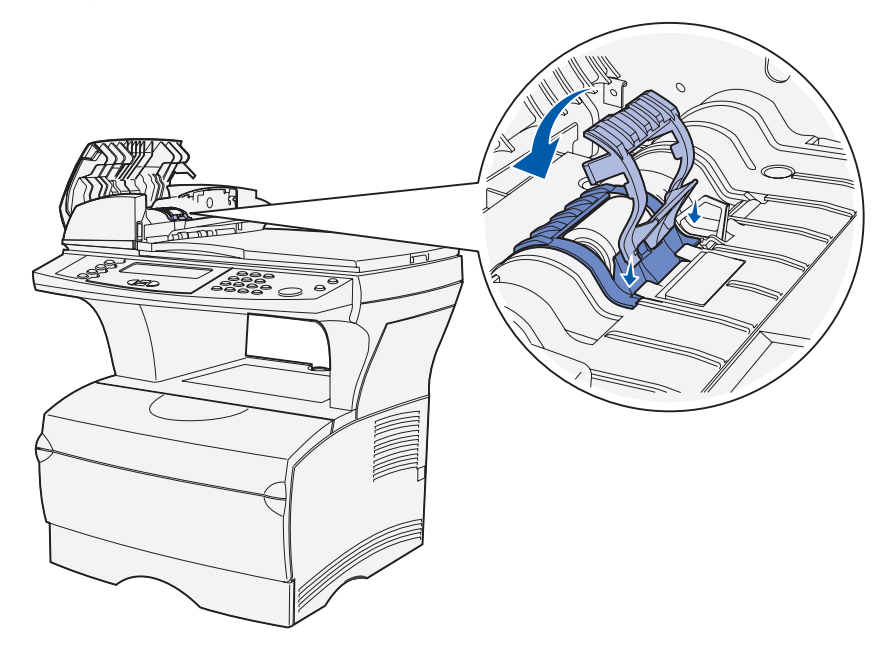

**12** Estrarre il nuovo rullo di prelievo dalla confezione.

**13** Afferrare l'unità del rullo di prelievo e inserire l'estremità più larga nel foro sul lato destro dell'ADF. Premere l'unità verso destra.

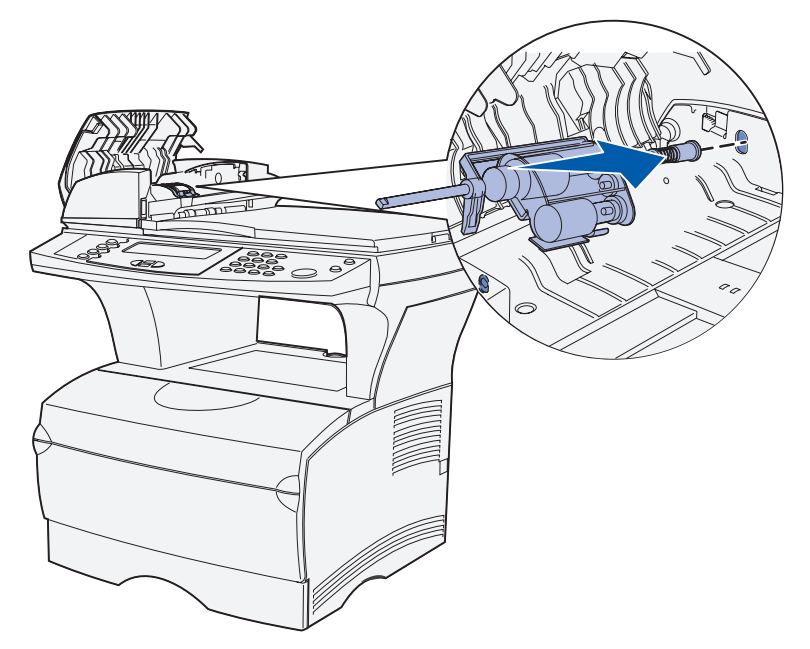

**14** Allineare l'altra estremità dell'unità al foro sul lato opposto dell'ADF e inserirla. Ruotare delicatamente l'unità per assicurarsi che sia installata correttamente.

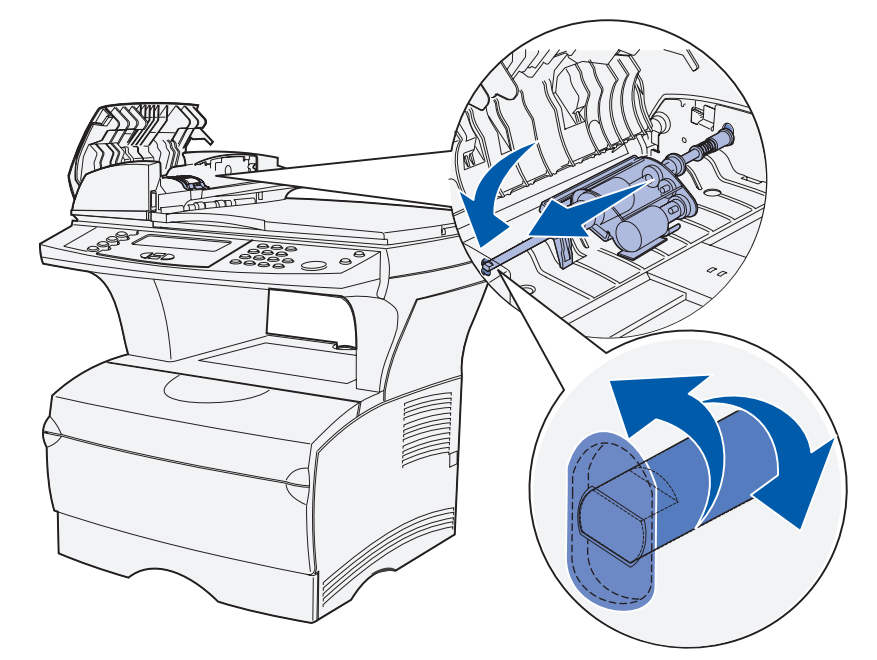

- 15 Chiudere il coperchio superiore dell'ADF.
- **16** Accendere la stampante MFP.

# Pulizia dell'ADF

- 1 Spegnere la stampante MFP.
- 2 Aprire il coperchio superiore dell'ADF. In caso di necessità, vedere l'illustrazione a pagina 114.
- 3 Rimuovere l'unità del rullo di prelievo. In caso di necessità, vedere le illustrazioni a pagina 114 e 115.
- 4 Pulire la parte simile a un tappo con un panno pulito, inumidito solo con acqua.

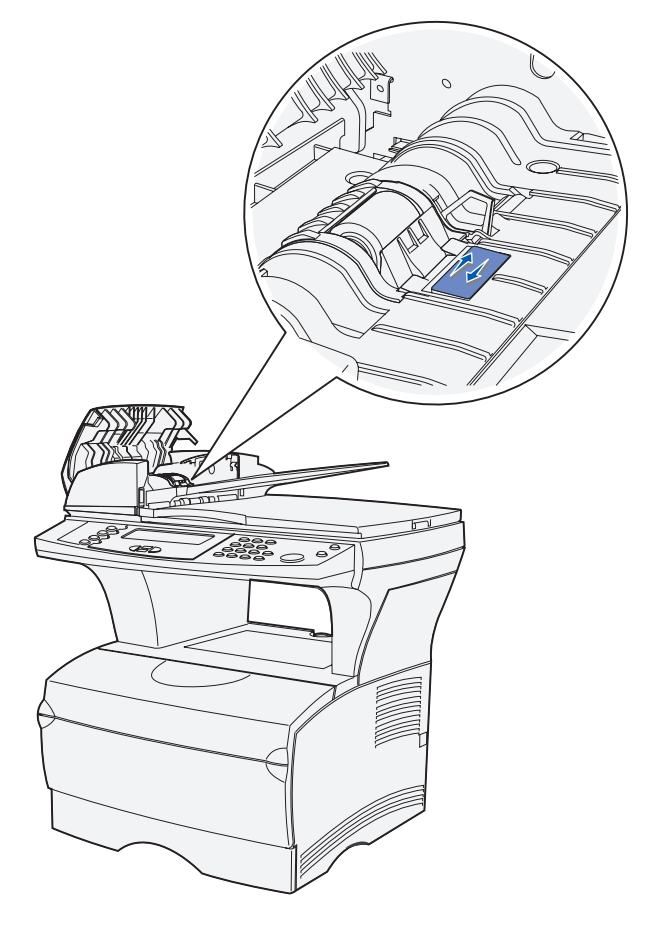

- 5 Reinstallare il rullo di prelievo. In caso di necessità, vedere il **passo 13 a pagina 118** e il **passo 14 a pagina 118**.
- 6 Chiudere il coperchio superiore dell'ADF.
- 7 Accendere la stampante MFP.

# Pulizia della finestra dell'ADF

- 1 Spegnere la stampante MFP.
- 2 Premere il pulsante di sblocco del secondo coperchio dell'ADF.
- **3** Aprire il secondo coperchio. Poiché il coperchio superiore è collegato al secondo, i coperchi vengono rimossi entrambi.

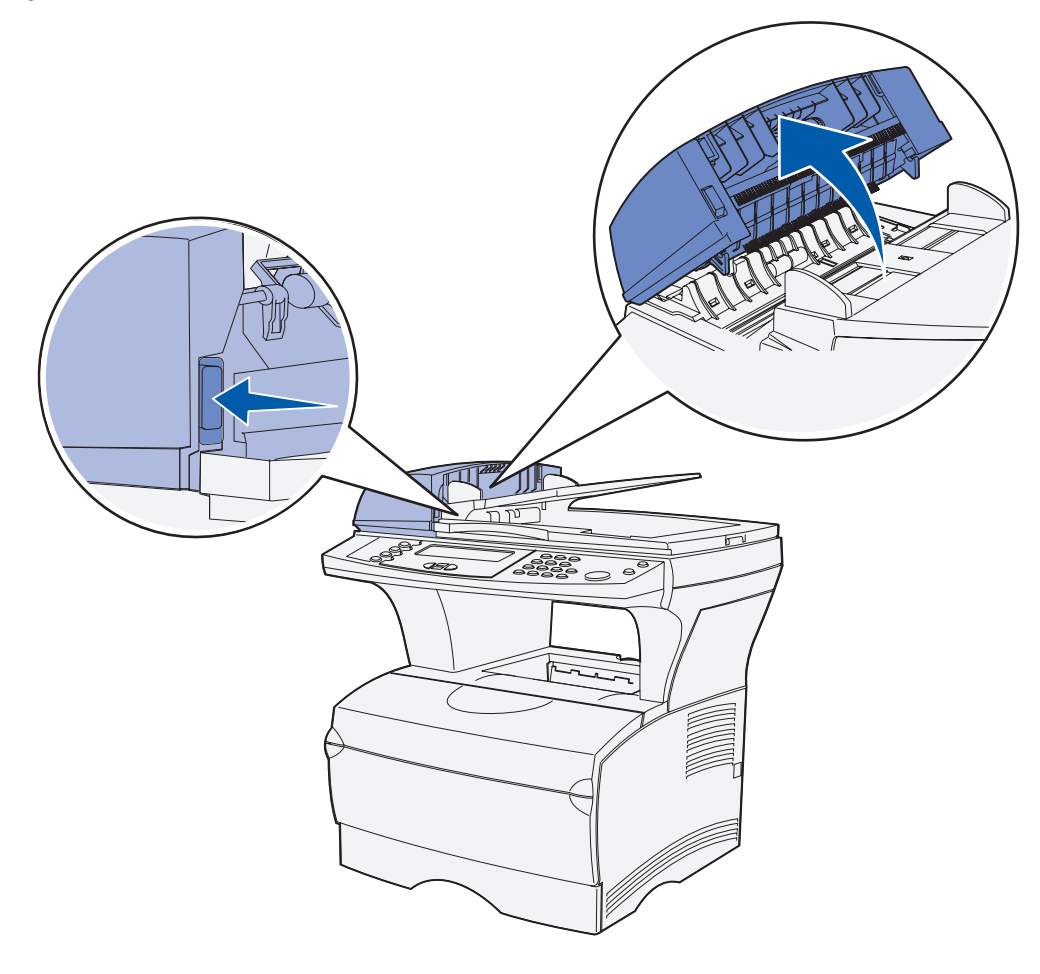

- 4 Individuare la finestra lunga e stretta dell'ADF.
- **5** Pulire la finestra con un panno morbido e pulito, inumidito solo con acqua.

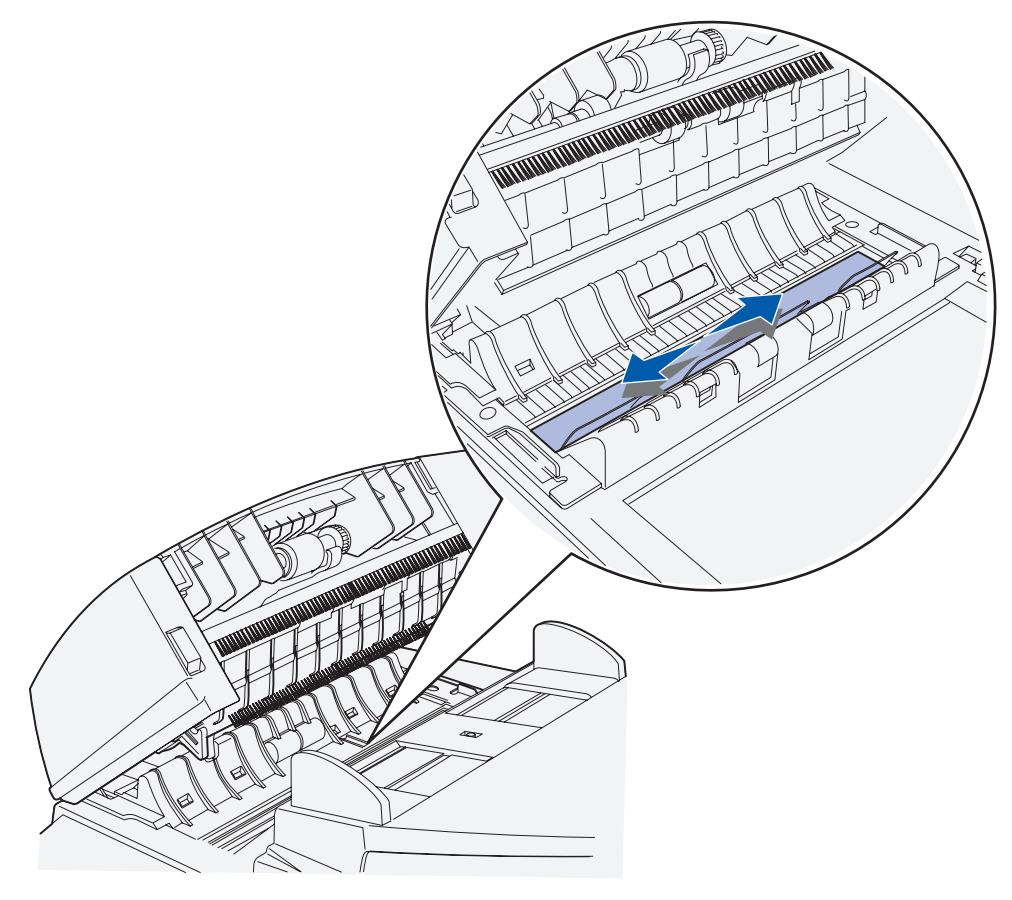

- 6 Chiudere il coperchio.
- 7 Accendere la stampante MFP.

# Pulizia della superficie piana dello scanner

- 1 Spegnere la stampante MFP.
- 2 Aprire il coperchio della superficie piana dello scanner.
- **3** Pulire la superficie con un panno morbido e pulito, inumidito solo con acqua.

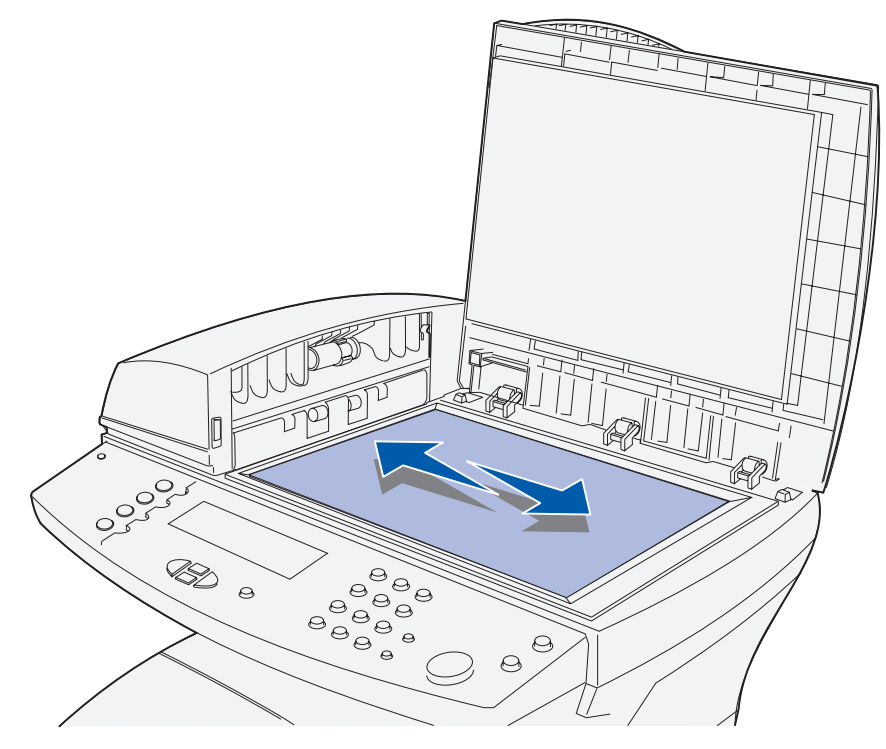

- 4 Chiudere il coperchio.
- 5 Accendere la stampante MFP.

# Risoluzione dei problemi di base della stampante MFP

Talvolta, risolvere i problemi della stampante MFP è molto semplice. Quando si riscontra un problema, per prima cosa è necessario verificare che:

- Se viene visualizzato un messaggio sul pannello di controllo, vedere **Informazioni sui** messaggi del pannello di controllo della stampante MFP.
- Il cavo di alimentazione sia collegato in modo corretto alla stampante MFP e a una presa dotata di messa a terra.
- L'interruttore di alimentazione si trovi nella posizione di accensione.
- La presa elettrica non sia disattivata tramite interruttori o commutatori.
- Altre apparecchiature elettriche collegate alla presa funzionino.
- Tutte le opzioni siano installate correttamente.
- Se una volta eseguiti i controlli descritti sopra il problema persiste, spegnere la stampante MFP, attendere 10 secondi e riaccenderla. In genere, quest'operazione consente di risolvere il problema.

Nota Se tali controlli non consentono di risolvere i problemi, vedere la sezione Risoluzione dei problemi.

# Risoluzione dei problemi di stampa

| Problema                                                                                       | Soluzione                                                                                                    |
|------------------------------------------------------------------------------------------------|----------------------------------------------------------------------------------------------------|
| La stampa non viene eseguita oppure sono presenti delle                                        | Accertarsi che lo sportello anteriore superiore sia<br>completamente chiuso da entrambi i lati.                                                                                                    |
| macchie nere lungo il lato destro<br>della pagina.                                             | Se il lato sinistro dello sportello non è chiuso completamente, la stampa non verrà eseguita.                                                                                                    |
|                                                                                                | Se non è chiuso completamente il lato destro, potrebbero essere<br>stampate delle macchie nere lungo il lato destro della pagina.                                                                                                    |
| Il processo di stampa non viene<br>stampato oppure vengono<br>stampati caratteri non corretti. | <ul> <li>Prima di inviare un processo alla stampante, controllare che sul pannello di controllo venga visualizzato il messaggio Pronta.</li> <li>Accertarsi che i supporti di stampa vengano caricati correttamente nella stampante MFP. Vedere la sezione Caricamento dei supporti di stampa e Uso e caricamento dell'alimentatore multiuso.</li> <li>Verificare che si stia utilizzando il driver di stampa corretto.</li> <li>Accertarsi che il cavo di rete o USB sia collegato saldamente sul retro della stampante.</li> <li>Nota Con la stampante MFP viene fornito un cavo di alimentazione. Altri cavi, come un cavo USB o Ethernet devono essere acquistati separatamente.</li> <li>Accertarsi che si stia utilizzando il cavo corretto. La porta USB richiede un cavo Lexmark codice 12A2405 (2 m).</li> <li>Se la stampante MFP è collegata tramite un dispositivo di commutazione per hub USB, provare a eseguire un collegamento diretto.</li> <li>Verificare che nel driver di stampa con le dimensioni corrette.</li> <li>Accertarsi che SmartSwitch PCL e SmartSwitch PS siano impostati su Attivato nel driver di stampa, in MarkVision Professional, sul pannello di controllo o nelle pagine Web.</li> <li>Se si utilizza uno spooler di stampa, verificare che non sia bloccato.</li> <li>Se si esegue la stampa in rete, vedere Risoluzione dei problemi di rete.</li> </ul> |
| Si è collegati alla porta USB, ma<br>la stampa non viene eseguita.                             | Accertarsi che si stia utilizzando un sistema operativo<br>compatibile con la connessione USB e supportato dalla<br>stampante MFP.                                                                                                    |

| Problema                                                                                                    | Soluzione                                                                                                    |
|----------------------------------------------------------------------------------------------------|----------------------------------------------------------------------------------------------------|
| L'alimentazione dei supporti di<br>stampa non viene eseguita<br>correttamente o vengono caricati<br>più fogli contemporaneamente. | <ul> <li>Accertarsi che i supporti di stampa utilizzati siano conformi<br/>alle specifiche della stampante MFP. Per ulteriori informazioni,<br/>vedere la sezione Specifiche dei supporti e istruzioni.</li> <li>Flettere i supporti di stampa prima di caricarli in una delle<br/>origini.</li> <li>Accertarsi che i supporti di stampa vengano caricati<br/>correttamente.</li> <li>Accertarsi che la larghezza e l'altezza delle guide nelle origini<br/>siano regolate correttamente e non aderiscano troppo al<br/>supporto di stampa.</li> <li>Non sovraccaricare i vassoi di alimentazione. Utilizzare<br/>l'indicatore del limite massimo di caricamento per evitare un<br/>caricamento eccessivo dei supporti. Riempire l'origine fino<br/>all'indicatore del limite massimo di caricamento.</li> <li>Non forzare i supporti di stampa nell'alimentatore multiuso.</li> <li>Rimuovere eventuali supporti di stampa piegati dalle origini.</li> <li>Se i supporti hanno un lato di stampa consigliato, caricarli<br/>come descritto nelle sezioni Caricamento dei supporti di<br/>stampa e Uso e caricamento dell'alimentatore multiuso.</li> <li>Capovolgere i supporti e provare a rieseguire la stampa per<br/>vedere se l'alimentazione migliora.</li> <li>Non inserire tipi di supporti di stampa diversi nella stessa<br/>origine.</li> <li>Non inserire risme di supporti diverse.</li> <li>Rimuovere il primo e l'ultimo foglio della risma prima di<br/>caricarla.</li> <li>Caricare i supporti nell'origine solo quando questa è vuota.</li> </ul> |
| l processi vengono stampati<br>dall'origine errata, o su supporti<br>non corretti.                                                | • Verificare l'impostazione <b>Tipo di carta</b> del driver di stampa, in MarkVision Professional, sul <b>pannello di controllo</b> o nelle pagine Web.                                                                                                    |
| I supporti di stampa non vengono<br>impilati ordinatamente in uno dei<br>raccoglitori di uscita.                                  | <ul> <li>Capovolgere la risma nel vassoio o nell'alimentatore multiuso.</li> <li>Sollevare il sostegno per la carta nel raccoglitore standard.<br/>Per ulteriori informazioni, vedere la sezione Sollevamento<br/>del sostegno per la carta. I supporti di stampa si impilano<br/>correttamente.</li> <li>Nota I supporti di stampa formato Legal inviati al raccoglitore di<br/>uscita posteriore si impilano in modo errato quando si accumula<br/>un numero eccessivo di fogli. È necessario rimuovere la carta da<br/>tale raccoglitore.</li> </ul>                                                                                                    |
| Alcuni elementi dolla stampanto                                                                                                   | Contattare il rivenditore della stampanto MEP                                                                                                    |
| MFP sono mancanti o<br>danneggiati.                                                                                               |                                                                                                    |
| Non è possibile chiudere lo<br>sportello anteriore superiore della<br>stampante.                                                  | Accertarsi che la posizione della cartuccia di stampa sia corretta.                                                                                                    |

| Problema                                                                                        | Soluzione                                                                                                    |
|-------------------------------------------------------------------------------------------------|----------------------------------------------------------------------------------------------------|
| La stampante MFP è accesa ma<br>non esegue la stampa.                                           | <ul> <li>Accertarsi che la posizione della cartuccia di stampa sia<br/>corretta.</li> <li>Accertarsi che il cavo USB o Ethernet sia collegato<br/>saldamente al connettore corrispondente sul retro della<br/>stampante.</li> </ul>                                                                                                    |
| Viene visualizzato il messaggio<br><b>Toner in es.</b> e la stampa si<br>interrompe.            | <ul> <li>Se viene visualizzato il messaggio <b>Toner in es.</b>, la stampa si interrompe. Per riprendere la stampa:</li> <li>Premere ✓. È possibile continuare a stampare per un breve periodo di tempo prima che la stampa risulti sbiadita.</li> <li>Rimuovere la cartuccia di stampa. Per utilizzare il toner residuo, agitare delicatamente la cartuccia di stampa e reinstallarla. Per informazioni su come agitare la cartuccia, vedere pagina 110 nella sezione Sostituzione della cartuccia di stampa. Premere ✓.</li> <li>Sostituire la cartuccia esaurita con una nuova per garantire la qualità della stampa. Per istruzioni, vedere la sezione Sostituzione della cartuccia di stampa.</li> </ul> |
| La pagina viene stampata<br>obliquamente o con i bordi<br>deformati.                            | <ul> <li>Non caricare i vassoi eccessivamente. Verificare i livelli di capacità dei supporti di stampa nella sezione Specifiche dei supporti e istruzioni.</li> <li>Accertarsi che le guide siano aderenti ai bordi dei supporti di stampa.</li> </ul>                                                                                                    |
| I supporti aderiscono l'uno all'altro<br>o vengono caricati più supporti<br>contemporaneamente. | <ul> <li>Rimuovere i supporti dal vassoio e aprirli a ventaglio.</li> <li>Non caricare i vassoi eccessivamente. Verificare i livelli di capacità dei supporti di stampa nella sezione Specifiche dei supporti e istruzioni.</li> </ul>                                                                                                    |

| Problema                                                                                                    | Soluzione                                                                                                    |
|----------------------------------------------------------------------------------------------------|----------------------------------------------------------------------------------------------------|
| La carta non viene prelevata dal<br>vassoio 1 (standard).                                                                                                    | <ul> <li>Rimuovere la risma di carta e aprirla a ventaglio.</li> <li>Accertarsi che nel driver della stampante o nella voce di menu<br/>Origine carta nel Menu Carta del menu Amministrazione sia<br/>selezionato il vassoio 1.</li> <li>Non caricare il vassoio eccessivamente.</li> <li>Accertarsi che le guide di larghezza e lunghezza nelle origini<br/>siano regolate correttamente e non aderiscano troppo al<br/>supporto di stampa.</li> </ul>                                                                                                    |
| La carta non viene prelevata dal<br>vassoio opzionale 2 (da 250 o 500<br>fogli).<br><b>Nota</b> I vassoi opzionali<br>supportano solo la carta.                                                                             | <ul> <li>Accertarsi che nel driver della stampante o nella voce di menu<br/>Origine carta nel menu Carta del menu Amministrazione<br/>sia selezionato il vassoio opzionale 2.</li> <li>Accertarsi che il vassoio sia completamente inserito.</li> <li>Accertarsi che la piastra metallica all'interno del vassoio sia<br/>abbassata prima di inserirlo nella stampante MFP.</li> <li>Nota Una volta inserito il vassoio, la piastra tornerà nella<br/>posizione iniziale.</li> <li>Accertarsi che la risma non superi l'altezza massima indicata.</li> <li>Accertarsi che la carta si trovi sotto il fermo. Per ulteriori<br/>informazioni, vedere la sezione Caricamento dei supporti di<br/>stampa.</li> <li>Accertarsi che le guide di larghezza e altezza nelle origini<br/>siano regolate correttamente e non aderiscano troppo al<br/>supporto di stampa.</li> <li>Rimuovere la risma di carta dal vassoio opzionale 2 e aprirla a<br/>ventaglio.</li> </ul> |
| Viene visualizzato il messaggio<br>Carica <origine> con <nuovo<br>supporto&gt; anche se è stata<br/>caricata la carta nel vassoio 1<br/>(standard) o nel vassoio opzionale<br/>2 (da 250 o 500 fogli).</nuovo<br></origine> | Accertarsi che il vassoio sia completamente inserito.                                                                                                    |
| Un messaggio di inceppamento<br>resta visualizzato sul pannello di<br>controllo anche quando<br>l'inceppamento è stato rimosso.                                                                                             | <ul> <li>Accertarsi di liberare l'intero percorso carta.</li> <li>Premere  <ul> <li>Aprire e chiudere lo sportello anteriore superiore per riavviare la stampante MFP.</li> </ul> </li> <li>Accertarsi che la posizione della cartuccia di stampa sia corretta.</li> </ul>                                                                                                    |
| In emulazione PostScript 3 o PCL,<br>la stampante MFP elimina i dati<br>(Svuotamento buffer in<br>corso resta visualizzato sul<br>pannello di controllo).                                                                   | <ul> <li>Accertarsi che si stia utilizzando il driver PostScript corretto.</li> <li>La memoria della stampante MFP non è sufficiente per la<br/>stampa del processo. Installare memoria aggiuntiva. Per<br/>ulteriori informazioni sull'installazione di schede di memoria<br/>opzionali, consultare la <i>Guida all'installazione</i>.</li> </ul>                                                                                                    |

## Risoluzione dei problemi di qualità di stampa

I problemi di qualità di stampa possono essere generalmente risolti sostituendo un materiale di consumo esaurito o un componente non funzionante.

Nella tabella riportata di seguito sono indicate le soluzioni ai problemi di qualità di stampa che si possono verificare. Se non si è in grado di risolvere il problema, contattare il rivenditore presso il quale si è acquistata la stampante MFP.

| Problema                                                                          | Soluzione                                                                                                    |
|-----------------------------------------------------------------------------------|----------------------------------------------------------------------------------------------------|
| Caratteri chiari o sfocati.                                                       | <ul> <li>Se viene visualizzato il messaggio Toner in esaurimento, rimuovere la cartuccia di stampa. Per utilizzare il toner residuo, agitare delicatamente la cartuccia di stampa e reinstallarla. Per informazioni su come agitare la cartuccia, vedere pagina 110 nella sezione Sostituzione della cartuccia di stampa</li> <li>Aumentare il valore dell'impostazione Intensità toner.</li> <li>Se si esegue la stampa su lucidi, cartoncini o etichette, accertarsi che nel driver di stampa, in MarkVision Professional, sul pannello di controllo o nelle pagine Web sia selezionata l'impostazione Tipo di carta corretta.</li> <li>Se si esegue la stampa su una superficie non liscia, regolare le impostazioni Peso carta e Grana carta.</li> <li>Utilizzare la carta e i supporti consigliati. Per ulteriori informazioni, consultare la <i>Card Stock &amp; Label Guide</i> (solo in inglese) disponibile presso il sito Web Lexmark, all'indirizzo www.lexmark.com.</li> <li>Accertarsi che i supporti di stampa inseriti nei vassoi non siano umidi.</li> <li>È possibile che il toner sia esaurito o che la cartuccia di stampa. Per istruzioni, vedere la sezione Sostituzione della cartuccia di stampa. Per istruzioni, vedere la sezione Sostituzione della cartuccia di stampa.</li> </ul> |
| La parte anteriore o posteriore del<br>foglio presenta delle macchie di<br>toner. | <ul> <li>Accertarsi che i supporti di stampa siano tesi, senza piegature.</li> <li>Sul rullo di trasferimento sono presenti tracce di toner. Per evitare questo problema, non caricare i supporti di stampa di dimensioni inferiori alla pagina del processo da stampare. Specificare le dimensioni della pagina corrette nel driver della stampante.</li> <li>Per pulire il rullo di trasferimento, aprire e chiudere lo sportello anteriore superiore della stampante MFP. Il ciclo di configurazione viene eseguito automaticamente dalla stampante.</li> <li>Sostituire la cartuccia usata con una nuova cartuccia. Per istruzioni, vedere la sezione Sostituzione della cartuccia di stampa.</li> </ul>                                                                                                    |

| Problema                                                                                                    | Soluzione                                                                                                    |
|----------------------------------------------------------------------------------------------------|----------------------------------------------------------------------------------------------------|
| Il toner macchia la pagina o si<br>stacca facilmente.                                                                                                    | <ul> <li>Provare a impostare un valore di peso o grana maggiore, utilizzando le impostazioni Peso supporto e Grana supporto.</li> <li>Se si esegue la stampa su una superficie non liscia, regolare le impostazioni Peso carta e Grana carta.</li> <li>Verificare che i supporti di stampa siano conformi alle specifiche della stampante MFP. Per ulteriori informazioni, vedere la sezione Specifiche dei supporti e istruzioni. Se il problema persiste, contattare il centro di assistenza clienti Lexmark al numero 1-859-232-3000 o visitare il sito http://support.lexmark.com.</li> <li>Se si esegue la stampa su lucidi, cartoncini o etichette,</li> </ul>                                                                                        |
|                                                                                                    | <ul> <li>accertarsi che nel driver di stampa, in MarkVision<br/>Professional, sul pannello di controllo o nelle pagine Web<br/>sia selezionata l'impostazione Tipo di carta corretta.</li> <li>Provare un tipo di carta diverso. La carta per fotocopiatrici<br/>garantisce una qualità di stampa ottimale.</li> </ul>                                                                                                    |
| La pagina presenta delle striature<br>orizzontali o verticali.                                                                                               | <ul> <li>Il toner potrebbe essere in esaurimento. Rimuovere la cartuccia di stampa. Per utilizzare il toner residuo, agitare delicatamente la cartuccia di stampa e reinstallarla. Per informazioni su come agitare la cartuccia, vedere pagina 110 nella sezione Sostituzione della cartuccia di stampa</li> <li>Se si utilizzano moduli prestampati, accertarsi che l'inchiostro sia in grado di sopportare temperature di 200°C.</li> <li>Pulire la lente della testina di stampa. Per istruzioni, vedere la sezione Pulizia della lente della testina di stampa.</li> <li>È possibile che la cartuccia di stampa sia difettosa. Sostituire la cartuccia di stampa. Per istruzioni, vedere la sezione Sostituzione della cartuccia di stampa.</li> </ul> |
| I processi di stampa contenenti<br>grafica in scala di grigi, quali<br>grafici a torta o a barre,<br>presentano striature verticali di<br>diversa grandezza. | <ul> <li>Sulla lente della testina di stampa sono presenti residui di<br/>lanugine, polvere o altre sostanze. Pulire la lente della testina<br/>di stampa. Per istruzioni, vedere la sezione Pulizia della<br/>lente della testina di stampa.</li> <li>È possibile che la cartuccia di stampa sia difettosa. Sostituire<br/>la cartuccia di stampa. Per istruzioni, vedere la sezione<br/>Sostituzione della cartuccia di stampa.</li> </ul>                                                                                                    |

| Problema                                                                                                    | Soluzione                                                                                                    |
|----------------------------------------------------------------------------------------------------|----------------------------------------------------------------------------------------------------|
| La stampa è chiara, ma sul<br>pannello di controllo non viene<br>visualizzato il messaggio <b>Toner</b><br>in es. | <ul> <li>Rimuovere la cartuccia di stampa e agitarla per ridistribuire il toner e prolungarne la durata, quindi reinstallarla.<br/>Per informazioni su come agitare la cartuccia, vedere pagina 110 nella sezione Sostituzione della cartuccia di stampa</li> <li>Sostituire la cartuccia usata con una nuova cartuccia.<br/>Per istruzioni, vedere la sezione Sostituzione della cartuccia.</li> </ul>                                                                                                    |
| Sul pannello di controllo viene<br>visualizzato il messaggio <b>Toner</b><br>in es.                               | <ul> <li>Rimuovere la cartuccia di stampa e agitarla per ridistribuire il toner e prolungarne la durata, quindi reinstallarla. Per informazioni su come agitare la cartuccia, vedere pagina 110 nella sezione Sostituzione della cartuccia di stampa.</li> <li>Sostituire la cartuccia usata con una nuova cartuccia. Per istruzioni, vedere la sezione Sostituzione della cartuccia di stampa.</li> </ul>                                                                                                    |
| I lucidi o la carta contengono aree<br>nere piene o striature bianche.                                            | <ul> <li>Scegliere un motivo di riempimento diverso nell'applicazione.</li> <li>Provare un tipo di supporti di stampa diverso. I supporti di stampa per fotocopiatrici garantiscono una qualità di stampa ottimale.</li> <li>Rimuovere la cartuccia di stampa e agitarla per ridistribuire il toner e prolungarne la durata, quindi reinstallarla. Per informazioni su come agitare la cartuccia, vedere pagina 110 nella sezione Sostituzione della cartuccia di stampa.</li> <li>Sostituire la cartuccia usata con una nuova cartuccia. Per istruzioni, vedere la sezione Sostituzione della cartuccia di stampa.</li> </ul> |
| DEF                                                                                                    |                                                                                                    |

| Problema                                                                                                    | Soluzione                                                                                                    |
|----------------------------------------------------------------------------------------------------|----------------------------------------------------------------------------------------------------|
| La pagina presenta immagini<br>sbiadite o macchie ripetute.                                                             | <ul> <li>Provare un tipo di supporti di stampa diverso. I supporti di stampa per fotocopiatrici garantiscono una qualità di stampa ottimale.</li> <li>Sostituire la cartuccia usata con una nuova cartuccia. Per istruzioni, vedere la sezione Sostituzione della cartuccia di stampa.</li> </ul>                                                                                                    |
| I caratteri sono incompleti o<br>presentano bordi irregolari oppure<br>la qualità dell'immagine non è<br>soddisfacente. | <ul> <li>Modificare l'impostazione Risoluz. stampa del driver di stampa, in MarkVision Professional, sul pannello di controllo o nelle pagine Web. Utilizzare una risoluzione di stampa maggiore di 300 dpi.</li> <li>Se si utilizzano dei font scaricati, verificare che siano supportati dalla stampante MFP, dal computer host e dall'applicazione.</li> </ul>                                                                                                    |
| Il processo viene stampato, ma i<br>margini sinistro e superiore non<br>sono corretti.<br>ABC<br>DEF                    | <ul> <li>Verificare che nel driver di stampa, in MarkVision<br/>Professional, sul pannello di controllo o nelle pagine Web<br/>l'impostazione Dimensioni carta sia corretta.</li> <li>Verificare che l'impostazione Area di stampa in MarkVision<br/>Professional, sul pannello di controllo o nelle pagine Web<br/>sia corretta. Stampare una pagina delle impostazioni dei<br/>menu per verificare che le modifiche siano corrette.<br/>Per ulteriori informazioni, vedere la sezione Stampa della<br/>pagina delle impostazioni dei menu.</li> <li>Accertarsi che i margini siano impostati correttamente<br/>nell'applicazione.</li> </ul> |

| Problema                                                         | Soluzione                                                                                                    |
|------------------------------------------------------------------|----------------------------------------------------------------------------------------------------|
| La stampa è troppo scura.                                        | <ul> <li>Modificare l'impostazione Intensità toner del driver di<br/>stampa, in MarkVision Professional, sul pannello di<br/>controllo o nelle pagine Web.</li> <li>Accertarsi che il valore dell'impostazione relativa alle righe<br/>per pollice (Ipi) non sia troppo alto nell'applicazione.</li> </ul>                                                                                                    |
| Le pagine sono bianche.                                          | <ul> <li>Inviare nuovamente il processo di stampa.</li> <li>Potrebbe essersi verificato un errore software. Provare a spegnere e a riaccendere la stampante MFP.</li> <li>Accertarsi che il materiale di imballaggio sia stato completamente rimosso dalla cartuccia di stampa. Per informazioni sulla rimozione della cartuccia dalla confezione, vedere pagina 110 della sezione Sostituzione della cartuccia di stampa.</li> <li>Verificare che la cartuccia di stampa sia installata correttamente. Per ulteriori informazioni, vedere la sezione Sostituzione della cartuccia di stampa.</li> <li>La cartuccia di stampa potrebbe aver esaurito il toner oppure è difettosa. Sostiture la cartuccia usata con una nuova cartuccia. Per istruzioni, vedere la sezione Sostituzione della cartuccia di stampa.</li> </ul> |
| Parte della pagina o la pagina<br>intera viene stampata in nero. | <ul> <li>Inviare nuovamente il processo di stampa.</li> <li>Verificare che la cartuccia di stampa sia installata<br/>correttamente. Per ulteriori informazioni, vedere la sezione<br/>Sostituzione della cartuccia di stampa.</li> <li>È possibile che la cartuccia di stampa sia difettosa. Sostituire<br/>la cartuccia di stampa. Per istruzioni, vedere la sezione<br/>Sostituzione della cartuccia di stampa.</li> </ul>                                                                                                    |

| Problema                                                               | Soluzione                                                                                                    |
|------------------------------------------------------------------------|----------------------------------------------------------------------------------------------------|
| Sulla pagina sono presenti<br>ombreggiature dovute al toner.           | <ul> <li>Verificare che la cartuccia di stampa sia installata<br/>correttamente. Per ulteriori informazioni, vedere la sezione<br/>Sostituzione della cartuccia di stampa.</li> <li>Sostituire la cartuccia di stampa. Per ulteriori informazioni,<br/>vedere la sezione Sostituzione della cartuccia di stampa.</li> </ul>                                                                                       |
| I documenti vengono stampati con<br>caratteri non previsti o mancanti. | <ul> <li>Accertarsi che si stia utilizzando il driver corretto.</li> <li>Spegnere e riaccendere la stampante MFP.</li> <li>Accertarsi che il cavo USB o Ethernet sia collegato<br/>saldamente al connettore corrispondente sul retro della<br/>stampante.</li> <li>Ripristinare i valori di fabbrica. Per ulteriori informazioni,<br/>vedere la sezione Ripristino delle impostazioni di<br/>fabbrica.</li> </ul> |

# Risoluzione dei problemi del fax

| Problema                                            | Soluzione                                                                                                    |
|-----------------------------------------------------|----------------------------------------------------------------------------------------------------|
| Nessun tono chiamata.                               | <ul> <li>Verificare che la linea telefonica sia collegata in modo<br/>corretto.</li> <li>Verificare che la presa a muro del telefono sia funzionante,<br/>collegando ad essa un altro apparecchio telefonico.</li> <li>Verificare l'impostazione Dietro un PABX.</li> </ul>                                                                                                    |
| La composizione delle scelte rapide non è corretta. | <ul> <li>Verificare che i numeri siano memorizzati correttamente<br/>nella scelta rapida. Stampare un elenco delle scelte rapide<br/>per fax. Per ulteriori informazioni, vedere la sezione<br/>Elenco destinaz. fax.</li> <li>Potrebbe essere necessario inserire delle pause se il<br/>numero richiede un prefisso per l'accesso alla linea o un<br/>prefisso internazionale.</li> </ul> |
| I fax non vengono ricevuti in automatico.           | <ul> <li>Accertarsi che Abilita ricez. fax sia impostata su Attivata.<br/>Per ulteriori informazioni, vedere la sezione Abilita ricez. fax.</li> </ul>                                                                                                    |

| Problema                                                                                           | Soluzione                                                                                                    |
|----------------------------------------------------------------------------------------------------|----------------------------------------------------------------------------------------------------|
| I fax non vengono inviati.                                                                         | <ul> <li>Accertarsi che l'apparecchio a cui si è inviato il fax sia<br/>impostato per la ricezione. Contattare il destinatario del fax<br/>affinché risolva il problema.</li> <li>Potrebbe essere necessario inserire delle pause se il<br/>numero richiede un prefisso per l'accesso alla linea o un<br/>prefisso internazionale.</li> </ul>                                                                                                    |
| Il fax in arrivo è parzialmente bianco o di<br>scarsa qualità.                                     | <ul> <li>È possibile che l'apparecchio da cui il fax è stato inviato sia difettoso.</li> <li>È possibile che la superficie piana dello scanner dell'apparecchio da cui il fax è stato inviato sia sporca. Avvisare il proprietario dell'apparecchio affinché ne esegua la pulizia.</li> <li>È possibile che la cartuccia di stampa sia vuota. Sostituire la cartuccia di stampa. Per ulteriori informazioni, vedere la sezione Sostituzione della cartuccia di stampa.</li> <li>Verificare la stampante MFP eseguendo una copia.</li> <li>Una linea telefonica disturbata può causare errori.</li> </ul> |
| Alcune parole del fax in arrivo risultano allungate.                                               | Si è verificato un inceppamento dell'apparecchio fax di invio.                                                                                                    |
| I documenti inviati presentano delle<br>striature.                                                 | Accertarsi che la superficie piana dello scanner e l'ADF siano<br>puliti. Per ulteriori informazioni, vedere <b>Pulizia della superficie</b><br><b>piana dello scanner</b> , <b>Pulizia dell'ADF</b> e <b>Pulizia della</b><br><b>finestra dell'ADF</b> .                                                                                                    |
| Viene composto un numero, ma la<br>connessione con un altro parecchio fax non<br>viene effettuata. | È possibile che l'altro apparecchio fax sia spento, abbia<br>esaurito la carta o non risponda alle chiamate in arrivo.<br>Contattare il destinatario del fax affinché risolva il problema.                                                                                                    |
| Le pagine sono parzialmente bianche con<br>una sola riga di testo stampata a inizio<br>pagina.     | <ul> <li>L'impostazione Riduzione autom. è disattivata; attivarla.<br/>Per ulteriori informazioni, vedere Riduzione autom.</li> <li>È possibile che siano selezionate delle impostazioni della carta<br/>errate. Per ulteriori informazioni, vedere Origine carta fax.</li> </ul>                                                                                                    |

# Risoluzione dei problemi dell'ADF

| Problema                                                                                         | Soluzione                                                                                                    |
|--------------------------------------------------------------------------------------------------|----------------------------------------------------------------------------------------------------|
| Pagina obliqua                                                                                   | <ul> <li>Le guide non sono posizionate correttamente.<br/>Allinearle ai bordi della carta.</li> <li>Verificare che il vassoio dell'ADF sia installato<br/>correttamente. Per istruzioni sull'installazione,<br/>consultare la <i>Guida all'installazione</i>.</li> </ul>                                                                                                    |
| Alimentazione non corretta, caricamento<br>contemporaneo di più fogli o rulli di prelievo errati | <ul> <li>Verificare che il coperchio dell'ADF sia chiuso.</li> <li>Le guide non sono posizionate correttamente.<br/>Allinearle ai bordi della carta.</li> <li>Stampare una pagina delle impostazioni dei menu.<br/>Per ulteriori informazioni, vedere la sezione Stampa della<br/>pagina delle impostazioni dei menu. Verificare il numero<br/>di pagine acquisite tramite scanner. Sostituire il rullo di<br/>prelievo e il rullo di prelievo separatore dopo aver effettuato<br/>la scansione di 40.000 pagine. Per ulteriori informazioni,<br/>vedere la sezione Sostituzione del rullo di prelievo e del<br/>rullo di prelievo separatore.</li> </ul> |
| Striature e linee verticali                                                                      | Pulire la finestra dell'ADF. Per ulteriori informazioni, vedere la sezione <b>Pulizia della finestra dell'ADF</b> .                                                                                                    |

# Risoluzione dei problemi della superficie piana dello scanner

| Problema                          | Soluzione                                                                                                    |
|-----------------------------------|----------------------------------------------------------------------------------------------------|
| Macchioline di toner sulla stampa | Pulire la superficie piana dello scanner. Per ulteriori informazioni, vedere la sezione <b>Pulizia della superficie piana dello scanner</b> . |

# Risoluzione dei problemi relativi alle opzioni

| Problema                                                                                   | Soluzione                                                                                                    |
|--------------------------------------------------------------------------------------------|----------------------------------------------------------------------------------------------------|
| Dopo l'installazione, un'opzione<br>non funziona o il suo<br>funzionamento non è corretto. | <ul> <li>Spegnere la stampante MFP, attendere circa dieci secondi,<br/>quindi riaccenderla. Se l'esecuzione di questa procedura non<br/>consente di risolvere il problema, scollegare la stampante<br/>MFP e verificare il collegamento con il cassetto.</li> </ul> |
|                                                                                            | <ul> <li>Accertarsi che l'opzione sia installata e selezionata nel driver<br/>di stampa utilizzato.</li> </ul>                                                                                                    |
|                                                                                            | <ul> <li>Cassetto opzionale: accertarsi che il cassetto opzionale e la<br/>stampante siano collegati. Per ulteriori informazioni,<br/>consultare la <i>Guida all'installazione</i>.</li> </ul>                                                                      |
|                                                                                            | <ul> <li>Accertarsi che i supporti di stampa vengano caricati<br/>correttamente. Per ulteriori informazioni, vedere la sezione<br/>Caricamento dei supporti di stampa.</li> </ul>                                                                                   |
|                                                                                            | <ul> <li>Scheda della memoria Flash opzionale: accertarsi che la<br/>scheda della memoria Flash sia saldamente inserita sulla<br/>scheda di sistema della stampante MFP.</li> </ul>                                                                                 |
|                                                                                            | • Scheda di memoria opzionale della stampante MFP:<br>accertarsi che la scheda di memoria della stampante MFP sia<br>saldamente inserita sulla scheda di sistema.                                                                                                   |

# Risoluzione dei problemi di rete

| Problema                                                                                                    | Causa                                                                                                    | Soluzione                                                                                                    |
|----------------------------------------------------------------------------------------------------|----------------------------------------------------------------------------------------------------|----------------------------------------------------------------------------------------------------|
| La stampante<br>MFP non<br>risponde.<br>La stampante MFP non<br>sia alimentata.<br>La stampante MFP<br>non si trova nello stat<br><b>Pronta</b> .<br>È possibile che il cava<br>di rete non sia<br>collegato.<br>È possibile che il cava<br>di rete sia<br>danneggiato.<br>È possibile che il cava<br>di rete sia<br>danneggiato.<br>È possibile che il a<br>porta per la stampa in<br>rete o il driver di<br>stampa non siano<br>configurati<br>correttamente.<br>È possibile che il<br>protocollo sia<br>disabilitato sul server<br>di stampa.<br>La rete non funziona<br>correttamente.<br>È possibile che il<br>computer non sia<br>connesso alla rete o<br>non sia stata stabilita<br>la connessione<br>wireless con il punto di<br>accesso più vicino.<br>È possibile che la<br>stampante MFP sia<br>inattiva a causa di un<br>errore.<br>È possibile che<br>l'adattatore di stampa<br>wireless opzionale<br>non riceva il segnale<br>correttamente. | È possibile che la<br>stampante MFP non<br>sia alimentata.                                                                                                    | <ul> <li>Accertarsi che il cavo della stampante sia collegato in modo<br/>corretto.</li> <li>Accertarsi che la presa elettrica sia funzionante.</li> <li>Accertarsi che un altro apparecchio collegato alla stessa presa<br/>funzioni.</li> <li>Verificare che la stampante MFP sia accesa.</li> </ul>                                                                                                    |
|                                                                                                    | La stampante MFP<br>non si trova nello stato<br><b>Pronta</b> .                                                                                                | <ul> <li>Premere ✓ per annullare il messaggio.</li> <li>Premere Cancella per uscire da una funzione o da un menu.</li> </ul>                                                                                                    |
|                                                                                                    | È possibile che il cavo<br>di rete non sia<br>collegato.                                                                                                    | Ricollegare il cavo di rete.                                                                                                    |
|                                                                                                    | È possibile che il cavo<br>di rete sia<br>danneggiato.                                                                                                    | Sostituire il cavo di rete con un cavo precedentemente testato.                                                                                                    |
|                                                                                                    | È possibile che la<br>porta per la stampa in<br>rete o il driver di<br>stampa non siano<br>configurati<br>correttamente.                                       | <ul> <li>Controllare se la coda di stampa nella workstation locale è in pausa.</li> <li>Controllare che la porta e il driver di stampa siano installati correttamente. È probabile che sia necessario rimuovere e reinstallare il software del driver di stampa e della porta. Consultare la <i>Guida all'installazione</i>.</li> <li>Se si esegue una stampa tramite un server di stampa di rete, come Windows 2000, NetWare 6.5, LINUX/UNIX ed altri, accertarsi che la coda di stampa non sia in pausa.</li> </ul> |
|                                                                                                    | È possibile che il<br>protocollo sia<br>disabilitato sul server<br>di stampa.                                                                                  | <ul> <li>Stampare la pagina delle impostazioni di rete per verificare che il protocollo sia abilitato. Per ulteriori informazioni, vedere la voce Stampa impost. rete.</li> <li>Abilitare il protocollo tramite il pannello di controllo. Per ulteriori informazioni, vedere la sezione Uso del pannello di controllo e dei menu della stampante MFP.</li> </ul>                                                                                                    |
|                                                                                                    | La rete non funziona correttamente.                                                                                                    | Contattare il tecnico per l'assistenza.                                                                                                    |
|                                                                                                    | È possibile che il<br>computer non sia<br>connesso alla rete o<br>non sia stata stabilita<br>la connessione<br>wireless con il punto di<br>accesso più vicino. | <ul> <li>Provare alcuni test standard di verifica della rete, ad esempio<br/>utilizzando il comando PING per verificare la connettività alla rete.</li> <li>Controllare il segnale wireless per verificare che la scheda di<br/>rete wireless riceva il segnale correttamente.</li> </ul>                                                                                                    |
|                                                                                                    | È possibile che la<br>stampante MFP sia<br>inattiva a causa di un<br>errore.                                                                                   | Spegnere la stampante MFP, attendere almeno 15 secondi e riaccenderla. Eseguire di nuovo la stampa.                                                                                                    |
|                                                                                                    | E possibile che<br>l'adattatore di stampa<br>wireless opzionale<br>non riceva il segnale<br>correttamente.                                                     | <ul> <li>Spostare la stampante MFP in modo da migliorare la ricezione<br/>del segnale.</li> <li>Contattare il tecnico per l'assistenza.</li> </ul>                                                                                                    |

| Problema                                                    | Causa                             | Soluzione                                                                                                    |
|-------------------------------------------------------------|-----------------------------------|----------------------------------------------------------------------------------------------------|
| Le pagine Web<br>consultate sono<br>bianche.                | II server HTTP è<br>disabilitato. | <ul> <li>Provare alcuni test standard di verifica della rete, ad esempio<br/>utilizzando il comando PING per verificare la connettività alla rete.</li> <li>Contattare il tecnico dell'assistenza.</li> </ul> |
| l profili acquisiti<br>tramite scansione<br>non funzionano. | l firewall sono abilitati.        | Alcune versioni del sistema operativo Windows hanno i firewall abilitati. Contattare il tecnico per l'assistenza.                                                                                             |

## Risoluzione di altri problemi

| Problema                                                                                   | Soluzione                                                                                                    |
|--------------------------------------------------------------------------------------------|----------------------------------------------------------------------------------------------------|
| Come è possibile ottenere driver<br>e programmi di utilità aggiornati<br>per la stampante? | Per ottenere i driver per la stampante, visitare il sito Web<br>Lexmark all'indirizzo <b>www.lexmark.com</b> .                                                   |
| Dove è possibile trovare un elenco<br>dei codici di escape PCL della<br>stampante MFP?     | Il CD dei driver fornito con la stampante MFP include un file di<br>Adobe Acrobat con un elenco completo dei codici di escape<br>PCL (Printer Command Language). |

# Come contattare il servizio di assistenza

Quando si contatta il servizio di assistenza, è necessario descrivere il problema o il messaggio di errore visualizzato sul display del pannello di controllo.

È necessario comunicare inoltre il modello e il numero di serie della stampante MFP. Queste informazioni sono riportate sull'etichetta sul coperchio interno dello sportello anteriore superiore della stampante MFP. Il numero di serie si trova anche nella pagina delle impostazioni dei menu. Per ulteriori informazioni, vedere la sezione **Stampa della pagina delle impostazioni dei menu**.

Per il servizio di assistenza, contattare il sito di assistenza Lexmark all'indirizzo http:// support.lexmark.com e fornire una descrizione del problema.

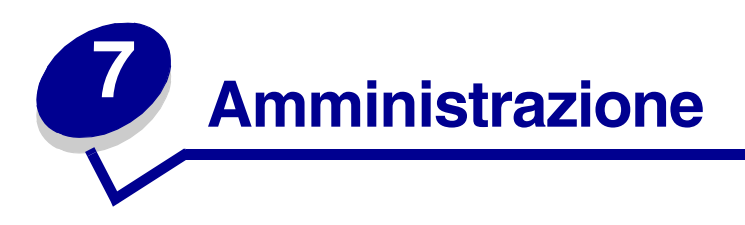

Le sezioni riportate di seguito sono destinate a un tecnico dell'assistenza della stampante MFP.

Se la stampante MFP è utilizzata da più utenti, l'amministratore può decidere di bloccare i menu per impedire che vengano apportate modifiche alle impostazioni dal pannello di controllo.

# Disabilitazione dei menu del pannello di controllo

Per disattivare i menu del pannello di controllo in modo da non modificare le impostazioni predefinite della stampante MFP:

- 1 Spegnere la stampante MFP.
- 2 Accendere la stampante MFP tenendo premuto i pulsanti **Avvia** e **Stop**. Rilasciare i pulsanti mentre viene visualizzato il messaggio **Prova automatica in corso**.
- 3 Premere il pulsante freccia giù fino a visualizzare Menu pann. oper., quindi premere 🗸.
- 4 Premere il pulsante freccia destro, fino alla voce **Disabilita**, quindi premere ✓. Viene evidenziata la voce **Inoltra**.
- **5** Premere ✓.

Appare brevemente il messaggio **Invio** modifiche, quindi viene nuovamente visualizzata la schermata contenente il **Menu pann. oper.** 

6 Premere il pulsante freccia giù fino a evidenziare la voce Esci menu Conf., quindi premere ✓.

Viene visualizzato brevemente il messaggio Riprist. stamp. in corso.

I menu vengono disabilitati, il menu Config. scompare e la stampante viene riavviata.

## Abilitazione dei menu

- 1 Ripetere i passi da 1 a 3 descritti nella sezione **Disabilitazione dei menu del pannello di** controllo.
- 2 Premere una volta il pulsante freccia sinistra fino a visualizzare Abilita, quindi premere ✓. Viene evidenziata la voce Inoltra.
- 3 Premere ✓.

Appare brevemente il messaggio **Invio** modifiche, quindi viene nuovamente visualizzata la schermata contenente il **Menu pann. oper**.

Premere il pulsante freccia fino a evidenziare la voce **Esci menu Conf.**, quindi premere **/**.

Viene visualizzato brevemente il messaggio Riprist. stamp. in corso.

I menu vengono abilitati, il menu Config. scompare e la stampante viene riavviata.

## Ripristino delle impostazioni di fabbrica

Le *impostazioni di fabbrica* sono le impostazioni in uso la prima volta che la stampante MFP viene accesa e restano attive finché non vengono modificate. Le impostazioni di fabbrica vengono ripristinate selezionando i valori di menu Ripristina base o Ripristina rete presenti nella voce di menu Impost. di fabb.

Per ripristinare le impostazioni di fabbrica:

- 1 Premere il pulsante di amministrazione.
- 2 Premere il pulsante freccia giù fino a visualizzare Menu predefiniti, quindi premere  $\checkmark$ .
- 3 Premere il pulsante freccia giù fino a visualizzare **Impostazioni stampante**, quindi premere ✓.
- 4 Premere il pulsante freccia giù fino a visualizzare Menu Utilità, quindi premere ✓.
- 5 Premere il pulsante freccia giù fino a visualizzare Impost. fabb., quindi premere  $\checkmark$ .
- 6 Premere il pulsante freccia destro fino a visualizzare **Ripristina** ora, quindi premere ✓. Viene evidenziata la voce **Inoltra**.
- 7 Premere ✓.
- 8 Viene visualizzato brevemente il messaggio Ripristino impostazioni di fabbrica.

# Collegamento dei vassoi

Se si utilizzano supporti di stampa dello stesso tipo e dimensioni in due o più origini, ad esempio vassoio standard, vassoio opzionale e alimentatore multiuso, viene attivata la funzione per il collegamento automatico dei vassoi. Quando i vassoi sono collegati tramite tale funzione, i supporti vengono caricati dal secondo vassoio quando il primo è vuoto.

Per verificare le impostazioni Dimensioni carta e Tipo di carta, stampare una pagina delle impostazioni dei menu (vedere la sezione **Stampa della pagina delle impostazioni dei menu**). Modificare queste impostazioni tramite i menu del **pannello di controllo** della stampante locale, affinché siano corrispondenti. È inoltre possibile modificare le impostazioni da MarkVision Professional o dal sito Web.

Se si carica un supporto delle stesse dimensioni in ogni vassoio, accertarsi che sia dello stesso tipo. Quindi, impostare le dimensioni e il tipo di carta per ciascun vassoio.

#### Disattivazione della funzione di collegamento automatico dei vassoi

Se nelle origini si utilizzano supporti di stampa diversi, per ogni vassoio contenente un supporto è necessario impostare Tipo di carta su un valore univoco, in modo da disattivare la funzione di collegamento automatico.

# Rimozione della stampante MFP dal cassetto opzionale

È possibile separare la stampante MFP dal cassetto opzionale da 250 fogli o da 500 fogli utilizzando lo stesso metodo.

- 1 Spegnere la stampante MFP.
- 2 Scollegare il cavo di alimentazione della stampante MFP.
- **3** Scollegare tutti i cavi dal retro della stampante MFP.
- ATTENZIONE La stampante MFP pesa oltre 18 kg (39,69 libbre); pertanto, per evitare infortuni, occorrono almeno due persone per sollevarla. Sollevare la stampante con l'aiuto di un'altra persona. Quando si posiziona la stampante MFP, fare attenzione alle dita.

4 Sollevare la stampante MFP e separarla dal cassetto opzionale, quindi metterla da parte.

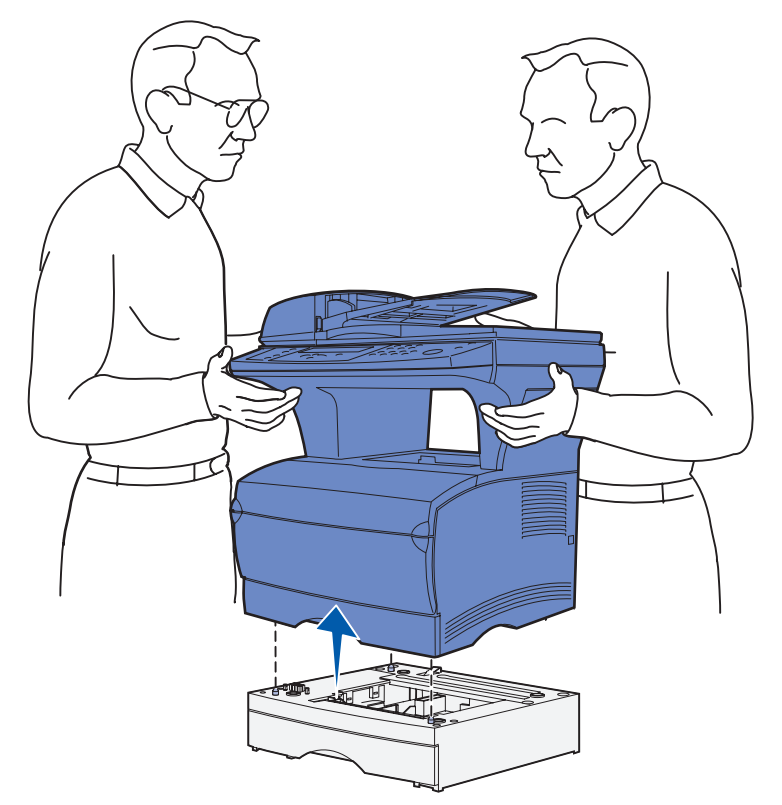

## Rimozione delle schede opzionali

Nota Per completare la procedura, è necessario un cacciavite Phillips #2.

#### Accesso alla scheda di sistema

- **1** Spegnere la stampante MFP e scollegare il cavo di alimentazione.
- 2 Scollegare tutti i cavi dal retro della stampante MFP.

**3** Aprire lo sportello anteriore superiore e lo sportello dell'alimentatore multiuso.

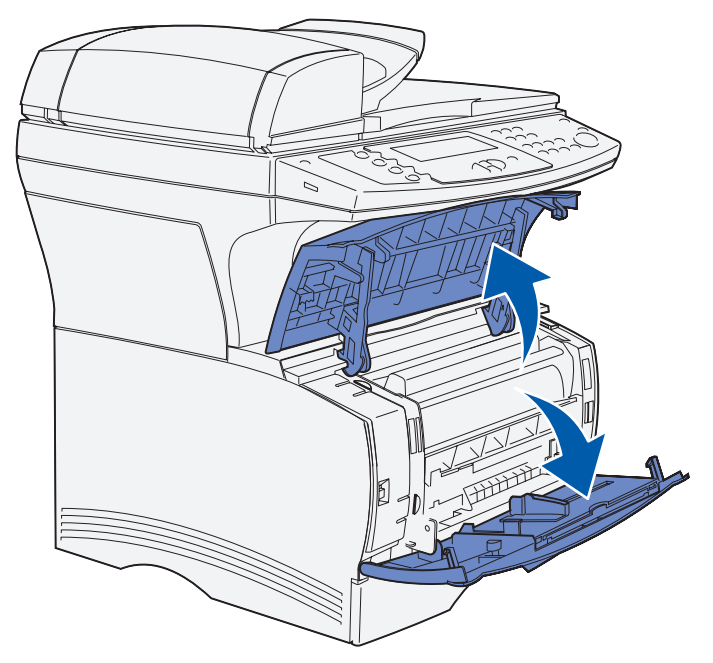

- 4 Premere le linguette sul lato anteriore e superiore della stampante MFP per aprire lo sportello laterale.
- **5** Aprire lo sportello laterale, quindi farlo scorrere verso la parte posteriore della stampante MFP per rimuoverlo.

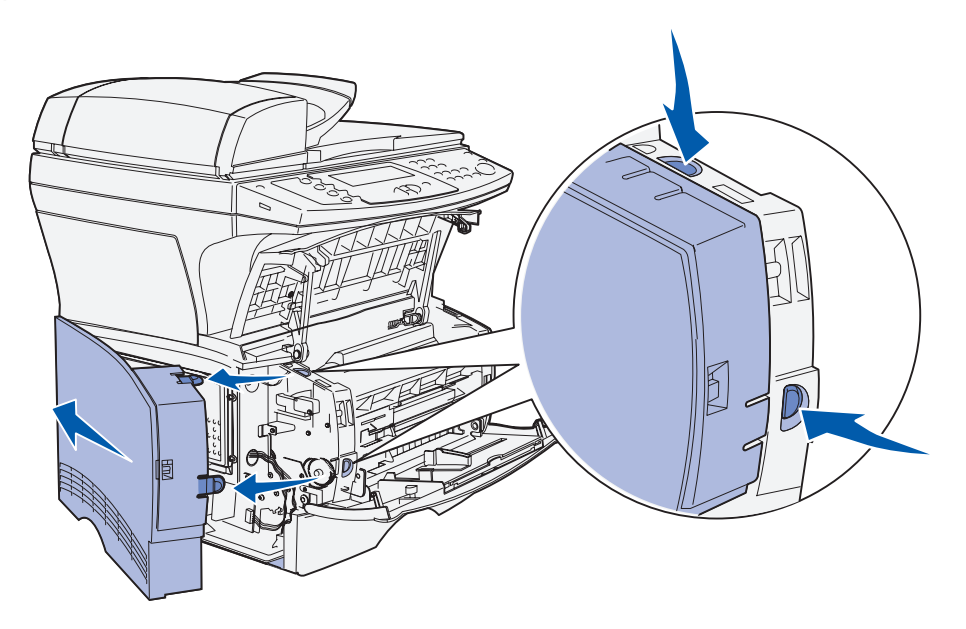

- 6 Mettere da parte lo sportello.
- 7 Individuare la piastra sul lato della stampante MFP.
- 8 Allentare le sei viti sulla piastra, senza rimuoverle completamente.

Rimozione delle schede opzionali 143 **9** Far scorrere la piastra verso sinistra fino a quando le viti non si inseriscono nei fori sul coperchio.

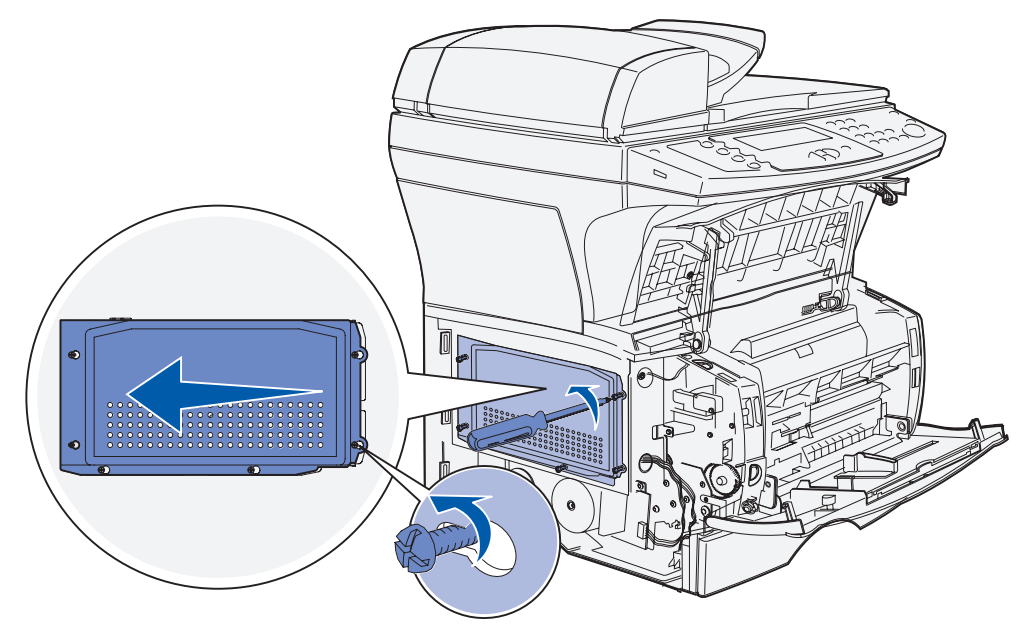

**10** Rimuovere la piastra e metterla da parte.

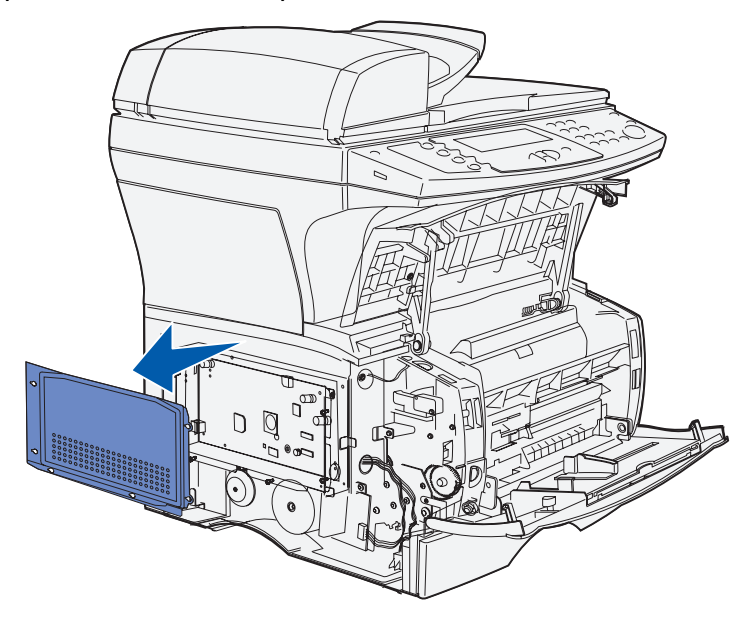
## Rimozione delle schede opzionali

Avvertenza Le schede opzionali possono essere facilmente danneggiate dall'elettricità statica. Prima di prendere in mano una scheda opzionale, toccare un oggetto metallico.

- 1 Rimuovere la piastra. Per ulteriori informazioni, consultare la sezione Accesso alla scheda di sistema.
- 2 Individuare la scheda opzionale che si desidera rimuovere.
- **3** Sganciare i fermi sui lati del connettore per liberare la scheda.
- 4 Estrarre la scheda dal connettore come illustrato di seguito.
  - Scheda di memoria opzionale

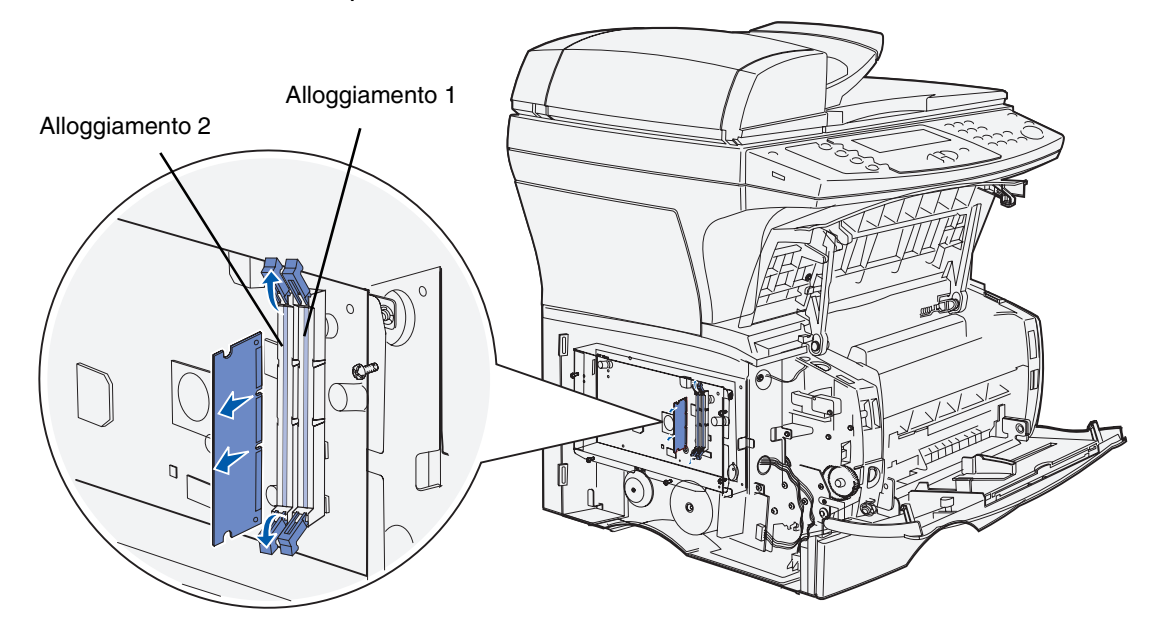

• Scheda di memoria Flash opzionale

**Nota** La scheda è raffigurata longitudinalmente, in modo da mostrarne i perni e i connettori. Nel rimuoverla, *non* ruotare la scheda ma estrarla direttamente.

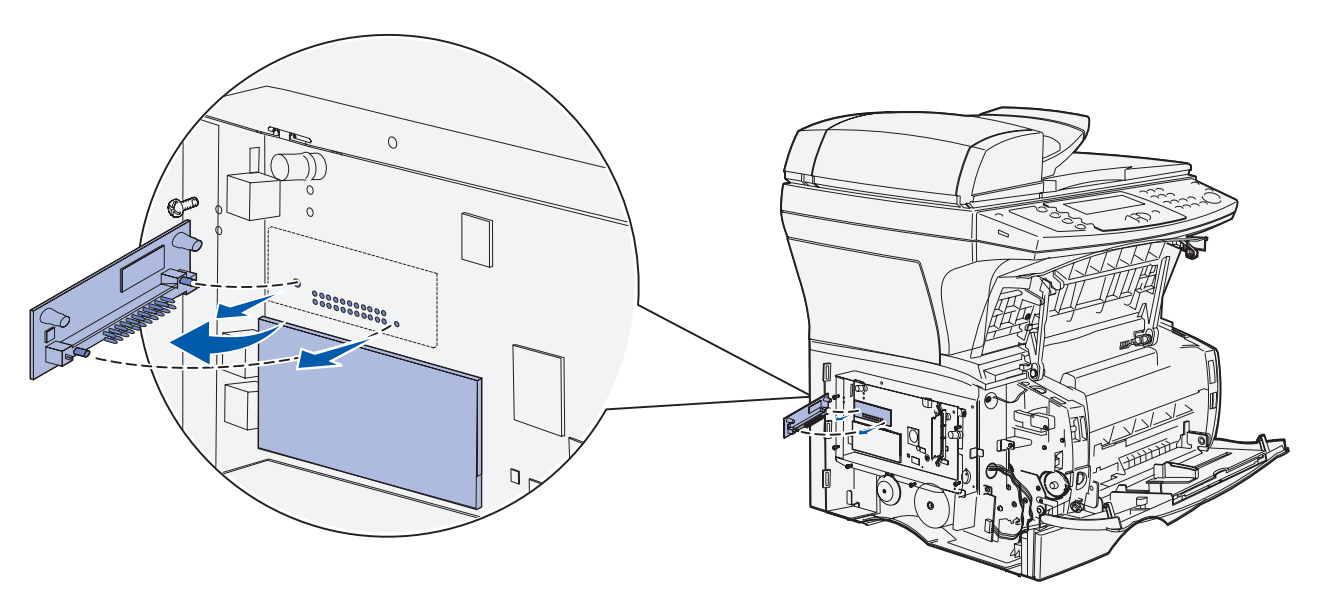

- **5** Riporre la scheda opzionale nella confezione originale o avvolgerla in un foglio di carta e riporla in una scatola.
- 6 Reinstallare la piastra. Per ulteriori informazioni, consultare la sezione Reinstallazione della piastra.

# Reinstallazione della piastra

**1** Allineare i sei fori alle viti sulla piastra.

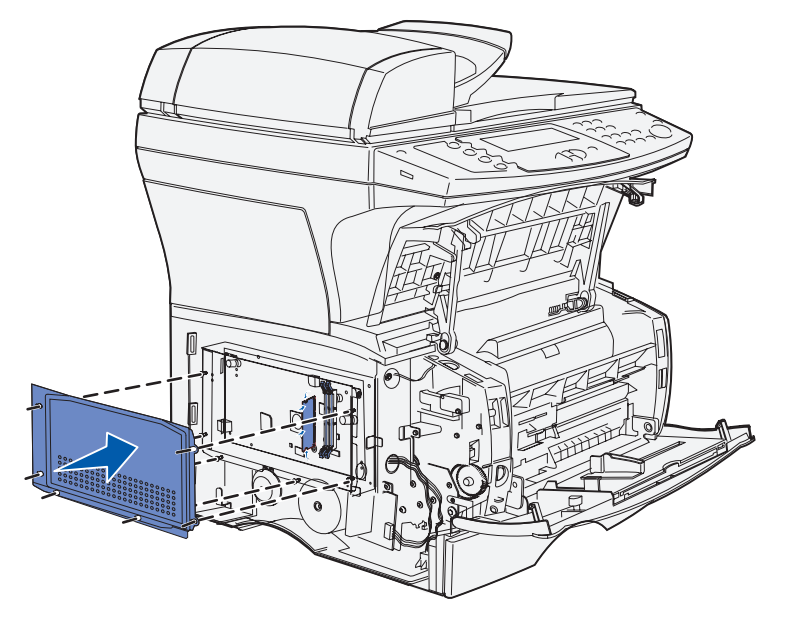

2 Far scorrere la piastra verso destra, quindi stringere le viti.

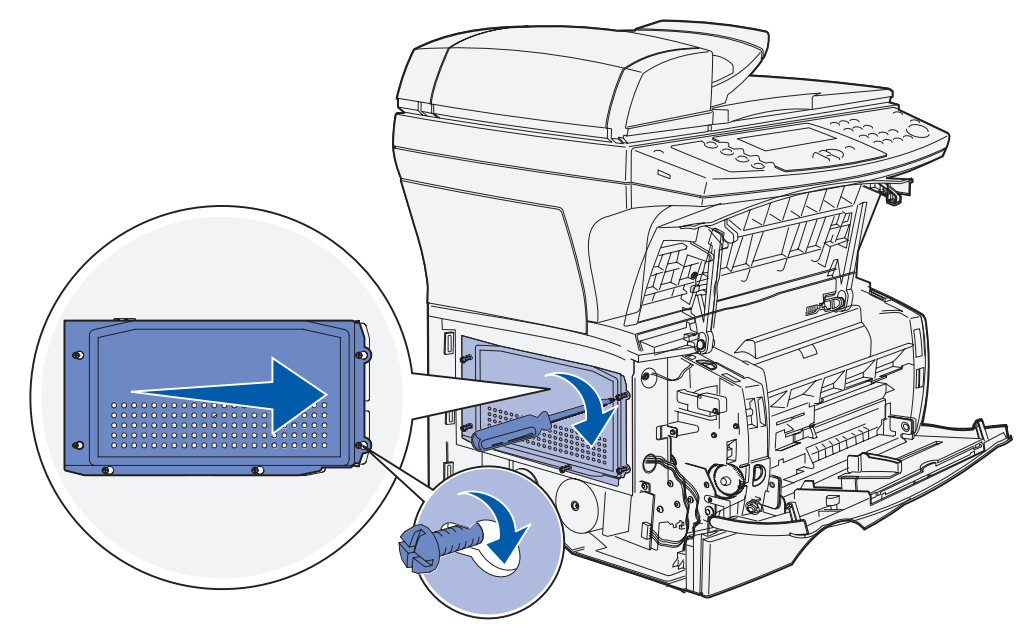

# Reinserimento dello sportello laterale

- **1** Allineare le tre linguette sulla parte posteriore dello sportello laterale alle scanalature della stampante MFP.
- **2** Allineare le linguette sulla parte inferiore dello sportello laterale alle scanalature nella parte inferiore della stampante MFP.

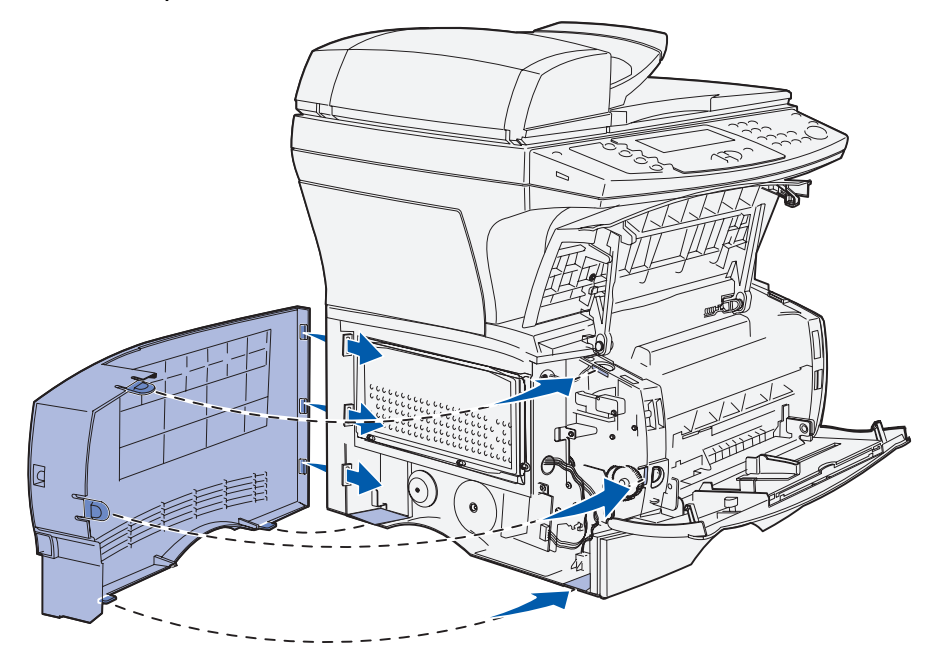

**3** Inserire lo sportello laterale in posizione, accertandosi che le due linguette siano posizionate correttamente e che la piegatura sulla parte superiore dello sportello laterale sia allineata con la piegatura sulla stampante MFP.

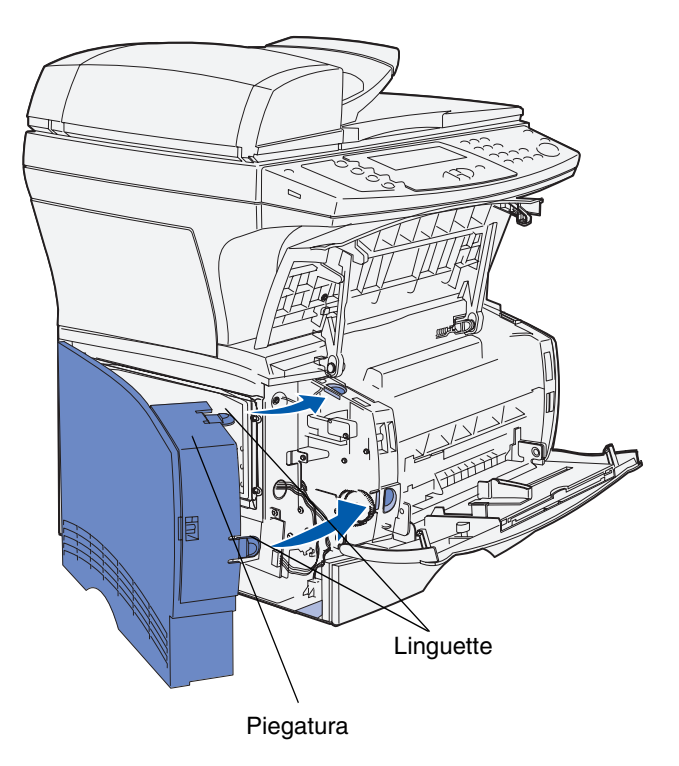

- 4 Chiudere lo sportello anteriore superiore e lo sportello dell'alimentatore multiuso.
- 5 Ricollegare tutti i cavi sul retro della stampante MFP.
- 6 Collegare il cavo di alimentazione della stampante MFP, quindi accenderla.

# Informazioni sui font

## Tipi di carattere e font

Un *font* è un insieme di caratteri e simboli creati in base ad un particolare modello. Tale modello viene definito *tipo di carattere*. Tramite l'uso dei diversi tipi di carattere, è possibile personalizzare un documento. Una scelta accurata dei tipi di carattere facilita la lettura di un documento.

La stampante MFP dispone di un grande numero di font residenti in emulazione PCL 6 e PostScript 3. Per un elenco completo dei font residenti, consultare la sezione **Font residenti**.

#### Peso e stile

I tipi di caratteri sono spesso disponibili in intensità e stili diversi. Tali variazioni consentono di modificare il tipo di carattere originale e di evidenziare, ad esempio, parole importanti del testo o i titoli. I diversi stili e le varie intensità costituiscono un'integrazione al tipo di carattere originale.

Per *intensità* si intende lo spessore delle linee che compongono il carattere. Linee più spesse danno come risultato caratteri più scuri. I termini più comunemente utilizzati per descrivere l'intensità di un tipo di carattere sono: grassetto, medio, chiaro, nero e scuro.

Lo *stile* si riferisce ad altre variazioni del tipo di carattere, quali l'inclinazione o la larghezza. Negli stili corsivo e obliquo i caratteri sono inclinati. Gli stili stretto, compresso ed esteso sono tre stili comunemente utilizzati per modificare la larghezza del carattere.

Alcuni font, ad esempio Helvetica Narrow Bold Italic, sono il risultato di più variazioni di stile e di intensità del tipo di carattere. Un gruppo di più variazioni di stile e di intensità per un singolo tipo di carattere viene definito *famiglia del tipo di carattere*. La maggior parte delle famiglie del tipo di carattere consente quattro variazioni: normale, corsivo, grassetto e grassetto corsivo. Alcune famiglie consentono più variazioni, come illustrato nell'esempio seguente relativo alla famiglia del tipo di carattere Helvetica:

| Helvetica                   | ABCDEFGHIJKLMNOPQRSTUVWXYZ |
|-----------------------------|----------------------------|
| Helvetica-Italic            | ABCDEFGHIJKLMNOPQRSTUVWXYZ |
| Helvetica-Bold              | ABCDEFGHIJKLMNOPQRSTUVWXYZ |
| Helvetica-BoldItalic        | ABCDEFGHIJKLMNOPQRSTUVWXYZ |
| Helvetica-Narrow            | ABCDEFGHIJKLMNOPQRSTUVWXYZ |
| Helvetica-Narrow Italic     | ABCDEFGHIJKLMNOPQRSTUVWXYZ |
| Helvetica-Narrow Bold       | ABCDEFGHIJKLMNOPQRSTUVWXYZ |
| Helvetica-Narrow-BoldItalic | ABCDEFGHIJKLMNOPQRSTUVWXYZ |

#### Passo e dimensione in punti

La dimensione di un font viene espressa in passi o punti, a seconda che il font sia a spaziatura fissa o proporzionale.

Nei font a *spaziatura fissa*, ogni carattere ha la stessa larghezza. Il *passo* viene utilizzato per specificare la dimensione dei font a spaziatura fissa e corrisponde alla misura del numero di caratteri che verranno stampati nell'intervallo di un pollice lineare. Ad esempio, per tutti i font con passo 10 verranno stampati 10 caratteri per pollice (cpp) e per tutti i font con passo 12 verranno stampati 12 cpp:

| Courier      | 10 | Pitch | 1234567890   |
|--------------|----|-------|--------------|
| Courier-Bold | 10 | Pitch | 1234567890   |
|              |    |       |              |
| Courier      | 12 | Pitch | 123456789012 |
| Courier-Bold | 12 | Pitch | 123456789012 |
|              |    |       |              |
|              |    |       | 1 inch       |

Nei font *proporzionali* (o *tipografici*), ogni carattere può avere una larghezza diversa. Dato che i font proporzionali possono avere caratteri di larghezza diversa, la dimensione del font viene espressa in punti e non in passi. Per *dimensione in punti* si intende l'altezza dei caratteri di un font. Un *punto* equivale a 1/72 pollici. I caratteri di un font stampati a 24 punti avranno dimensioni doppie rispetto ai caratteri dello stesso font stampati a 12 punti.

Nella figura seguente vengono riportati esempi di font stampati utilizzando diverse dimensioni in punti:

# 48 point 36 point

24 point 18 point 12 point 10 point

La dimensione in punti di un font costituisce la distanza tra il punto superiore del carattere più alto di un font e il punto inferiore del carattere più basso dello stesso font. Pertanto, è possibile che font diversi stampati con la stessa dimensione in punti presentino comunque una dimensione diversa. Ciò è dovuto al fatto che l'aspetto di un font dipende anche da altri parametri. La dimensione in punti di un font, tuttavia, è un ottimo criterio per specificare la dimensione relativa di un font. Nell'esempio seguente vengono riportati due font proporzionali a 14 punti molto diversi tra loro:

> ITC Avant Garde abcdefghABCDEFGH ITC Zapf Chancery abcdefghABCDEFGH

**Nota** Numerose applicazioni, tra cui l'emulazione PostScript, utilizzano la dimensione in punti per specificare il formato sia dei font a spaziatura fissa che dei font proporzionali.

# Font scalabili e font bitmap

La stampante MFP utilizza sia font scalabili che font bitmap.

I font *bitmap* vengono memorizzati come modelli di bit predefiniti che rappresentano un tipo di carattere con dimensione, stile e risoluzione specifici. Nella seguente illustrazione viene raffigurato un esempio di carattere appartiene a un font bitmap.

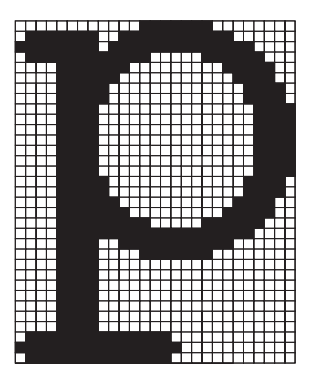

Sono disponibili diversi stili e dimensioni in punti per i font bitmap trasferibili. Per ulteriori informazioni sui font trasferibili, contattare il rivenditore della stampante MFP.

I font *scalabili* sono memorizzati come programmi che definiscono i profili dei caratteri di un font. Ogni volta che si stampano dei caratteri di un font scalabile, la stampante MFP crea una bitmap dei caratteri con la dimensione in punti selezionata e la salva temporaneamente nella memoria.

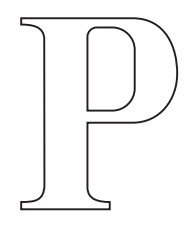

Р Р Р Р

Tali font bitmap temporanei vengono eliminati allo spegnimento o al ripristino della stampante MFP. I font scalabili offrono una notevole flessibilità di stampa.

Per trasferire i font alla stampante MFP, vengono utilizzati vari formati di font scalabili. L'emulazione PCL 5 utilizza i font scalabili *Intellifont* e *TrueType*. L'emulazione PostScript 3 utilizza i font *Type 1*, *TrueType*, Character Identifier (CID), Compact Font Format (CFF) e altri formati di font PostScript 3. Sono disponibili migliaia di font scalabili nei vari formati presso diversi fornitori di font.

Se si intende utilizzare più font scalabili o font bitmap trasferibili o si desidera utilizzare dimensioni diverse di font scalabili, potrebbe essere necessario acquistare memoria aggiuntiva per la stampante MFP.

# Font residenti

La stampante MFP è dotata di font residenti memorizzati in modo permanente. In emulazione PCL 6 e PostScript 3 sono disponibili diversi font. Alcuni tipi di carattere tra i più diffusi, quali Courier e Times New Roman, sono disponibili per tutte le emulazioni di stampante.

Nella seguente tabella sono elencati tutti i font residenti della stampante MFP. Per istruzioni su come stampare esempi di font, vedere **Stampa dell'elenco di esempi font**. I font residenti possono essere scelti dall'applicazione software oppure, se si utilizza l'emulazione PCL 6, dal pannello operatore.

#### Font supportati

| Nomi dei font PostScript 3 | Nomi dei font PCL 6          |
|----------------------------|------------------------------|
| AlbertusMT                 | Albertus Medium              |
| AlbertusMT-Italic          |                              |
| AlbertusMT-Light           |                              |
|                            | Albertus Extra Bold          |
| AntiqueOlive-Roman         | Antique Olive                |
| AntiqueOlive-Italic        | Antique Olive Italic         |
| AntiqueOlive-Bold          | Antique Olive Bold           |
| AntiqueOlive-Compact       |                              |
| ArialMT                    | Arial                        |
| Arial-ItalicMT             | Arial Italic                 |
| Arial-BoldMT               | Arial Bold                   |
| Arial-BoldItalicMT         | Arial Bold Italic            |
| AvantGarde-Book            | ITC Avant Garde Book         |
| AvantGarde-BookOblique     | ITC Avant Garde Book Oblique |
| AvantGarde-Demi            | ITC Avant Garde Demi         |
| AvantGarde-DemiOblique     | ITC Avant Garde Demi Oblique |
| Bookman-Light              | ITC Bookman Light            |
| Bookman-LightItalic        | ITC Bookman Light Italic     |
| Bookman-Demi               | ITC Bookman Demi             |
| Bookman-Demiltalic         | ITC Bookman Demi Italic      |
|                            | Clarendon Condensed Bold     |
| Coronet-Regular            | Coronet                      |

# Font supportati (continua)

| Nomi dei font PostScript 3   | Nomi dei font PCL 6          |
|------------------------------|------------------------------|
| Courier                      | CourierPS                    |
| Courier-Oblique              | CourierPS Oblique            |
| Courier-Bold                 | CourierPS Bold               |
| Courier-BoldOblique          | CourierPS Bold Oblique       |
|                              | CG Omega                     |
|                              | CG Omega Bold                |
|                              | CG Omega Italic              |
|                              | CG Omega Bold Italic         |
| Garamond-Antiqua             | Garamond-Antiqua             |
| Garamond-Halbfett            | Garamond Halbfett            |
| Garamond-Kursiv              | Garamond Kursiv              |
| Garamond-KursivHalbfett      | Garamond Kursiv Halbfett     |
| GoldSansMM                   |                              |
| GoldSerifMM                  |                              |
| Helvetica-Light              | Helvetica Light              |
| Helvetica-LightOblique       | Helvetica Light Oblique      |
| Helvetica-Black              | Helvetica Black              |
| Helvetica-BlackOblique       | Helvetica Black Oblique      |
| Helvetica                    | Helvetica                    |
| Helvetica-Oblique            | Helvetica Italic             |
| Helvetica-Bold               | Helvetica Bold               |
| Helvetica-BoldOblique        | Helvetica Bold Italic        |
| Helvetica-Narrow             | Helvetica Narrow             |
| Helvetica-Narrow-Oblique     | Helvetica Narrow Italic      |
| Helvetica-Narrow-Bold        | Helvetica Narrow Bold        |
| Helvetica-Narrow-BoldOblique | Helvetica Narrow Bold Italic |
| Intl-CG-Times                | CG Times                     |
| Intl-CG-Times-Italic         | CG Times Italic              |
| Intl-CG-Times-Bold           | CG Times Bold                |

# Font supportati (continua)

| Nomi dei font PostScript 3  | Nomi dei font PCL 6            |
|-----------------------------|--------------------------------|
| Intl-CG-Times-BoldItalic    | CG Times Bold Italic           |
| Intl-Univers-Medium         | Univers Medium                 |
| Intl-Univers-MediumItalic   | Univers Medium Italic          |
| Intl-Univers-Bold           | Univers Bold                   |
| Intl-Univers-BoldItalic     | Univers Bold Italic            |
| Intl-Courier                | Courier                        |
| Intl-Courier-Oblique        | Courier Italic                 |
| Intl-Courier-Bold           | Courier Bold                   |
| Intl-Courier-BoldOblique    | Courier Bold Italic            |
| LetterGothic                | Letter Gothic                  |
| LetterGothic-Slanted        | Letter Gothic Italic           |
| LetterGothic-Bold           | Letter Gothic Bold             |
| LetterGothic-BoldSlanted    |                                |
| Marigold                    | Marigold                       |
| NewCenturySchlbk-Roman      | Century Schoolbook Roman       |
| NewCenturySchlbk-Italic     | Century Schoolbook Italic      |
| NewCenturySchlbk-Bold       | Century Schoolbook Bold        |
| NewCenturySchlbk-BoldItalic | Century Schoolbook Bold Italic |
| Optima                      |                                |
| Optima-Bold                 |                                |
| Optima-BoldItalic           |                                |
| Optima-Italic               |                                |
| Palatino-Roman              | Palatino Roman                 |
| Palatino-Italic             | Palatino Italic                |
| Palatino-Bold               | Palatino Bold                  |
| Palatino-BoldItalic         | Palatino Bold Italic           |
| Symbol                      | SymbolPS                       |
|                             | Symbol                         |
| Times-Roman                 | Times Roman                    |

# Font supportati (continua)

| Nomi dei font PostScript 3   | Nomi dei font PCL 6             |
|------------------------------|---------------------------------|
| Times-Italic                 | Times Italic                    |
| Times-Bold                   | Times Bold                      |
| Times-BoldItalic             | Times Bold Italic               |
| TimesNewRomanPSMT            | Times New Roman                 |
| TimesNewRomanPS-ItalicMT     | Times New Roman Italic          |
| TimesNewRomanPS-BoldMT       | Times New Roman Bold            |
| TimesNewRomanPS-BoldItalicMT | Times New Roman Bold Italic     |
| Univers                      |                                 |
| Univers-Oblique              |                                 |
| Univers-Bold                 |                                 |
| Univers-BoldOblique          |                                 |
| Univers-Condensed            | Univers Condensed Medium        |
| Univers-CondensedOblique     | Univers Condensed Medium Italic |
| Univers-CondensedBold        | Univers Condensed Bold          |
| Univers-CondensedBoldOblique | Univers Condensed Bold Italic   |
| Wingdings-Regular            | Wingdings                       |
| ZapfChancery-MediumItalic    | ITC Zapf Chancery Medium Italic |
| ZapfDingbats                 | ITC Zapf Dingbats               |
|                              | OCR-A                           |
|                              | OCR-B                           |
|                              | C39 Narrow                      |
|                              | C39 Regular                     |
|                              | C39 Wide                        |

La stampante MFP supporta anche i seguenti font bitmap PCL 6:

- Line Printer 16
- POSTNET Bar Code

La stampante MFP supporta i seguenti set di simboli PCL 6.

### Set di simboli supportati

| ABICOMP Brazil/Portugal         | Wingdings                      | ISO 25: French               |
|---------------------------------|--------------------------------|------------------------------|
| ABICOMP International           | POSTNET Bar Code               | ISO 57: Chinese              |
| DeskTop                         | ISO : German                   | ISO 60: Norwegian version 1  |
| Legal                           | ISO : Spanish                  | ISO 61: Norwegian version 2  |
| MC Text                         | ISO 2: IRV (Int'l Ref Version) | ISO 69: French               |
| Microsoft Publishing            | ISO 4: United Kingdom          | ISO 84: Portuguese           |
| Russian-GOST                    | ISO 6: ASCII                   | ISO 85: Spanish              |
| Ukrainian                       | ISO 10: Swedish                | ISO 8859-1 Latin 1 (ECMA-94) |
| PCL ITC Zapf Dingbats           | ISO 11: Swedish for Names      | ISO 8859-2 Latin 2           |
| ITC Zapf Dingbats               | ISO 14: JIS ASCII              | ISO 8859-5 Latin/Cyrillic    |
| PS Math                         | ISO 15: Italian                | ISO 8859-7 Latin/Greek       |
| PS Text                         | ISO 16: Portuguese             | ISO 8859-9 Latin 5           |
| Pi Font                         | ISO 17: Spanish                | ISO 8859-10 Latin 6          |
| Symbol                          | ISO 21: German                 | ISO 8859-15 Latin 9          |
| PC-8 Bulgarian                  | PC-855 Cyrillic                | Roman-9                      |
| PC-8 Danish/Norwegian<br>(437N) | PC-857 Latin 5 (Turkish)       | Roman Extension              |
| PC-8 Greek Alternate (437G)     | PC-858 Multilingual Euro       | Ventura ITC Zapf Dingbats    |
| PC-8 Turkish (437T)             | PC-860 Portugal                | Ventura International        |
| PC-8 Latin/Greek                | PC-861 Iceland                 | Ventura Math                 |
| PC-8 PC Nova                    | PC-863 Canadian French         | Ventura US                   |
| PC-8 Polish Mazovia             | PC-865 Nordic                  | Windows 3.0 Latin 1          |
| PC-8 Code Page 437              | PC-866 Cyrillic                | Windows Cyrillic             |
| PC-1004 OS/2                    | PC-869 Greece                  | Windows Greek                |
| PC-775 Baltic (PC-8 Latin 6)    | PC-911 Katakana                | Windows Latin 1              |
| PC-850 Multilingual             | Math-8                         | Windows Latin 2              |

| PC-851 Greece            | Greek-8       | Windows Latin 5          |
|--------------------------|---------------|--------------------------|
| PC-852 Latin 2           | Turkish-8     | Windows Latin 6 (Baltic) |
| PC-853 Latin 3 (Turkish) | Roman-8       | OCR-A                    |
| OCR-B                    | 109Y Bar Code |                          |
| 9Y Bar Code              | 209Y Bar Code |                          |

## Set di simboli supportati (continua)

Per ulteriori informazioni sui set di simboli e i font supportati, consultare il *Technical Reference* disponibile sul sito Web Lexmark.

La stampante MFP supporta le seguenti codifiche residenti PostScript 3:

#### **Codifiche PostScript 3**

| /StandardEncoding         |
|---------------------------|
| /ISOLatin1Encoding        |
| /ISOLatin2Encoding        |
| /ISOLatin5Encoding        |
| /ISOLatin6Encoding        |
| /ISOLatinCyrillicEncoding |
| /ISOLatinGreekEncoding    |
| /WindowsEncoding          |
| /StandardCyrillicEncoding |
| /CEEncoding               |

# Informazioni sul pannello di controllo della stampante MFP

Il presente capitolo contiene informazioni sul pannello di controllo, sui menu del pannello di controllo e sulla modalità di modifica delle impostazioni di stampa.

È possibile modificare la maggior parte delle impostazioni di stampa dall'applicazione software o dal driver della stampante. Le modifiche apportate alle impostazioni di stampa dall'applicazione software o dal driver della stampante si applicano solo al processo che si sta inviando in stampa.

Le modifiche apportate alle impostazioni di stampa, fax, copia e posta elettronica dall'applicazione software hanno priorità su quelle apportate dal pannello di controllo.

Se è impossibile modificare un'impostazione dall'applicazione software, utilizzare il pannello di controllo della stampante MFP, MarkVision Professional o le pagine Web. Se un'impostazione viene modificata dal pannello di controllo della stampante MFP, da MarkVision Professional o dalle pagine Web viene utilizzata come impostazione predefinita.

Il pannello di controllo della stampante MFP è composto dagli elementi seguenti:

- Un display LCD 240 x 64 in grado di visualizzare otto righe di testo con 40 caratteri per riga
- Quattro pulsanti che si illuminano se premuti: Copia, Fax, E-mail e Stampa/Profili

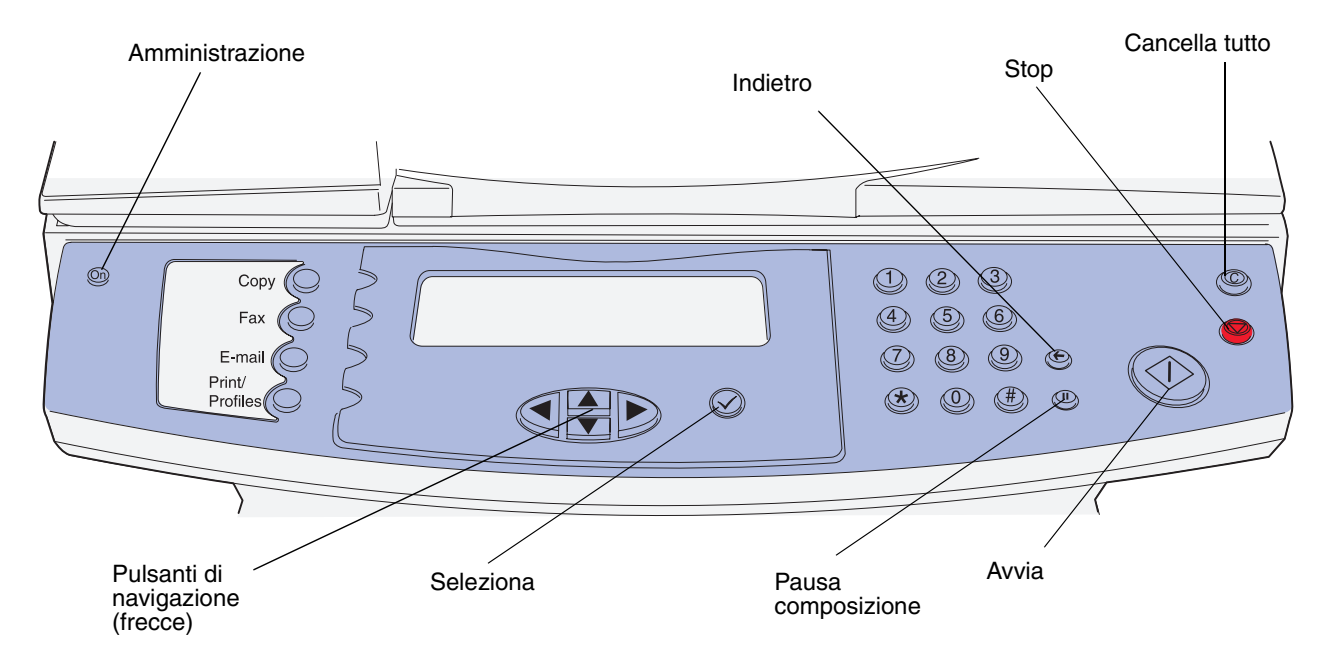

# Schermata Home

Dopo aver acceso la stampante MFP, sul display LCD appare la schermata che verrà indicata come Home:

Premere un pulsante a sin. per iniziare. Pronta Data/Ora

Le due righe superiori indicano di premere uno dei pulsanti sulla sinistra,ossia il pulsante di amministrazione, contraddistinto da un'icona a forma di chiave, i pulsanti Copia, Fax, E-mail e Stampa/Profili.

Le ultime tre righe della schermata Home vengono utilizzate per i messaggi di stato. Se il messaggio visualizzato non è completo, è possibile spostarsi all'interno di esso tramite i pulsanti freccia destra e sinistra. Per ulteriori informazioni sui pulsanti, vedere la sezione **Pulsanti** riportata di seguito.

# Pulsanti

I pulsanti del pannello di controllo consentono di aprire i menu, scorrere l'elenco dei valori, effettuare una selezione per modificare le impostazioni e rispondere ai messaggi.

Tramite i pulsanti numerati, è possibile specificare il numero di copie, immettere le scelte rapide o il proprio numero di identificazione personale (PIN) dopo aver inviato in stampa dal driver un processo riservato, oppure comporre i numeri di fax. I processi di stampa riservati appartengono alla categoria dei processi denominata *Stampa e mantieni*. Per ulteriori informazioni, vedere la sezione **Stampa proc. attesa - usando la funzione Stampa e mantieni**.

La seguente tabella riporta la descrizione o la funzione di ciascun pulsante. Per individuare la collocazione dei pulsanti, vedere la figura a **pagina 159** del pannello di controllo:

| Pulsante                                                           | Funzione                                                                                                    |
|--------------------------------------------------------------------|----------------------------------------------------------------------------------------------------|
| Amministrazione (chiave)                                           | Premere per accedere ai menu di amministrazione. Tali menu sono disponibili solo quando la stampante MFP si trova allo stato <b>Pronta</b> . |
| <b>Nota</b> Sul pulsante è impressa<br>un'icona a forma di chiave. |                                                                                                    |
| Соріа                                                              | Premere per accedere ai menu di copia.                                                                                                    |
|                                                                    | Se ci si trova nella schermata Home, è possibile accedere ai menu<br>della funzione di copia premendo un numero.                             |
|                                                                    | Premere <b>Avvia</b> per eseguire una copia.                                                                                                 |
| Fax                                                                | Premere per accedere ai menu della funzione fax.                                                                                             |
| E-mail                                                             | Premere per accedere ai menu della funzione e-mail.                                                                                          |
| Stampa/Profili                                                     | Premere per accedere ai menu delle funzioni di stampa e dei profili.                                                                         |

| Pulsante                                                                   | Funzione                                                                                                    |  |
|----------------------------------------------------------------------------|----------------------------------------------------------------------------------------------------|--|
| Nota I quattro pulsanti seguenti vengono chiamati pulsanti di navigazione. |                                                                                                    |  |
| Freccia sinistra                                                           | Premere questo pulsante per spostarsi fra le schermate del display<br>LCD. Consente di spostarsi fra le voci di menu o di modificare<br>l'impostazione di una voce di menu. Per voci di menu contenenti<br>valori numerici, ad esempio N.copie, tenere premuto questo pulsante<br>per scorrere tra i valori. Rilasciare il pulsante quando viene<br>visualizzato il valore desiderato. |  |
| Freccia destra                                                             | Premere questo pulsante per spostarsi fra le schermate del display<br>LCD. Consente di spostarsi fra le voci di menu o di modificare<br>l'impostazione di una voce di menu. Per voci di menu contenenti<br>valori numerici, ad esempio N.copie, tenere premuto questo pulsante<br>per scorrere i valori. Rilasciare il pulsante quando viene visualizzato il<br>valore desiderato.     |  |
| Freccia su                                                                 | Premere questo pulsante per spostarsi fra le schermate del display<br>LCD. Consente di scorrere verso l'alto le voci di menu o i valori relativi<br>nonché scorrere i valori numerici o le schermate. A ogni pressione<br>corrisponde uno spostamento di una riga verso l'alto dello schermo.                                                                                          |  |
| Freccia giù                                                                | Premere questo pulsante per spostarsi fra le schermate del display<br>LCD. Consente di scorrere verso il basso le voci di menu o i valori<br>relativi nonché scorrere i valori numerici o le schermate. A ogni<br>pressione corrisponde uno spostamento di una riga verso il basso<br>dello schermo.                                                                                   |  |
| Seleziona                                                                  | Premere questo pulsante per:                                                                                                    |  |
| Nota Sul pulsante è impressa<br>un'icona con un segno di spunta (✓).       | <ul> <li>Aprire il menu e visualizzarne la prima voce.</li> <li>Aprire la voce di menu e visualizzare l'impostazione predefinita.</li> <li>Salvare la voce di menu visualizzata come nuova impostazione predefinita dell'utente.</li> <li>Selezionare un valore in un menu.</li> </ul>                                                                                                 |  |
| # (cancelletto o valore numerico)                                          | Premere questo pulsante:                                                                                                    |  |
|                                                                            | <ul> <li>Per identificare una scelta rapida.</li> <li>All'interno dei numeri telefonici. Se un numero di fax inizia con il carattere #, digitarlo due volte (##).</li> <li>Per accedere alle scelte rapide dalla schermata Home, dalle voci di menu Elenco destina. fax, Elenco destinaz. e-mail o Elenco profili.</li> </ul>                                                          |  |
| 0-9                                                                        | Premere queste cifre quando sul display LCD è presente un campo di immissione numerica.                                                                                                    |  |
| numerico.                                                                  | <b>Nota</b> Se, dalla schermata Home, viene digitata una cifra senza premere prima il pulsante #, viene visualizzato il menu Copia e la qualità di copia viene modificata.                                                                                                    |  |
| *(asterisco)                                                               | È possibile utilizzare l'asterisco come parte di un numero di fax o come carattere alfanumerico.                                                                                                    |  |

| Pulsante                                                                                           | Funzione                                                                                                    |
|----------------------------------------------------------------------------------------------------|----------------------------------------------------------------------------------------------------|
| Backspace<br><b>Nota</b> Sul pulsante è impressa l'icona<br>di una freccia rivolta verso sinistra. | Premere questo pulsante per cancellare l'ultima cifra a destra del<br>valore presente nel numero di copie, accessibile premendo il<br>pulsante Copia all'interno del menu Copia. Se, premendo varie volte<br>questo pulsante, si cancella l'intero numero, sul display compare il<br>valore predefinito 1.                                                                      |
|                                                                                                    | Premere questo pulsante per cancellare l'ultimacifra destra del<br>numero digitato manualmente all'interno dell'Elenco destinaz. fax. In<br>questo modo è possibile inoltre cancellare un'intera rubrica o una<br>scelta rapida immessa. Se si preme nuovamente il pulsante<br>Backspace dopo aver cancellato un'intera riga, il cursore si sposta di<br>una riga verso l'alto. |
|                                                                                                    | Premere questo pulsante per cancellare il carattere a sinistra del<br>cursore all'interno dell'Elenco destinaz. e-mail. Se la voce è<br>contenuta in una rubrica o in una scelta rapida, premendo il pulsante<br>Backspace si cancella l'intera voce.                                                                                                    |
| Pausa composizione<br>Nota Sul pulsante è impressa la                                              | Premere questo pulsante per inserire una pausa di un secondo<br>durante la composizione di un numero di fax. Il pulsante funziona<br>solamente all'interno del menu Fax o con le funzioni fax.                                                                                                    |
|                                                                                                    | Premere questo pulsante dalla schermata Home per ricomporre un numero di fax.                                                                                                    |
|                                                                                                    | Se questo pulsante viene premuto fuori dal menu Fax, dalle funzioni fax o dalla schermata Home, verrà emesso un segnale di errore.                                                                                                    |
|                                                                                                    | Durante l'invio di un fax, nel campo Invia fax a: la pausa di<br>composizione è rappresentata da una virgola (,).                                                                                                    |
| Avvia<br><b>Nota</b> È il pulsante verde e rotondo.                                                | Premere questo pulsante per avviare il processo visualizzato sul pannello di controllo.                                                                                                    |
|                                                                                                    | Dalla schermata Home, premere tale pulsante per avviare un processo di copia con le impostazioni predefinite.                                                                                                    |
|                                                                                                    | Il pulsante è inattivo durante una scansione.                                                                                                    |
|                                                                                                    | Se viene premuto all'interno dei menu Fax e E-mail, il processo viene avviato. Se non sono state definite le informazioni di destinazione, si udirà un segnale di errore.                                                                                                    |

| Pulsante                                                          | Funzione                                                                                                    |  |  |  |
|-------------------------------------------------------------------|----------------------------------------------------------------------------------------------------|--|--|--|
| Stop<br><b>Nota</b> È il pulsante rosso di piccole<br>dimensioni. | Premere questo pulsante per mettere in pausa una stampa o una scansione.                                                                                             |  |  |  |
|                                                                   | Durante i processi di scansione, poiché lo scanner termina<br>l'elaborazione della pagina corrente per poi interrompersi, è possibile<br>nell'ADF resti della carta. |  |  |  |
|                                                                   | Durante i processi di stampa, il percorso carta viene liberato interamente prima del termine dell'operazione.                                                        |  |  |  |
|                                                                   | Durante tale processo, sul pannello di controllo viene visualizzato il messaggio <b>Arresto in corso</b> .                                                           |  |  |  |
| Cancella tutto                                                    | Premere questo pulsante per ripristinare tutte le impostazioni                                                                                                    |  |  |  |
| Nota Sul pulsante è impressa<br>una "C".                          | predefinite di una schermata e tornare alla schermata Home della stampante MFP.                                                                                      |  |  |  |
|                                                                   | All'interno dei menu di amministrazione, consente di annullare tutte le<br>modifiche non confermate e di visualizzare nuovamente la schermata<br>Home.               |  |  |  |
|                                                                   | All'interno di altri menu, consente di ripristinare tutte le impostazioni<br>ai valori predefiniti e di visualizzare nuovamente la schermata Home.                   |  |  |  |

# Menu

Per *impostazioni di fabbrica* si intende le impostazioni in uso alla prima accensione della stampante MFP. Tali impostazioni restano attive finché non vengono modificate. Le impostazioni di fabbrica vengono ripristinate selezionando il valore Ripristina della voce di menu Impost. fabbrica. Per ulteriori informazioni, vedere la sezione **Ripristino delle impostazioni di fabbrica**.

Per *impostazioni predefinite* si intende le impostazioni selezionate dall'utente per le varie funzioni della stampante MFP. Tali impostazioni vengono salvate nella memoria della stampante MFP. Una volta salvate, queste impostazioni restano attive finché non ne vengono memorizzate delle nuove o ripristinate quelle di fabbrica.

**Nota** Le impostazioni utilizzate per le funzioni fax, scansione, e-mail, copia e stampa specificate dall'applicazione software possono avere priorità su quelle selezionate dal pannello di controllo.

## Struttura dei menu

La struttura dei menu riportata a partire da **pagina 164** fornisce una panoramica dei menu e delle relative voci disponibili dal pannello di controllo. Per ulteriori informazioni, selezionare un menu o una voce di menu. Per consultare i valori e le impostazioni di ciascuna voce di menu, vedere le voci riportate dopo la struttura dei menu.

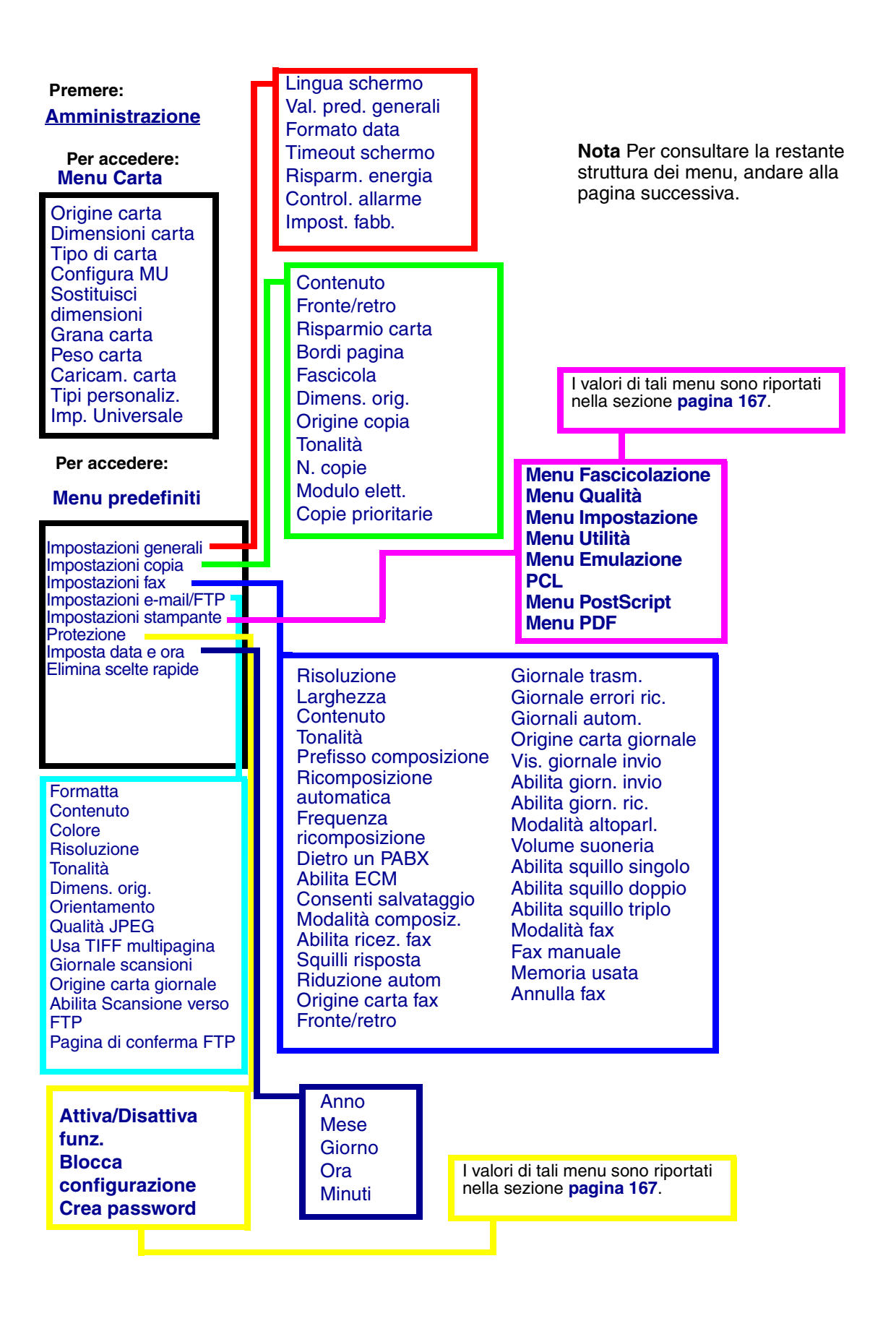

Menu 164

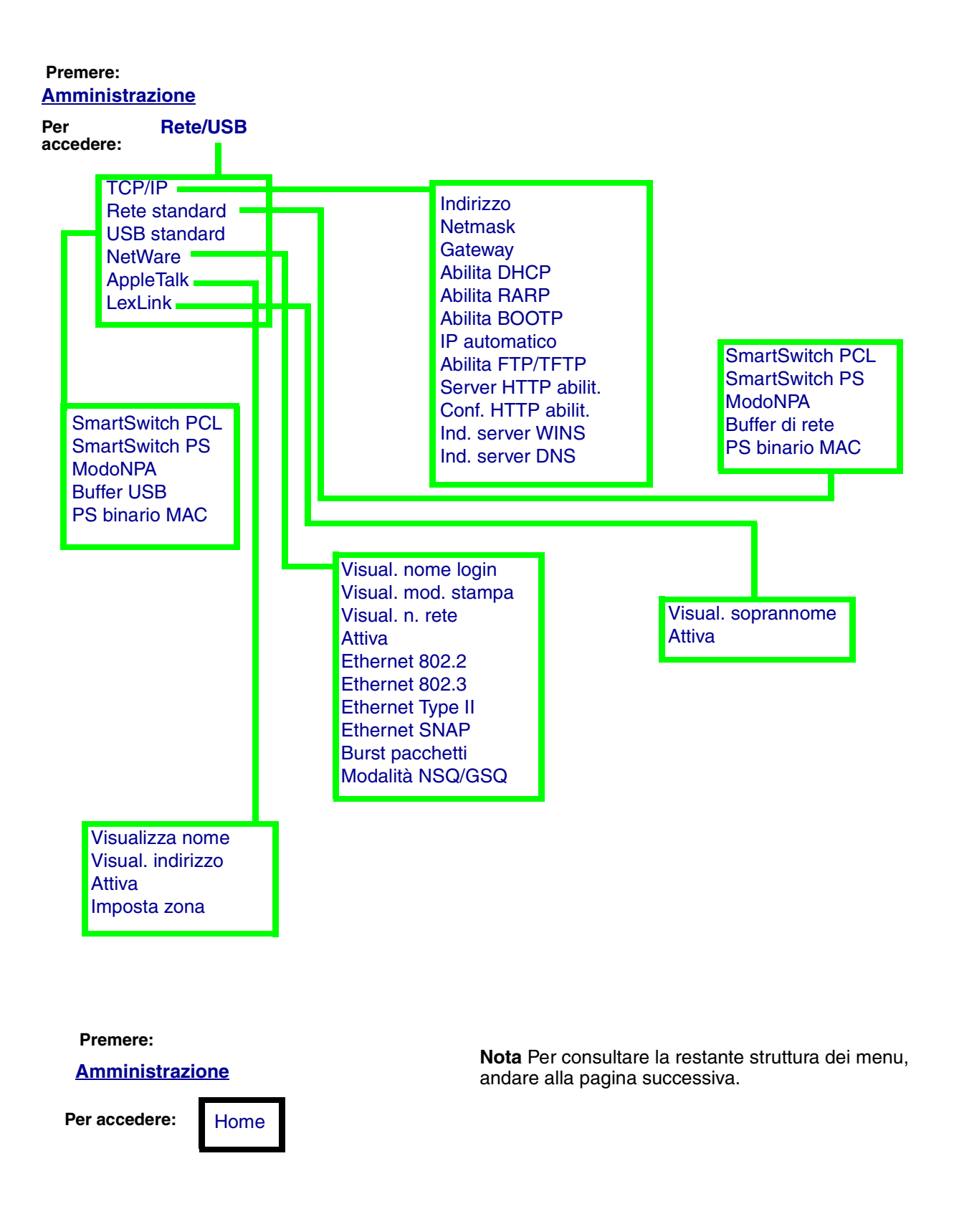

Premere: Amministrazione

Per accedere: R

RapportiPag. impostazioni menustampaPag. impostazioni reteElenco scelte rapideElenco destinaz. e-mailElenco destinaz. faxElenco destinaz. faxElenco destinaz. FTPElenco profiliGiornale ricezione faxGiornale invio faxGiorn. fax diff/attesaPag. impostaz. NetwareStampa fontStampa directory

**Nota** Per consultare la restante struttura dei menu, andare alla pagina successiva.

Menu **166**  È possibile accedere a tali menu premendo il pulsante di **amministrazione**, quindi evidenziando e selezionando **Menu predefiniti**  $\rightarrow$  **Impostazioni stampante**.

| Menu<br>Fascicolazione<br>Pagine bianche<br>Fascicola<br>N. copie<br>Fronte/retro<br>Rilegatura f/r<br>Bordo multipag.<br>Ordine multipag.<br>Stampa multipag.<br>Vista multipag.<br>Fogli separatori | M<br>Ir<br>P | lenu Qualità<br>tisoluz. stampa<br>tiensità toner<br>ictureGrade |              | Menu<br>Impost<br>Control<br>Proseg<br>Destina<br>Rimoz.<br>inceppa<br>Protez.<br>Area di<br>Risparr<br>Timeou<br>Salva ri | azione<br>. allarme<br>. autom.<br>.z. trasf.<br>am.<br>pagina<br>stampa<br>n. energia<br>t stampa<br>sorsa |           | Menu Emulazione<br>PCL<br>Larghezza A4<br>CR auto. dopo LF<br>LF auto. dopo CR<br>Nome font<br>Origine font<br>Righe per pagina<br>Orientamento<br>Passo<br>Dimens. in punti<br>Set di simboli |
|----------------------------------------------------------------------------------------------------|--------------|------------------------------------------------------------------|--------------|----------------------------------------------------------------------------------------------------|----------------------------------------------------------------------------------------------------|-----------|----------------------------------------------------------------------------------------------------|
| Menu Utilità<br>Deframmen. Flash<br>Impost. fabb.<br>Formatta Flash<br>Traccia esadecim.<br>Stampa directory<br>Stampa font<br>Stampa impost. menu<br>Stampa impost. rete                             |              | Menu PostS<br>Errore stamp                                       | crip<br>a PS | <b>t</b><br>6                                                                                                    | Menu PDF<br>Adatta a<br>pagina<br>Orientame<br>Mezzitoni<br>Annotazior                                      | nto<br>ni |                                                                                                    |

È possibile accedere a tali menu premendo il pulsante di **amministrazione**, quindi evidenziando e selezionando **Menu predefiniti**  $\rightarrow$  **Protezione**.

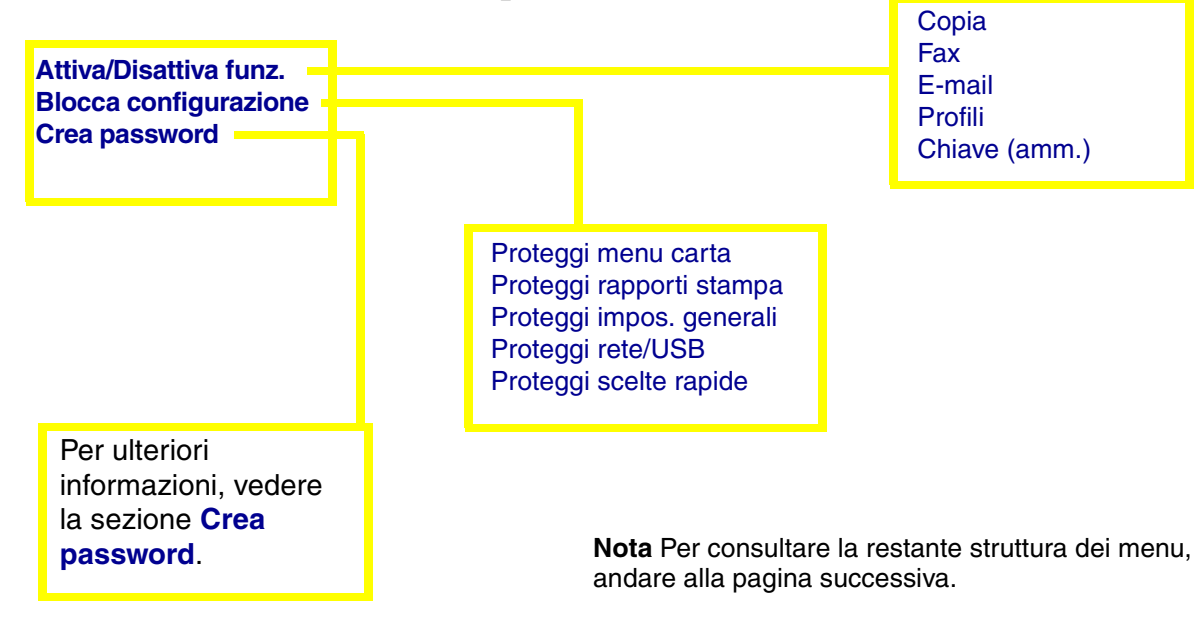

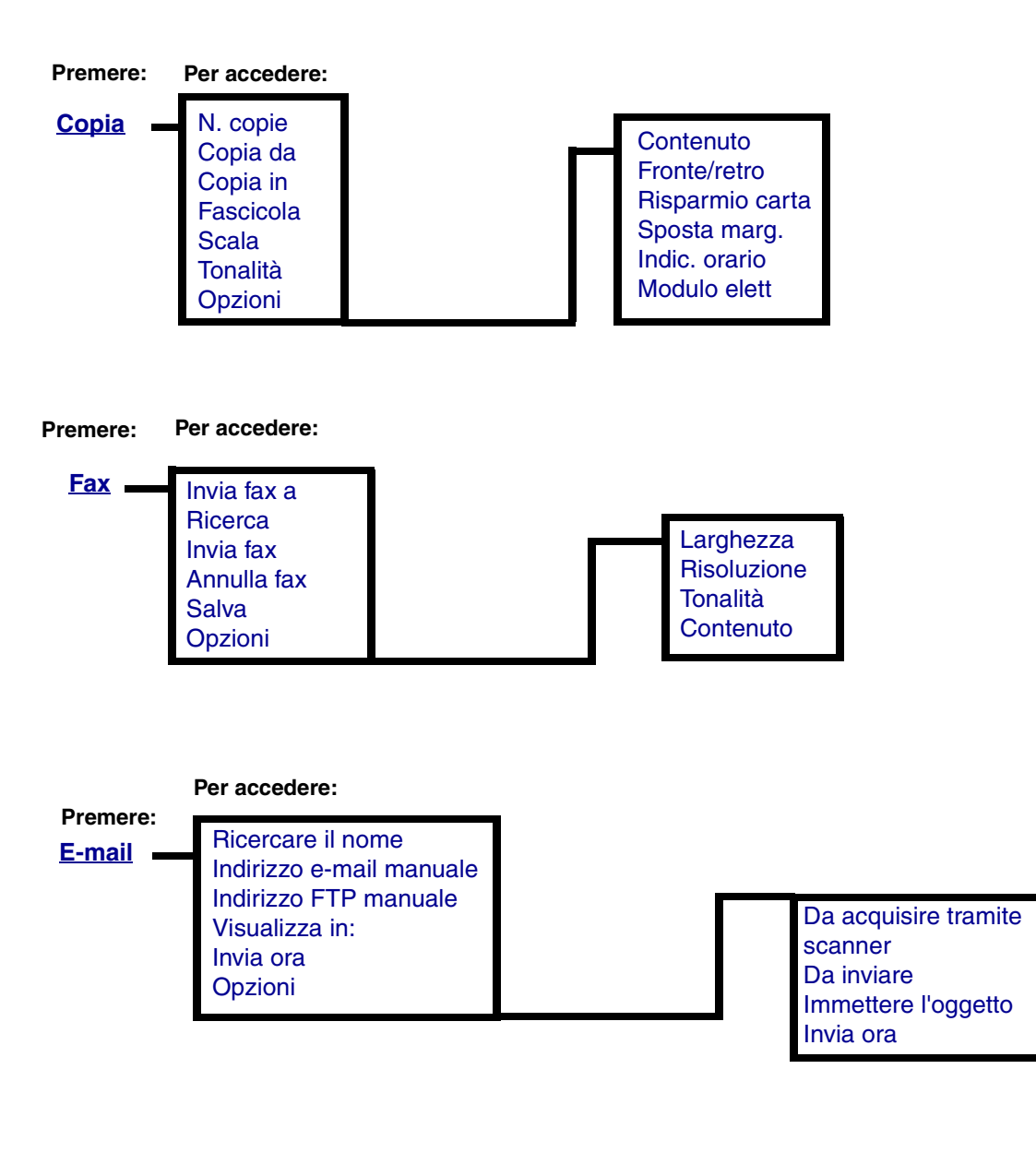

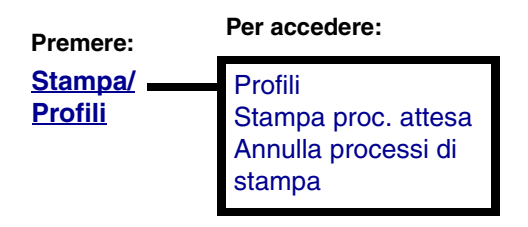

Menu 168

Utilizzare il menu di amministrazione per impostare il formato e l'origine della carta, le funzioni di sicurezza, le impostazioni di rete e quelle riguardanti i supporti di stampa, nonché per stampare i rapporti. Il menu contiene ulteriori livelli di sottomenu, voci di menu e valori. Per accedere al menu di amministrazione, premere il pulsante di **amministrazione**, contraddistinto da un'icona a forma di chiave.

## Menu Carta

Il menu Carta consente di specificare la carta caricata in ciascun vassoio e l'origine carta predefinita.

I valori contrassegnati da un asterisco (\*) rappresentano le impostazioni predefinite di fabbrica.

| Menu ( | Carta |
|--------|-------|
|--------|-------|

| Voce di menu  | Funzione                                                                    | Valori e descrizioni                                                                                                 |                                                                                                    |  |
|---------------|-----------------------------------------------------------------------------|----------------------------------------------------------------------------------------------------|----------------------------------------------------------------------------------------------------|--|
| Origine carta | Consente d'identificare<br>l'origine predefinita dei<br>supporti di stampa. | Vassoio <n><br/>(Vassoio 1*)<br/>Alim. m. uso<br/>Aliment.<br/>buste<br/>Carta<br/>manuale<br/>Busta<br/>manuale</n> | Sul pannello di controllo vengono<br>visualizzate solo le origini installate.<br>Se si utilizza carta dello stesso tipo e<br>dimensioni in due origini carta e le<br>opzioni Dimensione carta e Tipo di<br>carta sono impostate correttamente, i<br>vassoi vengono automaticamente<br>collegati. Quando un'origine carta si<br>svuota, la carta viene prelevata da<br>un'altra origine collegata. |  |

| Voce di menu     | Funzione                                                                                                    | Valori e descrizioni                                                                                                    |  |  |
|------------------|----------------------------------------------------------------------------------------------------|----------------------------------------------------------------------------------------------------|--|--|
| Dimensioni carta | Consente di identificare le dimensioni predefinite per ciascuna origine carta.                                                                                                    |                                                                                                    |  |  |
|                  | 1 Selezionare un'origine                                                                                                    | 2 Selezionare un valore.                                                                                                    |  |  |
|                  | carta.                                                                                                    | (Il simbolo * indica i valori predefiniti di fabbrica specifici per un paese o una regione)                                                                |  |  |
|                  | Dimen. vassoio <n><br/>(Vassoio 1*)</n>                                                                                                    | A4*, A5, JIS B5, Letter*, Legal, Executive, Folio, Statement, Universale                                                                                   |  |  |
|                  | Dimensioni MU                                                                                                    | A4*, A5, JIS B5, Letter*, Legal, Executive, Folio,<br>Statement, Universale, Busta 7 3/4 , Busta 9, Busta 10,<br>Busta DL, Busta C5, Busta B5, Altre buste |  |  |
|                  | Dim. carta man.                                                                                                    | A4*, A5, JIS B5, Letter*, Legal, Executive, Folio, Statement, Universale                                                                                   |  |  |
|                  | Dim. busta man.                                                                                                    | Busta 7 3/4 , Busta 9, Busta 10, Busta DL, Busta C5,<br>Busta B5, Altre buste                                                                              |  |  |
|                  | <b>Nota</b> Selezionare Universale quando si carica un supporto il cui formato non corrisponde a nessuno di quelli disponibili. La pagina viene automaticamente formattata per le dimensioni impostate nel menu <b>Imp. Universale</b> . È possibile impostare le dimensioni effettive della pagina dall'applicazione software. Selezionare Altre buste quando si carica una busta il cui formato non corrisponde a nessuno di quelli disponibili. La pagina viene automaticamente formattata per le dimensioni impostate nel menu <b>Imp. Universale</b> . È possibile impostare le dimensioni effettive della pagina dall'applicazione software. Selezionare Altre buste quando si carica una busta il cui formato non corrisponde a nessuno di quelli disponibili. La pagina viene automaticamente formattata per le dimensioni impostate su Altre buste. È possibile impostare le dimensioni effettive della pagina dall'applicazione software. |                                                                                                    |  |  |

| Voce di menu  | Funzione                                                                                                    | Valori e descrizioni                                                                                                    |  |  |
|---------------|----------------------------------------------------------------------------------------------------|----------------------------------------------------------------------------------------------------|--|--|
| Tipo di carta | Consente di identificare il tip                                                                                                    | o di supporto installato in ciascuna origine.                                                                                                    |  |  |
|               | Utilizzare questa voce di me                                                                                                    | nu per:                                                                                                    |  |  |
|               | <ul> <li>Ottimizzare la qualità di stampa per il tipo di supporto specificato.</li> <li>Selezionare le origini scegliendo il tipo e le dimensioni dall'applicazione software.</li> <li>Collegare automaticamente le origini. Se le opzioni Dimensioni carta e Tipo di carta sono impostate sui valori corretti, le origini contenenti lo stesso tipo di supporto e le stesse dimensioni vengono collegate automaticamente dalla stampante.</li> </ul> |                                                                                                    |  |  |
|               | <b>Nota</b> Nel caso sia disponibile un nome definito dall'utente, tale nome viene<br>visualizzato<br>al posto di <b>C. pers. tipo <x></x></b> . Il nome definito dall'utente viene troncato a 16<br>caratteri. Se due o più tipi personalizzati hanno lo stesso nome, questo appare una<br>sola volta nell'elenco dei valori di Tipo di carta.                                                                                                    |                                                                                                    |  |  |
|               | 1 Selezionare un'origine                                                                                                    | 2 Selezionare un valore.                                                                                                    |  |  |
|               | carta.                                                                                                    | (Il simbolo * indica i valori predefiniti di fabbrica<br>specifici<br>per un paese o una regione)                                                                                                    |  |  |
|               | Tipo vassoio <n><br/>(Vassoio 1*)</n>                                                                                                    | Carta normale, Cartoncino, Lucidi, Etichette, Carta di<br>qual., Carta intestata, Carta prestamp., Carta colorata,<br>C. pers. tipo <x> (dove x rappresenta un valore<br/>compreso tra 1 e 6)</x>        |  |  |
|               | Tipo aliment. MU                                                                                                    | Carta normale, Cartoncino, Lucidi, Etichette, Carta di<br>qual., Carta intestata, Carta prestamp., Carta colorata,<br>C. pers. tipo <x> (dove x rappresenta un valore<br/>compreso tra 1 e 6), Busta</x> |  |  |
|               | Tipo carta man.                                                                                                    | Carta normale, Cartoncino, Lucidi, Etichette, Carta di<br>qual., Carta intestata, Carta prestamp., Carta colorata,<br>C. pers. tipo <x> (dove x rappresenta un valore<br/>compreso tra 1 e 6)</x>        |  |  |
|               | Tipo busta man.                                                                                                    | Busta, C. pers. tipo <x> (dove x rappresenta un valore compreso tra 1 e 6)</x>                                                                                                    |  |  |

| Voce di menu                                                                                                    | Funzione                                                                          | Valori e descri                                                                                                    | zioni                                                                                                    |
|----------------------------------------------------------------------------------------------------|-----------------------------------------------------------------------------------|----------------------------------------------------------------------------------------------------|----------------------------------------------------------------------------------------------------|
| Configura MU Consente di determinare<br>quando la stampante MFP<br>deve selezionare i supporti<br>di stampa caricati<br>nell'alimentatore multiuso.                                           | Cassetto*                                                                         | L'alimentatore multiuso viene<br>utilizzato dalla stampante MFP come<br>un comune vassoio carta. Se un<br>processo di stampa richiede un<br>formato o un tipo di carta presente<br>solo nell'alimentatore multiuso,<br>quest'ultimo viene utilizzato come<br>origine. |                                                                                                    |
|                                                                                                    |                                                                                   | Manuale                                                                                                    | L'alimentatore multiuso viene<br>utilizzato dalla stampante MFP come<br>un vassoio di alimentazione manuale;<br>quando è necessario inserire un<br>singolo foglio di carta<br>nell'alimentatore, viene visualizzato il<br>messaggio <b>Carica manuale</b> . |
|                                                                                                    |                                                                                   | Primo                                                                                                    | L'alimentatore multiuso viene<br>utilizzato come origine finché è vuoto,<br>indipendentemente dall'origine carta o<br>dalle dimensioni della carta richieste<br>per il processo.                                                                            |
| Sostituisci<br>dimensioni Consente di impostare la<br>stampante MFP in modo<br>che vengano sostituite le<br>dimensioni del supporto<br>specificate se il formato<br>richiesto non è caricato. | Intero<br>elenco*                                                                 | Vengono sostituiti entrambi i formati<br>Letter/A4 e Statement/A5.                                                                                                    |                                                                                                    |
|                                                                                                    | che vengano sostituite le<br>dimensioni del supporto<br>specificate se il formato | Disattivato                                                                                                    | Viene chiesto all'utente di caricare il formato carta richiesto.                                                                                                    |
|                                                                                                    | Statement/A5                                                                      | Stampa i processi A5 su carta di formato<br>Statement e i processi Statement su carta<br>di formato A5, rispettivamente se è stata<br>caricata solo carta di formato Statement o<br>A5.                                                                               |                                                                                                    |
|                                                                                                    |                                                                                   | Letter/A4                                                                                                    | Stampa i processi A4 su carta di<br>formato Letter e i processi Letter su<br>carta di formato A4, rispettivamente<br>se è stata caricata solo carta di<br>formato Letter o A4.                                                                              |

| Voce di menu | Funzione                                                                                                    | Valori e descrizioni                                                                                          |  |
|--------------|----------------------------------------------------------------------------------------------------|----------------------------------------------------------------------------------------------------|--|
| Grana carta  | Consente di identificare la gr<br>da stampare caratteri nitidi.                                                                                                    | ana della carta caricata in un'origine specifica e in modo                                                    |  |
|              | 1 Selezionare la grana del supporto.                                                                                                    | 2 Selezionare un valore.<br>Levigata                                                                          |  |
|              | Grana carta nor.<br>Grana cartoncino                                                                                                    | Normale*                                                                                                    |  |
|              | Grana lucidi                                                                                                    | Ruvida                                                                                                    |  |
|              | Grana etichette                                                                                                    | è Ruvida.                                                                                                    |  |
|              | Grana carta qual.                                                                                                    |                                                                                                    |  |
|              | Grana buste                                                                                                    |                                                                                                    |  |
|              | Grana c. intest.                                                                                                    |                                                                                                    |  |
|              | Grana c. prestamp.                                                                                                    |                                                                                                    |  |
|              | Grana. c. tipo <x> (dove x</x>                                                                                                    |                                                                                                    |  |
|              | rappresenta un valore<br>compreso tra 1 e 6)                                                                                                    |                                                                                                    |  |
| Peso carta   | Consente di stabilire il peso relativo del supporto di stampa caricato in una determinata origine in modo da garantire una perfetta adesione del toner alla stampata. |                                                                                                    |  |
|              | <b>Nota</b> Nel caso sia disponibil<br>visualizzato al posto di <b>Peso</b>                                                                                           | e un nome definito dall'utente, tale nome viene<br>• c. pers. <x>. Il nome viene troncato a 16 caratteri.</x> |  |
|              | 1 Selezionare un tipo.                                                                                                    | 2 Selezionare un valore.                                                                                      |  |
|              | Peso carta norm.                                                                                                    | Leggera                                                                                                    |  |
|              | Peso carta lucida                                                                                                    | Normale*                                                                                                    |  |
|              | Peso lucidi<br>Rece atichette                                                                                                    | Pesante                                                                                                    |  |
|              | Peso carta qual                                                                                                    |                                                                                                    |  |
|              | Peso cartoncino                                                                                                    |                                                                                                    |  |
|              | Peso busta                                                                                                    |                                                                                                    |  |
|              | Peso c. intestata                                                                                                    |                                                                                                    |  |
|              | Peso c. prestamp.                                                                                                    |                                                                                                    |  |
|              | Peso c. colorata                                                                                                    |                                                                                                    |  |
|              | Peso c. pers. <x><br/>(dove x rappresenta un<br/>valore compreso tra 1 e 6)</x>                                                                                       |                                                                                                    |  |

| Voce di menu       | Funzione                                                       | Valori e descri                                                                     | Valori e descrizioni                                                                                                    |  |  |
|--------------------|----------------------------------------------------------------|-------------------------------------------------------------------------------------|----------------------------------------------------------------------------------------------------|--|--|
| Caricam. carta     | Consente di gestire correttar<br>di stampa fronte/retro che pe | mente la carta ca<br>er quella su un se                                             | aricata in un vassoio, sia per la modalità<br>plo lato del foglio.                                                                                                    |  |  |
|                    | 1 Selezionare un tipo di                                       | Caric. carta lucida                                                                 |                                                                                                    |  |  |
|                    | supporto di stampa.                                            | Caric. cartoncino                                                                   |                                                                                                    |  |  |
|                    |                                                                | Caric. carta qual.                                                                  |                                                                                                    |  |  |
|                    |                                                                | Caric. carta int.                                                                   |                                                                                                    |  |  |
|                    |                                                                | Caric. c. prestamp.                                                                 |                                                                                                    |  |  |
|                    |                                                                | Caric. c. colora                                                                    | ata                                                                                                    |  |  |
|                    |                                                                | Caric. c. pers.<br>compreso tra                                                     | <x> (dove x rappresenta un valore<br/>1 e 6)</x>                                                                                                    |  |  |
|                    | 2 Selezionare un valore.                                       | Fronte/retro                                                                        | Alla stampante MFP viene comunicato<br>che il tipo di supporto specificato è<br>stato caricato correttamente per la<br>stampa fronte/retro. Se la stampante<br>MFP riceve un processo di stampa su<br>un solo lato del foglio mentre è<br>caricato quel determinato tipo di<br>supporto, vengono inserite le pagine<br>bianche necessarie per stampare<br>correttamente il processo su moduli<br>prestampati. Questa impostazione<br>può rallentare la stampa su un solo<br>lato del foglio. |  |  |
|                    |                                                                | Disattivato*                                                                        | Alla stampante MFP viene comunicato<br>che il materiale prestampato è<br>caricato per la stampa su un solo lato<br>del foglio. È possibile che i processi<br>fronte/retro non vengano stampati<br>correttamente.                                                                                                    |  |  |
| Tipi personaliz.   | Consente di specificare il tipo di supporto di stampa          | Valori per C. pers. tipo <x> (dove x rappresenta ur valore compreso tra 1 e 6):</x> |                                                                                                    |  |  |
| ass<br>tipi<br>dis | associato a ciascuno dei tipi personalizzati                   | Carta*                                                                              | Nota Nel caso sia disponibile un nome                                                                                                    |  |  |
|                    | disponibili nella voce di<br>menu Tipo di carta.               | Cartoncino                                                                          | definito dall'utente, tale nome viene<br>visualizzato al posto di <b>C. pers.</b>                                                                                                    |  |  |
|                    |                                                                | Lucidi                                                                              | tipo <x>. Il nome definito dall'utente</x>                                                                                                    |  |  |
|                    |                                                                | Etichette                                                                           | più tipi personalizzati hanno lo stesso                                                                                                    |  |  |
|                    |                                                                | Busta                                                                               | nome, questo appare una sola volta<br>nell'elenco dei valori di Tipi personaliz.                                                                                                    |  |  |

#### Menu (continua) Carta

| Voce di menu    | Funzione                                                                                                    | Valori e descrizioni |                                                            |  |
|-----------------|----------------------------------------------------------------------------------------------------|----------------------|------------------------------------------------------------|--|
| Imp. Universale | Consente di determinare il formato predefinito quando l'opzione Dimensioni carta per un vassoio o un alimentatore è impostata su Universale. |                      |                                                            |  |
|                 | 1 Selezionare un'unità di                                                                                                    | Pollici*             |                                                            |  |
|                 | misura.<br>(Il simbolo * indica i valori<br>predefiniti di fabbrica<br>specifici per un paese o<br>una regione)                              | Millimetri*          |                                                            |  |
|                 | 2 Selezionare i valori.                                                                                                    | Larghezza<br>vert.   | 3÷14,17 poll. (8,5 poll.*) con<br>incrementi di 0,01 poll. |  |
|                 |                                                                                                    |                      | 76÷360mm (216mm*) con incrementi<br>di 1mm                 |  |
|                 |                                                                                                    | Altezza<br>vertic.   | 3÷14,17 poll. (14,17 poll.*) con<br>incrementi di 0,01 in. |  |
|                 |                                                                                                    |                      | 76÷360mm (360mm*) con incrementi<br>di 1mm                 |  |
|                 |                                                                                                    | Direzione            | Bordo corto*                                               |  |
|                 |                                                                                                    | alim.                | Bordo lungo                                                |  |

#### Menu predefiniti

I Menu predefiniti consentono di selezionare le impostazioni predefinite della stampante MFP riguardanti la stampa, la copia, l'invio tramite fax o e-mail e le impostazioni di sicurezza.

Per informazioni sui Menu predefiniti, vedere le seguenti voci di menu:

| Impostazioni generali   | Impostazioni<br>stampante |
|-------------------------|---------------------------|
| Impostazioni copia      | Protezione                |
| Impostazioni fax        | Imposta data e ora        |
| Impostazioni e-mail/FTP | Elimina scelte rapide     |

## Impostazioni generali

Nota I valori contrassegnati da un asterisco (\*) rappresentano le impostazioni predefinite di fabbrica.

## Menu predefiniti ÷ Impostazioni generali

| Voce di menu        | Funzione                                                                       | Valori e descrizioni                      |                                                                                                    |
|---------------------|--------------------------------------------------------------------------------|-------------------------------------------|----------------------------------------------------------------------------------------------------|
| Lingua schermo      | Consente di selezionare<br>la lingua in cui viene<br>visualizzato il testo sul | English*                                  |                                                                                                    |
|                     |                                                                                | Deutsch                                   |                                                                                                    |
|                     | pannello di controllo.                                                         | Français                                  |                                                                                                    |
|                     |                                                                                | Español                                   |                                                                                                    |
|                     |                                                                                | Italiano                                  |                                                                                                    |
|                     |                                                                                | Dansk                                     |                                                                                                    |
|                     |                                                                                | Norsk                                     |                                                                                                    |
|                     |                                                                                | Nederlands                                |                                                                                                    |
|                     |                                                                                | Svenska                                   |                                                                                                    |
|                     |                                                                                | Suomi                                     |                                                                                                    |
|                     |                                                                                | Português                                 |                                                                                                    |
| Val. pred. generali | Consente di specificare i<br>valori predefiniti in base<br>alla posizione      | Stati Uniti                               | Il valore impostato in questa voce                                                                                                    |
|                     |                                                                                | Internazionale                            | impostazioni:                                                                                                    |
|                     | geografica.                                                                    |                                           | <ul> <li>Copia da (Letter/A4)</li> <li>Originale fax (Letter/A4)</li> <li>Originale e-mail (Letter/A4)</li> <li>Formato indicatore orario<br/>(MM-GG-AAAA/GG-MM-AAAA)</li> <li>Vassoio 1, Vassoio 2, Alim. m.<br/>uso Tipo carta man. (Letter/A4)</li> <li>Busta manuale<br/>(Busta 10, Busta DL)</li> <li>Unità di misura universali<br/>(pollici/mm)</li> <li>Unità di misura dello<br/>spostamento dei margini<br/>(pollici/mm)</li> </ul> |
| Formato data        | Consente di specificare<br>il formato in base alla<br>posizione geografica.    | MM-GG-AAAA*<br>GGD-MM-AAAA*<br>AAAA-MM-GG | Mese, giorno e anno [Stati Uniti]<br>Giorno, mese, anno<br>[Internazionale]<br>(Il simbolo * indica i valori<br>predefiniti di fabbrica specifici per<br>un paese o una regione)                                                                                                    |

# Menu predefiniti ÷ Impostazioni generali (continua)

| Voce di menu     | Funzione                                                                                                    | Valori e descrizioni                                                                                                    |                                                                                                    |
|------------------|----------------------------------------------------------------------------------------------------|----------------------------------------------------------------------------------------------------|----------------------------------------------------------------------------------------------------|
| Timeout schermo  | Consente di impostare in<br>secondi l'intervallo di<br>tempo di inattività,<br>trascorso il quale, sul<br>pannello di controllo<br>viene visualizzata la<br>schermata Home. | 5÷300 (30*)                                                                                                    |                                                                                                    |
| Risparm. energia | Consente di specificare<br>l'intervallo di tempo (in<br>minuti) tra la stampa di<br>un processo e<br>l'attivazione del<br>risparmio energetico.                             | Disabilitato                                                                                                    | Questo valore viene visualizzato<br>solo se Consumo ridottoè<br>impostato su Disattivato. Per<br>impostare Risp. energia su<br>Disattivato, consultare il <i>Technical</i><br><i>Reference</i> .                                                                                                    |
|                  | disponibile anche nel<br>Menu Impostazione.                                                                                                    | 15240 (45*)                                                                                                    | Specifica l'intervallo di tempo che<br>deve trascorrere tra la stampa di un<br>processo e il passaggio in modalità<br>Risparm. energia.                                                                                                    |
|                  |                                                                                                    | Per controllare l'impostazione<br>corrente di Risparm. energia,<br>stampare la pagina delle<br>impostazioni dei menu. La<br>stampante è pronta a ricevere i<br>processi di stampa anche in<br>modalità Risparm. energia.                                                                                                    |                                                                                                    |
|                  |                                                                                                    | Per passare alla modalità Risparm.<br>energia quando sono trascorsi 15<br>minuti dal completamento di un<br>processo di stampa, selezionare<br>15. Tale impostazione consente di<br>ridurre il consumo di energia, ma<br>richiede tempi di riscaldamento<br>della stampante più lunghi. Se la<br>stampante MFP è collegata allo<br>stesso circuito elettrico<br>dell'impianto di illuminazione e si<br>nota un abbassamento<br>dell'illuminazione, si consiglia di<br>selezionare 15. |                                                                                                    |
|                  |                                                                                                    |                                                                                                    | Selezionare un valore elevato se la<br>stampante MFP viene utilizzata<br>costantemente. Nella maggior parte<br>dei casi, un valore elevato comporta<br>un tempo minimo di riscaldamento<br>della stampante MFP. Per<br>ottimizzare il rapporto tra risparmio<br>di energia e tempi di riscaldamento<br>brevi, impostare un valore compreso<br>tra 15 e 240 minuti. |

| Menu predefiniti | <ul> <li>Impostazioni generali</li> </ul> | (continua) |
|------------------|-------------------------------------------|------------|
|------------------|-------------------------------------------|------------|

| Voce di menu                                                                                                    | Funzione                                                                                                    | Valori e descrizioni                                                                                                    |                                                                |
|----------------------------------------------------------------------------------------------------|----------------------------------------------------------------------------------------------------|----------------------------------------------------------------------------------------------------|----------------------------------------------------------------|
| Control. allarme                                                                                                    | allarme Consente di impostare<br>gli allarmi della<br>stampante MFP nel caso<br>sia richiesto l'intervento<br>dell'utente. | Disattivato                                                                                                    | Non è impostato alcun allarme.                                 |
|                                                                                                    |                                                                                                    | Singolo*                                                                                                    | Vengono emessi tre brevi segnali<br>acustici.                  |
|                                                                                                    |                                                                                                    | Continuo                                                                                                    | Vengono emessi tre brevi segnali<br>acustici ogni 10 secondi.  |
| mpost. fabb.<br>Consente di ripristinare<br>le impostazioni<br>predefinite di fabbrica.<br>Questa voce di menu è<br>disponibile anche nel<br>Menu Utilità. | Ripristina ora                                                                                                    | <ul> <li>Tutte le voci di menu vengono<br/>ripristinate ai valori predefiniti di<br/>fabbrica, tranne: <ul> <li>Lingua schermo</li> <li>Tutte le impostazioni<br/>e-mail/FTP e quelle dei menu<br/>Fax, Rete e USB</li> </ul> </li> <li>Tutte le risorse trasferite (font,<br/>macro, set di simboli) nella<br/>memoria della stampante MFP<br/>(RAM) vengono eliminate. Le<br/>risorse residenti nella memoria<br/>Flash vengono preservate.</li> </ul> |                                                                |
|                                                                                                    |                                                                                                    | Non ripristinare*                                                                                                    | Vengono conservate le<br>impostazioni predefinite dall'utente. |

#### Impostazioni copia

Nota I valori contrassegnati da un asterisco (\*) rappresentano le impostazioni predefinite di fabbrica.

### Menu predefiniti ÷ Impostazioni copia

| Voce di menu | Funzione                                                             | Valori e descrizioni |                                                              |
|--------------|----------------------------------------------------------------------|----------------------|--------------------------------------------------------------|
| Contenuto    | Specifica il tipo di<br>contenuto presente nel<br>processo di copia. | Testo                | Il processo di copia contiene solo testo.                    |
|              |                                                                      | Testo/Foto*          | Il processo di copia contiene un misto di testo e grafica.   |
|              |                                                                      | Foto                 | Il processo di copia contiene solo<br>immagini fotografiche. |

# Menu predefiniti ÷ Impostazioni copia (continua)

| Voce di menu    | Funzione                                                                                                    | Valori e descrizioni |                                                                                                    |
|-----------------|----------------------------------------------------------------------------------------------------|----------------------|----------------------------------------------------------------------------------------------------|
| Fronte/retro    | Consente di attivare o<br>disattivare la stampa fronte/<br>retro, nonché definire la<br>modalità di rilegatura delle<br>pagine e l'orientamento<br>della stampa sul lato<br>posteriore dei fogli (pagine<br>pari) in relazione alla<br>stampa sul lato anteriore<br>(pagine dispari). | Disattivato*         | Disattiva la stampa fronte/retro.                                                                                                    |
|                 |                                                                                                    | Bordo lungo          | Consente di eseguire la rilegatura sul<br>bordo lungo del foglio utilizzando il<br>margine sinistro per la rilegatura verticale<br>e il margine superiore per la rilegatura<br>orizzontale.                                                                     |
|                 |                                                                                                    | Bordo corto          | Consente di eseguire la rilegatura sul<br>bordo corto del foglio utilizzando il<br>margine superiore per la rilegatura<br>verticale e il margine sinistro per la<br>rilegatura orizzontale.                                                                     |
| Risparmio carta | Consente di specificare il<br>numero di pagine di un<br>processo di stampa da<br>inserire su un'unica pagina.                                                                                                    | Disattivato          | Stampa ciascuna pagina del processo su un foglio.                                                                                                    |
|                 |                                                                                                    | 2 in 1 vert.         | Stampa due pagine del processo su una sola pagina con orientamento verticale.                                                                                                    |
|                 |                                                                                                    | 2 in 1 oriz.         | Stampa due pagine del processo su una sola pagina con orientamento orizzontale.                                                                                                    |
|                 |                                                                                                    | 4 in 1 vert.         | Stampa quattro pagine del processo su<br>una sola pagina con orientamento<br>verticale.                                                                                                    |
|                 |                                                                                                    | 4 in 1 oriz.         | Stampa quattro pagine del processo su<br>una sola pagina con orientamento<br>orizzontale.                                                                                                    |
| Bordi pagina    | Consente di stampare un<br>bordo intorno ai margini<br>della pagina.                                                                                                    | Attivato*            | Viene stampato un bordo intorno alla<br>pagina quando Risparm. energia è<br>impostato su 2 in 1 vert., 2 in 1 oriz., 4 in 1<br>vert. o 4 in 1 oriz.                                                                                                    |
|                 |                                                                                                    | Disattivato          | Non viene stampato alcun bordo intorno<br>alla pagina.                                                                                                    |
| Fascicola       | Consente di preservare<br>l'ordine di stampa, in<br>particolar modo quando si<br>stampano più copie di uno<br>stesso processo.                                                                                                    | Attivato*            | Stampa il numero di copie specificate<br>dell'intero processo. Ad esempio, quando<br>si stampano tre pagine e N. copie è<br>impostato su 2, la sequenza delle pagine<br>stampate sarà: pagina 1, pagina 2, pagina<br>3, pagina 1, pagina 2, pagina 3.           |
|                 |                                                                                                    | Disattivato          | Stampa ciascuna pagina di un processo il<br>numero di volte specificate. Ad esempio,<br>quando si stampano tre pagine e N. copie<br>è impostato su 2, la sequenza delle<br>pagine stampate sarà: pagina 1, pagina 1,<br>pagina 2, pagina 2, pagina 3, pagina 3. |

# Menu predefiniti ÷ Impostazioni copia (continua)

| Voce di menu      | Funzione                                                                                                    | Valori e descri                                                                                                    | zioni                                                                                                    |
|-------------------|----------------------------------------------------------------------------------------------------|----------------------------------------------------------------------------------------------------|----------------------------------------------------------------------------------------------------|
| Dimens. orig.     | Fornisce un elenco di<br>formati che è possibile<br>selezionare per specificare<br>le dimensioni del<br>documento originale.                                                            | <ul> <li>Letter*</li> <li>Legal</li> <li>Executive</li> <li>Folio</li> <li>Statement</li> <li>A4*</li> <li>A5</li> <li>JIS B5</li> </ul> | (II simbolo * indica i valori predefiniti di<br>fabbrica specifici per un paese o una<br>regione)                                                                                                    |
| Origine copia     | Fornisce un elenco di<br>origini carta a cui è<br>possibile inviare il processo<br>in stampa.                                                                                           | <ul> <li>Vassoio 1*</li> <li>Alim. m.<br/>uso</li> <li>Vassoio 2</li> </ul>                                                              | Il vassoio 2 non compare nell'elenco dei<br>valori selezionabili se non è installato un<br>cassetto da 250 o<br>500 fogli opzionale.                                                                                                    |
| Tonalità          | Consente di specificare la<br>tonalità del processo di<br>copia.                                                                                                    | 1÷9 (5*)                                                                                                    |                                                                                                    |
| N. copie          | Consente di specificare il<br>numero di copie del<br>processo.                                                                                                    | 1÷999 (1*)                                                                                                    |                                                                                                    |
| Modulo elett.     | Consente di specificare il<br>testo del modulo elettronico<br>da stampare su ciascuna<br>pagina del processo di<br>copia.<br>Il modulo elettronico ha un<br>aspetto simile al seguente: | Riservato<br>Copia<br>Bozza<br>Urgente<br>Personalizz.<br>Disattivato*                                                                   | Nota II valore Personalizz. compare<br>nell'elenco solo se si immette il testo<br>desiderato nel campo Modulo elettronico<br>personalizzato della pagina Web. Per il<br>modulo elettronico viene utilizzato il testo<br>immesso nella pagina Web; tuttavia, è<br>necessario selezionare l'opzione<br>Personalizz. in questo menu. |
| Copie prioritarie | Consente di interrompere<br>un processo di stampa in                                                                                                    | Attivato*                                                                                                    | Interrompe il processo di stampa a partire dalla pagina successiva.                                                                                                    |
|                   | rete, in modo da poter<br>utilizzare la stampante<br>MFP per eseguire una<br>copia di una pagina o un<br>documento.                                                                     | Disattivato                                                                                                    | Interrompe il processo di stampa a partire<br>dal processo di stampa successivo,<br>ovvero rende disponibile la stampante tra<br>singoli processi di stampa in entrata.                                                                                                    |
#### Impostazioni fax

Nota I valori contrassegnati da un asterisco (\*) rappresentano le impostazioni predefinite di fabbrica.

#### Nome stazione

Immettere il nome dell'utente o dell'azienda utilizzando la schermata del tastierno alfanumerico. Utilizzare i pulsanti di navigazione (frecce) e il pulsante 🗸 per immettere il nome nell'apposito campo.

#### Numero stazione

Immettere il numero del fax nell'apposito campo. Utilizzare il pulsanti di navigazione (frecce) e il pulsante 🗸 per immettere il numero.

# Impostazioni invio fax

# Menu predefiniti ÷ Impostazioni fax ÷ Impostazioni invio fax

| Voce di menu                                                   | Funzione                                                                                                    | Valori e descr                                                                      | izioni                                                                                                    |
|----------------------------------------------------------------|----------------------------------------------------------------------------------------------------|-------------------------------------------------------------------------------------|----------------------------------------------------------------------------------------------------|
| Risoluzione                                                    | Consente di definire la qualità in<br>dpi (punti per pollice). Una<br>risoluzione elevata garantisce una<br>qualità di stampa migliore ma<br>comporta un aumento del tempo di<br>trasmissione dei fax in uscita.                              | <ul> <li>Standard*</li> <li>Fine</li> <li>Super fine</li> <li>Ultra fine</li> </ul> |                                                                                                    |
| Larghezza                                                      | Consente di selezionare la<br>larghezza del documento.                                                                                                    | 210 mm*<br>8,5 poll.*                                                               | (Il simbolo * indica i valori<br>predefiniti di fabbrica specifici per<br>un paese o una regione)         |
| Contenuto                                                      | Consente di specificare il tipo di                                                                                                    | Testo                                                                               | Il processo fax contiene solo testo.                                                                      |
|                                                                | contenuto del processo tax.                                                                                                    | Testo/Foto*                                                                         | Il processo fax contiene un misto<br>di testo e grafica.                                                  |
|                                                                |                                                                                                    | Foto                                                                                | Il processo fax contiene solo<br>immagini fotografiche.                                                   |
| Tonalità                                                       | Consente di specificare la tonalità del processo fax.                                                                                                    | 1÷9 (5*)                                                                            |                                                                                                    |
| Prefisso                                                       | Immettere i numeri nell'apposito                                                                                                    | Nessuno*                                                                            | È possibile immettere un massimo                                                                          |
| composizione                                                   | composizione campo. I numeri già immessi<br>vengono visualizzati.<br>Il prefisso di composizione può<br>essere costituito da un prefisso<br>internazionale o da un prefisso<br>utilizzato da un'azienda per<br>collegarsi alla linea esterna. |                                                                                     | di 57 caratteri. Se si immette una<br>stringa numerica di lunghezza<br>maggiore, il campo viene troncato. |
| Ricomposizione<br>automatica                                   | Consente di specificare il numero<br>di tentativi effettuati dalla<br>stampante MFP per inviare un<br>processo fax ricomponendo il<br>numero di destinazione.                                                                                 | 0÷9 (5*)                                                                            |                                                                                                    |
| Frequenza<br>ricomposizione                                    | Consente di selezionare un<br>intervallo di tempo, espresso in<br>minuti, entro il quale effettuare il<br>numero di tentativi specificati.                                                                                                    | 1÷200 (3*)                                                                          |                                                                                                    |
| Dietro un PABX                                                 | Consente di specificare se                                                                                                    | Attivato                                                                            | Non si attende il tono di chiamata.                                                                       |
|                                                                | meno il tono di chiamata.                                                                                                    | Disattivato*                                                                        | Si attende il tono di chiamata.                                                                           |
| Abilita ECM                                                    | Consente di attivare la modalità                                                                                                    | Attivato*                                                                           | La modalità ECM è attivata.                                                                               |
| in modo da rendere l'invio dei<br>processi fax più affidabile. |                                                                                                    | Disattivato                                                                         | La modalità ECM è disattivata.                                                                            |

# Menu predefiniti ÷ Impostazioni fax ÷ Impostazioni invio fax (continua)

| Voce di menu                                                                                           | Funzione                                                                                    | Valori e descrizioni |                                                                      |
|----------------------------------------------------------------------------------------------------|---------------------------------------------------------------------------------------------|----------------------|----------------------------------------------------------------------|
| Consenti<br>salvataggio                                                                                | Consente di inserire il pulsante<br>Salva nella schermata delle                             | Attivato*            | Nella schermata, viene inserito il pulsante Salva.                   |
|                                                                                                    | destinazioni fax in modo da poter<br>salvare l'elenco dei numeri fax<br>come scelta rapida. | Disattivato          | Nella schermata, non viene<br>inserito il pulsante Salva.            |
| Modalità<br>composiz.                                                                                  | Consente di specificare la modalità di composizione, a toni o                               | Toni*                | Viene emesso un segnale di tono per ciascun numero chiamato.         |
| a impulsi.<br><b>Nota</b> Questa impostazione<br>potrebbe non essere disponibile in<br>alcuni i paesi. |                                                                                             | Impulsi              | Viene emesso un segnale a<br>impulsi per ciascun numero<br>chiamato. |

#### Impost. ricezione fax

# Menu predefiniti ÷ Impostazioni fax ÷ Impost. ricezione fax

| Voce di menu               | Funzione                                                                                                    | Valori e descrizioni                                                                    |                                                                                                    |
|----------------------------|----------------------------------------------------------------------------------------------------|-----------------------------------------------------------------------------------------|----------------------------------------------------------------------------------------------------|
| Abilita ricez. fax         | Consente la ricezione di fax sulla                                                                                                    | Attivato*                                                                               | La ricezione di fax è attivata.                                                                                                   |
|                            | stampante MFP.                                                                                                    | Disattivato                                                                             | La ricezione di fax è disattivata.                                                                                                |
| Squilli risposta           | Consente di specificare il numero<br>di squilli che segnalano l'arrivo di<br>un fax.                                                                                 | 1÷25 (1*)                                                                               |                                                                                                    |
| Riduzione autom            | Juzione autom Consente di ridurre un fax in arrivo in modo da adattarlo alle                                                                                         |                                                                                         | Le dimensioni del fax in arrivo<br>vengono ridotte.                                                                               |
| di<br>ne<br>ul<br>vo<br>se | dimensioni del supporto caricato<br>nell'origine fax specificata. Per<br>ulteriori informazioni, vedere la<br>voce <b>Origine carta fax</b> riportata di<br>seguito. | Disattivato                                                                             | Le dimensioni del fax in arrivo non vengono ridotte.                                                                              |
| Origine carta fax          | <b>Drigine carta fax</b> Consente di specificare l'origine del supporto di stampa per i fax in arrivo.                                                               |                                                                                         | L'origine del supporto di stampa<br>viene selezionata<br>automaticamente.                                                         |
|                            |                                                                                                    | Vassoio 1                                                                               | L'origine del supporto di stampa è<br>il vassoio 1 o il vassoio standard.                                                         |
|                            |                                                                                                    | Alim. m. uso                                                                            | L'origine del supporto di stampa è<br>l'alimentatore multiuso.                                                                    |
|                            |                                                                                                    | <b>Vassoio 2</b> (se<br>è installato un<br>cassetto da<br>250 o 500 fogli<br>opzionale) | L'origine del supporto di stampa è<br>il vassoio 2, che può essere<br>costituito dal cassetto da 250 o da<br>500 fogli opzionale. |

# Menu predefiniti ÷ Impostazioni fax ÷ Impost. ricezione fax (continua)

| Voce di menu         | Funzione                                                     | Valori e descrizioni |                                                                         |
|----------------------|--------------------------------------------------------------|----------------------|-------------------------------------------------------------------------|
| Fronte/retro         | Consente di selezionare la stampa fronte/retro (su due lati) | Attivato             | II fax in arrivo viene stampato su<br>entrambi i lati della pagina.     |
| per i fax in arrivo. | per i fax in arrivo.                                         | Disattivato*         | Il fax in arrivo non viene stampato<br>su entrambi i lati della pagina. |

## Impostaz. giornale fax

# Menu predefiniti ÷ Impostazioni fax ÷ Impostaz. giornale fax

| Voce di menu           | Funzione                                                                                                    | Valori e descrizioni                                                             |                                                                                                    |
|------------------------|----------------------------------------------------------------------------------------------------|----------------------------------------------------------------------------------|----------------------------------------------------------------------------------------------------|
| Giornale trasm.        | Giornale trasm.<br>Consente di specificare la stampa<br>di un giornale contenente i dettagli<br>sul fax inviato. Se l'invio del fax non<br>ha esito positivo, l'intestazione<br>della pagina sarà "Fax non |                                                                                  | Viene stampata una<br>pagina contenente<br>informazioni sul fax inviato,<br>inclusi il numero di fax e<br>l'ora di invio.            |
|                        | riuscito" anziché "Giornale trasm.".                                                                                                    | Non stampare                                                                     | Il giornale non viene<br>stampato.                                                                                                   |
|                        |                                                                                                    | Stampa su<br>errore                                                              | Se l'invio del fax non ha<br>esito positivo, viene<br>stampata una pagina<br>contenente alcune<br>informazioni sull'errore.          |
| Giornale errori ric.   | Giornale errori ric. Consente di specificare la stampa di un giornale di ogni fax ricevuto                                                                                                    |                                                                                  | Il giornale non viene<br>stampato.                                                                                                   |
|                        | di ricezione.                                                                                                    | Stampa su<br>errore                                                              | Il giornale viene stampato.                                                                                                    |
| Giornali autom.        | ali autom. Consente di specificare la stampa di un giornale dopo l'invio o la ricezione di 45 fax.                                                                                                    |                                                                                  | Viene stampato un<br>giornale dei fax inviati o<br>ricevuti.                                                                         |
|                        |                                                                                                    | Disattivato                                                                      | Il giornale dei fax inviati o<br>ricevuti non viene<br>stampato.                                                                     |
| Origine carta giornale | <b>'igine carta giornale</b> Consente di specificare l'origine del supporto di stampa per il giornale di tutti i fax inviati e                                                                             |                                                                                  | L'origine del supporto di<br>stampa è il vassoio 1 o il<br>vassoio standard.                                                         |
|                        | ricevuti.                                                                                                    | Alim. m. uso                                                                     | L'origine del supporto di<br>stampa è l'alimentatore<br>multiuso.                                                                    |
|                        |                                                                                                    | Vassoio 2<br>(se è installato<br>un cassetto da<br>250 o 500 fogli<br>opzionale) | L'origine del supporto di<br>stampa è il vassoio 2, che<br>può essere costituito dal<br>cassetto da 250 o da 500<br>fogli opzionale. |

# Menu predefiniti ÷ Impostazioni fax ÷ Impostaz. giornale fax (continua)

| Voce di menu         | Funzione                                                                                                    | Valori e descrizioni  |                                                                                             |
|----------------------|----------------------------------------------------------------------------------------------------|-----------------------|---------------------------------------------------------------------------------------------|
| Vis. giornale invio  | Consente di specificare se<br>aggiungere nel giornale di invio il<br>numero di telefono composto o il<br>nome della stazione remota. | Nome staz.<br>remota* | Inserisce nel giornale il<br>nome della stazione<br>remota a cui è stato inviato<br>il fax. |
|                      |                                                                                                    | Numero<br>composto    | Inserisce nel giornale il<br>numero di telefono a cui è<br>stato inviato il fax.            |
| Abilita giorn. invio | Consente di registrare gli ultimi 45 fax inviati.                                                                                    | Attivato*             | I processi inviati vengono registrati.                                                      |
|                      |                                                                                                    | Disattivato           | I processi inviati non vengono registrati.                                                  |
| Abilita giorn. ric.  | Consente di registrare gli ultimi 45 fax ricevuti.                                                                                   | Attivato*             | I processi ricevuti vengono registrati.                                                     |
|                      |                                                                                                    | Disattivato           | I processi ricevuti non vengono registrati.                                                 |

#### Impostaz. altoparlante

## Menu predefiniti ÷ Impostazioni fax ÷ Impostaz. altoparlante

| Voce di menu          | Funzione                                                                      | Valori e descrizioni |                                                                                                |
|-----------------------|-------------------------------------------------------------------------------|----------------------|------------------------------------------------------------------------------------------------|
| Modalità<br>altoparl. | Consente di specificare per<br>quanto tempo l'altoparlante<br>resta attivato. | Sempre disattivato   | L'altoparlante è disattivato.                                                                  |
|                       |                                                                               | Att. fino a connes.* | L'altoparlante è attivato ed<br>emette un segnale fino<br>all'avvenuta connessione del<br>fax. |
|                       |                                                                               | Sempre attivato      | L'altoparlante è attivato.                                                                     |
| Volume suoneria       | Consente di impostare il<br>volume dell'altoparlante del<br>fax.              | Disattivato          | Il volume dell'altoparlante è disattivato.                                                     |
|                       |                                                                               | Attivato*            | Il volume dell'altoparlante è attivato.                                                        |

## Suoneria differenziata

## Menu predefiniti ÷ Impostazioni fax ÷ Suoneria differenziata

| Voce di menu    | Funzione                                                    | Valori e descrizioni |                                                   |  |
|-----------------|-------------------------------------------------------------|----------------------|---------------------------------------------------|--|
| Abilita squillo | Consente di rispondere alle                                 | Attivato*            | È attivata la suoneria con squillo singolo.       |  |
| singolo         | chiamate emettendo un solo<br>squillo.                      | Disattivato          | La suoneria con squillo singolo è<br>disattivata. |  |
| Abilita squillo | Consente di rispondere alle chiamate emettendo due squilli. | Attivato*            | È attivata la suoneria con squillo doppio.        |  |
| αορριο          |                                                             | Disattivato          | La suoneria con squillo doppio è<br>disattivata.  |  |
| Abilita squillo | Abilita squillo Consente di rispondere alle Attivato*       |                      | È attivata la suoneria con squillo triplo.        |  |
| triplo          | chiamate emettendo tre squilli.                             | Disattivato          | La suoneria con squillo triplo è<br>disattivata.  |  |

#### Modalità fax

# Menu predefiniti ÷ Impostazioni fax ÷ Modalità fax

| Voce di menu                                                                                                    | Funzione                                                                                                    | Valori e descrizioni |                                                                  |  |
|----------------------------------------------------------------------------------------------------|----------------------------------------------------------------------------------------------------|----------------------|------------------------------------------------------------------|--|
| Modalità fax                                                                                                    | fax Consente di impostare la modalità utilizzata per l'invio di fax.                                                                                                    | Analogico*           | I fax vengono inviati utilizzando una<br>linea telefonica.       |  |
|                                                                                                    |                                                                                                    | Server fax           | I fax vengono inviati a un server che ne esegue la trasmissione. |  |
| Fax manuale                                                                                                    | Consente di impostare<br>l'invio manuale solo per i<br>fax che richiedono uno<br>splitter di linea e un<br>apparecchio telefonico.<br>L'apparecchio telefonico<br>viene utilizzato per<br>rispondere ai fax in arrivo e<br>per comporre il numero. | Attivato             | È attivato l'invio di fax manuale.                               |  |
|                                                                                                    |                                                                                                    | Disattivato*         | L'invio di fax manuale è disattivato.                            |  |
| <b>Nota</b> Premere <b># 0</b> sul<br>tastierino numerico per<br>andare direttamente alla<br>voce di menu Manuale. |                                                                                                    |                      |                                                                  |  |

| Menu p | redefiniti ÷ Im | postazioni fax ÷ | : Modalità fax ( | (continua) |
|--------|-----------------|------------------|------------------|------------|
|--------|-----------------|------------------|------------------|------------|

| Voce di menu                                              | Funzione                                                                                                    | Valori e descrizioni     |                                                                                                    |  |
|-----------------------------------------------------------|----------------------------------------------------------------------------------------------------|--------------------------|----------------------------------------------------------------------------------------------------|--|
| Memoria<br>usata                                          | Consente di definire la<br>quantità di memoria non                                                                                                    | Solo ricezione           | Tutta la memoria viene utilizzata per la ricezione dei fax.                                                                   |  |
|                                                           | volatile utilizzata per un<br>processo fax. Per<br>impostazione predefinita, la                                                                                        | Principalmente ricezione | La maggior parte della memoria viene utilizzata per la ricezione dei fax.                                                     |  |
|                                                           | memoria viene allocata in<br>parti uguali per l'invio e per<br>la ricezione dei fax a meno<br>che non si imposti uno dei<br>valori disponibili.                        | Uguale*                  | Suddivide la memoria in parti uguali per l'invio e la ricezione dei fax.                                                      |  |
| ch<br>Va                                                  |                                                                                                    | Principalmente<br>invio  | La maggior parte della memoria viene utilizzata per l'invio dei fax.                                                          |  |
|                                                           |                                                                                                    | Solo invio               | Tutta la memoria viene utilizzata per<br>l'invio dei fax.                                                                     |  |
| Annulla fax                                               | Annulla fax Consente di impostare la stampante MFP in modo da avere la possibilità di                                                                                  |                          | Consente di annullare i processi fax.<br>La voce di menu Annulla fax viene<br>visualizzata sul pannello di controllo.         |  |
| annul<br>quest<br>dispo<br><b>fax</b> n<br>menu<br>contro | annullare i processi fax. Se<br>questa opzione non è<br>disponibile, la voce <b>Annulla</b><br>fax non è visualizzata nel<br>menu Fax né sul pannello di<br>controllo. | Non consentire           | La voce di menu Annulla fax non viene<br>visualizzata sul pannello di controllo.<br>Non è possibile annullare i processi fax. |  |

# Impostazioni e-mail/FTP

Nota I valori contrassegnati da un asterisco (\*) rappresentano le impostazioni predefinite di fabbrica.

# Menu predefiniti ÷ Impostazioni e-mail/FTP

| Voce di menu                                                          | Funzione                                                                                    | Valori e descrizioni |                                                             |
|-----------------------------------------------------------------------|---------------------------------------------------------------------------------------------|----------------------|-------------------------------------------------------------|
| Formatta                                                              | Formatta Consente di specificare il formato del file che si intende sottoporre a scansione. | PDF*                 | PDF (Portable Document Format)                              |
|                                                                       |                                                                                             | TIFF                 | TIFF (Tagged Image File<br>Format)                          |
|                                                                       |                                                                                             | JPEG                 | JPEG (Joint Photographic<br>Experts Group)                  |
|                                                                       |                                                                                             | PS                   | File PostScript                                             |
| Contenuto Consente di specifica<br>contenuto del proces<br>scansione. | Consente di specificare il tipo di<br>contenuto del processo di                             | Testo                | Il processo e-mail contiene<br>solo testo.                  |
|                                                                       | scansione.                                                                                  | Testo/Foto           | Il processo e-mail contiene<br>un misto di testo e grafica. |
|                                                                       |                                                                                             | Foto                 | Il processo e-mail contiene<br>solo immagini fotografiche.  |

# Menu predefiniti ÷ Impostazioni e-mail/FTP (continua)

| Voce di menu  | Funzione                                                                                                    | Valori e descrizioni                                                                                                    |                                                                                                    |
|---------------|----------------------------------------------------------------------------------------------------|----------------------------------------------------------------------------------------------------|----------------------------------------------------------------------------------------------------|
| Colore        | Consente di specificare se<br>eventuali immagini contenute nelle<br>e-mail vengono riconosciute dalla                                                                                                    | Colore                                                                                                    | Invia il processo e-mail<br>con un'immagine a colori<br>allegata.                                                                                                    |
|               | scala di grigi.                                                                                                    | Grigio*                                                                                                    | Non invia un'immagine a colori nel processo e-mail.                                                                                                    |
| Risoluzione   | Consente di specificare la<br>risoluzione della scansione in dpi<br>(punti per pollice).                                                                                                    | <ul> <li>75 dpi</li> <li>150 dpi</li> <li>200 dpi</li> <li>300 dpi</li> <li>400 dpi</li> <li>600 dpi</li> </ul>                                                 | I valori compresi tra 75 e<br>600 sono disponibili per<br>l'impostazione Grigio.<br>I valori compresi tra 75 e<br>300 sono disponibili per<br>l'impostazione Colore.<br>Vedere la voce <b>Colore</b><br>sopra riportata. |
| Tonalità      | Consente di specificare la tonalità<br>del processo di scansione come<br>rappresentazione grafica di una<br>pagina che utilizza un motivo di<br>riempimento per indicare vari livelli,<br>dal più chiaro (1) al più scuro (9). | 1÷9 (5*)                                                                                                    | Specifica la tonalità del processo e-mail.                                                                                                    |
| Dimens. orig. | Fornisce un elenco di formati che è<br>possibile selezionare per<br>specificare le dimensioni del<br>documento originale da sottoporre<br>a scansione.                                                                         | <ul> <li>Letter*</li> <li>Legal</li> <li>Executive</li> <li>Folio</li> <li>Statement</li> <li>A4*</li> <li>A5</li> <li>JIS B5</li> <li>Formati misti</li> </ul> | Letter e A4 sono valori<br>predefiniti di fabbrica<br>specifici per un paese o<br>una regione.                                                                                                    |
| Orientamento  | Consente di specificare<br>l'orientamento predefinito del<br>documento da inviare nel processo<br>di scansione.                                                                                                    | Verticale*                                                                                                    | Invia il documento<br>originale con orientamento<br>verticale per il processo di<br>scansione.                                                                                                    |
|               |                                                                                                    | Orizzontale                                                                                                    | Invia il documento<br>originale con orientamento<br>verticale per il processo di<br>scansione.                                                                                                    |
| Qualità JPEG  | Consente di impostare la qualità di<br>un'immagine JPEG in relazione<br>alla dimensione del file e alla<br>qualità dell'immagine.                                                                                              | 5÷90 (75*)                                                                                                    | Selezionando il valore 5,<br>la dimensione del file è<br>ridotta ma la qualità<br>dell'immagine risulta<br>inferiore.<br>Selezionando il valore 90,<br>si ottiene un'immagine di                                         |
|               |                                                                                                    |                                                                                                    | qualità ottima ma un file di<br>dimensioni notevoli.                                                                                                    |

# Menu predefiniti ÷ Impostazioni e-mail/FTP (continua)

| Voce di menu                   | Funzione                                                                                                    | Valori e descrizioni                                                                                   |                                                                                                    |
|--------------------------------|----------------------------------------------------------------------------------------------------|----------------------------------------------------------------------------------------------------|----------------------------------------------------------------------------------------------------|
| Usa TIFF<br>multipagina        | Consente di scegliere tra file<br>TIFF costituiti da più pagine o da                                                                                                    | Attivato*                                                                                              | Vengono creati file TIFF costituiti da più pagine.                                                                                                    |
|                                | una sola pagina. Per i processi<br>multipagina di scansione verso<br>e-mail, viene creato un file TIFF<br>contenente tutte le pagine o<br>vengono creati più file TIFF per<br>ciascuna pagina del processo. | Disattivato                                                                                            | Viene creato un file TIFF<br>per ciascuna pagina.                                                                                                    |
| Giornale<br>scansioni          | Consente di impostare la stampa<br>di un giornale con i dettagli del<br>processo eseguito.                                                                                                    | A Stampa sempre* Viene stampata una<br>pagina contenente<br>informazioni sul pro<br>di scansione verso |                                                                                                    |
|                                |                                                                                                    | Non stampare                                                                                           | Il giornale non viene<br>stampato.                                                                                                    |
|                                |                                                                                                    | Stampa su errore                                                                                       | Se l'invio del processo di<br>scansione verso e-mail<br>non ha esito positivo,<br>viene stampata una<br>pagina contenente alcune<br>informazioni sull'errore. |
| Origine carta<br>giornale      | Fornisce un elenco di origini carta<br>a cui è possibile inviare in stampa il<br>processo di scansione ricevuto.                                                                                            | Vassoio 1*                                                                                             | L'origine del supporto di<br>stampa è il vassoio 1 o il<br>vassoio standard.                                                                                  |
|                                | <b>Nota</b> Il vassoio 2 non compare<br>nell'elenco dei valori selezionabili<br>se non è installato un cassetto da                                                                                          | Alim. m. uso                                                                                           | L'origine del supporto di<br>stampa è l'alimentatore<br>multiuso.                                                                                             |
|                                | 250 o 500 fogli opzionale.                                                                                                    |                                                                                                    | L'origine del supporto di<br>stampa è il vassoio 2, che<br>può essere costituito dal<br>cassetto da 250 o da 500<br>fogli opzionale.                          |
| Abilita Scansione<br>verso FTP | Consente di impostare la scansione di un documento per il                                                                                                    | Attivato*                                                                                              | Attiva questa funzione sulla stampante MFP.                                                                                                    |
|                                | trasterimento di file.                                                                                                    | Disattivato                                                                                            | Disattiva questa funzione<br>sulla stampante MFP.                                                                                                    |
| Pagina di<br>conferma FTP      | Consente di stampare una pagina<br>che conferma il corretto                                                                                                    | Attivato*                                                                                              | Viene stampata una pagina di conferma.                                                                                                    |
|                                | trasierimento dei file.                                                                                                    | Disattivato                                                                                            | La pagina di conferma non viene stampata.                                                                                                    |

#### Impostazioni stampante

Nota I valori contrassegnati da un asterisco (\*) rappresentano le impostazioni predefinite di fabbrica.

Per informazioni sulle impostazioni di stampa secondarie contenenti ulteriori opzioni e valori, vedere le seguenti voci:

Menu FascicolazioneMenu Emulazione<br/>PCLMenu QualitàMenu PostScriptMenu ImpostazioneMenu PDFMenu UtilitàVenu PDF

#### Menu Fascicolazione

Il menu Fascicolazione consente di definire le modalità di uscita dei processi di stampa.

Nota I valori contrassegnati da un asterisco (\*) rappresentano le impostazioni predefinite di fabbrica.

#### Menu predefiniti ÷ Impostazioni stampante ÷ Menu Fascicolazione

| Voce di<br>menu   | Funzione                                                                                                    | Valori e descriz | zioni                                                                                                    |
|-------------------|----------------------------------------------------------------------------------------------------|------------------|----------------------------------------------------------------------------------------------------|
| Pagine<br>bianche | Consente di impostare l'inserimento<br>nel processo di stampa di pagine<br>vuote generate dall'applicazione.                | Non<br>stampare* | Le pagine vuote non vengono inserite nel documento stampato.                                                                                                    |
|                   |                                                                                                    | Stampa           | La pagine vuote vengono inserite nel documento stampato.                                                                                                    |
| Fascicola         | Consente di preservare l'ordine di<br>stampa, in particolar modo quando<br>si stampano più copie di uno stesso<br>processo. | Disattivato*     | Stampa ciascuna pagina di un<br>processo il numero di volte specificato<br>alla voce di menu N. copie. Ad<br>esempio, quando si stampano tre<br>pagine e N. copie è impostato su 2, la<br>sequenza delle pagine stampate<br>sarà: pagina 1, pagina 1, pagina 2,<br>pagina 2, pagina 3, pagina 3. |
|                   |                                                                                                    | Attivato         | Stampa l'intero processo il numero di<br>volte specificato alla voce di menu N.<br>copie. Ad esempio, quando si<br>stampano tre pagine e N. copie è<br>impostato su 2, la sequenza delle<br>pagine stampate sarà: pagina 1,<br>pagina 2, pagina 3, pagina 1, pagina<br>2, pagina 3.              |

# Menu predefiniti ÷ Impostazioni stampante ÷ Menu Fascicolazione (continua)

| Voce di<br>menu    | Funzione                                                                                                    | Valori e descrizioni |                                                                                                    |  |
|--------------------|----------------------------------------------------------------------------------------------------|----------------------|----------------------------------------------------------------------------------------------------|--|
| N. copie           | Consente di impostare il numero di<br>copie predefinito. Nel driver di<br>stampa, impostare il numero di<br>copie richieste per un processo<br>specifico. I valori selezionati dal<br>driver di stampa hanno la priorità su<br>quelli selezionati dal pannello di<br>controllo.                | 1999 (1*)            |                                                                                                    |  |
| Fronte/retro       | Consente di specificare la modalità<br>fronte/retro come impostazione                                                                                                    | Disattivato*         | La stampa viene eseguita su un solo<br>lato della pagina.                                                                                                    |  |
|                    | stampa. Selezionare Fronte/retro<br>dal driver di stampa se si desidera<br>stampare solo alcuni processi in<br>questa modalità. <i>Fronte/retro</i> indica<br>che la stampa verrà eseguita su<br>entrambi i lati della pagina.                                                                 | Attivato             | La stampa viene eseguita su<br>entrambi i lati della pagina.                                                                                                    |  |
|                    | Nota Non è possibile stampare in<br>fronte/retro sui formati Statement,<br>A5 e Universale con una larghezza<br>inferiore a 182 mm (7,17 poll.) o una<br>lunghezza inferiore a 257 mm<br>(10,12 poll.). Vedere la sezione<br>Specifiche dell'unità fronte/retro<br>per ulteriori informazioni. |                      |                                                                                                    |  |
| Rilegatura f/<br>r | Consente di definire la modalità di<br>rilegatura delle pagine stampate in<br>fronte/retro e di scegliere<br>l'orientamento di stampa sul lato<br>posteriore (pagine pari) rispetto                                                                                                    | Bordo lungo*         | Esegue la rilegatura sul bordo lungo<br>del foglio, utilizzando il margine<br>sinistro per la rilegatura verticale e il<br>margine superiore per la rilegatura<br>orizzontale. |  |
|                    | all'orientamento sul lato anteriore<br>(pagine dispari).                                                                                                    | Bordo corto          | Esegue la rilegatura sul bordo corto<br>del foglio, utilizzando il margine<br>superiore per la rilegatura verticale e<br>il margine sinistro per la rilegatura<br>orizzontale. |  |
| Bordo<br>multipag. | Consente di stampare una cornice<br>che delimita il contenuto di ciascuna<br>pagina quando è selezionata                                                                                                    | Nessuno*             | Non viene stampata alcuna cornice<br>per delimitare il contenuto di ciascuna<br>pagina.                                                                                        |  |
|                    | ropzione Stampa multipag.                                                                                                    | Linea<br>continua    | Viene stampata una linea continua<br>per delimitare il contenuto di ciascuna<br>pagina.                                                                                        |  |

# Menu predefiniti ÷ Impostazioni stampante ÷ Menu Fascicolazione (continua)

| Voce di<br>menu     | Funzione                                                                                   |                                   |                           | Va             | lori              | e desci                   | izioni                                                                            |                                                                                 |                     |                        |                                           |                        |                        |                       |
|---------------------|--------------------------------------------------------------------------------------------|-----------------------------------|---------------------------|----------------|-------------------|---------------------------|-----------------------------------------------------------------------------------|---------------------------------------------------------------------------------|---------------------|------------------------|-------------------------------------------|------------------------|------------------------|-----------------------|
| Ordine              | Со                                                                                         | nsente c                          | di specifica              | ire la         | L                 |                           | Orizzontale*                                                                      |                                                                                 |                     |                        |                                           |                        |                        |                       |
| multipag.           | dis<br>sta                                                                                 | posizion<br>ta selezi             | e delle pa<br>ionata l'op | gine<br>zione  | quano<br>e Stan   | doè<br>npa                | Verticale                                                                         |                                                                                 |                     |                        |                                           |                        |                        |                       |
|                     | mu                                                                                         | multipag. La disposizione dipende |                           |                |                   | de                        | Or                                                                                | ʻizz.                                                                           | inverso             | )                      |                                           |                        |                        |                       |
|                     | ve<br>(ve<br>paç                                                                           | rticale o<br>gine.                | orizzontal                | e) de          | elle              |                           | Ve                                                                                | ert. i                                                                          | nverso              |                        |                                           |                        |                        |                       |
|                     | Se,<br>diff                                                                                | , ad esei<br>erisconc             | mpio, si se<br>o a second | elezic<br>a de | ona la<br>I valor | stam<br>re sel            | pa r<br>ezic                                                                      | mult<br>onat                                                                    | ipagina<br>o per Or | 4 su 1 e<br>dine mu    | la ri<br>Itipa                            | ilegatura<br>.g.:      | vertical               | e, i risultati        |
|                     |                                                                                            | Orc<br>orizzo                     | dine<br>ontale            |                | Orc<br>vert       | dine<br>icale             |                                                                                   | C                                                                               | ordine o<br>inve    | rizzonta<br>erso       | ale                                       | Ordine<br>inv          | vertical<br>verso      | le                    |
|                     |                                                                                            |                                   |                           |                |                   |                           |                                                                                   |                                                                                 |                     |                        | ]                                         |                        |                        |                       |
|                     |                                                                                            | 1                                 | 2                         |                | 1                 | 3                         |                                                                                   |                                                                                 | 2                   | 1                      |                                           | 3                      | 1                      |                       |
|                     |                                                                                            | 3                                 | 4                         |                | 2                 | 4                         |                                                                                   |                                                                                 | 4                   | 3                      |                                           | 4                      | 2                      |                       |
|                     |                                                                                            |                                   |                           |                |                   |                           |                                                                                   |                                                                                 |                     |                        |                                           |                        |                        |                       |
| Stampa<br>multipag. | Co<br>un                                                                                   | nsente d<br>unico fo              | li stampare<br>glio. Ques | e più<br>ta m  | pagin<br>odalità  | e su<br>à                 | Disattivato* Stampa una sola pagina su cia lato.                                  |                                                                                 |                     | su ciascun             |                                           |                        |                        |                       |
|                     | vie                                                                                        | ne deno                           | minata an                 | cne I          | N IN T.           | •                         | 2 pagine su 1                                                                     |                                                                                 |                     | Stam                   | Stampa due pagine su ciascun lato.        |                        |                        | ascun lato.           |
|                     |                                                                                            |                                   |                           |                |                   |                           | 3 pagine su 1 Stampa tre pagine su ciascun la                                     |                                                                                 |                     | scun lato.             |                                           |                        |                        |                       |
|                     |                                                                                            |                                   |                           |                |                   |                           | 4 pagine su 1<br>6 pagine su 1<br>9 pagine su 1                                   |                                                                                 |                     | Stam<br>lato.          | Stampa quattro pagine su ciascun<br>lato. |                        |                        |                       |
|                     |                                                                                            |                                   |                           |                |                   |                           |                                                                                   |                                                                                 |                     | Stam                   | Stampa sei pagine su ciascun lato.        |                        |                        |                       |
|                     |                                                                                            |                                   |                           |                |                   |                           |                                                                                   |                                                                                 |                     | Stam                   | Stampa nove pagine su ciascun lato.       |                        |                        |                       |
|                     |                                                                                            |                                   |                           |                |                   |                           | 12                                                                                | pa                                                                              | gine su             | 1 Stam                 | ipa d                                     | dodici pa              | gine su                | ciascun lato.         |
|                     |                                                                                            |                                   |                           |                |                   |                           | 16                                                                                | pa                                                                              | gine su             | 1 Stam                 | ipa s                                     | sedici pa              | gine su                | ciascun lato.         |
| Vista<br>multipag.  | Consente di determinare<br>l'orientamento di un foglio su cui<br>sono stampate più pagine. |                                   |                           | Automatico*    |                   | L'orie<br>vertic<br>autor | L'orientamento, orizzontale o<br>verticale, viene selezionato<br>automaticamente. |                                                                                 | e o<br>to           |                        |                                           |                        |                        |                       |
|                     |                                                                                            |                                   |                           |                |                   |                           | Bo                                                                                | Bordo lungo Imposta il bordo lungo del margine superiore (orienta orizzontale). |                     | foglio come<br>amento  |                                           |                        |                        |                       |
|                     |                                                                                            |                                   |                           |                |                   |                           | Bo                                                                                | ordo                                                                            | o corto             | Impo<br>marg<br>vertic | sta i<br>jine<br>cale)                    | l bordo c<br>superiore | corto del<br>e (orient | foglio come<br>amento |

## Menu predefiniti ÷ Impostazioni stampante ÷ Menu Fascicolazione (continua)

| Voce di<br>menu     | Funzione                                                                                                    | Valori e descriz | zioni                                                                                                    |
|---------------------|----------------------------------------------------------------------------------------------------|------------------|----------------------------------------------------------------------------------------------------|
| Fogli<br>separatori | ogli<br>eparatori Consente di inserire fogli vuoti di<br>separazione tra processi, tra<br>singole copie o tra pagine di uno<br>stesso processo. | Nessuno*         | Non vengono inseriti fogli di separazione.                                                                                                    |
|                     |                                                                                                    | Tra copie        | Viene inserito un foglio di<br>separazione tra le diverse copie di un<br>processo. Se l'opzione Fascicola è<br>disattivata, il foglio di separazione<br>viene inserito tra ciascun gruppo di<br>stampe (ad esempio, tra tutte le<br>pagine 1 e le pagine 2 e così via).<br>Se l'opzione Fascicola è attivata,<br>viene inserito un foglio di separazione<br>tra le copie fascicolate del processo. |
|                     |                                                                                                    | Tra processi     | Vengono inseriti fogli di separazione<br>tra i processi.                                                                                                    |
|                     |                                                                                                    | Tra pagine       | Viene inserito un foglio di<br>separazione tra le diverse pagine di<br>un processo. Questa opzione è utile<br>quando si stampano dei lucidi o si<br>desidera inserire dei fogli in un<br>documento per l'annotazione di<br>eventuali appunti.                                                                                                    |
| Orig.               | Consente di specificare l'origine                                                                                                    | Vassoio 1*       | Preleva i fogli di separazione dal                                                                                                    |
| separatore          | carta contenente i fogli di<br>separazione.                                                                                                    | Vassoio 2        | vassolo specificato. Il vassolo 2 e<br>disponibile solo se è installato il                                                                                                    |
|                     |                                                                                                    | Alim. m. uso     | cassetto da 250 o 500 fogli opzionale.                                                                                                    |

#### Menu Qualità

Il menu Qualità consente di modificare le impostazioni che incidono sulla qualità della stampa di immagini e caratteri.

Nota I valori contrassegnati da un asterisco (\*) rappresentano le impostazioni predefinite di fabbrica.

## Menu predefiniti ÷ Impostazioni stampante ÷ Menu Qualità

| Voce di menu                                                                               | Funzione                                                                                                    | Valori e descrizio                                                                               | ni                                                                          |
|--------------------------------------------------------------------------------------------|----------------------------------------------------------------------------------------------------|--------------------------------------------------------------------------------------------------|-----------------------------------------------------------------------------|
| Risoluz. stampa                                                                            | Consente di definire il numero di<br>punti stampati per pollice (dpi, dot<br>per inch). La definizione della<br>grafica e dei caratteri stampati è<br>direttamente proporzionale al<br>valore selezionato. | 300 dpi                                                                                          | Consente di stampare con una risoluzione inferiore per risparmiare memoria. |
| grafica e dei caratteri stampati è<br>direttamente proporzionale al<br>valore selezionato. |                                                                                                    | 600 dpi*                                                                                         | Stampa in modo ottimale i processi costituiti da solo testo.                |
|                                                                                            | Qual. imm. 1200                                                                                                    | Viene utilizzato il controllo<br>lineare per i processi di stampa<br>contenenti immagini bitmap. |                                                                             |

| Voce di menu    | Funzione                                                                                                    | Valori e descrizio                                                                                                    | ni                                                                                                    |
|-----------------|----------------------------------------------------------------------------------------------------|----------------------------------------------------------------------------------------------------|----------------------------------------------------------------------------------------------------|
| Intensità toner | Consente di scurire o schiarire la<br>stampa e di risparmiare il toner.                                             | 1÷10 (8*)<br>Selezionare un val<br>più sottili, ottenere<br>immagini e una sca<br>Selezionare un val<br>spesse o con una s<br>Selezionare 10 per<br>Selezionare un val<br>il toner.<br>Una barra verticale<br>di fabbrica. Un sim<br>indica il valore defin<br>dal numero sulla si<br>del simbolo V cam<br>dell'impostazione si<br>freccia destra e sin<br>4v | ore basso per stampare righe<br>una maggiore definizione delle<br>ala di grigi più chiara.<br>ore alto per stampare righe più<br>scala di grigi più scura.<br>r ottenere un testo molto scuro.<br>ore inferiore a 7 per risparmiare<br>e (1) indica il valore predefinito<br>bolo a forma di freccia (V)<br>nito dall'utente, segnalato anche<br>nistra. Il numero e la posizione<br>biano a seconda<br>selezionata mediante i pulsanti<br>istra. |
| PictureGrade    | Consente di migliorare la qualità<br>della stampa in scala di grigi a 300<br>e 600 dpi in emulazione<br>PostScript. | Attivato                                                                                                    | Utilizza parametri di controllo<br>modificati per migliorare la<br>qualità delle immagini<br>stampate.                                                                                                    |
|                 |                                                                                                    | Disattivato*                                                                                                    | standard.                                                                                                    |

# Menu predefiniti ÷ Impostazioni stampante ÷ Menu Qualità (continua)

#### Menu Impostazione

Il menu Impostazione consente di configurare numerose funzioni della stampante.

Nota I valori contrassegnati da un asterisco (\*) rappresentano le impostazioni predefinite di fabbrica.

## Menu predefiniti ÷ Impostazioni stampante ÷ Menu Impostazione

| Voce di menu     | Funzione                                                                                                    | Valori e descrizioni |                                                               |
|------------------|----------------------------------------------------------------------------------------------------|----------------------|---------------------------------------------------------------|
| Control. allarme | Consente di impostare gli<br>allarmi della stampante<br>MFP nel caso sia richiesto<br>l'intervento dell'utente. | Disattivato          | Non è impostato alcun allarme.                                |
| al<br>M<br>I'ir  |                                                                                                    | Singolo*             | Vengono emessi tre brevi segnali<br>acustici.                 |
|                  |                                                                                                    | Continuo             | Vengono emessi tre brevi segnali<br>acustici ogni 10 secondi. |

| Menu predefiniti ÷ Impostazi | oni stampante ÷ Menu | Impostazione | (continua) |
|------------------------------|----------------------|--------------|------------|
|------------------------------|----------------------|--------------|------------|

| Voce di menu        | Funzione                                                                                                    | Valori e descrizioni |                                                                                                    |
|---------------------|----------------------------------------------------------------------------------------------------|----------------------|----------------------------------------------------------------------------------------------------|
| Proseg. autom.      | Consente di definire<br>l'intervallo di attesa (in<br>secondi) tra la                                                                                                    | Disabilitato*        | La stampa rimane sospesa fino<br>all'annullamento manuale del<br>messaggio di errore.                                                                                                    |
|                     | visualizzazione di un<br>messaggio di errore che<br>richiede l'intervento<br>dell'operatore e la ripresa<br>delle operazioni di<br>stampa.                                                                                                    | 5÷255                | La stampa viene sospesa per<br>l'intervallo di tempo specificato,<br>quindi ripresa automaticamente.<br>Questo valore di timeout viene<br>applicato anche quando i menu sono<br>visualizzati (e la stampante è fuori<br>linea) per l'intervallo di tempo<br>specificato. |
| Destinaz. trasf.    | Consente di specificare il<br>dispositivo in cui vengono<br>memorizzate le risorse<br>trasferite.                                                                                                    | RAM*                 | Tutte le risorse trasferite vengono<br>automaticamente memorizzate nella<br>memoria della stampante MFP<br>(RAM).                                                                                                    |
|                     | Il trasferimento delle<br>risorse nella memoria<br>Flash equivale a una<br>memorizzazione<br>permanente, mentre<br>quello nella RAM<br>comporta una<br>memorizzazione<br>temporanea. Le risorse<br>vengono mantenute in<br>memoria anche dopo lo<br>spegnimento della<br>stampante MFP.<br>I valori vengono<br>visualizzati solo se la<br>memoria è formattata,<br>non difettosa e non<br>protetta da password. | Flash                | Tutte le risorse trasferite vengono<br>automaticamente memorizzate nella<br>memoria Flash, se è installata una<br>scheda Flash opzionale.                                                                                                    |
| Rimoz.<br>inceppam. | Consente di scegliere se<br>ristampare le pagine                                                                                                    | Attivato             | Le pagine inceppate vengono ristampate.                                                                                                    |
|                     | псеррате.                                                                                                    | Disattivato          | Le pagine inceppate non vengono ristampate.                                                                                                    |
|                     |                                                                                                    | Automatico*          | Le pagine inceppate vengono<br>sempre ristampate, a meno che la<br>memoria richiesta per conservare le<br>pagine non sia necessaria per altre<br>attività della stampante.                                                                                               |

# Menu predefiniti ÷ Impostazioni stampante ÷ Menu Impostazione (continua)

| Voce di menu   | Funzione                                                                                                    | Valori e descrizioni |                                                                                                    |
|----------------|----------------------------------------------------------------------------------------------------|----------------------|----------------------------------------------------------------------------------------------------|
| Protez. pagina | Consente di stampare<br>correttamente una pagina<br>che altrimenti potrebbe                                                                                                    | Disattivato*         | Stampa solo una parte dei dati, se<br>non è disponibile memoria sufficiente<br>per l'elaborazione dell'intera pagina.                                                                                                    |
|                | generare errori di <b>Pagina</b><br>complessa.                                                                                                    | Attivato             | Consente l'elaborazione dell'intera                                                                                                    |
|                | Se dopo aver selezionato<br>l'opzione Attivato non è<br>ancora possibile<br>stampare la pagina,<br>potrebbe essere<br>necessario ridurre le<br>dimensioni e il numero di<br>font utilizzati o aggiungere<br>altra memoria nella<br>stampante. |                      | pagina prima che venga stampata.                                                                                                    |
|                | Nella maggior parte dei<br>casi, non è necessario<br>selezionare l'opzione<br>Attivato. Se si seleziona<br>quest'opzione, la stampa<br>può richiedere più tempo.                                                                              |                      |                                                                                                    |
| Area di stampa | Consente di modificare                                                                                                    | Normale*             | Nota L'opzione Pagina intera si                                                                                                    |
|                | l'area stampabile fisica e<br>logica.                                                                                                    | Pagina intera        | applica solo alle pagine stampate<br>mediante l'emulazione PCL 6 e non<br>ha alcun effetto sulle pagine<br>stampate utilizzando le emulazioni<br>PCL XL o PostScript. Se si tenta di<br>stampare i dati nell'area non<br>stampabile, l'immagine viene<br>ritagliata in modo da adeguarla ai<br>margini indicati dall'area di stampa<br>Normale. |

| Menu predefiniti ÷ | <ul> <li>Impostazioni</li> </ul> | stampante ÷ Menu | Impostazione | (continua) |
|--------------------|----------------------------------|------------------|--------------|------------|
|--------------------|----------------------------------|------------------|--------------|------------|

| Voce di menu        | Funzione                                                                                                    | Valori e descrizioni                                                                                                    |                                                                                                    |
|---------------------|----------------------------------------------------------------------------------------------------|----------------------------------------------------------------------------------------------------|----------------------------------------------------------------------------------------------------|
| Risparm.<br>energia | Risparm.<br>energia<br>Consente di specificare<br>l'intervallo di tempo (in<br>minuti) tra la stampa di un<br>processo e l'attivazione<br>del risparmio energetico.<br>Questa voce è disponibile<br>anche nel menu<br>Impostazioni generali. | Disabilitato                                                                                                    | Questo valore viene visualizzato solo<br>se Consumo ridotto è impostato su<br>Disattivato.<br>Per ulteriori informazioni su<br>Consumo ridotto, consultare il<br><i>Technical Reference</i> .                                                                                                    |
|                     |                                                                                                    | <b>15240 (45*)</b><br><b>Nota</b> Questa<br>impostazione si<br>applica ai<br>componenti scanner<br>e stampante del<br>dispositivo MFP. | Specifica l'intervallo di tempo che<br>deve trascorrere tra la stampa di un<br>processo e il passaggio in modalità<br>Risparm. energia.                                                                                                    |
|                     |                                                                                                    |                                                                                                    | Per verificare l'impostazione corrente<br>di Risparm. energia, stampare la<br>pagina delle impostazioni dei menu.<br>La stampante è pronta a ricevere i<br>processi di stampa anche in modalità<br>Risparm. energia.                                                                                                    |
|                     |                                                                                                    |                                                                                                    | Per passare alla modalità Risparm.<br>energia quando sono trascorsi 15<br>minuti dal completamento di un<br>processo di stampa, selezionare 15.<br>Tale impostazione consente di<br>ridurre il consumo di energia, ma<br>richiede tempi di riscaldamento della<br>stampante più lunghi. Se la<br>stampante MFP è collegata allo<br>stesso circuito elettrico dell'impianto<br>di illuminazione e si nota un<br>abbassamento dell'illuminazione, si<br>consiglia di selezionare 15. |
|                     |                                                                                                    |                                                                                                    | Selezionare un valore elevato se la<br>stampante MFP viene utilizzata<br>costantemente. Nella maggior parte<br>dei casi, un valore elevato comporta<br>un tempo minimo di riscaldamento<br>della stampante MFP. Per ottimizzare<br>il rapporto tra risparmio di energia e<br>tempi di riscaldamento brevi,<br>impostare un valore compreso tra 15<br>e 240 minuti.                                                                                                    |

# Menu predefiniti ÷ Impostazioni stampante ÷ Menu Impostazione (continua)

| Voce di menu                                            | Funzione                                                                                                    | Valori e descrizioni |                                                                                                    |
|---------------------------------------------------------|----------------------------------------------------------------------------------------------------|----------------------|----------------------------------------------------------------------------------------------------|
| Timeout stampa                                          | Consente di specificare<br>l'intervallo di tempo (in<br>secondi) che la<br>stampante deve attendere<br>prima di stampare l'ultima<br>pagina di un processo che<br>non termina con il<br>comando di stampa della<br>pagina. Il contatore<br>dell'intervallo di timeout | Disabilitato         | <ul> <li>Non viene effettuata la stampa<br/>dell'ultima pagina di un processo<br/>finché non si verifica una delle<br/>seguenti condizioni:</li> <li>La stampante MFP riceve<br/>informazioni sufficienti a riempire<br/>la pagina.</li> <li>La stampante MFP riceve un<br/>comando di avanzamento modulo.</li> </ul> |
|                                                         | viene visualizzato il<br>messaggio In attesa.                                                                                                    | 1255 (90*)           | L'ultima pagina viene stampata<br>quando è trascorso l'intervallo di<br>tempo specificato.                                                                                                    |
| Salva risorsa (<br>c<br>t<br>e<br>r<br>s<br>r<br>s<br>c | Consente di specificare<br>come utilizzare le risorse<br>trasferite (ad esempio font<br>e macro) memorizzate<br>nella RAM quando la<br>stampante riceve un<br>processo che richiede<br>una quantità di memoria<br>superiore a quella<br>disponibile.                  | Disattivato*         | La stampante MFP conserva le<br>risorse trasferite solo finché i requisiti<br>di memoria lo consentono. Quando<br>la memoria diventa insufficiente, le<br>risorse associate al linguaggio<br>stampante non attivo vengono<br>eliminate.                                                                               |
|                                                         |                                                                                                    | Attivato             | Durante la selezione del linguaggio e<br>la fase di ripristino della stampante<br>MFP vengono conservate tutte le<br>risorse trasferite per tutti i linguaggi<br>stampante. Se la stampante MFP<br>esaurisce la memoria, viene<br>visualizzato il messaggio 38<br>Memoria piena.                                      |
| Timeout attesa                                          | Consente di specificare<br>l'intervallo di tempo (in<br>secondi) che la<br>stampante MFP deve<br>attendere per ricevere<br>ulteriori byte di dati dal<br>computer. Trascorso tale<br>intervallo, il processo di<br>stampa viene annullato.                            | Disabilitato         | Disabilita la funzione Timeout attesa.                                                                                                    |
|                                                         |                                                                                                    | 1565535 (40*)        | Specifica l'intervallo di tempo che la<br>stampante MFP deve attendere<br>prima di annullare un processo di<br>stampa dopo aver ricevuto dati<br>supplementari.                                                                                                    |
|                                                         | L'opzione Timeout attesa<br>è disponibile solo quando<br>si utilizza l'emulazione<br>PostScript. Questa<br>impostazione non ha<br>effetto sui processi di<br>stampa che utilizzano<br>l'emulazione PCL.                                                               |                      |                                                                                                    |

| Menu predefiniti ÷ | Impostazioni | stampante ÷ Menu | Impostazione | (continua) |
|--------------------|--------------|------------------|--------------|------------|
|--------------------|--------------|------------------|--------------|------------|

| Voce di menu                                                                                                    | Funzione                                                                 | Valori e descrizioni                                                                                                    |                                                                                                    |
|----------------------------------------------------------------------------------------------------|--------------------------------------------------------------------------|----------------------------------------------------------------------------------------------------|----------------------------------------------------------------------------------------------------|
| Allarme toner Consente di impostare<br>l'operazione eseguita<br>dalla stampante MFP in<br>caso di esaurimento del<br>toner. | Consente di impostare<br>l'operazione eseguita<br>dalla stampante MFP in | Disattivato*                                                                                                    | Viene visualizzato un messaggio di<br>avvertenza che richiede di sostituire<br>la cartuccia di stampa. |
|                                                                                                    | Singolo                                                                  | La stampa si arresta, viene<br>visualizzato un messaggio di errore e<br>vengono emessi tre brevi segnali<br>acustici.                                                                                |                                                                                                    |
|                                                                                                    | Continuo                                                                 | La stampa si arresta, viene<br>visualizzato un messaggio di errore e<br>vengono emessi tre brevi segnali<br>acustici ogni 10 secondi finché non<br>viene installata una nuova cartuccia<br>di toner. |                                                                                                    |

#### Menu Utilità

Il menu Utilità consente di stampare diversi elenchi delle risorse disponibili, delle impostazioni della stampante MFP e dei processi di stampa. Altre voci di menu consentono di configurare i componenti hardware della stampante MFP e di risolvere eventuali problemi.

Nota I valori contrassegnati da un asterisco (\*) rappresentano le impostazioni predefinite di fabbrica.

#### Menu predefiniti ÷ Impostazioni stampante ÷ Menu Utilità

| Voce di menu        | Funzione                                                                                                    | Valori e descrizioni                                                           |                                                                                                    |
|---------------------|----------------------------------------------------------------------------------------------------|--------------------------------------------------------------------------------|----------------------------------------------------------------------------------------------------|
| Deframmen.<br>Flash | <ul> <li>Frammen.</li> <li>Consente di recuperare un'area di memorizzazione persa dopo l'eliminazione delle risorse dalla memoria Flash.</li> <li>Avvertenza Non spegnere la stampante MFP durante la deframmentazione della memoria Flash.</li> <li>Nota Questa voce di menu viene visualizzata solo se è installata una sebada di memoria Flash.</li> </ul> | Sì                                                                             | Tutte le risorse presenti<br>nella memoria Flash<br>vengono trasferite nella<br>memoria della stampante<br>MFP e la memoria Flash<br>viene riformattata. Una<br>volta completata la<br>formattazione, le risorse<br>vengono nuovamente<br>caricate nella memoria<br>Flash. |
| opzionale.          | Νο                                                                                                    | La richiesta di<br>deframmentazione della<br>memoria Flash viene<br>annullata. |                                                                                                    |

| Voce di menu         | Funzione                                                                                                    | Valori e descrizioni                                                                                 |                                                                                                    |
|----------------------|----------------------------------------------------------------------------------------------------|----------------------------------------------------------------------------------------------------|----------------------------------------------------------------------------------------------------|
| Impost. fabb.        | Consente di ripristinare le<br>impostazioni predefinite di<br>fabbrica.<br>Questa voce è disponibile anche<br>nel menu <b>Impostazioni generali</b> .                      | Ripristina ora                                                                                       | <ul> <li>Tutte le voci di menu<br/>vengono riportate sui<br/>valori predefiniti di<br/>fabbrica, tranne:         <ul> <li>Lingua schermo.</li> <li>Tutte le impostazioni<br/>e-mail/FTP e quelle<br/>dei menu Fax, Rete<br/>e USB.</li> </ul> </li> <li>Tutte le risorse<br/>trasferite (font, macro,<br/>set di simboli) nella<br/>memoria della<br/>stampante MFP (RAM)<br/>vengono eliminate. Le<br/>risorse residenti nella<br/>memoria Flash<br/>vengono preservate.</li> </ul> |
|                      |                                                                                                    | Non ripristinare*                                                                                    | Vengono conservate le<br>impostazioni predefinite<br>dall'utente.                                                                                                    |
| Formatta Flash       | Consente di formattare la memoria<br>Flash.<br>Avvertenza Non spegnere la<br>stampante MFP durante la<br>formattazione della memoria<br>Flash.                             | Sì                                                                                                   | Elimina tutti i dati<br>memorizzati nella<br>memoria Flash e<br>predispone la memoria<br>alla ricezione di nuove<br>risorse.                                                                                                    |
|                      | <b>Nota</b> Questa voce di menu viene<br>visualizzata solo se è installata<br>una scheda di memoria Flash<br>opzionale.                                                    | Νο                                                                                                   | Annulla la richiesta di<br>formattazione e conserva<br>le risorse memorizzate<br>nella memoria Flash.                                                                                                    |
| Traccia<br>esadecim. | Consente di individuare l'origine di u<br>Quando è selezionata la modalità Ti<br>MFP vengono stampati in caratteri e<br>eseguiti.<br>Per uscire dalla modalità Traccia ese | un problema relativo a un<br>raccia esadecim., tutti i da<br>esadecimali. I codici di co<br>adecim.: | processo di stampa.<br>ati inviati alla stampante<br>ntrollo non vengono                                                                                                    |
|                      | <ol> <li>Premere Stop.</li> <li>Premere il pulsante freccia destra</li> </ol>                                                                                              | a per accedere all'elenco                                                                            | delle voci di menu.                                                                                                    |
|                      | <ul> <li>3 Premere il pulsante freccia giù fin<br/>quindi premere 3 ✓</li> <li>Sul pannello di controllo viene vis<br/>corso.</li> </ul>                                   | o a evidenziare la voce <b>r</b><br>ualizzato il messaggio <b>ri</b>                                 | ipristina stampante,<br>prist. stamp. in                                                                                                    |
| Stampa<br>directory  | Consente di stampare tutte le risors<br>Nota L'opzione Stampa directorv è                                                                                                  | e presenti nella memoria<br>disponibile solo quando è                                                | Flash.<br>e installata una scheda di                                                                                                    |
|                      | memoria Flash opzionale.                                                                                                    |                                                                                                    |                                                                                                    |

# Menu predefiniti ÷ Impostazioni stampante ÷ Menu Utilità (continua)

## Menu predefiniti ÷ Impostazioni stampante ÷ Menu Utilità (continua)

| Voce di menu           | Funzione                                                                                                    | Valori e descrizioni         |                                                                                                    |  |
|------------------------|----------------------------------------------------------------------------------------------------|------------------------------|----------------------------------------------------------------------------------------------------|--|
| Stampa font            | Consente di stampare un esempio<br>di tutti i font disponibili per il<br>linguaggio stampante selezionato.                                                                                                    | Font PCL                     | Stampa un esempio di<br>tutti i font della stampante<br>MFP disponibili per<br>l'emulazione PCL.        |  |
|                        |                                                                                                    | Font PS                      | Stampa un esempio di<br>tutti i font della stampante<br>MFP disponibili per<br>l'emulazione PostScript. |  |
| Stampa impost.<br>menu | Consente di stampare un elenco contenente i valori predefiniti dell'utente correnti, le opzioni installate, la quantità di memoria disponibile sulla stampante MFP, lo stato dei materiali di consumo, nonché le statistiche principali sull'uso della stampante MFP. |                              |                                                                                                    |  |
| Stampa impost.<br>rete | Consente di stampare le informazio<br>impostazioni definite nel menu Rete                                                                                                    | ni relative al server di sta | mpa interno e alle                                                                                      |  |

#### Menu Emulazione PCL

Il menu Emulazione PCL consente di modificare le impostazioni relative ai processi di stampa nel linguaggio di emulazione PCL.

Nota I valori contrassegnati da un asterisco (\*) rappresentano le impostazioni predefinite di fabbrica.

## Menu predefiniti ÷ Impostazioni stampante ÷ Menu Emulazione PCL

| Voce di menu | Funzione                                                                                                    | Valori e descrizioni |                                                                                                    |  |
|--------------|----------------------------------------------------------------------------------------------------|----------------------|----------------------------------------------------------------------------------------------------|--|
| Origine font | Consente di determinare l'insieme<br>di font visualizzati nella voce di<br>menu Nome font.                                                      | Residente*           | Consente di visualizzare i font<br>predefiniti di fabbrica residenti<br>nella RAM della stampante MFP.                                                                                                    |  |
|              |                                                                                                    | Trasferisci          | Consente di visualizzare i font<br>memorizzati nella RAM della<br>stampante MFP.                                                                                                    |  |
|              |                                                                                                    | Flash                | Consente di visualizzare i font<br>memorizzati nella memoria Flash.                                                                                                    |  |
|              |                                                                                                    | Tutto                | Consente di visualizzare i font<br>disponibili per la stampante MFP<br>da tutte le origini.                                                                                                    |  |
| Nome font    | Consente di scegliere un<br>determinato font dall'origine<br>specificata.<br>Per un elenco dei nomi dei font,<br>vedere <b>Font residenti</b> . | R0 Courier 10*       | Vengono visualizzati il nome e l'ID<br>per tutti i font dell'origine<br>selezionata. L'abbreviazione<br>dell'origine font è R per residente,<br>F per Flash e D per i font trasferiti<br>nella stampante. |  |

# Menu predefiniti ÷ Impostazioni stampante ÷ Menu Emulazione PCL (continua)

| Voce di menu                      | Funzione                                                                                                    | Valori e descrizioni                                                                                                    |                                                                                                    |  |
|-----------------------------------|----------------------------------------------------------------------------------------------------|----------------------------------------------------------------------------------------------------|----------------------------------------------------------------------------------------------------|--|
| Set di<br>simboli                 | Consente di scegliere un set di simboli<br>per un determinato nome font.                                                                             | 10U PC-8*<br>(valori<br>predefiniti di<br>fabbrica<br>specifici per un<br>paese o una<br>regione)<br>12U PC-850*<br>(valori<br>predefiniti di<br>fabbrica | Per set di simboli si intende una<br>serie di caratteri alfanumerici,<br>segni di punteggiatura e simboli<br>speciali utilizzati durante la stampa<br>con un determinato font. I set di<br>simboli supportano requisiti diversi<br>a seconda delle lingue o delle<br>applicazioni specifiche, ad<br>esempio i simboli matematici per<br>testi scientifici. Vengono<br>visualizzati soltanto i set di simboli<br>supportati per il nome font |  |
|                                   |                                                                                                    | paese o una<br>regione)                                                                                                    | selezionato.                                                                                                    |  |
| Impostazioni<br>emulazione<br>PCL | Consente di selezionare le<br>impostazioni di emulazione. Per<br>ulteriori informazioni, vedere la<br>sezione <b>Impostazioni</b><br>emulazione PCL. |                                                                                                    |                                                                                                    |  |

# Menu predefiniti ÷ Impostazioni stampante ÷ Menu Emulazione PCL (continua)

| Voce di menu        | Funzione                                                                                                    | Valori e descrizioni        |                                                                                                    |  |  |
|---------------------|----------------------------------------------------------------------------------------------------|-----------------------------|----------------------------------------------------------------------------------------------------|--|--|
| Rinumera<br>vassoio | Consente di configurare la stampante MFP in modo che sia compatibile con i driver o con le applicazioni che utilizzano assegnazioni di origini diverse per i vassoi carta. |                             |                                                                                                    |  |  |
|                     | Nota Per ulteriori informazioni sull'a<br>Technical Reference.                                                                                                    | ssegnazione dei n           | umeri delle origini carta, vedere il                                                                                                    |  |  |
|                     | <ol> <li>Selezionare un'origine per il<br/>supporto.</li> </ol>                                                                                                    | Assegna<br>vass. N          | N rappresenta il numero del<br>vassoio, ovvero il vassoio 1 o 2.                                                                              |  |  |
|                     |                                                                                                    | Ass. alim. MU               | Seleziona l'alimentatore multiuso.                                                                                                    |  |  |
|                     |                                                                                                    | Assegna carta m.            | Imposta l'alimentazione manuale<br>della carta dall'alimentatore<br>multiuso.                                                                 |  |  |
|                     |                                                                                                    | Assegna busta m.            | Imposta l'alimentazione manuale<br>delle buste dall'alimentatore<br>multiuso.                                                                 |  |  |
|                     | 2 Selezionare un valore.                                                                                                    | Disattivato*                | La stampante MFP utilizza le<br>assegnazioni predefinite delle<br>origini carta.                                                              |  |  |
|                     |                                                                                                    | 0199                        | È possibile selezionare un valore<br>numerico per assegnare un valore<br>personalizzato a un'origine carta.                                   |  |  |
|                     |                                                                                                    | Nessuno                     | L'origine carta ignora il comando<br>per la selezione dell'alimentazione<br>carta.                                                            |  |  |
|                     | Altre selezioni di Rinumera vassoio                                                                                                    | Visualizza<br>impost. fabb. | Utilizzare i pulsanti di navigazione<br>(frecce) per visualizzare il valore<br>predefinito di fabbrica assegnato a<br>ciascuna origine carta. |  |  |
|                     |                                                                                                    | Ripris. val.<br>pred.       | Per ripristinare i valori predefiniti di<br>tutte le assegnazioni dei vassoi,<br>selezionare Sì.                                              |  |  |

# Impostazioni emulazione PCL

# Menu predefiniti ÷ Impostazioni stampante ÷ Menu Emulazione PCL ÷ Impostazioni emulazione PCL

| Voce di menu     | Funzione                                                                                    | Valori e descrizioni                                                      |                                                                                                    |
|------------------|---------------------------------------------------------------------------------------------|---------------------------------------------------------------------------|----------------------------------------------------------------------------------------------------|
| Dimens. in punti | Consente di modificare le<br>dimensioni in punti dei font<br>di tipo grafico scalabile.     | <ul> <li>11008<br/>(con incrementi di 0,25 punti)</li> <li>12*</li> </ul> | Per dimensione in punti<br>si intende l'altezza dei<br>caratteri di un font. Un<br>punto equivale a circa<br>1/72 di un pollice. È<br>possibile selezionare<br>dimensioni in punti da 1<br>a 1008 con incrementi<br>di 0,25 punti.<br><b>Nota</b> II valore di<br>Dimens. in punti viene<br>visualizzato solo per i<br>font tipografici.                                                                                                  |
| Passo            | Consente di specificare il<br>passo dei font scalabili a<br>spaziatura fissa.               | 0.08100<br>(con incrementi di 0,01 cpi)<br>10*                            | Per passo si intende il<br>numero di caratteri a<br>spaziatura fissa in un<br>pollice orizzontale. È<br>possibile selezionare<br>un passo da 0,08 a 100<br>caratteri per pollice<br>(cpi) con incrementi di<br>0,01 cpi. Per i font non<br>scalabili a spaziatura<br>fissa, il passo viene<br>visualizzato ma non<br>può essere modificato.<br><b>Nota</b> Il passo viene<br>visualizzato solo per<br>font fissi o a spaziatura<br>fissa. |
| Orientamento     | Drientamento Consente di determinare l'orientamento del testo e della grafica sulla pagina. | Verticale*                                                                | Il testo e la grafica<br>vengono stampati<br>parallelamente al bordo<br>corto della pagina.                                                                                                    |
|                  |                                                                                             | Orizzontale                                                               | Il testo e la grafica<br>vengono stampati<br>parallelamente al bordo<br>lungo della pagina.                                                                                                    |

# Menu predefiniti ÷ Impostazioni stampante ÷ Menu Emulazione PCL ÷ Impostazioni emulazione PCL (continua)

| Voce di menu                                                                                                    | Funzione                                                                                                    | Valori e descrizioni                                                                                         |                                                                                                    |
|----------------------------------------------------------------------------------------------------|----------------------------------------------------------------------------------------------------|----------------------------------------------------------------------------------------------------|----------------------------------------------------------------------------------------------------|
| Righe per pagina                                                                                                    | Consente di determinare il                                                                                       | 1255                                                                                                    | La stampante MFP                                                                                                    |
|                                                                                                    | numero di righe stampate su<br>ciascuna pagina.                                                                  | <b>60*</b><br>(valori predefiniti di fabbrica<br>specifici per un paese o una<br>regione)                    | imposta lo spazio tra<br>una riga e l'altra<br>(spaziatura verticale<br>delle righe) in base alle<br>impostazioni di Righe                                                                       |
|                                                                                                    |                                                                                                    | 64*<br>(valori predefiniti di fabbrica<br>specifici per un paese o una<br>regione)                           | per pagina, Dimensioni<br>carta e Orientamento.<br>Prima di modificare<br>l'opzione Righe per<br>pagina, selezionare<br>l'impostazione<br>appropriata per<br>Dimensioni carta e<br>Orientamento. |
| Larghezza A4 Consente di selezionare la larghezza della pagina logica per un foglio A4.                                           | 198 mm*                                                                                                    | Rende la larghezza<br>della pagina logica<br>compatibile con le<br>stampanti Hewlett-<br>Packard LaserJet 5. |                                                                                                    |
|                                                                                                    |                                                                                                    | 203 mm                                                                                                    | Aumenta la larghezza<br>della pagina logica per<br>la stampa di ottanta<br>caratteri a passo 10.                                                                                                 |
| CR auto. dopo LF                                                                                                    | Consente di impostare<br>l'esecuzione automatica di un<br>ritorno a capo dopo un<br>comando di avanzamento riga. | Disattivato*                                                                                                 | La stampante MFP non<br>esegue un ritorno a<br>capo dopo un comando<br>di avanzamento riga.                                                                                                    |
|                                                                                                    |                                                                                                    | Attivato                                                                                                    | La stampante MFP<br>esegue un ritorno a<br>capo dopo un comando<br>di avanzamento riga.                                                                                                    |
| LF auto. dopo CR Consente di impostare<br>l'esecuzione automatica di un<br>avanzamento riga dopo un<br>comando di ritorno a capo. | Disattivato*                                                                                                    | La stampante MFP non<br>esegue un ritorno a<br>capo dopo un comando<br>di avanzamento riga.                  |                                                                                                    |
|                                                                                                    |                                                                                                    | Attivato                                                                                                    | La stampante MFP<br>esegue un<br>avanzamento riga dopo<br>un comando di ritorno a<br>capo.                                                                                                    |

#### Menu PostScript

Il menu PostScript consente di modificare le impostazioni relative ai processi di stampa nel linguaggio di emulazione PostScript.

Nota I valori contrassegnati da un asterisco (\*) rappresentano le impostazioni predefinite di fabbrica.

## Menu predefiniti ÷ Impostazioni stampante ÷ Menu PostScript

| Voce di menu           | Funzione                                                                                     | Valori e descrizioni                                                |                                                                        |
|------------------------|----------------------------------------------------------------------------------------------|---------------------------------------------------------------------|------------------------------------------------------------------------|
| Errore stampa PS       | <b>Impa PS</b> Consente di stampare una pagina in cui viene segnalato un eventuale errore di | Disattivato*                                                        | Annulla il processo di<br>stampa senza stampare<br>messaggi di errore. |
| emulazione PostScript. | Attivato                                                                                     | Stampa un messaggio di<br>errore prima di annullare il<br>processo. |                                                                        |

#### Menu PDF

Il menu PDF consente di modificare le impostazioni relative ai processi di stampa in formato PDF.

Nota I valori contrassegnati da un asterisco (\*) rappresentano le impostazioni predefinite di fabbrica.

#### Menu predefiniti ÷ Impostazioni stampante ÷ Menu PDF

| Voce di menu                                                                                                    | Funzione                                                          | Valori e descrizioni |                                                                                                    |
|----------------------------------------------------------------------------------------------------|-------------------------------------------------------------------|----------------------|----------------------------------------------------------------------------------------------------|
| Adatta a pagina Consente di specificare se adattare il documento alle dimensioni del supporto di stampa disponibile. |                                                                   | No*                  | Il documento non viene<br>adattato alle dimensioni<br>del supporto di stampa<br>disponibile. Il testo o la<br>grafica al di fuori dell'area<br>stampabile vengono<br>tagliati. |
|                                                                                                    |                                                                   | Sì                   | Il documento viene<br>adattato alle dimensioni<br>del supporto di stampa<br>disponibile.                                                                                       |
| Orientamento                                                                                                    | Consente di specificare<br>l'orientamento predefinito del<br>PDF. | Verticale*           | Il testo e la grafica<br>vengono stampati<br>parallelamente al bordo<br>corto della pagina.                                                                                    |
|                                                                                                    |                                                                   | Orizzontale          | Il testo e la grafica<br>vengono stampati<br>parallelamente al bordo<br>lungo della pagina.                                                                                    |

# Menu predefiniti ÷ Impostazioni stampante ÷ Menu PDF (continua)

| Voce di menu                                                                                                    | Funzione                                                                                                    | Valori e descrizioni                                   |                                                             |
|----------------------------------------------------------------------------------------------------|----------------------------------------------------------------------------------------------------|--------------------------------------------------------|-------------------------------------------------------------|
| Mezzitoni                                                                                                    | Mezzitoni Consente di specificare se<br>utilizzare lo schermo di mezzitoni<br>predefinito della stampante MFP | Stampante*                                             | Utilizza lo schermo<br>di mezzitoni della<br>stampante MFP. |
| o lo schermo del documento.                                                                                                    | Documento                                                                                                    | Utilizza lo schermo di<br>mezzitoni del documento.     |                                                             |
| Annotazioni Consente di specificare se<br>stampare le annotazioni presenti<br>nel file PDF. Gli strumenti di<br>annotazione forniscono<br>numerosi metodi per annotare il<br>testo e aggiungere note e<br>commenti ai documenti PDF. | Non stampare*                                                                                                 | Non stampa le<br>annotazioni presenti nel<br>file PDF. |                                                             |
|                                                                                                    | Stampa                                                                                                    | Stampa le annotazioni<br>presenti nel file PDF.        |                                                             |

#### Protezione

#### Attiva/Disattiva funz.

Nota I valori contrassegnati da un asterisco (\*) rappresentano le impostazioni predefinite di fabbrica.

## Menu predefiniti ÷ Protezione ÷ Attiva/Disattiva funz.

| Voce di<br>menu                                                               | Funzione                                                                                    | Valori e descrizioni |                                                                   |
|-------------------------------------------------------------------------------|---------------------------------------------------------------------------------------------|----------------------|-------------------------------------------------------------------|
| Copia                                                                         | pia Consente al personale tecnico di bloccare il pulsante Copia in modo da non visualizzare |                      | Le funzioni del pulsante Copia non vengono bloccate.              |
|                                                                               | r menu della funzione di copia quando si<br>preme questo pulsante.                          | Disattivato          | Le funzioni del pulsante Copia vengono bloccate.                  |
| Fax                                                                           | Fax Consente al personale tecnico di bloccare il pulsante Fax in modo da non visualizzare i |                      | Le funzioni del pulsante Fax non vengono bloccate.                |
| m<br>qı                                                                       | menu della funzione fax quando si preme<br>questo pulsante.                                 | Disattivato          | Le funzioni del pulsante Fax<br>vengono bloccate.                 |
| E-mail                                                                        | Consente al personale tecnico di bloccare il<br>pulsante E-mail in modo da non              | Attivato*            | Le funzioni del pulsante E-mail non vengono bloccate.             |
| visualizzare i menu della funzione e-mail<br>quando si preme questo pulsante. |                                                                                             | Disattivato          | Le funzioni del pulsante E-mail vengono bloccate.                 |
| Profili                                                                       | Consente al personale tecnico di bloccare il pulsante Stampa/Profili in modo da non         | Attivato*            | Le funzioni del pulsante Stampa/<br>Profili non vengono bloccate. |
|                                                                               | visualizzare i menu di stampa e dei profili<br>quando si preme questo pulsante.             | Disattivato          | Le funzioni del pulsante Stampa/<br>Profili vengono bloccate.     |

# Menu predefiniti ÷ Protezione ÷ Attiva/Disattiva funz. (continua)

| Voce di<br>menu        | Funzione                                                                                                    | Valori e descrizioni                                          |                                                                         |
|------------------------|----------------------------------------------------------------------------------------------------|---------------------------------------------------------------|-------------------------------------------------------------------------|
| Chiave<br>(amm.)       | Chiave<br>(amm.) Consente al personale tecnico di bloccare il<br>pulsante di amministrazione in modo da<br>non visualizzare i relativi menu quando si | Attivato*                                                     | Le funzioni del pulsante di<br>amministrazione non vengono<br>bloccate. |
| preme questo pulsante. | Disattivato                                                                                                    | Le funzioni del pulsante di amministrazione vengono bloccate. |                                                                         |

#### Blocca configurazione

Nota I valori contrassegnati da un asterisco (\*) rappresentano le impostazioni predefinite di fabbrica.

## Menu predefiniti ÷ Protezione ÷ Blocca configurazione

| Voce di<br>menu        | Funzione                                                                                                    | Valori e descrizioni |                                                       |  |
|------------------------|----------------------------------------------------------------------------------------------------|----------------------|-------------------------------------------------------|--|
| Proteggi<br>menu carta | Consente di bloccare l'accesso<br>al <b>Menu Carta</b> a meno che non                                                                                                    | Sì*                  | È richiesta una password per accedere al menu.        |  |
|                        | si immetta una password per accedere al menu.                                                                                                    | Νο                   | Non è richiesta una password per accedere al menu.    |  |
| Proteggi<br>rapporti   | Consente di bloccare l'accesso<br>alla voce <b>Rapporti stampa</b> a                                                                                                    | Sì*                  | È richiesta una password per accedere al menu.        |  |
| stampa                 | meno che non si immetta una<br>password per accedere al menu.                                                                                                    | Νο                   | Non è richiesta una password per accedere al menu.    |  |
| Proteggi<br>impos.     | Consente di bloccare l'accesso a<br>diverse voci di menu, comprese<br>Impostazioni generali,<br>Impostazioni copia,<br>Impostazioni fax, Impostazioni<br>e-mail/FTP, Impostazioni<br>stampante e Imposta data e ora<br>a meno che non si immetta una<br>password per accedere ai menu. | Sì*                  | È richiesta una password per accedere al menu.        |  |
| generali               |                                                                                                    | Νο                   | Non è richiesta una password per<br>accedere al menu. |  |
| Proteggi<br>rete/USB   | Proteggi<br>rete/USB Consente di bloccare l'accesso<br>alla voce Rete/USB a meno che                                                                                                    |                      | È richiesta una password per accedere al menu.        |  |
|                        | non si immetta una password<br>per accedere al menu.                                                                                                    | No                   | Non è richiesta una password per accedere al menu.    |  |
| Proteggi<br>scelte     | Consente di bloccare l'accesso<br>alla voce di menu a meno che                                                                                                    | Sì*                  | È richiesta una password per accedere al menu.        |  |
| rapide                 | non si immetta una password per accedere al menu.                                                                                                    | No                   | Non è richiesta una password per accedere al menu.    |  |

#### Crea password

Questa voce di menu consente di creare o cambiare una password.

- **1** Premere il pulsante di **amministrazione**.
- 2 Selezionare Menu predefiniti.
- **3** Selezionare **Protezione**.

#### 4 Selezionare Crea password.

Se non è già stata definita una password, attenersi alla procedura seguente per visualizzare una schermata che consente di creare una password. Se si utilizza già una password, questa schermata consente di cambiarla.

Viene visualizzata la schermata seguente:

- 5 Immettere una password utilizzando il tastierino alfanumerico visualizzato.
- 6 Evidenziare la voce **Fine**, quindi premere ✓.

**Nota** Selezionando **Fine**, è possibile visualizzare la schermata Reinserire la password, mentre **Annulla** riporta alla schermata di configurazione della protezione.

Nella schermata Reinserire la password, utilizzare il tastierino alfanumerico visualizzato per immettere nuovamente la password:

# Uso del pannello di controllo e dei menu della stampante MFP

Se le password inserite nelle schermate di immissione corrispondono, viene visualizzato il messaggio **Modifiche alla configurazione inoltrate**. La password o la nuova password è stata impostata. Viene visualizzata nuovamente la schermata **Menu predefiniti**.

Se si seleziona **Annulla**, viene nuovamente visualizzata la schermata di configurazione della protezione e le modifiche alla password non vengono inoltrate.

Se le password inserite nelle schermate di immissione non corrispondono, viene emesso un segnale acustico di errore e viene visualizzata la schermata Inserite due password non corrispondenti. È possibile selezionare l'opzione Immetti nuovamente password o Annulla modifica protezione. Se si seleziona Immetti nuovamente password, viene visualizzata la schermata per l'immissione della password. Se si seleziona Annulla modifica protezione, viene visualizzata la schermata Menu predefiniti.

Se le due immissioni corrispondono, ma sono vuote, viene emesso un segnale acustico di errore e viene visualizzata la schermata **Password richiesta per la protezione dei** menu con due opzioni Immetti password e Non proteggere menu.

#### Immissione di una password

Quando è richiesta una password per accedere a un menu o a una voce di menu, viene visualizzata la schermata per l'immissione della password. In questa schermata, i caratteri vengono visualizzati sotto forma di asterischi. La lunghezza della password non può superare gli otto caratteri. Se si immettono più di otto caratteri, viene emesso un segnale acustico di errore.

#### Imposta data e ora

Nota I valori contrassegnati da un asterisco (\*) rappresentano le impostazioni predefinite di fabbrica.

| Voce di menu | Funzione                                 | Valori e descrizioni |                                                                      |
|--------------|------------------------------------------|----------------------|----------------------------------------------------------------------|
| Anno         | Consente di<br>specificare l'anno.       | 2003÷2028            | Se si seleziona l'anno, il server orario viene impostato su Nessuno. |
| Mese         | Consente di<br>specificare il<br>mese.   | Gennaio÷Dicembre     |                                                                      |
| Giorno       | Consente di<br>specificare il<br>giorno. | 1÷31                 |                                                                      |
| Ora          | Consente di specificare l'ora.           | 00÷23 (00*)          | Per l'orario viene utilizzato il formato 24 ore.                     |
| Minuti       | Consente di<br>specificare i<br>minuti.  | 00÷59 (00*)          |                                                                      |

#### Menu predefiniti ÷ Imposta data e ora

# Uso del pannello di controllo e dei menu della stampante MFP

#### Elimina scelte rapide

- 1 Premere il pulsante di amministrazione (chiave).
- 2 Premere il pulsante freccia giù fino a evidenziare la voce Menu predefiniti, quindi premere ✓.
- 3 Premere il pulsante freccia giù fino a evidenziare la voce **Elimina scelte rapide**, quindi premere ✓.

**Nota** La voce **Elimina scelte rapide** viene visualizzata tra le opzioni disponibili solo se esiste una scelta rapida.

- 4 Selezionare E-mail, Fax, FTP o Profili, quindi premere ✓.
- 5 Utilizzare il pulsante freccia giù per evidenziare la scelta rapida, quindi premere  $\checkmark$ .

Nota È possibile selezionare più scelte rapide.

6 Evidenziare la voce **Elimina**, quindi premere ✓.

Per ulteriori informazioni sulle scelte rapide, vedere la sezione **Gestione delle scelte rapide -Creazione, immissione ed eliminazione**.

## Rapporti stampa

Questa voce di menu consente di selezionare la stampa diversi tipi di rapporti. Dopo aver visualizzato le voci del menu e selezionato il rapporto desiderato, premere  $\checkmark$ . Viene visualizzato il messaggio **Stampa in corso**, quindi il rapporto viene stampato.

## Rapporti stampa

| Voce di menu           | Funzione                                                                                              | Valori e descrizioni |  |
|------------------------|----------------------------------------------------------------------------------------------------|----------------------|--|
| Pag. impostazioni menu | Consente di stampare la pagina delle<br>impostazioni dei menu contenente le<br>seguenti informazioni: |                      |  |
|                        | <ul> <li>Impostazioni correnti delle voci di<br/>tutti i menu</li> </ul>                              |                      |  |
|                        | <ul> <li>Informazioni relative alla cartuccia<br/>di stampa</li> </ul>                                |                      |  |
|                        | <ul> <li>Un elenco delle opzioni e delle<br/>funzioni installate</li> </ul>                           |                      |  |
|                        | <ul> <li>Memoria disponibile nella<br/>stampante MFP</li> </ul>                                       |                      |  |
| Pag. impostazioni rete | Consente di stampare le impostazioni correnti relative alla configurazione della rete.                |                      |  |
| Elenco scelte rapide   | Consente di stampare un elenco di scelte rapide definite dall'utente.                                 |                      |  |

# Rapporti stampa (continua)

| Voce di menu            | Funzione                                                                                                    | Valori e descrizion | i                                                                                                    |
|-------------------------|----------------------------------------------------------------------------------------------------|---------------------|----------------------------------------------------------------------------------------------------|
| Elenco destinaz. e-mail | Consente di stampare un elenco di destinazioni per le e-mail.                                                                                                    |                     |                                                                                                    |
| Elenco destinaz. fax    | Consente di stampare un elenco di destinazioni per i fax.                                                                                                    |                     |                                                                                                    |
| Elenco destinaz. FTP    | Consente di stampare un elenco di destinazioni FTP.                                                                                                    |                     |                                                                                                    |
| Elenco profili          | Consente di stampare un elenco di profili definiti.                                                                                                    |                     |                                                                                                    |
| Giornale ricezione fax  | Consente di stampare un elenco degli ultimi 45 fax ricevuti.                                                                                                    |                     |                                                                                                    |
| Giornale invio fax      | Consente di stampare un elenco degli ultimi 45 fax inviati.                                                                                                    |                     |                                                                                                    |
| Giorn. fax diff/attesa  | Consente di stampare un giornale dei<br>fax in attesa di invio e di quelli ricevuti<br>ma non ancora stampati. Una volta<br>stampato, il fax viene aggiunto al<br>Giornale ricezione fax. |                     |                                                                                                    |
| Pag. impostaz. Netware  | Consente di stampare una pagina<br>che elenca le impostazioni del<br>protocollo NetWare.                                                                                                  |                     |                                                                                                    |
| Stampa font             | Consente di stampare un esempio di<br>tutti i font disponibili per il linguaggio<br>stampante selezionato.                                                                                | Font PCL            | Stampa un<br>esempio di tutti i<br>font della<br>stampante MFP<br>disponibili per<br>l'emulazione PCL.            |
|                         |                                                                                                    | Font PostScript     | Stampa un<br>esempio di tutti i<br>font della<br>stampante MFP<br>disponibili per<br>l'emulazione PostS<br>cript. |
| Stampa directory        | Consente di stampare un rapporto<br>che elenca tutte le risorse presenti<br>nella memoria Flash.                                                                                          |                     |                                                                                                    |
|                         | Questa voce di menu viene<br>visualizzata sul pannello di controllo<br>solo se è installata un scheda di<br>memoria Flash opzionale.                                                      |                     |                                                                                                    |

# Rete/USB

**Nota** I valori contrassegnati da un asterisco (\*) rappresentano le impostazioni predefinite di fabbrica.

## TCP/IP

Il protocollo IP (Internet Protocol) specifica il formato dei pacchetti, detti anche datagrammi, e lo schema di indirizzamento. La maggior parte delle reti utilizza il protocollo IP insieme a un protocollo di livello superiore, chiamato TCP (Transmission Control Protocol). Il protocollo TCP consente a due host di stabilire una connessione e di scambiarsi flussi di dati. Questo protocollo garantisce non solo la consegna dei dati ma anche che questi vengano consegnati nello stesso ordine in cui sono stati inviati.

| Voce di menu     | Funzione                                                                                                    | Valori e descrizioni                     |                            |
|------------------|----------------------------------------------------------------------------------------------------|------------------------------------------|----------------------------|
| Indirizzo        | Consente di definire un indirizzo specifico<br>sulla rete per l'identificazione della<br>periferica.                                                                                                    | 4 campi di<br>immissione<br>indirizzo IP |                            |
| Netmask          | Fornisce le informazioni utilizzate dalla<br>rete per selezionare la modalità di ricerca<br>di uno specifico indirizzo IP.                                                                                                    | 4 campi di<br>immissione<br>maschera     |                            |
| Gateway          | Fornisce l'indirizzo della macchina che<br>controlla le comunicazioni per la sottorete.                                                                                                    | 4 campi di<br>immissione<br>indirizzo IP |                            |
| Abilita DHCP     | DHCP è l'acronimo di Dynamic Host                                                                                                    | Attivato*                                | La funzione è attivata.    |
|                  | di rete viene assegnato automaticamente<br>un numero.                                                                                                    | Disattivato                              | La funzione è disattivata. |
| Abilita RARP     | RARP è l'acronimo di Reverse Address<br>Resolution Protocol.                                                                                                    | Attivato*                                | La funzione è attivata.    |
|                  |                                                                                                    | Disattivato                              | La funzione è disattivata. |
| Abilita BOOTP    | BOOTP è l'acronimo di Bootstrap<br>Protocol.                                                                                                    | Attivato*                                | La funzione è attivata.    |
|                  |                                                                                                    | Disattivato                              | La funzione è disattivata. |
| IP automatico    | Fornisce automaticamente un indirizzo IP.                                                                                                    | Attivato*                                |                            |
|                  |                                                                                                    | Disattivato                              |                            |
| Abilita FTP/TFTP | Consente il trasferimento dei file alla                                                                                                    | Attivato*                                | La funzione è attivata.    |
|                  | Il protocollo FTP (File Transfer Protocol)<br>viene utilizzato per lo scambio di file su<br>Internet. Per abilitare il trasferimento dei<br>file, il protocollo FTP utilizza i protocolli<br>TCP/IP.<br>TFTP è l'acronimo di Trivial File Transfer<br>Protocol, una forma più semplice di<br>protocollo FTP. | Disattivato                              | La funzione è disattivata. |

# Rete/USB ÷ TCP/IP

# Rete/USB ÷ TCP/IP (continua)

| Voce di menu        | Funzione                                                                                                    | Valori e desc                            | rizioni                                                               |
|---------------------|----------------------------------------------------------------------------------------------------|------------------------------------------|-----------------------------------------------------------------------|
| Server HTTP abilit. | Specifica se è possibile visualizzare le<br>pagine Web.<br>HTTP è l'acronimo di HyperText Transfer                                                                                                    | Attivato*                                | La funzione è attivata.<br>È possibile visualizzare le<br>pagine Web. |
|                     | Protocol, il protocollo portante del World<br>Wide Web. Questo protocollo definisce la<br>modalità di formattazione e trasmissione<br>dei messaggi nonché le azioni eseguite<br>dai server Web e dai browser in risposta<br>ai vari comandi.                                                                                                    | Disattivato                              | La funzione è disattivata.                                            |
| Conf. HTTP abilit.  | Consente di specificare se è possibile                                                                                                    | Attivato*                                | La funzione è attivata.                                               |
|                     | collegamento alla configurazione nella<br>pagina Web.                                                                                                    | Disattivato                              | La funzione è disattivata.                                            |
| Ind. server WINS    | I server gestiscono i nomi host<br>assegnando tali nomi a indirizzi IP. Le<br>periferiche dispongono di un nome host<br>registrato nel server WINS.                                                                                                    | 4 campi di<br>immissione<br>indirizzo IP |                                                                       |
|                     | Il sistema WINS (Windows Internet<br>Naming Service) determina l'indirizzo IP<br>associato a un computer di rete specifico.<br>Questa operazione viene detta risoluzione<br>del nome. WINS supporta client di rete e<br>server in ambiente Windows e può<br>includere la risoluzione dei nomi per altri<br>computer con configurazioni speciali.                                                                                                    |                                          |                                                                       |
| Ind. server DNS     | Consente di registrare il nome host<br>mediante il server DNS e abilita la<br>risoluzione dei nomi per il server di posta<br>elettronica, per l'FTP e per altri nomi host.<br>Per DSN (Domain Name System o<br>Domain Name Service) si intende un<br>servizio Internet che traduce i nomi di<br>dominio in indirizzi IP. I nomi di dominio<br>sono alfabetici e, pertanto, di più facile<br>memorizzazione. Il funzionamento di<br>Internet è basato sugli indirizzi IP. Ogni<br>volta che si utilizza un nome di dominio, è<br>necessario che venga tradotto<br>nell'indirizzo IP corrispondente mediante<br>un servizio DNS. | 4 campi di<br>immissione<br>indirizzo IP |                                                                       |

## Rete standard

# Rete/USB ÷ Rete standard

| Voce di menu    | Funzione                                                                                                    | Valori e descrizioni                              |                                                                                                    |
|-----------------|----------------------------------------------------------------------------------------------------|---------------------------------------------------|----------------------------------------------------------------------------------------------------|
| SmartSwitch PCL | Consente di configurare<br>l'attivazione automatica<br>dell'emulazione PCL, se<br>richiesta da un processo di<br>stampa ricevuto tramite la<br>porta di rete, a prescindere<br>dal linguaggio predefinito<br>della stampante.        | Attivato*                                         | I dati provenienti dall'interfaccia di rete<br>vengono verificati e viene selezionata<br>l'emulazione PCL, se i dati indicano che<br>si tratta del linguaggio richiesto.                                                                                                    |
|                 |                                                                                                    | Disattivato                                       | I dati in entrata non vengono verificati.<br>Se SmartSwitch PS è abilitato, la<br>stampante MFP utilizza l'emulazione<br>PostScript per elaborare il processo<br>oppure, se SmartSwitch PS è<br>disabilitato, la stampante MFP utilizza il<br>linguaggio predefinito specificato nel<br>menu Impostazione.                                           |
| SmartSwitch PS  | Consente di configurare<br>l'attivazione automatica<br>dell'emulazione PostScript,<br>se richiesta da un processo<br>di stampa ricevuto tramite la<br>porta di rete, a prescindere<br>dal linguaggio predefinito<br>della stampante. | Attivato*                                         | I dati provenienti dall'interfaccia di rete<br>vengono verificati e viene selezionata<br>l'emulazione PostScript, se i dati<br>indicano che si tratta del linguaggio<br>richiesto.                                                                                                    |
|                 |                                                                                                    | Disattivato                                       | I dati in entrata non vengono verificati.<br>Se SmartSwitch PCL è abilitato, la<br>stampante MFP utilizza l'emulazione<br>PCL per elaborare il processo oppure,<br>se SmartSwitch PCL è disabilitato, la<br>stampante MFP utilizza il linguaggio<br>predefinito specificato nel menu<br>Impostazione.                                                |
| ModoNPA         | Consente di specificare<br>l'esecuzione<br>dell'elaborazione speciale<br>richiesta per le<br>comunicazioni bidirezionali,<br>in conformità alle<br>convenzioni definite nel<br>protocollo NPA (Network<br>Printing Alliance).        | Attivato                                          | L'elaborazione NPA viene eseguita dalla<br>stampante MFP. Se i dati non sono in<br>formato NPA, vengono rifiutati.                                                                                                    |
|                 |                                                                                                    | Disattivato                                       | L'elaborazione NPA non viene eseguita dalla stampante MFP.                                                                                                    |
|                 |                                                                                                    | Automatico*                                       | I dati vengono esaminati per<br>determinarne il formato, quindi elaborati<br>nel modo appropriato.                                                                                                    |
| Buffer di rete  | Consente di configurare la<br>dimensione del buffer di<br>ingresso della rete.                                                                                                    | Automatico*                                       | La dimensione del buffer di rete viene<br>calcolata automaticamente<br>(impostazione consigliata).                                                                                                    |
|                 |                                                                                                    | Da 3K alla<br>dimensione<br>massima<br>consentita | La dimensione del buffer di rete viene<br>specificata dall'utente. La dimensione<br>massima dipende dalla quantità di<br>memoria della stampante MFP e dalle<br>dimensioni degli altri buffer di<br>collegamento. Per impostare il buffer di<br>rete sulla dimensione massima, è<br>possibile disattivare o ridurre la<br>dimensione del buffer USB. |
# Rete/USB ÷ Rete standard (continua)

| Voce di menu           | Funzione                                                                                                    | Valori e descrizioni                                                                                                    |                                                                                                    |                                                                                  |
|------------------------|----------------------------------------------------------------------------------------------------|----------------------------------------------------------------------------------------------------|----------------------------------------------------------------------------------------------------|----------------------------------------------------------------------------------|
| PS binario MAC         | S binario MAC Consente di configurare la stampante MFP per l'elaborazione dei processi di stampa di tipo PostScript | Attivato                                                                                                    | I processi di stampa di tipo PostScript<br>binario di base inviati dai computer che<br>utilizzano sistemi operativi Macintosh<br>vengono elaborati dalla stampante MFP. |                                                                                  |
| binario per Macintosh. |                                                                                                    | <b>Nota</b> Tale impostazione può causare errori nei processi di stampa Windows.                                                |                                                                                                    |                                                                                  |
|                        |                                                                                                    | Dis                                                                                                    | Disattivato                                                                                                    | I processi di stampa PostScript vengono filtrati tramite il protocollo standard. |
|                        |                                                                                                    |                                                                                                    | <b>Nota</b> Tale impostazione può causare errori nei processi di stampa Macintosh.                                                                                      |                                                                                  |
|                        | Automatico*                                                                                                    | Vengono elaborati i processi di stampa<br>inviati sia dai computer con sistema<br>operativo Windows che da quelli<br>Macintosh. |                                                                                                    |                                                                                  |

### **USB** standard

### Rete/USB ÷ USB standard

| Voce di menu    | Funzione                                                                                                    | Valori e descr | izioni                                                                                                    |
|-----------------|----------------------------------------------------------------------------------------------------|----------------|----------------------------------------------------------------------------------------------------|
| SmartSwitch PCL | <b>Consente di configurare</b><br>l'attivazione automatica<br>dell'emulazione PCL, se<br>richiesta da un processo di<br>stampa ricevuto tramite la<br>porta USB, a prescindere dal<br>linguaggio predefinito della<br>stampante. | Attivato*      | I dati provenienti dall'interfaccia<br>USB vengono verificati e viene<br>selezionata l'emulazione PCL, se i<br>dati indicano che si tratta del<br>linguaggio richiesto.                                                                                                    |
|                 |                                                                                                    | Disattivato    | I dati in entrata non vengono<br>verificati. Se SmartSwitch PS è<br>abilitato, la stampante MFP utilizza<br>l'emulazione PostScript per<br>elaborare il processo oppure, se<br>SmartSwitch PS è disabilitato, la<br>stampante MFP utilizza il linguaggio<br>predefinito specificato nel menu<br>Impostazione |
| SmartSwitch PS  | Consente di configurare<br>l'attivazione automatica<br>dell'emulazione PostScript,<br>se richiesta da un processo di<br>stampa ricevuto tramite la<br>porta USB, a prescindere dal<br>linguaggio predefinito della<br>stampante. | Attivato*      | I dati provenienti dall'interfaccia<br>USB vengono verificati e viene<br>selezionata l'emulazione PostScript,<br>se i dati indicano che si tratta del<br>linguaggio richiesto.                                                                                                    |
|                 |                                                                                                    | Disattivato    | I dati in entrata non vengono<br>verificati. Se SmartSwitch PCL è<br>abilitato, la stampante MFP utilizza<br>l'emulazione PCL per elaborare il<br>processo oppure, se SmartSwitch<br>PCL è disabilitato, la stampante<br>MFP utilizza il linguaggio predefinito<br>specificato nel menu Impostazione.        |
| ModoNPA         | Consente di specificare<br>l'esecuzione dell'elaborazione<br>speciale richiesta per le<br>comunicazioni bidirezionali, in                                                                                                    | Attivato       | L'elaborazione NPA viene eseguita<br>dalla stampante MFP. Se i dati non<br>sono in formato NPA, vengono<br>rifiutati.                                                                                                    |
|                 | conformita alle convenzioni<br>definite nel protocollo NPA<br>(Network Printing Alliance).                                                                                                    | Disattivato    | L'elaborazione NPA non viene eseguita dalla stampante MFP.                                                                                                    |
|                 |                                                                                                    | Automatico*    | I dati vengono esaminati per<br>determinarne il formato, quindi<br>elaborati nel modo appropriato.                                                                                                    |

## Rete/USB ÷ USB standard (continua)

| Voce di menu                                                                                                    | Funzione                                               | Valori e descr                                                                                                    | izioni                                                                                                    |
|----------------------------------------------------------------------------------------------------|--------------------------------------------------------|----------------------------------------------------------------------------------------------------|----------------------------------------------------------------------------------------------------|
| Buffer USB                                                                                                    | Consente di configurare le<br>dimensioni del buffer di | Disabilitato                                                                                                    | Il buffering del processo è<br>disabilitato.                                                                                    |
|                                                                                                    | ingresso USB.                                          | Automatico*                                                                                                    | La dimensione del buffer USB viene<br>calcolata automaticamente<br>(impostazione consigliata).                                  |
|                                                                                                    | Da 3K alla<br>dimensione<br>massima<br>consentita      | La dimensione del buffer USB viene<br>specificata dall'utente.<br>La dimensione massima dipende<br>dalla quantità di memoria della<br>stampante MFP, dalle dimensioni<br>degli altri buffer di collegamento e<br>dall'impostazione Salva risorsa<br>(Attivato o Disattivato). Per<br>impostare il buffer USB sulla<br>dimensione massima, è possibile<br>disattivare o ridurre le dimensioni<br>dei buffer di rete e LocalTalk. |                                                                                                    |
| PS binario MAC Consente di configurare la stampante MFP per l'elaborazione dei processi di stampa di tipo PostScript binario per Macintosh. | Attivato                                               | I processi di stampa di tipo<br>PostScript binario di base inviati dai<br>computer che utilizzano sistemi<br>operativi Macintosh vengono<br>elaborati dalla stampante MFP.                                                                                                    |                                                                                                    |
|                                                                                                    |                                                        |                                                                                                    | <b>Nota</b> Tale impostazione può<br>causare errori nei processi di<br>stampa Windows.                                          |
|                                                                                                    |                                                        | Disattivato                                                                                                    | I processi di stampa PostScript<br>vengono filtrati tramite il protocollo<br>standard.                                          |
|                                                                                                    |                                                        |                                                                                                    | <b>Nota</b> Tale impostazione può<br>causare errori nei processi di<br>stampa Macintosh.                                        |
|                                                                                                    |                                                        | Automatico*                                                                                                    | Vengono elaborati i processi di<br>stampa inviati sia dai computer con<br>sistema operativo Windows che da<br>quelli Macintosh. |

### **NetWare**

### Rete/USB ÷ NetWare

| Voce di menu                                                                                                    | Funzione                                                                                                    | Valori e descrizioni                                               |  |
|----------------------------------------------------------------------------------------------------|----------------------------------------------------------------------------------------------------|--------------------------------------------------------------------|--|
| Visual. nome login                                                                                                    | Consente di specificare il nome<br>di login per NetWare, che<br>corrisponde al nome<br>dell'adattatore.                                                                                        | Solo visualizzazione. Selezionare questa opzione dalla pagina Web. |  |
| Visual. mod. stampa                                                                                                    | Consente di specificare il server<br>di stampa per la stampante MFP<br>remota.                                                                                                    | Solo visualizzazione. Selezionare questa opzione dalla pagina Web. |  |
| Visual. n. rete                                                                                                    | Consente di specificare il<br>numero NetWare compreso<br>nell'indirizzo hardware.                                                                                                    | Solo visualizzazione. Selezionare questa opzione dalla pagina Web. |  |
| Attiva                                                                                                    | Consente di attivare o                                                                                                    | Attivato*                                                          |  |
|                                                                                                    | NetWare.                                                                                                    | Disattivato                                                        |  |
| Ethernet 802.2                                                                                                    | Consente di specificare IPX                                                                                                    | Attivato*                                                          |  |
| (Internetwork Packet Exchange<br>come tipo di frame, ovvero il<br>protocollo NetWare. Consente d<br>definire i tipi di frame utilizzati<br>dall'adattatore per le<br>comunicazioni.            | Disattivato                                                                                                    |                                                                    |  |
| Ethernet 802.3                                                                                                    | Consente di specificare IPX                                                                                                    | Attivato*                                                          |  |
| (Internetwork Packet Exchange)<br>come tipo di frame, ovvero il<br>protocollo di trasferimento.<br>Consente di definire i tipi di<br>frame utilizzati dall'adattatore<br>per le comunicazioni. | Disattivato                                                                                                    |                                                                    |  |
| Ethernet Type II                                                                                                    | Consente di definire il tipo di                                                                                                    | Attivato*                                                          |  |
|                                                                                                    | cavo. Il cavo Ethernet Type II<br>viene utilizzato come tipo di<br>frame.                                                                                                    | Disattivato                                                        |  |
| Ethernet SNAP                                                                                                    | La tecnologia SNAP (Subnet                                                                                                    | Attivato*                                                          |  |
|                                                                                                    | Access Point) consente di gestire le periferiche sulla rete.                                                                                                    | Disattivato                                                        |  |
| Burst pacchetti                                                                                                    | Consente di specificare una                                                                                                    | Attivato                                                           |  |
|                                                                                                    | rapida dei dati.                                                                                                    | Disattivato*                                                       |  |
| Modalità NSQ/GSQ                                                                                                    | La modalità NSQ (Nearest                                                                                                    | Attivato                                                           |  |
|                                                                                                    | service Queue) consente<br>eseguire una ricerca in un<br>ambito limitato ai file server. La<br>modalità GSQ (General Service<br>Queue) consente di ricercare<br>tutti i servizi e file server. | Disattivato*                                                       |  |

### AppleTalk

# Rete/USB ÷ AppleTalk

| Voce di menu      | Funzione                                                                                                    | Valori e descrizioni                                                                      |                                                                                                    |
|-------------------|----------------------------------------------------------------------------------------------------|-------------------------------------------------------------------------------------------|----------------------------------------------------------------------------------------------------|
| Visualizza nome   | Consente di assegnare<br>un nome alle<br>periferiche. Questa<br>impostazione viene<br>utilizzata per segnalare<br>i servizi di stampa. In<br>ambiente Macintosh,<br>vengono utilizzati i<br>nomi anziché le<br>stringhe di numeri. | Solo visualizzazione. Selezionare questa opzione<br>dalla pagina Web.                     |                                                                                                    |
| Visual. indirizzo | Consente di<br>visualizzare l'indirizzo.                                                                                                    | Solo visualizzazione. Selezionare questa opzione dalla pagina Web.                        |                                                                                                    |
| Attiva            | Consente di attivare o                                                                                                    | Attivato*                                                                                 |                                                                                                    |
|                   | disattivare il protocollo<br>AppleTalk.                                                                                                    | Disattivato                                                                               |                                                                                                    |
| Imposta zona      | Consente di impostare<br>la zona di rete.                                                                                                    | *<br>Indica la zona di rete<br>predefinita nell'elenco dei<br>valori predefiniti di rete. | Il simbolo * indica il valore<br>predefinito se non è stato<br>impostato alcun valore. Il<br>carattere * può essere utilizzato<br>come jolly per la ricerca di<br>qualsiasi elemento sulla rete. |

### LexLink

### Rete/USB ÷ LexLink

| Voce di menu          | Funzione                                                        | Valori e descrizioni                                               |
|-----------------------|-----------------------------------------------------------------|--------------------------------------------------------------------|
| Visual.<br>soprannome | Consente di visualizzare il soprannome dell'adattatore LexLink. | Solo visualizzazione. Selezionare questa opzione dalla pagina Web. |
| Attiva                | Consente di attivare o disattivare il                           | Attivato*                                                          |
| protocollo LexLink.   |                                                                 | Disattivato                                                        |

## Uso del pannello di controllo e dei menu della stampante MFP

# Copia

Il menu Copia consente di specificare le impostazioni per l'esecuzione delle copie di un documento.

Nota I valori contrassegnati da un asterisco (\*) rappresentano le impostazioni predefinite di fabbrica.

### Copia

| Voce di<br>menu | Funzione                                                                                                    | Valori e descrizioni                                                       |                                                                                                    |
|-----------------|----------------------------------------------------------------------------------------------------|----------------------------------------------------------------------------|----------------------------------------------------------------------------------------------------|
| N. copie        | Consente di impostare il numero<br>di copie da eseguire di ciascun<br>documento acquisito mediante<br>scansione.                                | 1 999 (1*)                                                                 | Per immettere il numero di copie<br>desiderato, utilizzare il tastierino<br>numerico, il pulsante Backspace<br>o i pulsanti freccia sinistra o<br>destra.                                 |
| Copia da        | Consente di impostare il formato<br>del documento da sottoporre a<br>scansione. La finestra di<br>scansione riflette il formato<br>selezionato. | A4*<br>A5<br>JIS B5<br>Letter*<br>Legal<br>Executive<br>Folio<br>Statement | Per effettuare una selezione,<br>utilizzare i pulsanti freccia sinistra<br>e destra.<br>(Il simbolo * indica i valori<br>predefiniti di fabbrica specifici per<br>un paese o una regione) |

# Uso del pannello di controllo e dei menu della stampante MFP

| Voce di<br>menu | Funzione                                                                                                    | Valori e descrizioni                                                                                                    |                                                                                                    |
|-----------------|----------------------------------------------------------------------------------------------------|----------------------------------------------------------------------------------------------------|----------------------------------------------------------------------------------------------------|
| Copia in        | Consente di impostare il formato e                                                                                                    | e il tipo del supporto di s                                                                                                    | tampa su cui eseguire le copie.                                                                                                    |
| Copia in        | Consente di impostare il formato e<br>1 Scegliere una delle seguenti<br>opzioni:<br>• Formato caricato nel vassoio 1<br>• Formato caricato nel vassoio 2<br>se è installato un cassetto<br>opzionale<br>I formati disponibili i seguenti:<br>A4*<br>A5<br>JIS B5<br>Letter*<br>Legal<br>Executive<br>Folio<br>Statement<br>• Alim. m. uso                                                                        | <ul> <li>il tipo del supporto di s</li> <li>2 Solo per<br/>l'alimentatore<br/>multiuso: <ul> <li>a Selezionare un<br/>formato:</li> </ul> </li> <li>A4*</li> <li>A5</li> <li>JIS B5</li> <li>Letter*</li> <li>Legal</li> <li>Executive</li> <li>Folio</li> <li>Statement</li> <li>b Selezionare un<br/>valore per il tipo:</li> <li>Carta normale</li> <li>Lucidi</li> <li>Carta colorata</li> <li>Carta prestamp.</li> <li>Carta di qual.</li> <li>Busta</li> <li>Cartoncino</li> <li>Etichette</li> <li>C. pers. tipo x</li> <li>c Evidenziare la</li> </ul> | tampa su cui eseguire le copie.<br>(Il simbolo * indica i valori<br>predefiniti di fabbrica specifici per<br>un paese o una regione)<br>Il simbolo x può essere sostituito<br>da un valore da 1 a 6.<br>Per effettuare una selezione,<br>utilizzare i pulsanti freccia sinistra<br>e destra.<br>Nota In questa voce di menu<br>vengono visualizzati solo i formati<br>impostati dal pannello di controllo<br>o, se si utilizza l'alimentatore<br>multiuso, tutti i formati disponibili. |
|                 |                                                                                                    | voce <b>Fine</b> , quindi<br>premere <b>√</b> .                                                                                                    |                                                                                                    |
| Fascicola       | Consente di impostare le pagine<br>di un processo da copiare od<br>ordinare in sequenza quando si<br>eseguono più copie. Le copie<br>vengono ordinate nel modo<br>seguente: 1, 2, 3; 1, 2, 3; 1, 2, 3<br>nel caso di un processo di 3<br>pagine eseguito in triplice copia.<br>Se l'opzione Fascicola è<br>disattivata, lo stesso processo<br>viene stampato nell'ordine<br>seguente: 1, 1, 1, 2, 2, 2, 3, 3, 3. | Attivato*<br>Disattivato                                                                                                    | Per effettuare una selezione,<br>utilizzare i pulsanti freccia sinistra<br>e destra.                                                                                                    |

| Voce di<br>menu | Funzione                                                                                                    | Valori e descrizioni                                   |                                                                                                    |
|-----------------|----------------------------------------------------------------------------------------------------|--------------------------------------------------------|----------------------------------------------------------------------------------------------------|
| Scala           | Consente di creare un'immagine<br>della copia acquisita mediante lo<br>scanner modificata in scala in<br>base a qualsiasi dimensione<br>compresa tra il 25% e il 400%<br>dell'originale.                                                                                                    | Automatico*<br>25÷400%                                 | Per effettuare una selezione,<br>utilizzare i pulsanti freccia sinistra<br>e destra.                  |
|                 | Utilizzare l'impostazione<br>Automatico quando si desidera<br>eseguire una copia da un<br>formato a un altro, ad esempio<br>quando si dispone di un originale<br>in formato Legal ma si stampa su<br>formato Letter. Impostando i<br>formati tramite le opzioni Copia<br>da e Copia in, il documento<br>originale viene automaticamente<br>adattato in scala in modo da<br>includere tutti i dati di stampa nel<br>formato impostato in Copia in.                                                               |                                                        |                                                                                                    |
| Tonalità        | Consente di scurire o schiarire la stampa e di risparmiare il toner.                                                                                                    | 1÷9 (5*)                                               | Per effettuare una selezione,<br>utilizzare i pulsanti freccia sinistra<br>e destra.                  |
| Opzioni         | Evidenziare la voce Opzioni, quinc<br>contenente un altro gruppo di impo                                                                                                    | li premere ✓ per passal<br>ostazioni disponibili nel i | re alla schermata successiva<br>menu Copia, riportate di seguito.                                     |
| Contenuto       | Indica il contenuto del<br>documento originale in modo da<br>riprodurlo fedelmente nella copia.                                                                                                    | Testo<br>Testo/Foto*<br>Foto                           | Per effettuare una selezione,<br>utilizzare i pulsanti freccia sinistra<br>e destra.                  |
| Fronte/retro    | Le copie possono essere<br>eseguite su entrambi i lati del                                                                                                    | Disattivato*                                           | La copia in modalità fronte/retro è attivata.                                                         |
|                 | supporto di stampa, ad esempio<br>cartoncino o carta normale.<br>La rilegatura può essere quindi                                                                                                    | Bordo lungo                                            | Per ulteriori informazioni, vedere<br>la sezione <b>Uso della rilegatura</b><br><b>fronte/retro</b> . |
|                 | eseguita sul bordo lungo o su<br>quello corto della pagina. Per<br>ulteriori informazioni sulla<br>rilegatura, vedere la sezione <b>Uso</b><br><b>della rilegatura fronte/retro</b> .<br><b>Nota</b> Non è possibile stampare in<br>fronte/retro sui formati<br>Statement, A5 e Universale con<br>una larghezza inferiore a 182<br>mm (7,17 poll.) o una lunghezza<br>inferiore a 257 mm (10,12 poll.).<br>Vedere la sezione <b>Specifiche</b><br><b>dell'unità fronte/retro</b> per<br>ulteriori informazioni. | Bordo corto                                            | Per ulteriori informazioni, vedere<br>la sezione <b>Uso della rilegatura</b><br><b>fronte/retro</b> . |
|                 |                                                                                                    | Per effettuare una sele<br>sinistra e destra.          | zione, utilizzare i pulsanti freccia                                                                  |

| Voce di<br>menu    | Funzione                                                                                                    | Valori e descrizioni                                                                                 |                                                                                                    |
|--------------------|----------------------------------------------------------------------------------------------------|----------------------------------------------------------------------------------------------------|----------------------------------------------------------------------------------------------------|
| Risparmio<br>carta | Risparmio<br>cartaConsente di stampare più pagine<br>su un solo lato (o su una sola<br>pagina) di un foglio di un<br>supporto di stampa.In alcuni prodotti, questa<br>funzione viene denominata N in<br>1. | Disattivato                                                                                          | Viene stampata una pagina su un<br>lato di un foglio.                                                                     |
|                    |                                                                                                    | 2 in 1 vert.                                                                                         | Vengono stampate due pagine su<br>un lato di un foglio in<br>orientamento verticale.                                      |
|                    |                                                                                                    | 2 in 1 oriz.                                                                                         | Vengono stampate due pagine su<br>un lato di un foglio in<br>orientamento orizzontale.                                    |
|                    | 4 in 1 vert.                                                                                                    | Vengono stampate quattro<br>pagine su un lato di un foglio in<br>orientamento verticale.             |                                                                                                    |
|                    |                                                                                                    | 4 in 1 oriz.                                                                                         | Vengono stampate quattro<br>pagine su un lato di un foglio in<br>orientamento orizzontale.                                |
|                    |                                                                                                    | Per una rappresentazio<br>vedere <b>pagina 60</b> .                                                  | one visiva dell'orientamento,                                                                                             |
|                    |                                                                                                    | Per effettuare una sele<br>sinistra e destra.                                                        | zione, utilizzare i pulsanti freccia                                                                                      |
| Sposta<br>marg.    | Sposta<br>marg.<br>Consente di creare un margine<br>sinistro aggiuntivo quando i<br>margini del processo di copia<br>sono ridotti e si desidera rilegare                                                   | 0÷50 mm della<br>larghezza del<br>supporto di stampa<br>con incrementi di 10<br>mm (0 mm*)           | Per effettuare una selezione,<br>utilizzare i pulsanti freccia sinistra<br>e destra.<br>Se il margine aggiuntivo è troppo |
|                    |                                                                                                    | 0÷2 pollici della<br>larghezza del<br>supporto di stampa<br>con incrementi di 1/<br>4 pollici (0.0*) | largo, la copia sulla pagina viene<br>tagliata.                                                                           |

| Voce di<br>menu | Funzione                                                                                                    | Valori e descrizioni                                                              |                                                                                                    |
|-----------------|----------------------------------------------------------------------------------------------------|-----------------------------------------------------------------------------------|----------------------------------------------------------------------------------------------------|
| Indic. orario   | Consente di stampare la data e<br>l'ora in alto su ciascuna pagina.                                                                                                    | Disattivato*                                                                      | Disattiva l'indicatore orario in modo che non venga stampato.                                                                                                    |
|                 | cambia a seconda del paese o<br>della regione. L'impostazione<br>predefinita in formato                                                                                                    | Attivato                                                                          | Attiva l'indicatore orario in modo<br>che venga stampato su ciascun<br>processo.                                                                                                    |
|                 | predefinita in formato<br>statunitense è la seguente: due<br>cifre per il mese, due cifre per il<br>giorno, quattro cifre per l'anno,<br>due cifre per le ore e due cifre<br>per i minuti (MM-GG-AAAA<br>hh:mm). L'impostazione<br>predefinita per i paesi o le regioni<br>internazionali è la seguente: due<br>cifre per il giorno, due cifre per il<br>mese, quattro cifre per l'anno,<br>due cifre per le ore e due cifre i<br>minuti (GG-MM-AAAA hh:mm).<br>Se impostato, l'indicatore orario<br>viene riportato sulla copia<br>stampata. | Per effettuare una selezione, utilizzare i pulsanti freccia<br>sinistra e destra. |                                                                                                    |
| Modulo elett    | Consente di creare una filigrana<br>o un messaggio che viene<br>stampato su ciascuna pagina del<br>processo di copia. Analogamente<br>ad altri tipi di filigrane, la parola<br>prescelta viene stampata con<br>caratteri chiari e grandi in senso<br>trasversale sulla pagina:<br>Il modulo elettronico ha un<br>aspetto simile al seguente:                                                                                                    | Disattivato*<br>Urgente<br>Riservato<br>Copia<br>Bozza<br>Personalizz.            | L'opzione Personalizz. viene<br>visualizzata solo se la dicitura<br>desiderata viene impostata dal<br>personale tecnico nella pagina<br>Web.<br>Per effettuare una selezione,<br>utilizzare i pulsanti freccia sinistra<br>e destra. |
| Indietro        | Evidenziare la voce Indietro e premere 🗸 per tornare alla schermata precedente del primo gruppo di voci disponibili nel menu Copia.                                                                                                    |                                                                                   | schermata precedente del primo                                                                                                    |

# Fax

Utilizzare la schermata Fax, anche detta delle destinazioni fax, per sottoporre a scansione i documenti e inviare via fax l'immagine a uno o più destinatari direttamente dalla stampante MFP. Questa funzione viene detta *scansione verso il fax*.

Nota I valori contrassegnati da un asterisco (\*) rappresentano le impostazioni predefinite di fabbrica.

| Voce        | Funzione                                                                                                    | Valori e descrizioni                                                                                                    |
|-------------|----------------------------------------------------------------------------------------------------|----------------------------------------------------------------------------------------------------|
| Invia fax a | ia fax a Consente di immettere i<br>numeri di fax mediante il<br>tastierino numerico. Nella<br>schermata sono disponibili<br>campi separati che<br>consentono di inviare un fax a | Il cursore parte da sinistra e si sposta di uno<br>spazio sulla destra per ciascun numero<br>immesso utilizzando il tastierino numerico.<br>Premere il pulsante <b>Avvia</b> ogni volta che si<br>immette un numero di fax per inviare il<br>processo fax.                                                                                                    |
|             | più numeri in una sola<br>operazione.                                                                                                    | Se il numero supera la lunghezza del campo<br>i numeri immessi si spostano verso la parte                                                                                                    |
|             | Questa funzione può essere<br>eseguita utilizzando l'elenco<br>delle destinazioni fax.                                                                                            | sinistra della schermata. Se un numero non<br>è interamente visibile a causa della<br>lunghezza del campo, vengono visualizzati<br>dei puntini () a destra della fine del campo                                                                                                    |
|             |                                                                                                    | In tal caso, utilizzare i pulsanti freccia sinistra<br>e destra per scorrere il campo e visualizzare<br>il numero interamente. Per tornare indietro d<br>una cifra alla volta e cancellare un numero,<br>utilizzare il pulsante <b>Backspace</b> . Per<br>spostarsi verso l'alto o verso il basso<br>nell'elenco delle destinazioni fax, utilizzare i<br>pulsanti freccia su e giù. |
|             |                                                                                                    | Premere il pulsante freccia giù un'ulteriore<br>volta alla fine dell'elenco delle destinazioni<br>fax per spostare il cursore sulla voce di<br>menu Ricerca.                                                                                                    |

#### Fax

# Fax (continua)

| Voce        | Funzione                                                                                                    | Valori e descrizioni                                                                                                    |
|-------------|----------------------------------------------------------------------------------------------------|----------------------------------------------------------------------------------------------------|
| Ricerca     | Consente di ricercare un<br>numero di fax<br>precedentemente impostato.<br>Se si seleziona <b>Ricerca</b> , si<br>accede a un tastierino<br>mediante il quale è possibile<br>inserire delle lettere per<br>ricercare un nome. La ricerca<br>restituisce un elenco di<br>numeri interni o LDAP<br>(Lightweight Directory Access<br>Protocol), che è possibile<br>selezionare.<br>Il numero di fax può essere un<br>numero memorizzato<br>internamente oppure un<br>numero richiamato dal<br>protocollo LDAP. Il software<br><i>Lightweight Directory Access</i><br><i>Protocol</i> è un protocollo che<br>consente di eseguire ricerche<br>di nominativi di società o<br>persone e altre risorse, quali<br>file e periferiche in rete, in<br>Internet o in un'intranet<br>aziendale. LDAP è una<br>versione "leggera" del<br>protocollo DAP (Directory<br>Access Protocol) in quanto<br>contiene una minore quantità<br>di codice. | <ul> <li>Evidenziare la voce Ricerca, quindi premere ✓. Viene visualizzata la schermata del tastierino alfanumerico. Utilizzare i pulsanti di navigazione (frecce) e il pulsante ✓ per immettere i caratteri nel campo Cerca. Evidenziare la voce Ricerca, quindi premere ✓. La ricerca viene avviata. Viene visualizzato il messaggio Ricerca in corso. Al termine della ricerca, viene visualizzato un elenco di numeri di fax. Utilizzare i pulsanti freccia su e giù per evidenziare il numero desiderato, quindi premere ✓ per selezionare la voce selezionata.</li> <li>Dopo aver effettuato le selezioni desiderate, scorrere alla voce Fine nella schermata dei risultati di ricerca, quindi premere ✓ per aggiungere le voci all'elenco dei numeri fax.</li> <li>Se la ricerca non ha esito positivo, viene visualizzato il messaggio Nessun risultato per [testo], dove [testo] indica la stringa immessa dall'utente.</li> <li>Se non vi sono scelte rapide fax memorizzate e il protocollo LDAP non è configurato, viene visualizzato il messaggio Nessun numero fax memorizzato.</li> </ul> |
| Invia fax   | Consente di inviare un fax<br>senza premere il pulsante<br><b>Avvia</b> .                                                                                                    | Evidenziare questa voce di menu, quindi premere ✓ per inviare un fax.                                                                                                    |
| Annulla fax | Consente di visualizzare un<br>elenco di fax in uscita, non<br>ancora inviati, e di fax in<br>arrivo e di annullare i fax in<br>attesa o in corso di invio<br>desiderati.                                                                                                    | <ul> <li>Utilizzare i pulsanti di navigazione (frecce) per spostarsi su un numero di fax, quindi premere ✓ per evidenziare il numero.</li> <li>Utilizzare i pulsanti di navigazione (frecce) per spostarsi alla voce Elimina nella schermata, quindi premere ✓. I fax evidenziati vengono annullati.</li> <li>Utilizzare i pulsanti di navigazione (frecce) per spostarsi alla voce Indietro nella schermata, quindi premere ✓ per tornare alla schermata delle destinazioni fax. La coda dei fax non subisce alcuna modifica.</li> <li>Quando i fax vengono annullati, sulla schermata viene visualizzato il messaggio Annullamento fax.</li> </ul>                                                                                                    |

# Fax (continua)

| Voce        | Funzione                                                                                                    | Valori e descriz                                                                                              | zioni                                                                                                    |
|-------------|----------------------------------------------------------------------------------------------------|----------------------------------------------------------------------------------------------------|----------------------------------------------------------------------------------------------------|
| Salva       | Consente di salvare l'elenco<br>delle destinazioni fax corrente<br>come scelta rapida. Il numero<br>e il nome della scelta rapida<br>vengono assegnati<br>automaticamente. |                                                                                                    | Utilizzare i pulsanti di navigazione (frecce) per<br>spostarsi alla voce Salva, quindi premere ✓.<br>Viene aperta una schermata che indica il<br>numero e il nome assegnati alla scelta rapida.<br>Selezionare Continua o Annulla a seconda<br>dei casi, quindi premere ✓. |
| Opzioni     | Evidenziare la voce Opzioni, q contenente un altro gruppo di i                                                                                                    | uindi premere 🗸<br>mpostazioni disp                                                                           | per passare alla schermata successiva<br>onibili nel menu Fax, riportate di seguito.                                                                                                    |
| Larghezza   | Consente di specificare la<br>larghezza del documento                                                                                                    | 210 mm*<br>8,5 poll.*                                                                                         | Per effettuare una selezione, utilizzare i<br>pulsanti freccia sinistra e destra.                                                                                                    |
|             | originale.                                                                                                    | (II simbolo *<br>indica i valori<br>predefiniti di<br>fabbrica<br>specifici per un<br>paese o una<br>regione) | <b>Nota</b> I supporti di scansione devono essere<br>caricati con il lato corto rivolto verso l'interno<br>sia sulla superficie piana dello scanner sia<br>nell'ADF.                                                                                                    |
| Risoluzione | Consente di definire la qualità<br>di stampa in dpi (punti per<br>pollice).                                                                                                | Standard*                                                                                                    | 200 x 100 dpi; consigliata per la maggior parte dei documenti.                                                                                                    |
|             |                                                                                                    | Fine                                                                                                    | 200 x 200 dpi; consigliata per stampe di<br>piccole dimensioni.                                                                                                    |
|             |                                                                                                    | Super fine                                                                                                    | 300 x 300 dpi; consigliata per documenti con elevata quantità di dettagli.                                                                                                    |
|             |                                                                                                    | Ultra fine                                                                                                    | 400 x 400 dpi; consigliata per documenti con elementi grafici o fotografie.                                                                                                    |
|             |                                                                                                    | Per effettuare una selezione, utilizzare i pulsanti freccia sinistra e destra.                                |                                                                                                    |
| Tonalità    | Consente di schiarire o<br>scurire il testo e le immagini<br>sulle pagine del fax.                                                                                         | 1÷9 (5*)                                                                                                    | Per effettuare una selezione, utilizzare i pulsanti freccia sinistra e destra.                                                                                                    |
| Contenuto   | Consente di selezionare la<br>modalità di gestione del<br>contenuto dei documenti<br>sottoposti a scansione.                                                               | Testo*<br>Testo/Foto<br>Foto                                                                                  | Per effettuare una selezione, utilizzare i pulsanti freccia sinistra e destra.                                                                                                    |
| Indietro    | Evidenziare la voce Indietro e gruppo di voci disponibili nel m                                                                                                    | premere 🗸 per to<br>ienu Fax.                                                                                 | ornare alla schermata precedente del primo                                                                                                    |

# E-mail

Utilizzare il menu E-mail, denominato anche schermata delle destinazioni e-mail, per sottoporre a scansione i documenti e inviarli per posta elettronica a uno o più destinatari direttamente dalla stampante MFP.

Nota I valori contrassegnati da un asterisco (\*) rappresentano le impostazioni predefinite di fabbrica.

### E-mail

| Voce                         | Funzione                                                                                                    | Valori e descriz | ioni                                                                                                    |
|------------------------------|----------------------------------------------------------------------------------------------------|------------------|----------------------------------------------------------------------------------------------------|
| Ricercare il<br>nome         | Consente di ricercare un<br>indirizzo e-mail o FTP<br>precedentemente<br>memorizzato. L'indirizzo<br>può essere memorizzato<br>internamente o richiamato<br>dal protocollo LDAP. Per<br>ulteriori informazioni sul<br>protocollo LDAP, vedere |                  | Evidenziare la voce <b>Ricerca</b> , quindi premere ✓.<br>Viene visualizzata la schermata del tastierino<br>alfanumerico. Utilizzare i pulsanti di navigazione<br>(frecce) e il pulsante ✓ per immettere i caratteri nel<br>campo Cerca. Evidenziare la voce <b>Ricerca</b> , quindi<br>premere ✓. La ricerca viene avviata. Viene<br>visualizzato il messaggio <b>Ricerca in corso</b> . Al<br>termine della ricerca, viene visualizzato un elenco di<br>indirizzi e-mail. |
|                              | pagina 228.                                                                                                    |                  | Utilizzare i pulsanti freccia su e giù per evidenziare<br>l'indirizzo desiderato, quindi premere 🗸 per<br>selezionare la voce selezionata.                                                                                                    |
|                              |                                                                                                    |                  | Dopo aver effettuato le selezioni desiderate,<br>scorrere alla voce Fine nella schermata dei risultati<br>di ricerca, quindi premere ✓ per aggiungere le voci<br>all'elenco degli indirizzi e-mail e tornare alla<br>schermata delle destinazioni e-mail.                                                                                                    |
|                              |                                                                                                    |                  | Se viene visualizzato il messaggio <b>Nessuna</b><br><b>destinazione e-mail memorizzata</b> , non vi sono<br>scelte rapide e-mail e il protocollo LDAP non è<br>configurato.                                                                                                    |
|                              |                                                                                                    |                  | Se la ricerca non ha esito positivo, viene visualizzato<br>il messaggio <b>Nessun risultato per [testo]</b> ,<br>dove [testo] indica la stringa immessa dall'utente.                                                                                                    |
| Indirizzo e-<br>mail manuale | Consente di immettere<br>un indirizzo e-mail in una<br>schermata contenente un<br>tastierino alfanumerico.                                                                                                    |                  | Evidenziare la voce Indirizzo e-mail<br>manuale, quindi premere ✓. Viene<br>visualizzata una schermata contenente un<br>tastierino alfanumerico. Utilizzare i pulsanti di<br>navigazione (frecce) e il pulsante ✓ per<br>immettere i caratteri nel campo A:.                                                                                                    |
|                              |                                                                                                    |                  | In caso di immissione di più indirizzi, separare<br>gli indirizzi mediante virgole.                                                                                                    |
|                              |                                                                                                    |                  | Se esistono già indirizzi e-mail immessi<br>manualmente, vengono visualizzati alla<br>riapertura della schermata per l'immissione<br>manuale degli indirizzi. Gli indirizzi presentano<br>una virgola e uno spazio alla fine dell'ultimo<br>campo e il cursore è posizionato dopo lo<br>spazio.                                                                                                    |
|                              |                                                                                                    |                  | Evidenziare la voce <b>Fine</b> , quindi premere <b>√</b><br>per salvare le modifiche. Viene visualizzata la<br>schermata delle destinazioni e-mail.                                                                                                    |

# E-mail (continua)

| Voce                     | Funzione                                                                                                    | Valori e descriz                                                  | zioni                                                                                                    |
|--------------------------|----------------------------------------------------------------------------------------------------|-------------------------------------------------------------------|----------------------------------------------------------------------------------------------------|
| Indirizzo FTP<br>manuale | Indirizzo FTP<br>manuale Consente di immettere<br>un indirizzo FTP in una<br>schermata contenente un<br>tastierino alfanumerico. |                                                                   | Evidenziare la voce Indirizzo FTP manuale,<br>quindi premere ✓. Viene visualizzata una<br>schermata contenente un tastierino<br>alfanumerico. Utilizzare i pulsanti di<br>navigazione (frecce) e il pulsante ✓ per<br>immettere i caratteri nel campo Indirizzo FTP.     |
|                          |                                                                                                    |                                                                   | Il prefisso ftp:// è già immesso nel campo.<br>Se si preme il pulsante Backspace questo<br>prefisso non viene cancellato; tuttavia,<br>immettendo il simbolo #, è possibile sostituire il<br>prefisso ftp:// con una stringa di scelta rapida (#).                       |
|                          |                                                                                                    |                                                                   | È possibile immettere un solo indirizzo FTP<br>alla volta. Se si immette una virgola per<br>separare le voci, viene visualizzato il<br>messaggio È consentito solo un<br>indirizzo FTP per processo.                                                                     |
|                          |                                                                                                    |                                                                   | Evidenziare la voce <b>Fine</b> , quindi premere <b>√</b><br>per salvare le modifiche. Viene visualizzata la<br>schermata delle destinazioni e-mail.                                                                                                    |
| Visualizza in:           | a in: Consente di visualizzare<br>il numero di voci<br>immesse nell'elenco                                                       | Indietro                                                          | Evidenziare l'elenco <b>visualizza in:</b> , quindi premere ✓ per tornare alla schermata del tastierino alfanumerico.                                                                                                    |
|                          | degli indirizzi<br>e-mail, a cui viene inviato<br>il messaggio di posta                                                          | igli indirizzi<br>mail, a cui viene inviato<br>messaggio di posta | L'elenco Visualizza in: non subisce alcuna<br>variazione.                                                                                                    |
|                          | elettronica. Questo<br>elenco viene anche<br>definito elenco delle<br>destinazioni e-mail.                                       | Salva elenco                                                      | Evidenziare la voce <b>salva elenco</b> , quindi premere ✓ per salvare le voci dell'elenco delle destinazioni e-mail come scelta rapida.                                                                                                    |
|                          |                                                                                                    |                                                                   | Dopo il salvataggio della scelta rapida, viene<br>visualizzata una nuova schermata che indica il<br>numero e il nome dell'elenco generati<br>automaticamente. Evidenziare la voce<br>Continua, quindi premere ✓ per tornare alla<br>schermata delle destinazioni e-mail. |
|                          |                                                                                                    |                                                                   | Evidenziare la voce <b>Annu11a</b> , quindi premere<br>✓ per annullare la scelta rapida e tornare alla<br>schermata delle destinazioni e-mail.                                                                                                    |
|                          |                                                                                                    | Elimina                                                           | Evidenziare la voce <b>Elimina</b> , quindi premere<br>✓ per eliminare eventuali voci nell'elenco delle<br>destinazioni. Le voci vengono rimosse<br>dall'elenco.                                                                                                    |
| Invia ora                | Consente di inviare l'e-<br>mail al destinatario o ai<br>destinatari presenti<br>nell'elenco delle<br>destinazioni.              |                                                                   | Evidenziare la voce <b>Invia</b> ora, quindi premere 🗸 per inviare l'e-mail.                                                                                                    |

# Uso del pannello di controllo e dei menu della stampante MFP

# E-mail (continua)

| Voce               | Funzione                                                       | Valori e descriz                                                                                                    | ioni                                                                                                    |
|--------------------|----------------------------------------------------------------|----------------------------------------------------------------------------------------------------|----------------------------------------------------------------------------------------------------|
| Opzioni            | Evidenziare la voce <b>Opzic</b><br>contenente un altro gruppo | <b>ni</b> , quindi preme<br>o di impostazioni                                                                                                    | re ✔ per passare alla schermata successiva<br>disponibili nel menu E-mail, riportate di seguito.                                                        |
| Da acquisire       | Da acquisire Consente di specificare                           |                                                                                                    | Scegliere uno dei seguenti formati:                                                                                                    |
| tramite<br>scanner | le informazioni<br>sull'elemento da<br>sottoporre a scansione  |                                                                                                    | Letter* (valore predefinito specifico per un<br>paese o una regione)                                                                                    |
|                    |                                                                |                                                                                                    | Legal                                                                                                    |
|                    |                                                                |                                                                                                    | Executive                                                                                                    |
|                    |                                                                |                                                                                                    | Folio                                                                                                    |
|                    |                                                                |                                                                                                    | Statement                                                                                                    |
|                    |                                                                |                                                                                                    | <b>A4</b> * (valore predefinito specifico per un paese o una regione)                                                                                   |
|                    |                                                                |                                                                                                    | A5                                                                                                    |
|                    |                                                                |                                                                                                    | JIS B5                                                                                                    |
|                    |                                                                | Formati mistiNota La scansione dei formati Legal e Folio non può ess<br>eseguita sulla superficie piana dello scanner.Tutti i supporti di scansione utilizzati con la superficie piar<br>scanner o con l'ADF devono essere caricati con il lato co<br>rivolto verso l'interno. |                                                                                                    |
|                    |                                                                |                                                                                                    |                                                                                                    |
|                    |                                                                |                                                                                                    |                                                                                                    |
|                    |                                                                | Per effettuare ur<br>e destra.                                                                                                    | na selezione, utilizzare i pulsanti freccia sinistra                                                                                                    |
|                    |                                                                | Orientamento                                                                                                    | Le selezioni disponibili sono le seguenti:                                                                                                    |
|                    |                                                                |                                                                                                    | Verticale*                                                                                                    |
|                    |                                                                |                                                                                                    | Orizzontale                                                                                                    |
|                    |                                                                | Contenuto                                                                                                    | Consente di selezionare la modalità di<br>gestione del contenuto dei documenti<br>sottoposti a scansione. Le selezioni disponibili<br>sono le seguenti: |
|                    |                                                                |                                                                                                    | Testo<br>Testo/Foto<br>Foto                                                                                                    |
|                    |                                                                |                                                                                                    | Per effettuare una selezione, utilizzare i pulsanti freccia sinistra e destra.                                                                          |

# E-mail (continua)

| Voce                                                                                             | Funzione | Valori e descriz                                              | ioni                                                                                                    |
|--------------------------------------------------------------------------------------------------|----------|---------------------------------------------------------------|----------------------------------------------------------------------------------------------------|
| Da inviare Consente di specificare<br>alcune informazioni<br>generali sull'e-mail da<br>inviare. | Colore   | Selezionare uno dei seguenti valori:<br>• Grigio*<br>• Colore |                                                                                                    |
|                                                                                                  |          |                                                               | Per effettuare una selezione, utilizzare i pulsanti freccia sinistra e destra.                                                                                           |
|                                                                                                  |          | Formatta                                                      | Questa opzione consente di selezionare il tipo<br>di file in cui verranno salvati i dati di scansione.<br>Selezionare uno dei seguenti formati:                          |
|                                                                                                  |          |                                                               | PDF*                                                                                                    |
|                                                                                                  |          |                                                               | JPEG                                                                                                    |
|                                                                                                  |          |                                                               | TIFF                                                                                                    |
|                                                                                                  |          |                                                               | PS                                                                                                    |
|                                                                                                  |          |                                                               | Per ulteriori informazioni su questi acronimi, vedere <b>pagina 187</b> .                                                                                                |
|                                                                                                  |          |                                                               | Per effettuare una selezione, utilizzare i pulsanti freccia sinistra e destra.                                                                                           |
|                                                                                                  |          | Tonalità                                                      | Consente di schiarire o scurire il testo e le<br>immagini sulle pagine dell'e-mail stampata.                                                                             |
|                                                                                                  |          |                                                               | 1÷9 (5*)                                                                                                    |
|                                                                                                  |          |                                                               | Per effettuare una selezione, utilizzare i pulsanti freccia sinistra e destra.                                                                                           |
|                                                                                                  |          | Risoluzione                                                   | Consente di determinare il valore dpi<br>dell'immagine. Il valore della risoluzione è<br>direttamente proporzionale alla dimensione del<br>file e al tempo di scansione. |
|                                                                                                  |          |                                                               | I valori di risoluzione disponibili sono i<br>seguenti:                                                                                                    |
|                                                                                                  |          |                                                               | Con la modalità Colore disattivata:<br>75, 150, 200, 300, 400, 600                                                                                                    |
|                                                                                                  |          |                                                               | Con la modalità Colore attivata:<br>75, 150, 200, 300                                                                                                    |
|                                                                                                  |          |                                                               | Per effettuare una selezione, utilizzare i pulsanti freccia sinistra e destra.                                                                                           |

### E-mail (continua)

| Voce                   | Funzione                                                                                                    | Valori e descriz | zioni                                                                                                    |
|------------------------|----------------------------------------------------------------------------------------------------|------------------|----------------------------------------------------------------------------------------------------|
| Immettere<br>l'oggetto | Consente di immettere<br>l'oggetto dell'e-mail, che<br>indica il contenuto del<br>messaggio. È possibile<br>immettere un massimo di<br>64 caratteri.<br><b>Nota</b> L'oggetto può<br>essere immesso anche<br>nelle pagine Web;<br>tuttavia, l'oggetto<br>impostato dal pannello di<br>controllo ha la priorità su<br>quello immesso nelle<br>pagine Web. |                  | Evidenziare la voce <b>Immettere l'oggetto</b> ,<br>quindi premere $\checkmark$ . Viene visualizzata la<br>schermata relativa all'oggetto dell'e-mail.<br>Utilizzare i pulsanti di navigazione (frecce),<br>quindi premere il pulsante $\checkmark$ per immettere i<br>caratteri dalla schermata del tastierino<br>alfanumerico nel campo dell'oggetto. |
| Invia ora              | Consente di inviare l'e-<br>mail al destinatario o ai<br>destinatari presenti<br>nell'elenco delle<br>destinazioni.                                                                                                    |                  | Evidenziare la voce <b>Invia ora</b> , quindi<br>premere 🗸 per inviare l'e-mail.                                                                                                    |
| Indietro               | Evidenziare la voce Indietro e premere ✓ per tornare alla schermata precedente del primo gruppo di voci disponibili nel menu E-mail.                                                                                                    |                  |                                                                                                    |

# Stampa/Profili

Il menu Stampa/Profili consente di accedere a eventuali profili inviati alla stampante MFP e alle funzioni di stampa, ad esempio Stampa e mantieni e Annulla processi di stampa.

Nota I valori contrassegnati da un asterisco (\*) rappresentano le impostazioni predefinite di fabbrica.

### Stampa/Profili

| Voce                             | Funzione                                                                                                    | Valori e descrizioni                                              |                                                                                                    |
|----------------------------------|----------------------------------------------------------------------------------------------------|-------------------------------------------------------------------|----------------------------------------------------------------------------------------------------|
| Profili                          | Consente di aprire un elenco di<br>profili correnti disponibili in una<br>schermata di selezione.                                            |                                                                   | l profili possono essere inviati<br>utilizzando diversi metodi, inclusi<br>ScanBack Utility, la funzione di<br>scansione nel PC dalle pagine Web e la<br>suite Lexmark Document Solutions. |
| Stampa<br>proc. attesa           | Consente di stampare qualsiasi<br>tipo di processi in attesa,<br>ovvero i processi riservati,<br>quelli posposti, ripetuti o di<br>verifica. | Selezionare uno<br>o più processi<br>nell'elenco<br>visualizzato. | Per ulteriori informazioni, vedere le<br>sezioni Stampa proc. attesa - usando<br>la funzione Stampa e mantieni e<br>Stampa ed eliminazione dei processi<br>in attesa.                      |
| Annulla<br>processi di<br>stampa | Consente di annullare un processo<br>inviato alla stampante MFP.                                                                             |                                                                   | Per ulteriori informazioni, vedere la<br>sezione Annullamento di un processo<br>di stampa dal pannello di controllo<br>della stampante MFP.                                                |

## Profili

I profili possono essere inviati utilizzando diversi metodi, inclusi ScanBack, la funzione di scansione nel PC dalle pagine Web e la suite Lexmark Document Solutions.

ScanBack Utility offre un metodo semplice per creare i profili di scansione. Per creare i profili di scansione, è anche possibile selezionare l'indirizzo IP o il nome host della stampante MFP.

Per ulteriori informazioni, vedere la sezione Invio di una scansione a un computer.

**Nota** Se si preme il tasto # nella schermata Stampa/Profili o in quella di selezione dei profili, è possibile accedere alla stessa schermata di ricerca delle scelte rapide disponibile dalla schermata Home. Per ulteriori informazioni, consultare la sezione **Schermata Home**.

# Gestione delle scelte rapide - Creazione, immissione ed eliminazione

Le scelte rapide semplificano l'invio dei documenti ai destinatari usuali. È possibile creare o eliminare le scelte rapide sia dalla stampante MFP sia dalle pagine Web. In questa sezione viene illustrato come creare, immettere ed eliminare le scelte rapide.

# Creazione di una scelta rapida fax

Dopo aver creato un elenco di destinatari, è possibile salvarlo come scelta rapida per uso futuro. Evidenziare la voce **Salva** utilizzando i pulsanti di navigazione (frecce), quindi premere ✓. L'elenco dei destinatari viene salvato come scelta rapida e viene visualizzato il nuovo numero di scelta rapida. È possibile modificare il nome e il numero della scelta rapida selezionando l'indirizzo IP o il nome host della stampante MFP.

# Creazione di una scelta rapida e-mail o FTP

Dopo aver aggiunto un gruppo di indirizzi e-mail o un indirizzo FTP all'elenco dei destinatari, è possibile creare una scelta rapida per tali indirizzi. Evidenziare la voce **Visualizza in:**, quindi premere ✓. Evidenziare la voce **Salva elenco**, quindi premere ✓. Evidenziare la voce **Continua**, quindi premere ✓ per confermare la selezione. La scelta rapida viene salvata. È possibile modificare il nome e il numero della scelta rapida selezionando l'indirizzo IP o il nome host della stampante MFP.

# *Immissione delle scelte rapide*

Utilizzando il tasto #, è possibile accedere alle scelte rapide dalla schermata Home:

- Premere # e il numero della scelta rapida per richiamare la funzione corrispondente e scegliere le impostazioni desiderate.
- Premere #, il numero della scelta rapida, quindi **Avvia** per richiamare la funzione corrispondente e avviare la scansione con le impostazioni predefinite per la scelta rapida.

È possibile immettere le scelte rapide anche dalla schermata della funzione che si desidera eseguire. Premere # e il numero di una scelta rapida definita per tale funzione nell'elenco delle destinazioni.

# Eliminazione delle scelte rapide

Per eliminare una scelta rapida, premere il pulsante di **amministrazione** (chiave). Evidenziare la voce **Menu predefiniti**, quindi premere  $\checkmark$ . Premere la freccia giù fino a evidenziare la voce **Elimina scelte rapide**, quindi premere  $\checkmark$ . Evidenziare il tipo di scelta rapida che si desidera eliminare (fax, e-mail, FTP o profilo), quindi premere  $\checkmark$ . Evidenziare le scelte rapide che si desidera eliminare, quindi premere  $\checkmark$  per contrassegnare le scelte rapide per l'eliminazione. Evidenziare la voce **Elimina**, quindi premere  $\checkmark$  per eliminare le scelte rapide. Per eliminare le scelte rapide, è anche possibile selezionare l'indirizzo IP o il nome host della stampante MFP.

Nota La conferma dell'eliminazione di una scelta rapida non viene richiesta.

Sul pannello di controllo della stampante vengono visualizzati i messaggi relativi allo stato corrente della stampante MFP e a eventuali problemi che è necessario risolvere. Questa sezione fornisce un elenco e una descrizione di tutti i messaggi e illustra le procedure per annullarli.

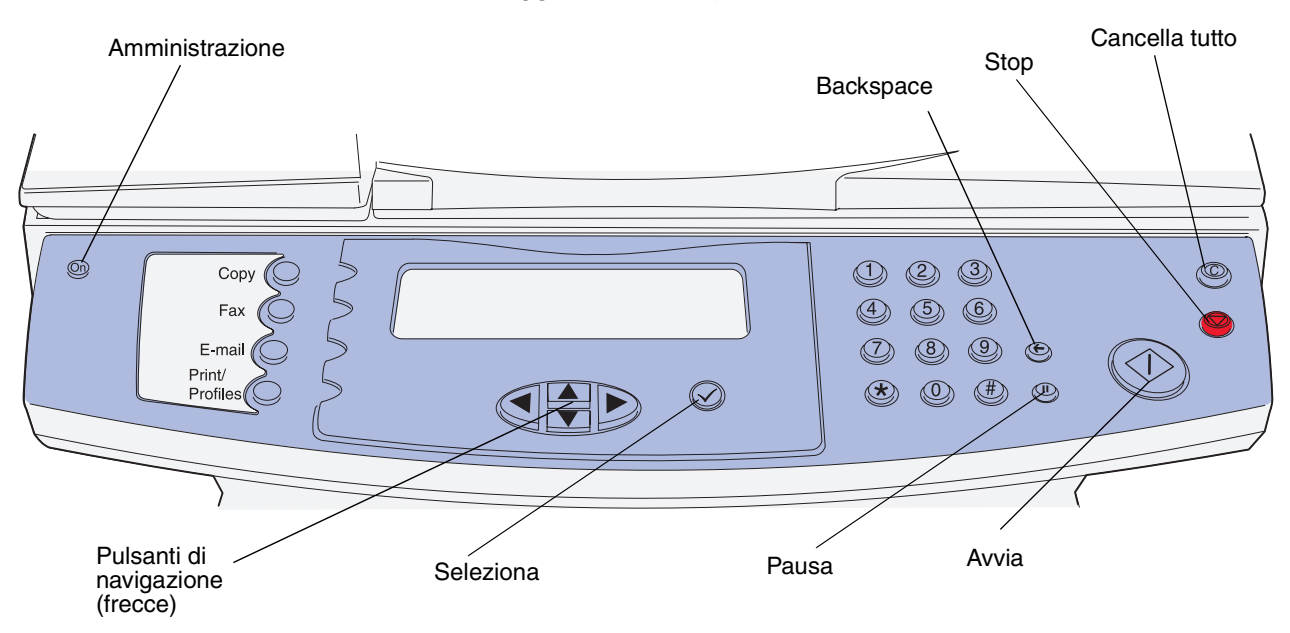

# Messaggi della stampante MFP

| Messaggio                                                | Significato del messaggio        | Operazioni successive                                           |
|----------------------------------------------------------|----------------------------------|-----------------------------------------------------------------|
| 200 Inceppamento carta,<br>rimuovere cartuccia           | Si è verificato un inceppamento. | Rimuovere gli inceppamenti dal percorso dei supporti di stampa. |
| stampa                                                   |                                  | Vedere anche: Identificazione del                               |
| 201 Inceppamento carta,<br>rimuovere cartuccia<br>stampa |                                  | percorso dei supporti di stampa                                 |
| 202 Inceppamento carta,<br>aprire sport. post.           |                                  |                                                                 |
| 230 Inceppamento carta.<br>Verificare f/r                |                                  |                                                                 |
| 250 Incep. carta,<br>verifica alim.m.uso                 |                                  |                                                                 |

| Messaggio                                                                         | Significato del messaggio                                                                      | Operazioni successive                                                                                                    |
|-----------------------------------------------------------------------------------|------------------------------------------------------------------------------------------------|----------------------------------------------------------------------------------------------------|
| 290 Inceppam. scanner.<br>Rimuovere originali                                     | Si è verificato un inceppamento nello scanner.                                                 | Rimuovere l'inceppamento dal percorso<br>e sostituire i documenti originali<br>nell'ADF.                                                                                                    |
| Sostituire originali in<br>caso di riavvio del<br>processo                        |                                                                                                | Per ulteriori informazioni, vedere la sezione <b>Rimozione degli</b><br>inceppamenti.                                                                                                    |
| 291 Inceppam. scanner.<br>Rimuovere originali                                     |                                                                                                |                                                                                                    |
| Sostituire originali in<br>caso di riavvio del<br>processo                        |                                                                                                |                                                                                                    |
| 292 Inceppam. scanner.<br>Rimuovere originali<br>dallo scanner                    |                                                                                                |                                                                                                    |
| Sostituire originali in<br>caso di riavvio del<br>processo                        |                                                                                                |                                                                                                    |
| 293 Incep. scanner,<br>sostituire originali in<br>caso di riavvio del<br>processo |                                                                                                |                                                                                                    |
| 31 Cartuccia di stampa<br>difettosa. Sostituire<br>cartuccia.                     | Non è stata installata alcuna<br>cartuccia di stampa o la cartuccia<br>installata è difettosa. | Sostituire la cartuccia di stampa.                                                                                                    |
| 32 Cartuccia di stampa<br>non supportata.                                         | È stata installata una cartuccia di stampa non supportata.                                     | Rimuovere la cartuccia e installarne una supportata.                                                                                                    |
| Sostituire cartuccia.                                                             |                                                                                                | Selezionare <b>Continua</b> e premere 🗸.                                                                                                    |
| 34 Carta corta                                                                    | La lunghezza della carta non è<br>sufficiente per la stampa dei dati<br>formattati.            | Selezionare <b>Continua</b> e premere $\checkmark$<br>per annullare il messaggio e riprendere<br>la stampa. La pagina che ha causato<br>l'invio del messaggio non viene<br>ristampata automaticamente.                                                |
|                                                                                   |                                                                                                | Verificare che l'impostazione<br>Dimensioni carta nel menu Carta sia<br>corretta per il tipo di supporto utilizzato.<br>Se Dimensioni MU è impostato su<br>Universale, verificare che la larghezza<br>della carta sia adeguata ai dati<br>formattati. |
|                                                                                   |                                                                                                | Selezionare <b>Annulla</b> e premere ✓ per annullare il processo corrente.                                                                                                    |

| Messaggio                                                             | Significato del messaggio                                                                                                    | Operazioni successive                                                                                                    |
|-----------------------------------------------------------------------|----------------------------------------------------------------------------------------------------|----------------------------------------------------------------------------------------------------|
| 35 Memoria<br>insufficiente per<br>funzione Salva risorsa             | La memoria disponibile non è<br>sufficiente per attivare la funzione<br>Salva risorsa. Tale messaggio<br>indica generalmente l'allocazione<br>di una quantità eccessiva di<br>memoria a uno o più buffer di<br>collegamento della stampante<br>MFP. | Selezionare <b>Disabilita Salva</b><br><b>risorsa</b> , continuare e premere ✓ per<br>disattivare Salva risorsa e riprendere la<br>stampa.<br>Installare memoria aggiuntiva.                                                                                                    |
| 37 Memoria<br>insufficiente per<br>deframmentazione<br>memoria Flash  | La deframmentazione della<br>memoria Flash non può essere<br>eseguita poiché la memoria<br>utilizzata per le risorse Flash non<br>eliminate è esaurita.                                                                                             | Installare memoria aggiuntiva.<br>Spegnere la stampante MFP, attendere<br>15 secondi, quindi riaccenderla. I<br>processi Stampa e mantieni verranno<br>cancellati.                                                                                                    |
| 37 Memoria<br>insufficiente per<br>fascicolare il processo            | La memoria non è sufficiente per<br>fascicolare il processo di stampa.                                                                                                    | Premere ✓ per stampare i dati del<br>processo già memorizzati e iniziare la<br>fascicolazione di quelli restanti.<br>Selezionare Annulla e premere ✓ per<br>annullare il processo corrente.                                                                                                    |
| 37 Memoria<br>insufficiente.<br>Possibile perdita proc.<br>in attesa  | I processi in attesa verranno<br>cancellati per elaborare il processo<br>corrente.                                                                                                    | Per evitare questo errore in futuro,<br>installare memoria aggiuntiva.                                                                                                    |
| 38 Memoria piena                                                      | È in corso l'elaborazione dei dati<br>ma lo spazio per la<br>memorizzazione delle pagine è<br>esaurito.                                                                                                    | Per evitare questo errore in futuro:<br>Semplificare il processo di stampa<br>riducendo la quantità di testo e grafica<br>presente sulla pagina ed eliminando le<br>macro e i font non necessari.<br>Installare memoria aggiuntiva.                                                                     |
| 39 Pagina complessa,<br>alcuni dati potrebbero<br>non essere stampati | È possibile che la pagina non<br>venga stampata correttamente a<br>causa della complessità dei dati di<br>stampa.                                                                                                    | Per evitare questo errore in futuro:<br>Semplificare la pagina riducendo la<br>quantità di testo e grafica ed eliminando<br>le macro e i font non necessari.<br>Impostare Protez. pagina su Abilitato<br>nel menu Impostaz.<br>Installare memoria aggiuntiva.<br>Vedere anche: <b>Menu Impostazione</b> |
| 41 Scheda firmware non<br>supportata                                  | La versione firmware rilevata sulla<br>scheda firmware installata non è<br>supportata.                                                                                                    | Spegnere la stampante e riaccenderla<br>tenendo premuto <b>Avvia</b> . La stampante<br>legge il codice sulla scheda di sistema<br>mentre quello riportato sulla scheda<br>firmware viene ignorato.<br>Rimuovere la scheda firmware.<br>Vedere anche: <i>Guida all'installazione</i>                     |

| Messaggio                                                                  | Significato del messaggio                                                                                                    | Operazioni successive                                                                                                    |
|----------------------------------------------------------------------------|----------------------------------------------------------------------------------------------------|----------------------------------------------------------------------------------------------------|
| 50 Errore font PPDS                                                        | La stampante MFP ha ricevuto una richiesta di un font non installato.                                                          | Selezionare <b>Continua stampa</b> e<br>premere ✓ per annullare il messaggio e<br>riprendere la stampa del processo<br>corrente.                                                                                                    |
| 51 Rilevata Flash<br>difettosa                                             | La memoria Flash è difettosa.                                                                                                  | Prima di poter trasferire eventuali<br>risorse nella memoria Flash, è<br>necessario installare una nuova<br>opzione Flash.                                                                                                    |
| 52 Spazio libero<br>insufficiente nella<br>memoria Flash per le<br>risorse | Lo spazio disponibile nella<br>memoria Flash non è sufficiente<br>per la memorizzazione dei dati che<br>si intende trasferire. | Installare una memoria Flash con una maggiore capacità di memorizzazione.                                                                                                    |
| 53 Rilevata Flash non<br>formattata                                        | La memoria Flash non è<br>formattata.                                                                                          | Selezionare <b>Continua</b> e premere $\checkmark$ per annullare il messaggio e riprendere<br>la stampa. Prima di poter memorizzare<br>eventuali risorse, è necessario<br>formattare la memoria Flash.                                                                                                    |
|                                                                            |                                                                                                    | Se il messaggio di errore viene<br>nuovamente visualizzato, è possibile<br>che la memoria Flash sia difettosa e sia<br>necessario sostituirla.                                                                                                    |
| 54 Errore software rete<br>standard                                        | La stampante MFP non è in grado<br>di stabilire la comunicazione con la<br>porta di rete installata.                           | Programmare il nuovo firmware per<br>l'interfaccia di rete tramite la porta USB.                                                                                                    |
| 55 Slot <x>: Flash non<br/>supportata</x>                                  | È stata installata un'opzione Flash<br>non supportata nello slot indicato.                                                     | Rimuovere l'opzione Flash non supportata dallo slot indicato.                                                                                                    |
| 55 Slot <x>: memoria<br/>non supportata</x>                                | È stata installata un'opzione di<br>memoria nello slot indicato.                                                               | Rimuovere l'opzione di memoria non supportata dallo slot indicato.                                                                                                    |
|                                                                            |                                                                                                    | Vedere l'illustrazione a <b>pagina 145</b> per la posizione degli slot.                                                                                                    |
| 56 Porta USB standard<br>disabilitata                                      | La porta USB utilizzata per l'invio<br>dei dati alla stampante MFP è<br>disattivata.                                           | Verificare che l'impostazione Buffer<br>USB nel menu USB sia attivata.                                                                                                    |
| 88 Toner in es.                                                            | La cartuccia di toner si sta<br>esaurendo.                                                                                     | Per utilizzare il toner residuo, rimuovere<br>la cartuccia afferrando le maniglie con<br>entrambe le mani. Posizionando la<br>cartuccia in modo che le frecce siano<br>rivolte verso il basso, agitarla bene.<br>Reinstallare la cartuccia. La qualità di<br>stampa potrebbe risultare<br>insoddisfacente.<br>Sostituire la cartuccia di stampa. |

| Messaggio                                                                       | Significato del messaggio                                                                                                    | Operazioni successive                                                                                                    |
|---------------------------------------------------------------------------------|----------------------------------------------------------------------------------------------------|----------------------------------------------------------------------------------------------------|
| 900-999 <i><messaggio></messaggio></i> di<br>assistenza                         | I messaggi contrassegnati dai<br>numeri 900-999 si riferiscono a<br>problemi che richiedono un<br>intervento dell'assistenza tecnica.                              | Spegnere la stampante MFP e<br>verificare tutti i collegamenti dei cavi.<br>Riaccendere la stampante. Se l'errore si<br>verifica di frequente, rivolgersi<br>all'assistenza tecnica indicando il<br>numero del messaggio e la descrizione<br>del problema. |
|                                                                                 |                                                                                                    | Vedere anche: Come contattare il servizio di assistenza                                                                                                    |
| Menu di amministrazione<br>disattivati<br>dall'amministratore di<br>sistema.    | Il tecnico dell'assistenza ha limitato<br>l'accesso ai menu di<br>amministrazione.                                                                                 | Contattare il tecnico dell'assistenza.                                                                                                    |
| Dopo aver premuto il<br>pulsante di avvio verde<br>il fax verrà trasmesso<br>il | Il fax viene messo in coda all'ora<br>visualizzata per l'invio differito.                                                                                          | Premere <b>Avvia</b> per mettere in coda il fax<br>per un invio differito.                                                                                                    |
| <data invio=""> <ora<br>invio&gt;</ora<br></data>                               |                                                                                                    |                                                                                                    |
| Continua                                                                        |                                                                                                    |                                                                                                    |
| Risposta                                                                        | È in corso la risposta a un fax in<br>arrivo.                                                                                                    | Nessuna azione richiesta.                                                                                                    |
| Occupata                                                                        | È in corso la ricezione,<br>l'elaborazione o la stampa dei dati.                                                                                                   | Attendere che il messaggio venga<br>annullato.                                                                                                    |
|                                                                                 |                                                                                                    | Dalla schermata Home, premere <b>Stop</b> per accedere ai processi in coda.                                                                                                    |
|                                                                                 |                                                                                                    | Quando la stampante MFP è occupata,<br>sono disponibili le funzioni del menu<br>Profili.                                                                                                    |
| Chiamata completata                                                             | La chiamata è stata eseguita correttamente.                                                                                                    | Nessuna azione richiesta.                                                                                                    |
| Annullamento fax                                                                | Durante l'annullamento del<br>processo, potrebbe essere in corso<br>l'espulsione del supporto di<br>scansione. L'operazione potrebbe<br>richiedere alcuni secondi. | Nessuna azione richiesta.                                                                                                    |
| Annullamento<br>processo(i) di stampa.                                          | Durante l'annullamento del<br>processo, potrebbe essere in corso<br>l'espulsione del supporto di<br>stampa. L'operazione potrebbe<br>richiedere alcuni secondi.    | Nessuna azione richiesta.                                                                                                    |
| Annullamento processo<br>di scansione.                                          | Durante l'annullamento del<br>processo, potrebbe essere in corso<br>l'espulsione del supporto di<br>scansione. L'operazione potrebbe<br>richiedere alcuni secondi. | Rimuovere eventuali fogli non alimentati<br>dall'ADF.                                                                                                    |

| Messaggio                                                                                | Significato del messaggio                                                                                                    | Operazioni successive                                                                                                    |
|------------------------------------------------------------------------------------------|----------------------------------------------------------------------------------------------------|----------------------------------------------------------------------------------------------------|
| Annullamento processo<br>di scansione.<br>Espulsione carta.                              | Durante l'annullamento del<br>processo, potrebbe essere in corso<br>l'espulsione del supporto di<br>scansione. L'operazione potrebbe<br>richiedere alcuni secondi. | Nessuna azione richiesta.                                                                                                    |
| Modifica <origine> su<br/><nuovo supporto=""></nuovo></origine>                          | È necessario un nuovo supporto di stampa per completare un processo.                                                                                               | Caricare l'origine indicata con un supporto di tipo e dimensioni richieste.                                                                                                    |
| Chiudere lo sportello<br>di accesso alla<br>cartuccia di stampa                          | Lo sportello anteriore superiore della stampante è aperto.                                                                                                    | Chiudere lo sportello anteriore superiore della stampante.                                                                                                    |
| Effettua connessione a<br><velocità di<br="">trasmissione&gt; bps</velocità>             | Il dispositivo è collegato alla<br>velocità di trasmissione<br>visualizzata.                                                                                       | Nessuna azione richiesta.                                                                                                    |
| Connessione                                                                              | È in corso la connessione ad un server remoto.                                                                                                    | Attendere che il messaggio venga annullato.                                                                                                    |
|                                                                                          |                                                                                                    | Selezionare <b>Annulla</b> e premere 🗸 per annullare l'operazione.                                                                                                    |
| Copia disabilitata<br>dall'amministratore di<br>sistema                                  | La funzione Copia non è attualmente disponibile.                                                                                                    | Contattare il tecnico dell'assistenza.                                                                                                    |
| Impossibile trovare                                                                      | È impossibile trovare una scelta rapida memorizzata                                                                                                    | Selezionare <b>Continua</b> e premere ✓ per tornare alla schermata precedente.                                                                                                    |
| <pre><x> Continua</x></pre>                                                              | corrispondente a quella immessa.                                                                                                    | Se la funzione di amministratore è<br>disponibile, è possibile stampare un<br>elenco di scelte rapide memorizzate.<br>Premere il pulsnate di<br><b>amministrazione</b> , selezionare<br><b>Rapporti stampa</b> , quindi premere ✓.<br>Selezionare <b>Elenco scelte rapide</b><br>e premere ✓ per stampare un elenco di<br>tutte le scelte rapide memorizzate. |
| Deframmentazione Flash<br>NON SPEGNERE                                                   | È in corso la deframmentazione<br>della memoria Flash per liberare lo<br>spazio occupato dalle risorse<br>eliminate.                                               | Attendere che il messaggio venga<br>annullato. Non è possibile eseguire<br>operazioni tramite i pulsanti mentre è<br>visualizzato questo messaggio.<br>Non spegnere la stampante MFP<br>durante la visualizzazione di tale<br>messaggio.                                                                                                    |
| Il dispositivo deve<br>essere pronto prima di<br>accedere ai menu di<br>amministrazione. | I menu di amministrazione non<br>sono disponibili finché non viene<br>terminata l'elaborazione del<br>processo in corso.                                           | Attendere che la stampante si trovi in<br>modalità <b>Pronta</b> .                                                                                                    |
| Composizione <numero></numero>                                                           | È in corso la composizione del<br>numero del destinatario del fax.                                                                                                 | Nessuna azione richiesta.                                                                                                    |

| Messaggio                                                                                      | Significato del messaggio                                                                                                    | Operazioni successive                                                                                                    |
|------------------------------------------------------------------------------------------------|----------------------------------------------------------------------------------------------------|----------------------------------------------------------------------------------------------------|
| E-mail disabilitata<br>dall'amministratore di<br>sistema                                       | La funzione e-mail non è<br>attualmente disponibile.                                                                                                    | Contattare il tecnico dell'assistenza.                                                                                                    |
| Fax in corso                                                                                   | Questo messaggio viene<br>visualizzato quando si inizia l'invio<br>manuale di un fax mentre è in<br>corso l'invio di un fax in coda.                                           | Attendere il termine del processo fax corrente.                                                                                                    |
| Fax non riuscito                                                                               | Dopo un numero di tentativi di invio<br>fax non riusciti, è possibile che<br>venga stampato un messaggio di<br>mancato invio del fax e che il<br>processo fax venga annullato. | Verificare il numero del destinatario del fax.                                                                                                    |
| Fax disabilitato<br>dall'amministratore di<br>sistema                                          | La funzione fax non è attualmente<br>disponibile.                                                                                                    | Contattare il tecnico dell'assistenza.                                                                                                    |
| Svuotamento buffer in<br>corso                                                                 | È in corso l'eliminazione dei dati di<br>stampa danneggiati e del processo<br>di stampa corrente.                                                                              | Attendere che il messaggio venga<br>annullato.                                                                                                    |
| Formatt. Flash fax                                                                             | È in corso la formattazione della memoria Flash del fax.                                                                                                    | Attendere che il messaggio venga<br>annullato. Non è possibile eseguire<br>operazioni tramite i pulsanti mentre è<br>visualizzato questo messaggio. |
|                                                                                                |                                                                                                    | Non spegnere la stampante MFP<br>durante la visualizzazione di tale<br>messaggio.                                                                   |
| Formattazione Flash                                                                            | È in corso la formattazione della memoria Flash.                                                                                                    | Attendere che il messaggio venga annullato.                                                                                                    |
| NON SPECIALLE                                                                                  |                                                                                                    | Non spegnere la stampante MFP<br>durante la visualizzazione di tale<br>messaggio.                                                                   |
| FTP disabilitato<br>dall'amministratore di<br>sistema.                                         | La funzione FTP è disabilitata.                                                                                                    | Contattare il tecnico dell'assistenza.                                                                                                    |
| Impostazioni<br>incompatibili<br>selezionate.<br><impostazione><br/>modificato.</impostazione> | Sono state selezionate<br>impostazioni incompatibili. Rimane<br>attiva l'ultima impostazione<br>selezionata.                                                                   | Nessuna azione richiesta.                                                                                                    |
| Inserire vassoio 1                                                                             | Il vassoio non è presente oppure<br>non è inserito correttamente.                                                                                                    | Inserire correttamente il vassoio indicato.                                                                                                    |
| Risorse di sistema<br>insufficienti.                                                           | Le risorse del sistema sono<br>utilizzate per il completamento di                                                                                                    | Attendere che tutti i processi siano completati.                                                                                                    |
|                                                                                                | impostarne di nuovi.                                                                                                    | Eliminare i processi in stampa e quelli in attesa.                                                                                                  |
|                                                                                                |                                                                                                    | Installare memoria aggiuntiva.                                                                                                    |

| Messaggio                                                            | Significato del messaggio                                                                                                    | Operazioni successive                                                                                                    |
|----------------------------------------------------------------------|----------------------------------------------------------------------------------------------------|----------------------------------------------------------------------------------------------------|
| Password non valida                                                  | La password immessa non<br>corrisponde a quella di protezione<br>delle funzioni amministrative.                                                                                                    | Immettere nuovamente la password.<br>Contattare il tecnico dell'assistenza.                                                                                                    |
| PIN non valido per nome<br>utente                                    | Il PIN (Personal Identification<br>Number) immesso non<br>corrisponde al nome utente<br>selezionato. Dopo tre secondi,<br>viene visualizzato nuovamente<br>l'elenco dei nomi utenti.                                             | Selezionare nuovamente il nome utente<br>e immettere il PIN corretto.<br>Per ulteriori informazioni, vedere la<br>sezione <b>Immissione di un codice PIN</b> .                                            |
| Cod. scheda rete std.<br>non valido                                  | Il codice di un server di stampa interno<br>non è valido. La stampante MFP non<br>è in grado di inviare né elaborare<br>processi di stampa fino a che non<br>viene programmato un codice valido<br>nel server di stampa interno. | Trasferire un codice valido al server di<br>stampa interno. Non è possibile<br>eseguire operazioni tramite i pulsanti<br>mentre è visualizzato questo<br>messaggio.<br>Durante la visualizzazione di tale |
|                                                                      |                                                                                                    | messaggio, è possibile trasferire il codice di rete.                                                                                                    |
|                                                                      |                                                                                                    | Vedere anche: <i>Technical Reference</i>                                                                                                    |
| Impossibile cancellare<br>il processo                                | I fax già ricevuti non possono<br>essere cancellati. Con i comandi<br>PJL è possibile rendere non<br>cancellabili anche i processi di<br>stampa.                                                                                 | Attendere che il processo sia<br>completato.                                                                                                    |
|                                                                      |                                                                                                    | Per ulteriori informazioni sui comandi PJL, vedere il <i>Technical Reference</i> .                                                                                                    |
| Linea occupata                                                       | Viene composto il numero di un<br>destinatario fax, ma la linea è<br>occupata.                                                                                                    | Nessuna azione richiesta. Viene<br>composto il numero del destinatario<br>successivo. Il destinatario la cui linea è<br>occupata viene messo in coda.                                                     |
| Carica <origine> con<br/><nuovo supporto=""></nuovo></origine>       | È necessario un supporto di<br>stampa per completare un<br>processo.                                                                                                    | Caricare l'origine indicata con un supporto del tipo e formato richiesti.                                                                                                    |
| Carica alimentatore<br>manuale con <nuovo<br>supporto&gt;</nuovo<br> | È necessario un supporto di<br>stampa per completare un<br>processo.                                                                                                    | Caricare l'alimentatore manuale con un supporto del tipo e formato richiesti.                                                                                                    |
| Fax manuale disattivato<br>da amministratore di<br>sistema.          | Il tecnico dell'assistenza ha limitato<br>l'accesso alla funzione fax<br>manuale.                                                                                                    | Contattare il tecnico dell'assistenza.                                                                                                    |
| Nessuna risposta                                                     | Viene composto il numero di un<br>destinatario fax, ma non si riceve<br>risposta.                                                                                                    | Nessuna azione richiesta. Viene<br>composto il numero del destinatario<br>successivo. Il destinatario che non ha<br>risposto viene messo in coda.                                                         |
| Nessun tono chiamata                                                 | È impossibile stabilire un tono chiamata per iniziare l'invio di fax.                                                                                                    | Controllare le connessioni del cavo del telefono.                                                                                                    |
|                                                                      |                                                                                                    | Controllare l'impostazione <b>Dietro un</b><br><b>PABX</b> .                                                                                                    |
| Nessun processo<br>selezionato.                                      | Nessun processo dell'elenco è<br>selezionato (con una "x") per la<br>stampa o l'eliminazione.                                                                                                    | Selezionare un processo da stampare o eliminare.                                                                                                    |

| Messaggio                                                 | Significato del messaggio                                                                                                    | Operazioni successive                                                                                                    |
|-----------------------------------------------------------|----------------------------------------------------------------------------------------------------|----------------------------------------------------------------------------------------------------|
| Nessun profilo da<br>selezionare.                         | Non ci sono profili memorizzati nel sistema.                                                                                                    | Creare un profilo tramite il computer.                                                                                                |
| Nessun risultato <x><br/>Continua</x>                     | Non vengono rilevate scelte rapide corrispondenti a quella immessa.                                                                                                    | Selezionare <b>Continua</b> e premere 🗸 per tornare alla schermata precedente.                                                        |
| Nessun numero fax<br>memorizzato                          | Non è possibile effettuare alcuna<br>ricerca poiché non ci sono numeri<br>fax memorizzati nel sistema.                                                                                                    | Immettere manualmente un numero di fax.                                                                                               |
| Numero di copie da<br>stampare:                           | È necessario comunicare al<br>sistema quante copie di un<br>processo in attesa si desidera<br>stampare.                                                                                                    | Digitare il numero di copie del processo<br>in attesa che si desidera stampare e<br>premere ✓.                                        |
|                                                           |                                                                                                    | Se si desidera stampare più di un<br>processo in attesa alla volta, verrà<br>stampato lo stesso numero di copie per<br>ogni processo. |
| Solo 1 indirizzo FTP<br>possibile per processo            | Sono stati immessi più indirizzi<br>FTP, ma ne è consentito soltanto<br>uno.                                                                                                    | Digitare nuovamente le informazioni relative al destinatario.                                                                         |
| Modalità scans. PC                                        | Lo scanner invia un documento a<br>un computer host.                                                                                                    | Attendere che il messaggio venga annullato.                                                                                           |
| Risparm. energia                                          | La stampante MFP è pronta per<br>ricevere ed elaborare i dati. Il<br>consumo di energia viene ridotto<br>nei periodi di inattività. Quando la<br>stampante MFP resta inattiva per il<br>periodo di tempo specificato nella<br>voce di menu Risparm. energia,<br>(l'impostazione predefinita è 45<br>minuti), il messaggio <b>Risparm.</b><br><b>energia</b> sostituisce il messaggio<br><b>Pronta</b> . | Inviare il processo in stampa.<br>Premere uno dei pulsanti del pannello<br>di controllo.                                              |
| Profili disabilitati<br>dall'amministratore di<br>sistema | La funzione Profili non è<br>attualmente disponibile.                                                                                                    | Contattare il tecnico dell'assistenza.                                                                                                |
| Programmazione Flash in<br>corso<br>NON SPEGNERE          | È in corso la memorizzazione delle<br>risorse, ad esempio font e macro,<br>nella memoria Flash.                                                                                                    | Attendere che il messaggio venga<br>annullato.<br>Non spegnere la stampante MFP<br>durante la visualizzazione di tale<br>messaggio.   |
| In coda per l'invio                                       | Il processo fax viene memorizzato<br>e verrà inviato al momento<br>specificato.                                                                                                    | Premere <b>Stop</b> per accedere a <b>Annulla</b><br><b>fax</b> e annullare i processi fax<br>memorizzati prima dell'invio.           |
| Pronta                                                    | La stampante MFP è pronta per ricevere ed elaborare i processi.                                                                                                    | Eseguire processi di stampa, copia, scansione, fax o invio tramite e-mail.                                                            |
| Ricezione completata                                      | Il fax in arrivo è stato ricevuto.                                                                                                    | Nessuna azione richiesta.                                                                                                    |

| Messaggio                                 | Significato del messaggio                                                                              | Operazioni successive                                                                                                    |
|-------------------------------------------|----------------------------------------------------------------------------------------------------|----------------------------------------------------------------------------------------------------|
| Ricezione pagina                          | È in corso la ricezione del numero<br>di pagina visualizzato del fax in<br>arrivo.                     | Nessuna azione richiesta.                                                                                                    |
| Attivazione gestione<br>remota            | Tutte le funzioni sono<br>temporaneamente gestite dal<br>server remoto.                                | Attendere che il messaggio venga<br>annullato.                                                                                              |
| Rimuovi carta da racc.<br>uscita std      | Il raccoglitore standard è pieno.                                                                      | Per annullare il messaggio, rimuovere la risma di carta dal raccoglitore.                                                                   |
| Riprist. stamp. in<br>corso               | Vengono ripristinate le<br>impostazioni predefinite. I processi<br>di stampa attivi vengono annullati. | Attendere che il messaggio venga<br>annullato.                                                                                              |
| Scansione pagina<br>successiva<br>Fine    | È stata effettuata la scansione<br>dell'ultima pagina inserita.                                        | Collocare l'originale successivo sulla<br>superficie piana dello scanner,<br>selezionare <b>Scansione pagina</b><br>successiva e premere ✓. |
| Annulla                                   |                                                                                                    | Selezionare <b>Fine</b> e premere ✓ per completare il processo.                                                                             |
|                                           |                                                                                                    | Selezionare <b>Annulla</b> e premere 🗸 per annullare il processo.                                                                           |
| Chiudere coper. ADF per<br>continuare     | Il coperchio dell'alimentatore<br>documenti dello scanner è aperto.                                    | Chiudere il coperchio.                                                                                                    |
| Scanner bloccato.<br>Rilasciare blocco    | Il blocco di protezione dello<br>scanner è in uso.                                                     | Spegnere la stampante MFP e<br>rilasciare il blocco. Per ulteriori<br>informazioni, vedere la <i>Guida</i><br><i>all'installazione</i> .    |
| Scansione in corso                        | È in corso la scansione del documento.                                                                 | Premere $\checkmark$ per annullare la scansione.                                                                                            |
| Ricerca in corso                          | È in corso la ricerca delle scelte rapide memorizzate corrispondenti a quella immessa.                 | Nessuna azione richiesta.                                                                                                    |
| Ricerca in corso di                       | È in corso la ricerca di una scelta<br>rapida corrispondente a quella<br>immessa.                      | Attendere che la ricerca sia completata.                                                                                                    |
| Numero scelta rapida<br><x></x>           |                                                                                                    | Selezionare <b>Annulla</b> e premere 🗸 per immettere una nuova voce.                                                                        |
| Annulla                                   |                                                                                                    |                                                                                                    |
| Processi selezionati<br>eliminati         | l processi in attesa selezionati<br>sono stati eliminati.                                              | Nessuna azione richiesta.                                                                                                    |
| Processi selezionati<br>inviati in stampa | l processi in attesa selezionati<br>verranno stampati.                                                 | Nessuna azione richiesta.                                                                                                    |
| Invio pagina                              | È in corso l'invio del numero di<br>pagina visualizzato.                                               | Nessuna azione richiesta.                                                                                                    |

| Messaggio                                                                                | Significato del messaggio                                                                                                    | Operazioni successive                                                                                                    |
|------------------------------------------------------------------------------------------|----------------------------------------------------------------------------------------------------|----------------------------------------------------------------------------------------------------|
| Connessione al server<br>non riuscitaLa connessione al server di rete<br>non è riuscita. | Per le e-mail, accertarsi che la<br>configurazione sia corretta e che il<br>server di posta elettronica funzioni<br>correttamente.                                            |                                                                                                    |
|                                                                                          |                                                                                                    | Per FTP, accertarsi che la<br>configurazione, il nome utente e la<br>password siano corretti e che il server<br>FTP funzioni correttamente.                                                                                                    |
|                                                                                          |                                                                                                    | Per la scansione nel PC, accertarsi che<br>l'applet Scansione nel PC sia in<br>esecuzione e che tutti i firewall siano<br>configurati correttamente (Windows XP<br>dispone di un firewall predefinito; se<br>necessario, contattare il tecnico<br>dell'assistenza). |
|                                                                                          |                                                                                                    | Per Lexmark Document Solutions Suite,<br>verificare che il computer host<br>contenente il server Lexmark Document<br>Solutions Suite sia funzionante.                                                                                                    |
| Imposta orologio                                                                         | L'orario dell'orologio interno non è<br>corretto. È necessario reimpostarlo<br>prima di effettuare altre operazioni<br>fax.                                                   | Premere il pulsante di <b>amministrazione</b><br>per accedere al menu di<br>amministrazione e impostare l'orologio.                                                                                                    |
|                                                                                          |                                                                                                    | Se si preme Fax o si inizia<br>un'operazione relativa ai fax verrà<br>avviata automaticamente la schermata<br>Imposta data e ora.                                                                                                    |
| Scelta rapida già in<br>elenco                                                           | La scelta rapida richiesta è già<br>stata inserita nell'elenco dei<br>destinatari fax. Nessuna scelta<br>rapida può essere visualizzata più<br>di una volta in questo elenco. | Nessuna azione richiesta.                                                                                                    |
| Scelta rapida per                                                                        | In funzione E-mail, non immettere                                                                                                    | Immettere una scelta rapida per e-mail.                                                                                                    |
| Profili non disponibili<br>in funzione E-mail.                                           | una scella rapida per profilo.                                                                                                    | Vedere la sezione Gestione delle<br>scelte rapide - Creazione,<br>immissione ed eliminazione.                                                                                                    |
| Scelta rapida per                                                                        | In funzione E-mail, non immettere                                                                                                    | Immettere una scelta rapida per e-mail.                                                                                                    |
| Fax non disponibile in funzione E-mail.                                                  | una scella rapida per fax.                                                                                                    | Vedere la sezione <b>Gestione delle</b><br>scelte rapide - Creazione,<br>immissione ed eliminazione.                                                                                                    |
| Scelta rapida per                                                                        | In funzione Profili, non immettere<br>una scelta rapida per fax.                                                                                                    | Immettere una scelta rapida per profilo.                                                                                                    |
| Fax non disponibile in<br>funzione Profili.                                              |                                                                                                    | Vedere la sezione <b>Gestione delle</b><br>scelte rapide - Creazione,<br>immissione ed eliminazione.                                                                                                    |
| Scelta rapida per                                                                        | In funzione Fax, non immettere                                                                                                    | Immettere una scelta rapida per fax.                                                                                                    |
| Profili non disponibili<br>in funzione Fax.                                              |                                                                                                    | Vedere la sezione <b>Gestione delle</b><br>scelte rapide - Creazione,<br>immissione ed eliminazione.                                                                                                    |

| Messaggio                                                                                   | Significato del messaggio                                                                                                    | Operazioni successive                                                                                                    |
|---------------------------------------------------------------------------------------------|----------------------------------------------------------------------------------------------------|----------------------------------------------------------------------------------------------------|
| Scelta rapida per<br>indirizzo<br>e-mail.<br>E-mail non disponibile<br>in funzione Fax.     | In funzione Fax, non immettere<br>una scelta rapida per e-mail.                                                                                                   | Immettere una scelta rapida per fax.<br>Vedere la sezione <b>Gestione delle</b><br>scelte rapide - Creazione,<br>immissione ed eliminazione.                                                                                                    |
| Scelta rapida per<br>indirizzo<br>e-mail.<br>E-mail non disponibile<br>in funzione Profili. | In funzione Profili non immettere<br>una scelta rapida per e-mail.                                                                                                | Immettere una scelta rapida per profilo.<br>Vedere la sezione <b>Gestione delle</b><br>scelte rapide - Creazione,<br>immissione ed eliminazione.                                                                                                    |
| Racc. std pieno<br>0<br><nome raccoglitore<br="">standard&gt; pieno</nome>                  | Il raccoglitore standard è pieno.                                                                                                    | Per annullare il messaggio, rimuovere la<br>risma del supporto di stampa dal<br>raccoglitore.                                                                                                    |
| Arresto in corso                                                                            | Durante l'annullamento del<br>processo, potrebbe essere in corso<br>l'espulsione del supporto di<br>stampa. L'operazione potrebbe<br>richiedere alcuni secondi.   | Nessuna azione richiesta.                                                                                                    |
| Sistema occupato,<br>preparazione risorse<br>per processo.                                  | È in corso la preparazione della<br>memoria e delle connessioni<br>necessarie per iniziare il processo<br>richiesto.                                              | Attendere che il messaggio venga<br>annullato e che venga avviato il<br>processo di stampa.<br>Per annullare l'operazione, utilizzare i<br>pulsanti di navigazione (frecce) per<br>selezionare <b>Annu11a</b> , quindi premere<br>✓.                                                                                                    |
| Toner in es.                                                                                | La cartuccia di toner si sta<br>esaurendo.                                                                                                    | Per utilizzare il toner residuo, rimuovere<br>la cartuccia afferrando le maniglie con<br>entrambe le mani. Posizionando la<br>cartuccia in modo che le frecce siano<br>rivolte verso il basso, agitarla bene.<br>Reinstallare la cartuccia. La qualità di<br>stampa potrebbe risultare<br>insoddisfacente.<br>Sostituire la cartuccia di stampa. |
| Vass. 1 mancante                                                                            | Il vassoio non è presente oppure<br>non è inserito correttamente nella<br>stampante MFP.                                                                          | Inserire il vassoio nella stampante MFP.                                                                                                    |
| In attesa                                                                                   | La stampante MFP ha ricevuto una<br>pagina di dati da stampare ma è in<br>attesa di un comando di fine<br>processo, di avanzamento modulo<br>o di ulteriori dati. | Premere <b>Stop</b> . Premere la freccia giù<br>per accedere a Annulla processi di<br>stampa, quindi premere ✓. Selezionare<br>singoli processi, quindi premere ✓.                                                                                                    |

| Messaggio                                    | Significato del messaggio                                                                                                    | Operazioni successive                                                                                                    |
|----------------------------------------------|----------------------------------------------------------------------------------------------------|----------------------------------------------------------------------------------------------------|
| In attesa - Seleziona<br>su buffer di stampa | La stampante MFP ha ricevuto una<br>pagina di dati da stampare ma è in<br>attesa di un comando di fine<br>processo, di avanzamento modulo<br>o di ulteriori dati. | Premere ✓ per stampare il contenuto<br>del buffer.<br>Premere <b>Stop</b> . Premere la freccia giù<br>per accedere a Annulla processi di<br>stampa, quindi premere ✓. Selezionare<br>singoli processi, quindi premere ✓. |
| Attendi ricomposiz.                          | L'invio del fax ha avuto esito<br>negativo, il numero del destinatario<br>fax verrà composto di nuovo dopo<br>un periodo di attesa.                               | Nessuna azione richiesta.                                                                                                    |

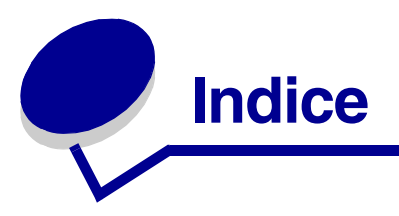

## Α

ADF finestra, pulizia 120 pulizia della parte simile a un tappo 119 Alcuni 153 alimentatore multiuso apertura 73 capacità 50 caricamento 75 buste 78 carta 77 carta intestata 77 lucidi 78 configurazione 172 dimensioni supportate dei materiali 51 formati supportati 50 indicatore del limite massimo di caricamento 76 istruzioni 72 limite massimo di caricamento 76 pesi supportati 50 peso dei supporti 51 posizione 72 supporti supportati 50 uso, con vari supporti 72 Annulla fax Fax 228 Menu predefiniti, Impostazioni fax 187 annullamento di un processo di stampa dal computer 37 dal pannello di controllo della stampante **MFP 37** attesa timeout, configurazione 198 attivazione dei menu del pannello di controllo 140 avvertenze sui prodotti laser 15 avvisi configurazione 194 messaggi di errore 195 toner 199

### В

bordi irregolari 131 buste caricamento 78 istruzioni 57

### С

caratteri incompleti 131 caratteristiche, supporti 55 buste 57 carta 55 carta intestata 55 cartoncino 58 etichette 57 lucidi 56 caricamento buste 78 capacità vassoio opzionale da 250 fogli 50 vassoio opzionale da 500 fogli 50 vassoio standard 50 carta intestata 77 cartoncino 77 lucidi 78 supporti di scansione 44 nell'ADF 44 sulla superficie piana dello scanner 46 supporti di stampa 61 vassoio opzionale da 250 fogli 61 vassoio opzionale da 500 fogli 67 vassoio standard 61 caricamento carta alimentatore multiuso 77 vassoio opzionale da 250 fogli 62 vassoio opzionale da 500 fogli 67 vassoio standard 61 caricamento di più fogli 125

### Indice

caricamento supporti alimentatore multiuso 75 vassoio opzionale da 250 fogli 61 vassoio opzionale da 500 fogli 67 vassoio standard 61 carta caricamento alimentatore multiuso 75.77 vassoio opzionale da 250 fogli 61 vassoio opzionale da 500 fogli 67 vassoio standard 61, 62 istruzioni 55 carta intestata caricamento dell'alimentatore multiuso 77 istruzioni 55 orientamento della pagina 56 stampa 56 carta, specifica dimensioni 170 grana 173 moduli prestampati 174 origine 169 peso 173 se non sono state caricate le dimensioni richieste 172 tipi personalizzati 174 tipo 171 cartoncino capacità 50 caricamento 77 istruzioni 58 origine supportata 50 cartoncino, fuoriuscita nel raccoglitore di uscita posteriore 81 cartuccia di stampa conservazione 106 installazione 110 richiesta 106 sostituzione 107 cassetto opzionale, rimozione 141 cavo USB codice 124 codice cavo USB 124 collegamento automatico dei vassoi 141 come evitare l'inceppamento dei supporti di stampa 34 conservazione

cartuccia di stampa 106 supporti 54 supporti di stampa 54 conservazione dei materiali di consumo 105 Contenuto Da acquisire tramite scanner 232 Fax 229 Impostazioni copia 178, 224 Impostazioni e-mail/FTP 187 Impostazioni invio fax 182 copie, specifica del numero 191

### D

dichiarazione FCC 13 dichiarazione sulle emissioni elettriche 13 Dimens. in punti (menu Emulazione PCL) 150 Dimens. orig. Menu predefiniti, Impostazioni copia 180 dimensioni busta 53 carta 52 dimensioni delle buste 10 (Com-10) 53 7 3/4 (Monarch) 53 9 53 B5 53 C5 53 DL 53 Dimensioni originali Menu predefiniti, Impostazioni e-mail/FTP 188 dimensioni, supporti 10 (Com-10) 53 7 3/4 (Monarch) 53 A4 52 A5 52 busta 9 53 busta B5 53 busta C5 53 busta DL 53 Executive 52 Folio 53 JIS B5 52 Legal 52 Letter 52 Statement 53 Universale 53

### Indice

disattivazione menu del pannello di controllo 139 driver, come ottenere i driver 138

### Ε

elenco destinazioni E-mail 231 elenco directory, stampa 38 elenco esempi font, stampa 37 emulazione PC rinumera vassoio 203 Emulazione PCL orientamento 204 origine font 201 passo 204 righe per pagina 205 ritorno a capo automatico 205 set di simboli 202 stampa esempio di font 201 emulazione PCL avanzamento riga automatico 205 dimensione in punti 204 font residenti 153 larghezza A4 205 nome font 201 emulazione PostScript errori stampa PS 206 stampa esempio di font 201 emulazione PostScript 3 font residenti 153 Emulazione PS Vedere Emulazione PostScript errori pagine complesse 196 esempi font, stampa 37 etichette caricamento 77 istruzioni 57

### F

Fascicola Copia 223 Menu predefiniti, Impostazioni copia 179 fascicolazione, attivazione 190 font descrizione 149 dimensione in punti 150 informazioni 149 intensità e stile 150 passo 150

residenti PCL 6 149, 153 PostScript 3 149, 153 scelta in emulazione PCL 201 set di simboli supportati 202 stampa degli esempi 201 stampa elenco esempi 37 font bitmap 152 formati carta A4 52 A5 52 Executive 52 Folio 53 JIS B5 52 Legal 52 Letter 52 Statement 53 Universale 53 fornitori autorizzati Lexmark 105 Fronte/Retro Caricam. carta 174 Copia 224 Impost. ricezione fax 184 Impostazioni copia 179 Impostazioni stampante, menu Fascicolazione 191 fronte/retro attivazione 191 rilegatura 60, 191

### I

Immetti PIN 39 impostazioni di fabbrica, ripristino 140, 200 In 153 inceppamenti come evitare gli inceppamenti 34 nell'ADF 86 rimozione 84 rimozione, percorso carta 84 Vedere anche inceppamenti carta inceppamenti carta percorso carta 84 rimozione 84 ristampa delle pagine inceppate 195 inceppamenti dei supporti rimozione 84 inceppamento dei supporti di stampa come evitare gli inceppamenti 34
indicatori del limite massimo di caricamento 64 informazioni sulla sicurezza 12 invio di un processo in stampa 35 da Macintosh 36 da Windows 35 istruzioni come evitare gli inceppamenti 34 stampa su carta intestata 56 supporti 55

## L

Larghezza A4 205 lente della testina di stampa, pulizia 112 Lexmark Cartridge Collection Program 112 Lexmark Return Program 112 lucidi caricamento 78 istruzioni 56

## Μ

manutenzione della stampante MFP 105 114 cartuccia di stampa conservazione 106 installazione di una nuova cartuccia 110 pulizia della lente della testina di stampa 112 pulizia della stampante MFP 109 richiesta di una cartuccia di stampa 106 programma di restituzione Lexmark 106 standard 106 sostituzione del rullo di prelievo separatore 114 mappa dei menu 163 margini, errati 131 materiali di consumo cartuccia di stampa 106 programma di restituzione Lexmark 106 standard 106 conservazione 105 richiesta 105 memoria Flash deframmentazione 199 formattazione 200 impostazione di Destinaz. trasf. 195 stampa delle risorse trasferite 200 memoria Flash, rimozione 145 memoria opzionale della stampante MFP, rimozione 145

memoria, funzione Stampa e mantieni 38 menu Amministrazione 169 menu Carta 169 Caricam. carta 174 Configura MU 172 Dimensioni carta 170 Grana carta 173 Imp. Universale 175 Origine carta 169 Peso carta 173 Sostituisci dimensioni 172 Tipi personaliz. 174 Tipo di carta 171 Menu predefiniti 175 Elimina scelte rapide 212 Impostazioni copia Bordi pagina 179 Contenuto 178 Copie prioritarie 180 Dimens. orig. 180 Fascicola 179 Fronte/Retro 179 Modulo elett. 180 N. copie 180 Origine copia 180 Tonalità 180 Impostazioni di stampa menu Impostazione Rimoz. inceppam. 195 menu Qualità PictureGrade 194 Risoluz. stampa 193 Impostazioni e-mail/FTP Abilita Scansione verso FTP 189 Colore 188 Contenuto 187 Dimensioni originali 188 Formato 187 Giornale scansioni 189 Orientamento 188 Origine carta giornale 189 Pagina di conferma FTP 189 Qualità JPEG 188 **Risoluzione 188** Usa TIFF multipagina 189 Impostazioni fax Annulla fax 187

Impost. ricezione fax 183 Abilita ricez. fax 183 Fronte/Retro 184 Origine carta fax 183 Riduzione autom. 183 Squilli risposta 183 Impostaz. altoparlante 185 Modalità altoparl. 185 Volume suoneria 185 Impostaz. giornale fax 184 Abilita giorn. invio 185 Abilita giorn. ric. 185 Giornale errori ric. 184 Giornale trasm. 184 Giornali autom. 184 Origine carta giornale 184 Vis. giornale invio 185 Impostazioni invio fax 182, 185, 186 Abilita ECM 182 Consenti salvataggio 183 Contenuto 182 Dietro un PABX 182 Frequenza ricomposizione 182 Larghezza 182 Modalità composiz. 183 Prefisso composizione 182 Ricomposizione automatica 182 **Risoluzione 182** Tonalità 182 Modalità fax 186, 187 Nome stazione 181 Numero stazione 181 Suoneria differenziata 186 Abilita squillo doppio 186 Abilita squillo singolo 186 Abilita squillo triplo 186 Impostazioni generali 176 Control. allarme 178 Formato data 176 Impost. fabb. 178 Lingua schermo 176 Risparm. energia 177 Timeout schermo 177 Valori predefiniti generali 176 Impostazioni stampante 190 Fascicolazione Vista multipag. 192 Impostazione

Destinaz, trasf. 195 Menu Emulazione PCL Impostazioni emulazione PCL CR auto. dopo LF 205 Passo 204 Righe per pagina 205 Origine font 201 Rinumera vassoio 203 Set di simboli 202 Menu emulazione PCL Nome font 201 menu Fascicolazione Bordo multipag. 191 Fascicolazione 190 Fogli separatori 193 Fronte/Retro 191 N. copie 191 Ordine multipag. 192 Orig. separatore 193 Pagine bianche 190 Rilegatura f/r 191 Stampa multipag. 192 menu Impostazione Allarme toner 199 Area di stampa 196 Control. allarme 194 Proseq. autom. 195 Protez. pagina 196 Risparm. energia 197 Salva risorsa 198 Timeout attesa 198 Timeout stampa 198 menu PDF Adatta a pagina 206 Annotazioni 207 Mezzitoni 207 Orientamento 206 menu PostScript Errore stampa PS 206 menu Qualità Intensità Toner 194 menu Utilità Deframmen. Flash 199 Formatta Flash 200 Impost. fabb. 200 pagina impostazioni menu Stampa 201 Stampa directory 200

Stampa font 201 stampa pagina delle impostazioni di rete 201 Traccia esadecim. 200 Protezione Attiva/Disattiva funz. Chiave 208 Copia 207 E-mail 207 Fax 207 Profili 207 Blocca configurazione Proteggi impos. generali 209 Proteggi menu carta 209 Proteggi rapporti stampa 209 Proteggi rete/USB 209 Proteggi scelte rapide 209 Crea password 209 Imposta data e ora Anno 211 Giorno 211 Mese 211 Minuti 211 Ora 211 menu predefiniti Impostazioni stampante Menu emulazione PCL Impostazioni emulazione PCL Dimens. in punti 204 menu emulazione PCL Impostazioni emulazione PCL Larghezza A4 205 LF auto. dopo CR 205 Orientamento 204 menu Fascicolazione 190 Menu predefiniti di copia Risparmio carta 179 Menu predefiniti, Impostazioni e-mail/FTP Tonalità 188 Rapporti stampa 212 Elenco destinaz, e-mail 213 Elenco destinaz. fax 213 Elenco destinaz.FTP 213 Elenco profili 213 Elenco scelte rapide 212 Giorn. fax diff/attesa 213 Giornale invio fax 213 Giornale ricezione fax 213

Pag. impostaz. Netware 213 Pag. impostazioni menu 212 Pag. impostazioni rete 212 Stampa directory 213 Stampa font 213 Rete/USB 214 Abilita BOOTP 214 Abilita DHCP 214 Abilita FTP/FTP 215 Abilita FTP/TFTP 214 Abilita RARP 214 AppleTalk 221 Attiva 221 Imposta zona 221 Visual. indirizzo 221 Visualizza nome 221 Conf. HTTP abilit. 215 Gateway 214 Ind. server DNS 215 Ind. server WINS 215 Indirizzo 214 IP automatico 214 LexLink 221 Attiva 221 Visual, soprannome 221 Netmask 214 NetWare 220 Attiva 220 Burst pacchetti 220 Ethernet 802.2 220 Ethernet 802.3 220 Ethernet SNAP 220 Ethernet Type II 220 Modalità NSQ/GSQ 220 Visual. mod. stampa 220 Visual. n. rete 220 Visual. nome login 220 Rete standard 216, 218 Buffer di rete 216 Modo NPA 216 PS binario MAC 217 SmartSwitch PCL 216 SmartSwitch PS 216 TCP/IP 214 USB standard 218 Buffer USB 219 Modo NPA 218 PS binario MAC 219

SmartSwitch PCL 218 SmartSwitch PS 218 Copia Fascicola 223 Fronte/Retro 224 Indic. orario 226 Indietro 226 Modulo elett. 226 N. copie 222 Risparmio carta 225 Scala 224 Sposta marg. 225 Tonalità 224 copia 222 Contenuto 224 Copia da 222 Copia in 223 E-mail Indirizzo e-mail manuale 230 Indirizzo FTP manuale 231 Invia ora 231 Opzioni 232 Da acquisire tramite scanner 232 Da inviare 233 Immettere l'oggetto 234 Indietro 234 Invia ora 234 Ricercare il nome 230 Visualizza in 231 Fax 227 Annulla fax 228 Contenuto 229 Indietro 229 Invia fax 228 Invia fax a 227 Opzioni 229 Ricerca 228 Salva 229 Tonalità 229 selezione valori numerici 161 Stampa/Profili 234 Annulla processi di stampa 234 Profili 234 Stampa proc. attesa 234 menu Carta 169 Caricam. carta 174

Configura MU 172 Dimensioni carta 170 Grana carta 173 Imp. Universale 175 Origine carta 169 Peso carta 173 Sostituisci dimensioni 172 Tipi personaliz. 174 Tipo di carta 171 menu copia, Vedere menu 222 menu di amministrazione. Vedere menu 169 menu Emulazione PCL 201 menu Fascicolazione 190 menu Fax, Vedere menu 227 menu Impostazione 194 menu PDF (menu PostScript) 206 menu PostScript 206 menu PDF 206 menu Qualità 193 menu Stampa/Profili, Vedere menu 234 menu Utilità 199 Stampa impost. rete 201 menus Fax Larghezza 229 **Risoluzione 229** messaggi <nome racc. std.> pieno 248 200 Inceppamento carta. Rimuovere cartuccia stampa 237 201 Inceppamento carta. Rimuovere cartuccia stampa 237 202 Inceppamento carta. Aprire sport. post. 237 230 Inceppamento carta. Verificare f/r 237 250 Inceppamento carta. Verifica alim. m.uso 237 290 Inceppam. scanner. Rimuovere originali Sostituire originali in corso di riavvio del processo 238 291 Inceppam. scanner. Rimuovere originali Sostituire originali in corso di riavvio del processo 238 292 Inceppam. scanner. Rimuovere originali Sostituire originali in corso di riavvio del processo 238 293 Inceppam. scanner. Sostituire originali in corso di riavvio del processo 238

31 Cartuccia di stampa difettosa. Sostituire cartuccia 238 32 Cartuccia di stampa non supportata. Sostituire cartuccia 238 34 Carta corta 238 35 Memoria insufficiente per funzione Salva risorsa 239 37 Memoria insufficiente per deframmentare la memoria Flash 239 37 Memoria insufficiente per fascicolare il processo 239 37 Memoria insufficiente. Possibile perdita proc. in attesa 239 38 Memoria piena 239 39 Pagina complessa, alcuni dati potrebbero non essere stampati 239 41 Scheda firmware non supportata 239 50 Errore font PPDS 240 51 Rilevata Flash difettosa 240 52 Spazio libero insufficiente nella memoria Flash per le risorse 240 53 Rilevata Flash non formattata 240 54 Errore software rete standard 240 55 Slot <X> Flash non supportata 240 memoria non supportata 240 56 Porta USB standard disabilitata 240 88 Toner in es. 240 900-999 <messaggio> di assistenza 241 Annullamento fax 241 Annullamento processo di scansione. 241 Annullamento processo di scansione. Espulsione carta. 242 Annullamento processo(i) di stampa. 241 Arresto in corso... 248 Attendi ricomposiz. 249 Attivazione gestione remota 246 Carica <origine> con <nuovo supporto> 244 Carica alimentatore manuale con <nuovo supporto> 244 Chiamata completata 241 Chiudere coper. ADF per continuare 246 Chiudere lo sportello di accesso alla cartuccia di stampa 242 Cod. scheda rete std. non valido 244 Composizione <numero> 242 Connessione ... 242 Connessione al server non riuscita 247

Copia disabilitata dall'amministratore di sistema 242 Deframmentazione Flash 242 Dopo aver premuto il pulsante di avvio verde il fax verrà trasmesso il <invio data> <invio ora> Continua 241 Effettua connessione a <velocità di trasmissione> bps 242 E-mail disabilitata dall'amministratore di sistema 243 Fax disabilitato dall'amministratore di sistema 243 Fax in corso 243 Fax manuale disattivato da amministratore di sistema. 244 Fax non riuscito 243 Format, Flash fax 243 Formattazione Flash 243 FTP disabilitato dall'amministratore di sistema. 243 Il dispositivo deve essere pronto prima di accedere ai menu di amministrazione. 242 Immetti PIN, prompt 39 Impossibile cancellare il processo 244 Impossibile trovare Numero scelta rapida 242 Imposta orologio 247 Impostazioni incompatibili selezionate. <impostazione> modificato. 243 In attesa 248 In attesa - Seleziona su buffer di stampa 249 In coda per l'invio 245 Inserire il vassoio 1 243 Invio pagina 246 Linea occupata 244 Menu di amministrazione disattivati dall'amministratore di sistema. 241 Modalità scans. PC 245 Modifica <origine> a <nuovo supporto> 242 Nessun numero fax memorizzato 245 Nessun processo selezionato. 244 Nessun profilo da selezionare. 245 Nessun risultato <x> Continua 245 Nessun tono chiamata 244 Nessuna risposta 244 Numero di copie da stampare: 245 Occupata 241 Password non valida 244

PIN non valido per nome utente. 244 Processi selezionati eliminati 246 Processi selezionati inviati in stampa 246 Profili disabilitati dall'amministratore di sistema 245 Programmazione Flash in corso 245 Pronta 245 Racc. std. pieno 248 Ricerca in corso ... 246 Ricerca in corso di Numero scelta rapida<x> 246 Ricezione completata 245 Ricezione pagina 246 Rimuovi carta da racc. uscita std 246 Riprist. stamp. in corso 246 Risorse di sistema insufficienti. 243 Risparm. energia 245 Risposta 241 Scanner bloccato, Rilasciare blocco 246 Scansione in corso ... 246 Scansione pagina successiva 246 Scelta rapida già in elenco 247 Scelta rapida per indirizzo e-mail. E-mail non disponibile in funzione Fax. 248 Scelta rapida per indirizzo e-mail. E-mail non disponibile in funzione Profili. 248 Scelta rapida per numero fax. Fax non disponibile in funzione E-mail. 247 Scelta rapida per numero fax. Fax non disponibile in funzione Profili. 247 Scelta rapida per profilo. Profili non disponibili in funzione E-mail. 247 Scelta rapida per profilo. Profili non disponibili in funzione Fax. 247 Sistema occupato, preparazione risorse per processo. 248 Solo 1 indirizzo FTP possibile per processo. 245 Svuotamento buffer in corso 243 Toner in es. 248 Vassoio 1 mancante 248 modello 138 Modulo elett. Copia 226 Menu predefiniti, Impostazioni copia 180

## Ν

N. copie 191 Copia 222 Impostazioni stampante, menu Fascicolazione 191 nera, parte della pagina 132 numero di identificazione personale (PIN) 39 numero di serie 138

## 0

ombreggiatura sullo sfondo 133 ombreggiature dovute al toner 133 opzioni di stampa fogli separatori 193 *Vedere anche* origine separatore 193 Orientamento E-mail, Da acquisire tramite scanner 232 Menu Emulazione PCL 204 menu PDF 206 Menu predefiniti, Impostazioni e-mail/ FTP 188 orientamento, menu PDF 206 origine, errata 125

## Ρ

pannello di controllo 159 attivazione dei menu 140 disattivazione dei menu 139 LCD 159 parte della pagina, nera 132 Passo (menu Emulazione PCL) 150 Per 152 piastra, rimozione 143 PIN 39 posponi la stampa 40 problemi come contattare il servizio di assistenza 138 problemi della stampante MFP risoluzione 123 alimentazione non corretta 125 caratteri non corretti 124 caricamento di più fogli 125 il processo non viene stampato 124 impilamento disordinato dei supporti di stampa 125 origine errata 125 porta USB 124

tipo di supporti errato 125 problemi di qualità di stampa, risoluzione aree nere piene sui lucidi 130 bordi irregolari 131 caratteri chiari 128 caratteri incompleti 131 caratteri mancanti 133 caratteri sfocati 128 il toner macchia la pagina 129 il toner non aderisce alla pagina 129 immagini sbiadite 131 macchie di toner 128 macchie ripetute 131 margini sinistro e superiore errati 131 ombreggiatura sullo sfondo 133 ombreggiature dovute al toner 133 pagine bianche 132 parte della pagina, nera 132 qualità dell'immagine scarsa 131 stampa chiara, ma il messaggio Toner in es. non viene visualizzato 130 stampa di caratteri non previsti 133 stampa troppo scura 132 striature bianche sulla carta 130 striature orizzontali o verticali 129 viene visualizzato il messaggio Toner in es. 130 problemi di stampa risoluzione caricamento di più supporti 126 elementi mancanti o danneggiati 125 eliminazione dati da stampante MFP e svuotamento buffer in corso resta visualizzato sul pannello di controllo 127 il messaggio di inceppamento resta visualizzato inceppamento rimosso 127 lo sportello anteriore superiore non si chiude 125 pagina stampata con i bordi deformati 126 pagina stampata obliguamente 126 spia Toner in esaurimento accesa, stampa interrotta 126 stampante MFP accesa, non esegue la stampa 126 supporti aderenti l'uno all'altro 126 vassoio opzionale da 250, la carta non viene prelevata 127

vassoio opzionale da 500, la carta non viene prelevata 127 vassoio standard, la carta non viene prelevata 127 problemi di stampa, risoluzione viene visualizzato il messaggio Carica <origine>, vassoio opzionale carico 127 problemi relativi alle opzioni 136 processi in attesa immissione del nome utente 38 processi riservati 39 immissione del nome utente 38 **PIN 39** processo 38 processo di stampa, annullamento dal computer 37 dal pannello di controllo della stampante **MFP 37** processo di stampa, invio 35 da Macintosh 36 da Windows 35 pulizia ADF finestra 120 parte simile a un tappo 119 lente della testina di stampa 112 sotto la cartuccia di stampa 109 pulizia della lente della testina di stampa 112

# Q

Qualità stampa, regolazione Intensità Toner 194 PictureGrade 194 risoluzione stampa 193

# R

raccoglitore di uscita posteriore cartoncino, fuoriuscita 81 raccoglitore di uscita standard raccoglitore di uscita standard raccoglitore di uscita standard raccoglitore di uscita standard 80 raccoglitori di uscita 80 reinstallazione della piastra sulla scheda di sistema 147

richiesta di materiali di consumo 105

richiesta, cartuccia di stampa 106 programma di restituzione Lexmark 106 standard 106 rilegatura, fronte/retro 60 rimozione cassetto opzionale 141 memoria Flash opzionale 145 memoria opzionale della stampante MFP 145 piastra metallica 143 schede di memoria opzionali 145 stampante MFP dal cassetto opzionale 141 rimozione inceppamenti 84 ripeti stampa 40 ripristino delle impostazioni di fabbrica 140 Risoluzione E-mail, Da inviare 233 Menu predefiniti, Impostazioni e-mail/ FTP 188 Menu predefiniti, Impostazioni invio fax 182 risoluzione dei problemi 127 altri problemi codici di escape della stampante MFP 138 come ottenere utilità e driver aggiornati 138 come contattare il servizio di assistenza 138 impostazioni priorità applicazione software 159 problemi della stampante MFP risoluzione 123 problemi di qualità di stampa 130, 133 caratteri incompleti 131 macchie ripetute 131 problemi di gualità di stampa, risoluzione aree nere piene sui lucidi 130 bordi irregolari 131 caratteri chiari 128 caratteri mancanti 133 caratteri sfocati 128 il toner macchia la pagina 129 il toner non aderisce alla pagina 129 immagini sbiadite 131 macchie di toner 128 margini sinistro e superiore 131 nera, parte della pagina 132 ombreggiatura sullo sfondo 133 ombreggiature dovute al toner 133

pagine bianche 132 qualità dell'immagine scarsa 131 stampa chiara, ma il messaggio Toner in es. non viene visualizzato 130 stampa di caratteri non previsti 133 stampa troppo scura 132 striature bianche sulla carta 130 striature orizzontali o verticali 129 viene visualizzato il messaggio Toner in es. 130 problemi di stampa eliminazione dei dati in emulazione PCL 127 eliminazione dei dati in emulazione PostScript 3 127 vassoio opzionale da 250, la carta non viene prelevata 127 vassoio opzionale da 500, la carta non viene prelevata 127 viene visualizzato il messaggio Carica <origine>, vassoio opzionale carico 127 problemi di stampa, risoluzione alimentazione non corretta 125 caratteri non corretti 124 caricamento di più fogli 125 caricamento di più supporti 126 elementi mancanti o danneggiati 125 eliminazione dati da stampante MFP e svuotamento buffer in corso resta visualizzato sul pannello di controllo 127 il processo non viene stampato 124 impilamento disordinato dei supporti di stampa 125 lo sportello anteriore superiore non si chiude 125 origine errata 125 pagina stampata con i bordi deformati 126 pagina stampata obliguamente 126 pagina stampata obliguamente o con bordi deformati 126 porta USB 124 spia Toner in esaurimento accesa, stampa interrotta 126 stampante MFP accesa, non esegue la stampa 126 supporti aderenti l'uno all'altro 126 tipo di supporti errato 125

vassoio opzionale da 250, la carta non viene prelevata 127 vassoio opzionale da 500, la carta non viene prelevata 127 vassoio standard, la carta non viene prelevata 127 problemi relativi alle opzioni mancato funzionamento 136 mancato funzionamento dopo l'installazione 136 risoluzione di un problema altri problemi codici di escape della stampante MFP 138 come ottenere utilità e driver aggiornati 138 problemi del fax alcune parole del fax in arrivo risultano allungate 134 composizione errata delle scelte rapide 133 fax in arrivo parzialmente bianco o di scarsa qualità 134 i documenti spediti presentano striature 134 mancato invio fax 134 nessun tono chiamata 133 ricezione fax non in automatico 133 testo stampato solo nella parte alta della pagina 134 problemi dell'ADF alimentazione non corretta, caricamento di più fogli, errori di prelievo 135 pagina obligua 135 striature verticali 135 problemi della superficie piana dello scanner macchie 135 problemi di qualità di stampa aree nere piene sui lucidi 130 bordi irregolari 131 caratteri chiari 128 caratteri incompleti 131 caratteri mancanti 133 caratteri sfocati 128 il toner macchia la pagina 129 il toner non aderisce alla pagina 129 immagini sbiadite 131 macchie di toner 128 macchie ripetute 131

margini sinistro e superiore errati 131 ombreggiatura sullo sfondo 133 ombreggiature dovute al toner 133 pagine bianche 132 parte della pagina, nera 132 qualità dell'immagine scarsa 131 stampa chiara, ma il messaggio Toner in es, non viene visualizzato 130 stampa di caratteri non previsti 133 stampa troppo scura 132 striature bianche sulla carta 130 striature orizzontali o verticali 129 viene visualizzato il messaggio Toner in es. 130 problemi di stampa alimentazione non corretta 125 caratteri non corretti 124 caricamento di più fogli 125 caricamento di più supporti 126 elementi mancanti o danneggiati 125 eliminazione dati da stampante MFP e svuotamento buffer in corso resta visualizzato sul pannello di controllo 127 il messaggio di inceppamento resta visualizzato inceppamento rimosso 127 il processo non viene stampato 124 impilamento disordinato dei supporti di stampa 125 lo sportello anteriore superiore non si chiude 125 origine errata 125 pagina stampata con i bordi deformati 126 pagina stampata obliguamente 126 porta USB 124 spia Toner in esaurimento accesa, stampa interrotta 126 stampante MFP accesa, non esegue la stampa 126 supporti aderenti l'uno all'altro 126 tipo di supporti errato 125 vassoio standard, la carta non viene prelevata 127 problemi relativi alle opzioni mancato funzionamento 136 mancato funzionamento dopo l'installazione 136

scansione numero composto, ma connessione non riuscita con un altro apparecchio fax 134 risorse trasferite conservazione 195 salva risorsa 198 stampa 200 Risparmio carta Copia 225 Menu predefiniti, Impostazioni copia 179 risparmio energetico, configurazione 197 rullo di prelievo richiesta 105 rullo di prelievo separatore richiesta 105 rullo di prelievo separatore, sostituzione 114

# S

Scansione nel PC impostazione 22 personalizzazione delle impostazioni 23 profilo 22 scansione verso fax 227 scheda di sistema accesso 142 reinstallazione della piastra 147 scheda di sistema della stampante MFP accesso 142 reinstallazione della piastra 147 selezione valori numerici 161 sono 152 specifiche dimensioni dei supporti 52 unità fronte/retro 51 stampa elenco directory 38 elenco esempi font 37 esempi font 37 fronte/retro dai vassoi 60 dall'alimentatore multiuso 60 su due lati dai vassoi 60 dall'alimentatore multiuso 60 troppo chiara 128 troppo scura 132 stampa chiara 128

stampa del test modalità Traccia esadecim. 200 pagina impostazioni menu 201 Stampa e mantieni funzione 38 processi 38 Stampa font 201 stampa fronte/retro dai vassoi 60 dall'alimentatore multiuso 60 definizione 59 selezione 59 Stampa impost. rete (menu Utilità) 201 stampa multipag. configurazione 192 impostazioni del bordo 191 impostazioni ordine multipag. 192 impostazioni vista 192 stampa scura 132 stampante MFP modello 138 numero di serie 138 supporti buste dimensioni supportate 53 caricamento alimentatore multiuso 77 vassoio opzionale da 250 fogli 61 vassoio opzionale da 500 fogli 67 vassoio standard 61 carta caricamento del vassoio opzionale da 250 fogli 61 caricamento del vassoio opzionale da 500 fogli 67 caricamento del vassoio standard 61 caricamento dell'alimentatore multiuso 77 dimensioni supportate 52 carta intestata caricamento dell'alimentatore multiuso 77 istruzioni 55 istruzioni di caricamento in base all'origine 56 cartoncino dimensioni supportate 43, 50, 51 conservazione 54 dimensioni supportate 10 (Com-10) 53

7 3/4 (Monarch) 53 A4 52 A5 52 B5 53 busta 9 53 buste 53 C5 53 carta 52 DL 53 Executive 52 Folio 53 JIS B5 52 Legal 52 Letter 52 Statement 53 Universale 53 istruzioni 55 buste 57 caricamento del vassoio opzionale da 250 fogli 61 caricamento del vassoio opzionale da 500 foali 67 caricamento del vassoio standard 61 caricamento dell'alimentatore multiuso 75 carta 55 carta intestata 55 carta intestata, stampa 56 cartoncino 58 etichette 57 lucidi 56 lucidi caricamento del vassoio standard 62 caricamento dell'alimentatore multiuso 78 istruzioni 56 origini 50 specifiche 43 tipo, errato 125 supporti di scansione, specifiche origini 43 supporti di stampa conservazione 54 supporti, specifiche dimensioni 52 origini 50 alimentatore multiuso 50 pesi 43, 50, 51

vassoio opzionale da 250 fogli 50 vassoio opzionale da 500 fogli 50 vassoio standard da 250 fogli 50 supporto di set di simboli 158

## Т

test della stampante MFP impostazioni di rete 201 impostazioni predefinite della stampante 201 modalità Traccia esadecim. 200 statistiche hard 201 statistiche rete di stampa 201 timeout attesa 198 stampa 198 timeout stampa configurazione 198 tipi di supporti carta 43, 50, 51 cartoncino 54 etichette 54 lucidi 54 tipo di carattere, descrizione 149 Tonalità Copia 224 E-mail, Da inviare 233 Fax 229 Menu predefiniti, Impostazioni copia 180 Menu predefiniti, Impostazioni e-mail/ FTP 188 Menu predefiniti, Impostazioni invio fax 182 toner allarme 199

## U

unità fronte/retro definizione della stampa 59 dimensioni supportate 51 peso supportato 51 uso 59 uscita della carta 80 raccoglitori 81 raccoglitori di uscita 80

## V

valori numerici, selezione 161 vassoio, collegamento 141 Verifica la stampa 40

# **LEXM**RK

Lexmark e Lexmark con il simbolo del diamante sono marchi di Lexmark International, Inc., registrati negli Stati Uniti e/o in altri Paesi. ©2003 Lexmark International, Inc. Tutti i diritti riservati. 740, West New Circle Road Lexington, Kentucky 40550